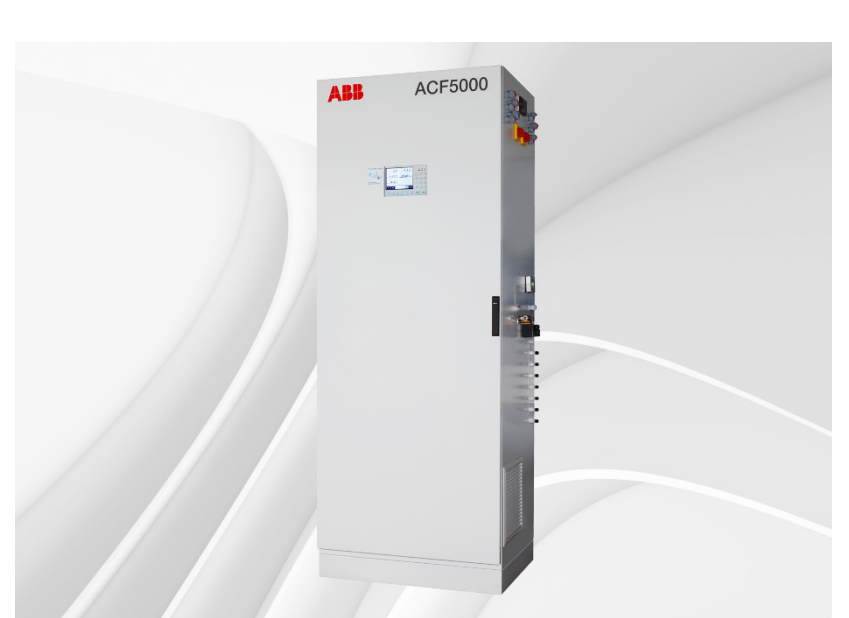

## Measurement made easy

# ACF5000 Flerkomponent-FTIR-analysesystem

ABB MEASUREMENT & ANALYTICS | BRUKSANVISNING

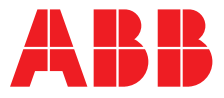

## Innhold

| Innledning                  |                                                                     | 6         |
|-----------------------------|---------------------------------------------------------------------|-----------|
| Sikkerhetsinstruksjoner     |                                                                     | 8         |
|                             | Tiltenkt bruk                                                       | 8         |
|                             | Sikkerhetsinstruksjoner                                             | 8         |
|                             | Sikkerhetsinstruksjoner for håndtering av analysesystemet           | 10        |
|                             | Sikkerhetsinstruksjoner for håndtering av analysesystemet med monte | ert FID11 |
|                             | sikkerhetsinstruksjoner for håndtering av FTIR-spektrometeret       | 12        |
|                             | Sikkerhetsinstruksjoner for håndtering av giftig gass               | 13        |
| Beskrivelse av analysesyste | met                                                                 | 14        |
|                             | Analysesystemet, bruk og funksjon                                   | 14        |
|                             | Analysesystemets komponenter                                        | 16        |
|                             | Ekstrautstyr "Hydrogenovervåkning av analyseskapet"                 | 18        |
| Klargiøre installasionen    |                                                                     | 20        |
|                             | Valg av prøvetakingspunkt, montering av gjennomføringsrør           |           |
|                             | Krav til analyseskapets monteringssted                              | 22        |
|                             | Betingelser for målegassinnganger                                   | 24        |
|                             | Driftsgasser og testgasser                                          | 25        |
|                             | Energiforsvning                                                     | 27        |
|                             | Mål. vekt. støvnivå                                                 | 29        |
|                             | Leveringsomfang                                                     | 30        |
|                             | Nødvendige materialer for installasjonen (ikke i leveringsomfanget) | 31        |
| Installasion                |                                                                     | 33        |
|                             | Generelle merknader                                                 | 33        |
|                             | Sette opp analyseskapet                                             | 34        |
|                             | Installere gassprøvesonde og filterinnretning                       |           |
|                             | Installere målegassledning                                          |           |
|                             | Installere driftsgasser                                             |           |
|                             | Koble til elektriske ledninger                                      |           |
| Idriftsatting               |                                                                     | 17        |
| iantsetting                 | Ny idriftsatting                                                    | <b>47</b> |
| <b>B</b> • • • • • •        |                                                                     |           |
| Betjening                   | Martine and hertestere her                                          | 50        |
|                             | visnings- og betjeningsennet                                        | 50        |
|                             | Display                                                             | 51        |
|                             | Melaingsvisning                                                     | 52<br>52  |
|                             | Status-LED-er                                                       | 53        |
|                             | Numerisk lastatur                                                   | 54<br>55  |
|                             | Avbryt-taster                                                       | 55<br>EG  |
|                             | Fullksjonstaster                                                    | 50<br>50  |
|                             | Retioning mod vordinglogging                                        | 50<br>50  |
|                             | Betjening med testoinnlegging                                       |           |
|                             | Declering med tasterniegging                                        | 00<br>61  |
|                             | r assoi abeskytteise                                                |           |
|                             | Sperre Derjennig                                                    | <br>61    |
|                             | Derjene analysesystemet                                             | 04<br>66  |
|                             | Måleverdivisning                                                    | 00        |
| Justanian, annesile e       | macver divisining                                                   |           |
| Justering: grunniag         |                                                                     | 80        |
|                             | Styre justeringen                                                   | 68        |

|                             | Manuell justering                                                     | 69     |
|-----------------------------|-----------------------------------------------------------------------|--------|
|                             | Automatisk justering                                                  | 70     |
|                             | Justeringsmetoder                                                     | 72     |
|                             | FID: Konvertering av konsentrasjonsdata                               | 74     |
| Justering: konfigurasjon    |                                                                       | 76     |
| 5 5 7                       | Konfigurere automatisk referanse-FTIR                                 | 76     |
|                             | Automatic Adjustment Check (AAC): konfigurere tidssekvens             | 78     |
|                             | Automatic Adjustment Check (AAC): innstillinger og eksport av QAL3-da | ata 80 |
|                             | Konfigurere Automatic Drift Check (ADC)                               | 83     |
|                             | Konfigurere manuell justering                                         | 85     |
|                             | Konfigurere automatisk justering av FID                               | 86     |
|                             | Konfigurere automatisk justering av oksygensensor                     | 88     |
|                             | Kontrollere tidskonflikter for automatiske prosesser                  | 90     |
|                             | Utgangsstrømrespons                                                   | 91     |
| Justering: betjening        |                                                                       | 92     |
| 5,5                         | Gjennomføre manuell referanse                                         | 92     |
|                             | Starte Automatic Adjustment Check (AAC) manuelt                       | 98     |
|                             | Gjennomføre manuell justering                                         | 100    |
|                             | Starte automatisk justering manuelt                                   | 101    |
| Konfigurasion: komponentfi  | unksioner                                                             | 102    |
|                             | Konfigurere måleområde                                                | 102    |
|                             | Konfigurere automatisk endring av måleområde                          | 107    |
|                             | Konfigurere filter                                                    | 108    |
|                             | Velge aktiv komponent                                                 | 109    |
|                             | Konfigurere grenseverdiovervåkning                                    | 110    |
|                             | Konfigurere grenseverdiovervåkning FTIR                               | 111    |
|                             | Konfigurere tørr basis og O2-referanse                                | 112    |
|                             | Endre modultekst                                                      | 113    |
| Konfigurasjon: systemfunks  | joner                                                                 | 114    |
|                             | Stille inn tidssone, dato og klokkeslett                              | 114    |
|                             | Velge språk for brukergrensesnittet                                   | 115    |
|                             | Endre passord                                                         | 116    |
|                             | Sperre betjening                                                      | 117    |
|                             | Stille inn systemmoduler                                              | 118    |
|                             | Legge til systemmodul                                                 | 120    |
|                             | Erstatte systemmodul                                                  | 121    |
|                             | Slette systemmodul                                                    | 122    |
|                             | Lagre konfigurasjon                                                   | 123    |
|                             | Konfigurere statussignaler                                            | 124    |
|                             | Konfigurere Ethernet-forbindelse                                      | 125    |
|                             | Konfigurere Modbus-forbindelse                                        | 126    |
|                             | Konfigurere Profibus                                                  | 127    |
|                             | Konfigurere Bus-I/O-er                                                | 128    |
| Konfigurasjon: visningsfunk | sjoner                                                                | 129    |
| -                           | Visningens egenskaper                                                 | 129    |
|                             | Visningsoversikt                                                      | 131    |
|                             | Sideoversikt                                                          | 132    |
|                             | Parameteroversikt                                                     | 133    |
|                             | Konfigurere brukerside                                                | 134    |
|                             | Flytte visningselement fra en siden til en annen                      | 135    |

| F                              | ytte visningselement innenfor en side                  | 136 |
|--------------------------------|--------------------------------------------------------|-----|
| K                              | onfigurere stolpevisning eller punktvisning            | 137 |
| L                              | egge inn verdier                                       | 138 |
| К                              | onfigurere innlegging av verdier                       | 139 |
| Т                              | asteinnlegging                                         |     |
| К                              | onfigurere tasteinnlegging                             | 141 |
| Vedlikehold                    |                                                        |     |
| G                              | enerelle merknader                                     |     |
| V                              | isuell kontroll                                        |     |
| R                              | engiøre analvseskapet                                  |     |
| L                              | ekkasiekontroll                                        |     |
| F                              | D: Lekkasie- og funksjonskontroller                    |     |
| V                              | edlikeholdsbryter                                      |     |
| Ν                              | ødspyling                                              |     |
| 0                              | vervåkning av innvendig skaptemperatur                 |     |
| к                              | oble gassveier og kjøre inn valideringsceller          |     |
| E                              | ndre strømområde for de analoge utgangene              |     |
| Ju                             | usterings-reset                                        |     |
| G                              | runnjustering                                          |     |
| F                              | D: Standby / omstart                                   |     |
| К                              | onfigurere lagring av FTIR-spektre                     |     |
| К                              | onfigurer automatisk tilbakespyling av gassprøvesonden | 159 |
| S                              | kifte ut slitedeler                                    |     |
| S                              | kifte ut filter på gassprøvesonden                     |     |
| S                              | kifte ut målegassfilter i ASP-blokken                  |     |
| S                              | kifte ut filter i trykkluft-hovedregulatoren (-J85)    |     |
| S                              | kifte ut filter i målegass-trykkreguleringen           |     |
| S                              | kifte ut filterpatroner i luftrenseren AU5             |     |
| S                              | kifte ut filtermatte i viften                          |     |
| S                              | kifte ut batteri på systemcontrolleren                 | 170 |
| S                              | kifte ut trykkutjevningsskrueforbindelser              |     |
| Statusmeldinger, feilutbedring |                                                        |     |
| D                              | ynamisk QR-kode                                        |     |
| Ρ                              | rosesstatus                                            | 174 |
| S                              | ystemstatus: statusmeldinger                           | 175 |
| S                              | ystemstatus: statussignaler                            |     |
| к                              | ategorier for statusmeldinger                          |     |
| S                              | tatusmeldinger system                                  |     |
| S                              | tatusmeldinger FTIR                                    |     |
| U                              | tbedre feil i analysesystemet                          |     |
| U                              | tbedre feil i FID                                      | 193 |
| К                              | ontakt service                                         | 195 |
| Driftsnedlegging               |                                                        | 196 |
| S                              | ette analysesystemet ut av drift                       |     |
| P                              | akke analyseskapet                                     |     |
| A                              | vfallshåndtering                                       | 197 |
| Indeks                         |                                                        |     |

## Innledning

#### Innholdet i denne bruksanvisningen

Denne bruksanvisningen inneholder all informasjon som trengs for å kunne installere analysesystemet sikkert og som tiltenkt, og deretter sette det i drift, betjene det og vedlikeholde det.

Denne bruksanvisningen inneholder informasjon om alle funksjonsenhetene til analysesystemet. Det er mulig at det leverte analysesystemet avviker fra versjonen som er beskrevet her.

#### Systemdokumentasjon

Systemdokumentasjonen leveres sammen med analysesystemet og omfatter:

- Enhetssertifikat
- Idriftsettingsanvisning
- Sertifikater (f.eks. produsenterklæring)
- DVD-ROM "Software tools & technical documentation" med følgende innhold:
  - Programvareverktøy
  - Bruksanvisninger
  - Datablad
  - Teknisk informasjon
  - Sertifikater
- CD-ROM med et sett tegninger som er klargjort spesielt for det leverte analysesystemet:
  - Komponentskjema
  - Rørledningsskjema
  - Grensesnittskjema
  - Strømskjema
  - Koblingsskjema

#### Videre informasjon

#### Internett

Du finner informasjon om produkter og tjenester fra ABB Analysentechnik på Internett under "http://www.abb.de/analysentechnik".

#### Servicekontakt

Dersom informasjonen i denne bruksanvisningen ikke skulle være tilstrekkelig, gir ABB Service deg gjerne mer informasjon.

Ta kontakt med din lokale servicepartner. I nødstilfeller kan du kontakte

ABB Service,

Telefon: +49-(0)180-5-222 580, telefaks: +49-(0)621-381 931 29031, E-post: automation.service@de.abb.com

| <b>A</b> FARE      | Dersom du ikke følger den oppgitte sikkerhetsinstruksjonen, oppstår det en<br>ulykke. Dette fører til alvorlige personskader eller dødsfall.                |
|--------------------|----------------------------------------------------------------------------------------------------|
|                    | Dersom du ikke følger den oppgitte sikkerhetsinstruksjonen, kan det oppstå<br>en ulykke. Dette kan føre til alvorlige personskader eller dødsfall.          |
| <b>A</b> FORSIKTIG | Dersom du ikke følger den oppgitte sikkerhetsinstruksjonen, kan eller vil det<br>oppstå en ulykke. Dette fører til middel store eller lettere personskader. |
| OBS!               | Merknad om mulige materielle skader når det ikke er fare for personer.                                                                                      |
| LES DETTE          | Merknad om ting du må ta hensyn til ved håndtering av analysesystemet<br>samt ved bruk av bruksanvisningen.                                                 |

## Merking av sikkerhetsinstruksjoner i denne bruksanvisningen

## Skrivemåter i denne bruksanvisningen

| 1, 2, 3,         | Slik brukes referansenumre i illustrasjonene.              |
|------------------|------------------------------------------------------------|
| Visning          | Dette angir en visning i displayet.                        |
| Inndata          | Dette angir inndata fra brukeren                           |
|                  | <ul> <li>Enten ved å trykke på en funksjonstast</li> </ul> |
|                  | Eller ved å velge et menypunkt                             |
|                  | • Eller ved å skrive inn vha. det numeriske tastaturet     |
| pe               | Overtrykk                                                  |
| P <sub>abs</sub> | Absoluttrykk                                               |
| P <sub>amb</sub> | Atmosfæretrykk                                             |
|                  |                                                            |

## Sikkerhetsinstruksjoner

## Tiltenkt bruk

### Tiltenkt bruk

Analysesystemet ACF5000 er tiltenkt for kontinuerlig overvåkning av konsentrasjonen av enkelte komponenter i gass eller damp.

All annen bruk er ikke tiltenkt.

Tiltenkt bruk innebærer også å følge denne bruksanvisningen.

Analysesystemet skal ikke brukes til å måle antennelige gass/luft- eller gass/oksygen-blandinger. Analysesystemet skal ikke settes opp i eksplosjonsfarlige områder.

I normal drift er innsiden av analysesystemet fri for eksplosjonsfarlig atmosfære. Derfor er det ikke nødvendig å montere eksplosjonsbeskyttende tiltak i innsiden for drift av analysesystemet.

### Sikkerhetsinstruksjoner

#### Forutsetning for sikker drift

Problemfri og sikker drift av enheten forutsetter at det er transportert og lagret riktig, installert og satt i drift korrekt samt betjent som tiltenkt og vedlikeholdt nøye.

#### Personalets kvalifikasjoner

For å arbeide med enheten skal personalet være kjent med installasjon, idriftsetting, betjening og vedlikehold av tilsvarende enheter og i tillegg ha tilstrekkelige kvalifikasjoner for arbeidet.

### Viktige merknader og forskrifter

Ta hensyn til følgende

- Innholdet i denne bruksanvisningen
- Sikkerhetsinstruksjonene som er plassert på enheten
- Gjeldende sikkerhetsforskrifter for installasjon og drift av elektriske anlegg
- Gjeldende sikkerhetsforskrifter for håndtering av gass, syre, kondensat osv.

#### Nasjonale regler

Forordninger, standarder og regler som er nevnt i denne bruksanvisningen, gjelder for Tyskland. Dersom enheten skal brukes i andre land, må du ta hensyn til gjeldende nasjonale forskrifter.

#### Enhetssikkerhet og ufarlig drift

Enheten er konstruert og kontrollert iht. EN 61010 del 1 "Safety requirements for electrical equipment for measurement, control, and laboratory use" og har forlatt fabrikken i sikkerhetsteknisk feilfri tilstand.

For å beholde denne tilstanden og garantere ufarlig drift må du følge sikkerhetsinstruksjonene i denne bruksanvisningen. Hvis ikke kan personer bli utsatt for fare og selve enheten samt andre enheter og innretninger bli skadet.

#### Jordledertilkobling

Forbindelsen mellom beskyttelsesledertilkoblingen og en jordleder må opprettes før alle andre forbindelser.

#### Fare ved frakoblet jordleder

Enheten kan bli farlig dersom jordlederen blir frakoblet på innsiden eller utsiden av enheten, eller dersom jordlederen blir løsnet.

#### Fare ved åpning av deksler

Når du åpner deksler eller fjerner deler, unntatt når dette kan gjøres med verktøy, kan spenningsførende deler bli blottlagt. Tilkoblingspunkter kan også bli spenningsførende.

### Fare under arbeid på åpnet enhet

Arbeid på åpnet enhet under spenning skal kun gjennomføres av fagperson som kjenner til farene som kan oppstå.

#### Dersom ufarlig drift ikke lenger er mulig ...

Dersom det må antas at ufarlig drift ikke lenger er mulig, skal utstyret settes ut av drift og sikres mot utilsiktet drift.

Man kan anta at ufarlig drift ikke lenger er mulig

- når enheten har synlige skader.
- når enheten ikke arbeider lenger.
- etter langvarig lagring i ugunstige forhold.
- etter vanskelige transportforhold.

## Sikkerhetsinstruksjoner for håndtering av analysesystemet

| Ta hensyn til advarselssymbolene som er plassert på analysesystemet:                                                          |
|----------------------------------------------------------------------------------------------------|
| Følg bruksanvisningen!                                                                                                    |
| Varm overflate! (Temperatur > 60 °C)                                                                                          |
| Fare for elektrisk støt!                                                                                                    |
| Ta også hensyn til                                                                                                    |
| <ul> <li>sikkerhetsinstruksjonene for håndtering av analysesystemet med<br/>montert VOC-analysator (se side11),</li> </ul>    |
| <ul> <li>sikkerhetsinstruksjonene for håndtering av FTIR-spektrometeret (se<br/>side 12) og</li> </ul>                        |
| • sikkerhetsinstruksjonene for håndtering av giftig gass (se side13).                                                         |
| Ikke åpne gassveiene i analysesystemet og i de innebygde analysatorene!<br>Gassveiene kan begynne å lekke!                    |
| Dersom gassveiene i analysesystemet likevel er åpnet, må du alltid<br>kontrollere om de er tette etter at de er lukket igjen. |

## Sikkerhetsinstruksjoner for håndtering av analysesystemet med montert FID

#### Sikkerhetstekniske tiltak

Dersom en FID (VOC-analysator) er montert i analysesystemet, er følgende sikkerhetstekniske tiltak iverksett på fabrikken for å sørge for ufarlig drift:

- Montering av en hydrogen-gjennomstrømningsbegrenser i skapveggen (skottkobling med begrenserskjerm, maks. 10 l/t, for tilkobling av brenngassledningen).
- Bruk av rør, klemringskrueforbindelser og ventiler i rustfritt stål.
- Utkobling av hydrogentilførselen ved funksjonsfeil.
- Kontroll av om brenngassveien i analyseskapet er tett.
- Montering av trykkutjevningsskrueforbindelser på oversiden av skapet hvor hydrogen kan strømme ut av i tilfelle lekkasjer i skapet.

Som et ekstra sikkerhetsteknisk tiltak kan analysesystemet leveres med ekstrautstyret "Hydrogenovervåkning av analyseskapet" (se side 18).

**ADVARSEL**Åpne ikke brenngassveien i analyseskapet og fremfor alt ikke i montert FID!<br/>Brenngassveien kan begynne å lekke!Dersom gassveien i analyseskapet likevel er åpnet, må du – etter at den er<br/>lukket igjen – alltid gjennomføre lekkasjekontroll med en<br/>hydrogen-lekkasjedetektor!Skottkoblingen med integrert gjennomstrømningsbegrenser for tilkobling<br/>av brenngassledningen er en sikkerhetsrelevant komponent. Den skal kun<br/>fjernes, endres eller skiftes ut av sertifisert servicepersonale!<br/>Kontroller alltid tettheten til brenngassveien i analysesystemet samt<br/>brenngasstilførselsledningen før idriftsetting samt regelmessig under drift.<br/>Brenngass som strømmer ut pga. lekkasjer i gassveiene, kan forårsake brann<br/>og eksplosjoner, også utenfor analysesystemet!<br/>Sørg for tilstrekkelig ventilasjon der du setter opp analysesystemet.

## sikkerhetsinstruksjoner for håndtering av FTIR-spektrometeret

### Elektrisk sikkerhet

|           | FTIR-spektrometeret har et ubeskyttet metallhus som er direkte forbundet<br>med jordpotensialet via nettkabelen og derfor er klassifisert som "Safety<br>Class 1 Equipment".                                   |
|-----------|----------------------------------------------------------------------------------------------------|
|           | Før du skifter sikringer, må enheten være koblet fra strømforsyningen.<br>For å unngå elektrisk støt skal du ikke ha enheten i drift når det er noe som<br>tyder på at en del i den ytre overflaten er skadet. |
|           | For å beskytte mot brann skal du kun bruke sikring av angitt type og<br>merkestrøm.<br>For å beskytte mot elektrisk støt må jordlederen til nettkabelen være<br>forbundet med jordpotensialet.                 |
| OBS!      | Enheten skal ikke utsettes for kilder med høy fuktighet.<br>Enheten skal ikke brukes i eksplosjonsfarlig atmosfære.                                                                                            |
| LES DETTE | For å måle brennbare gasser trengs det godkjenning fra ansvarlige<br>myndigheter.                                                                                                    |

### Lasersikkerhet

FTIR-spektrometeret kan brukes sikkert under normale forhold (laserprodukt av klasse 1 – se typeskiltet).

| CLASS 1<br>LASER PRODUCT<br>Embedded invisible<br>Class 3B laser, 760nm, 3mW | Type laser installert i interferometeret. VCSEL-laser klasse 3B iht. IEC 60825-1<br>sa,t 21 CFR Chapter 1, Subchapter J<br>Utgangseffekt: maks. 3 mW<br>Bølgelengde: 760 Nm (laserstråle usynlig for det menneskelige øyet) |
|------------------------------------------------------------------------------|----------------------------------------------------------------------------------------------------|
|                                                                              | Huset til interferometeret AU3 skal ikke åpnes i normal drift. Det inneholder<br>ingen brukerbetjente deler.                                                                                                    |
|                                                                              | Huset til interferometeret skal kun åpnes av autorisert<br>ABB-servicepersonale.                                                                                                    |
| <b>A</b> FARE                                                                | Dersom huset til interferometeret AU3 og særlig til interferometermodulen<br>blir åpnet, kan dette føre til kontakt med laserstrålen.                                                                                       |
|                                                                              | Strålen fra lasere i klasse 3B er farlige både for øyet både ved direkte<br>innvirkning og innvirkning via stråler som speiles.                                                                                             |

## Sikkerhetsinstruksjoner for håndtering av giftig gass

| ADVARSEL | Noen gasskomponenter som analysesystemet måler konsentrasjonen av, er<br>helseskadelige eller giftige.                                        |
|----------|----------------------------------------------------------------------------------------------------|
|          | Derfor skal målegass under ingen omstendigheter slippe ut av<br>målegassveien, verken under målemodus eller under vedlikeholdsarbeid.         |
|          | Kontroller regelmessig at analysesystemet er tett.                                                                                            |
|          | Den fortynnede avgassen skal ledes ut av rommet som analyseskapet er satt opp i.                                                              |
|          | Sørg for tilstrekkelig ventilasjon der du setter opp analysesystemet.                                                                         |
|          | Følg alltid de juridiske forskriftene for maksimale grenseverdier for<br>arbeidsplasser (TRGS 900, gjelder Tyskland) for måle- og testgasser. |

## Beskrivelse av analysesystemet

## Analysesystemet, bruk og funksjon

| Bruk         |                                                                                                    |
|--------------|----------------------------------------------------------------------------------------------------|
|              | Analysesystemet ACF5000 er et multikomponent-analysesystem for<br>kontinuerlig overvåkning av konsentrasjonen av enkelte komponenter i<br>røykgass i industrielle forbrenningsanlegg.                                                                                                    |
|              | Måleinnretningens bruksområde omfatter hovedsakelig oppgaver innenfor<br>utslippsovervåkning, men den kan også brukes til oppgaver innenfor<br>prosesskontroll.                                                                                                    |
| Funksjon     |                                                                                                    |
|              | Gassen som skal måles, tas ut av gasskanalen vha. en gassprøvesonde og<br>føres til analyseskapet gjennom en oppvarmet målegassledning. Sonden<br>inneholder et partikkelfilter som avstøver gassen. Analysesystemets styring<br>har som standard mulighet for automatisk påkobling av nullgass og<br>testgass på sonden før filterelementet. Automatisk rengjøring av<br>sondefilteret er tilgjengelig som ekstrautstyr. |
|              | Gassveien fra prøveuttaket til analysatoren varmes opp gjennomgående<br>(180 °C) for å unngå at temperaturen går under duggpunktet, eller at<br>røykgassen kondenserer. Oppvarmingen blir regulert og overvåket av<br>systemelektronikken.                                                                                                    |
|              | For prosessmålinger er det også mulig å konfigurere en oppvarmet<br>målepunktomkobling.                                                                                                    |
|              | Prøven føres til analysatoren i henhold til injektorprinsippet ved hjelp av en<br>luftstråleinjektor som er integrert i den oppvarmede behandlingsblokken<br>(ASP-blokk). Denne er igjen direkte forbundet med den oppvarmede<br>gasscellen.                                                                                                    |
|              | Testgasser kan leveres automatisk og manuelt både til gassprøvesonden og<br>direkte til analysatoren.                                                                                                    |
| Måleprinsipp |                                                                                                    |
|              | Analysesystemet arbeider etter prinsippet for FTIR-spektrometri.<br>Konsentrasjonene av en rekke bestanddeler i avgassen, som har<br>absorpsjonsbånd i det midtre infrarøde området, blir påvist.                                                                                                    |
|              | Hver gass absorberer den infrarøde strålingen i et bestemt spektralområde.<br>Strålingsabsorpsjonen for den enkelte bølgelengden er en funksjon av<br>gasskonsentrasjonen. FTIR-analysatoren (spektrometeret) måler ved<br>spesifikke bølgelengder hvor mye stråling som er absorbert.                                                                                                    |
|              | Informasjonen om absorbsjonsprosessene blir behandlet i<br>systemelektronikken og gjort om til måleverdier. Spektrene for alle<br>komponentene blir registrert samtidig.                                                                                                    |
|              | En zirkondioksidsensor for måling av oksygeninnholdet er integrert i<br>analysesystemet.                                                                                                    |

### Alternativer

#### Validering

Det er mulig å montere en valideringsenhet i stråleinngangen til spektrometeret for å validere at spektrometerjusteringen er gyldig.

#### Total karbon-måling

Det er mulig å integrere en flammeioniseringsdetektor (FID) for måling av total karbon-innholdet (VOC) i analysesystemet.

### Visninger og signalbehandling

De aktuelle konsentrasjonene i de enkelte målekomponentene og statussignalene vises i systemdisplayet.

Systemcontrolleren er stilt inn for kravene til utslipps- og prosessmålingen. Den tilbyr en systemintern CAN-buss som grensesnitt og feltbussystemer som Modbus og PROFIBUS. Det finnes et Ethernet-grensesnitt for fjernovervåkning av hele analysesystemet og for dataoverføring via interne eller eksterne TCP/IP-nettverk. Det er mulig å fjernstyre analysesystemet via en UMTS-ruter. Analoge utganger for målekomponenter og relékontakter som feil-/statusmeldinger er tilgjengelige som ekstrautstyr.

## Analysesystemets komponenter

#### LES DETTE

Et levert analysesystem kan mangle enkelt komponenter som er beskrevet i dette avsnittet, avhengig av måleoppgave og bestemt versjon.

### Komponenter i analyseskapet

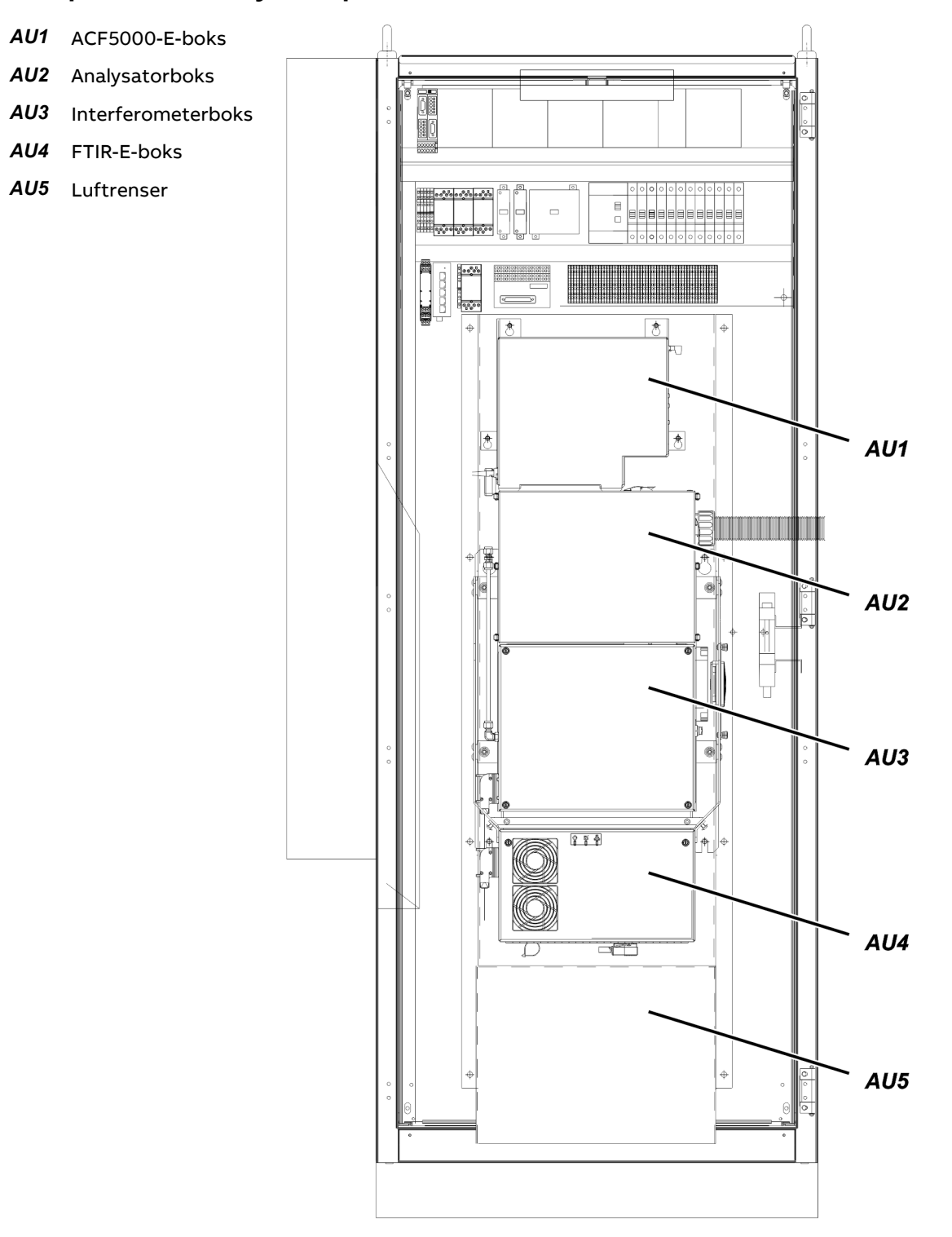

### Prøvetaking av målegass

|      | <ul> <li>Sonderør av rustfritt stål, uoppvarmet (type 40) eller oppvarmet<br/>(type 42)</li> </ul>                                                                        |
|------|----------------------------------------------------------------------------------------------------|
|      | <ul> <li>Filterinnretning, oppvarmet (type PFE2), med tilbakeslagsventil, med<br/>tilbakespyling (ekstrautstyr)</li> </ul>                                                |
|      | Målegassledning, oppvarmet (type TBL01)                                                                                                    |
|      | <ul> <li>Oppvarmet omkoblingsventil for omkobling mellom to<br/>prøvetakingspunkter (ekstrautstyr)</li> </ul>                                                             |
| OBS! | For å ta prøver av målegass skal du kun bruke komponentene som er angitt<br>av ABB, ettersom både temperaturreguleringene og sikkerhetsfunksjonene<br>er tilpasset dette. |

#### Målegassbehandling

- Målegassbehandlingsblokk (ASP-blokk), oppvarmet, med mikrofilter i rustfritt stål og luftstråleinjektor
- Automatisk påkobling av spylegass og testgass
- Gjennomstrømnings-, trykk- og temperatursensorer

### Luftbehandling

- Nulluft for spektrometeret og endepunktgass for oksygensensoren samt brennluft for FID-en
- Spylegass for spektrometeret og hele målesystemet

#### Analysatorer

- FTIR-spektrometer med oppvarmet målecelle
- Oksygensensor (ZrO<sub>2</sub>-sensor)
- Flammeioniseringsdetektor (FID, ekstrautstyr)

#### Styring, betjening og visning

- Visnings- og betjeningsenhet i døren på analyseskapet
- AO2000-systemcontroller i døren på analyseskapet
- ACF5000-elektronikkboks AU1
- Styring for luftstråleinjektoren samt oksygensensoren og FID-en
- Grensesnitt for
  - måleverdier og statussignaler (standard: Ethernet med TCP/IP-protokoll og Modbus-TCP/IP-protokoll; alternativer: Modbus, PROFIBUS, analoge og digitale utganger, analoge og digitale innganger)
  - Fjernbetjening og -diagnose (moden og/eller Ethernet)

For utslippsmålinger iht. gjeldende europeiske direktiver må analysesystemet driftes med sertifisert AO2000-systemprogramvare.

## Ekstrautstyr "Hydrogenovervåkning av analyseskapet"

### Funksjon

Dersom det er montert en FID (VOC-analysator), kan analysesystemet leveres som ekstra sikkerhetsteknisk tiltak med ekstrautstyret "Hydrogenovervåkning av analyseskapet". Dersom det oppstår lekkasje på innsiden av analyseskapet og det avsetter seg hydrogen på innsiden av skapet, blir både hydrogentilførselen og energiforsyningen koblet ut før eksplosjonsgrensen er nådd – ved 40 % LEL. På denne måten hindres det at det kan oppstå en antennelig blanding.

### Leveringsomfang

Følgende er montert i analyseskapet

- Øverst en ATEX-sertifisert gassensor med stikkontakt.
- Utvendig på høyre sidevegg en magnetventil som er forbundet med brenngassinngangen til analyseskapet, og som stanser hydrogentilførselen ved svikt i energiforsyningen eller ved 40 % LEL (H<sub>2</sub>-sikkerhetsventil).

Dette følger også med

- En gassalarmsentral for evaluering av gassensorsignalet.
- En kontaktor for å koble ut spenningsforsyningen til analyseskapet.
- En kontaktor for å koble ut UPS-en når systemet har mulighet for USP.

| Installasjon |                                                                                                    |
|--------------|----------------------------------------------------------------------------------------------------|
|              | Den elektriske kablingen til gassensoren og gassalarmsentralen for<br>utkobling av energiforsyningen i tilfelle alarm er ennå ikke fullført på<br>fabrikken når analysesystemet er levert.                                                                                                    |
|              | Gassalarmsentralen må installeres på utsiden av analyseskapet i et<br>ikke-eksplosjonsfarlige område i et fordelingsskap eller lignende. Den må<br>være elektrisk forbundet med gassensoren (se også de oppdragsspesifikke<br>tegningene).                                                                                                    |
|              | Magnetventilen for utkobling av hydrogentilførselen (H <sub>2</sub> -sikkerhetsventil)<br>samt spolene til kontaktor og relé for utkobling av spenningsforsyningen og<br>ved behov UPS-en må forbindes med en alarmkontakt i gassalarmsentralen.<br>Alarmkontrakten må stilles inn slik at spenningen blir koblet ut ved 40 % LEL<br>og kontakten er selvholdende. |
|              | Målesignalene (analoge ut- og innganger), statussignalene (digitale ut- og<br>innganger) samt bussystemene til analysesystemet er satt opp slik at ingen<br>komponenter (kontaktor, relé, motor osv.) i analyseskapet, som har mulighet<br>til å lage en tenngnist, kan aktiveres eksternt etter utkobling av<br>spenningsforsyningen (og UPS-en ved behov).       |
|              | Måle- og statussignaler samt busstilkoblinger som er tilført potensialfritt,<br>skal ikke frikobles separat i tilfelle gassalarm. Dersom det likevel mates inn<br>et ekstern signal som ikke er potensialfritt, skal driftsansvarlig sikre at dette<br>kan frikobles – f.eks. med et skillerelé – dersom gassalarmen utløses.                                      |
| MERKNADER    | Gassensoren som er montert inn i analyseskapet, er ikke kalibrert på<br>fabrikken. Det fungerer ikke riktig uten å ha blitt kalibrert. Driftsansvarlig har<br>ansvaret for å kalibrere gassensoren.                                                                                                    |
|              | Driftsansvarlig har ansvaret for installasjon, idriftsetting, parametrering,<br>drift, signalevaluering og vedlikehold av den medfølgende<br>gassalarmsentralen.                                                                                                    |

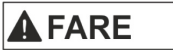

Dersom du ikke tar hensyn til disse merknadene, eller dersom hydrogenovervåkningen av analyseskapet blir installert feil, kan det oppstå en hydrogeneksplosjon i tilfelle funksjonsfeil.

## Klargjøre installasjonen

## Valg av prøvetakingspunkt, montering av gjennomføringsrør

## Valg av prøvetakingspunkt

| • | Prøvetakingsstedet skal være egnet for å kunne ta ut en representativ prøvestrøm. |
|---|-----------------------------------------------------------------------------------|
| • | Sonderøret skal være lett tilgjengelig for vedlikeholdsarbeid.                    |

• Filterinnretningen PFE2 skal være beskyttet mot direkte varmestråling og sterk tilsmussing. Beskyttelsesklassen har kapslingsgrad IP54.

| LES DETTE | Prøvetakingspunktet for måleinnretninger for utslipp skal iht. DIN EN 15259 |
|-----------|-----------------------------------------------------------------------------|
|           | velges av ansvarlige og sertifiserte organer iht. DIN EN ISO/IEC 17025.     |

### Montere gjennomføringsrøret med monteringsflens

Gjennomføringsrøret med monteringsflens (DN 65, PN 6, tetningsflate form A iht. DIN EN 1092-1; ikke i leveringsomfanget) skal installeres på prøvetakingspunktet slik at sonderøret kan monteres inn og ut uten problemer.

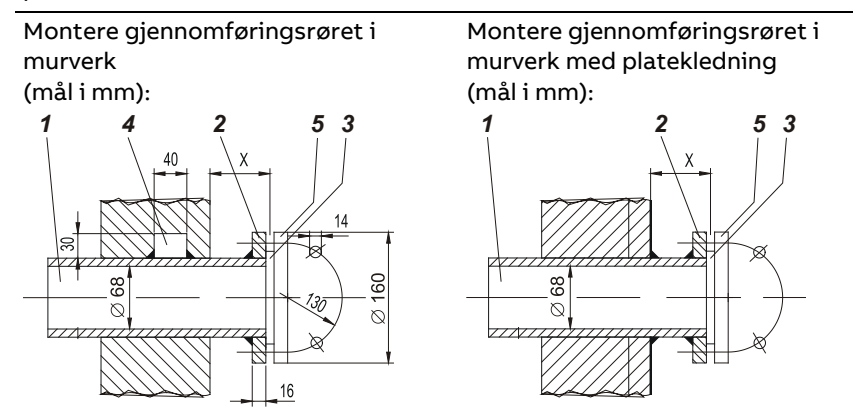

Montere gjennomføringsrøret i isolert platekanal

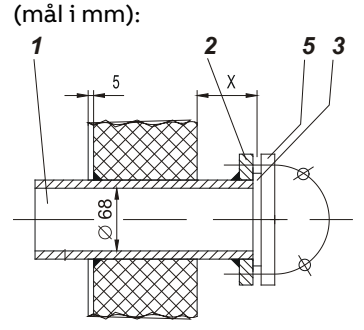

| 1                                                                                                    | Gjennomføringsrør                                                                                                    |  |  |
|----------------------------------------------------------------------------------------------------|----------------------------------------------------------------------------------------------------|--|--|
| 2                                                                                                    | Monteringsflens DN 65, PN 6, tetningsflate form A iht. DIN EN 1092-1                                                                                                    |  |  |
| 3                                                                                                    | Tetning                                                                                                    |  |  |
| 4                                                                                                    | Påsveiset firkantkloss                                                                                                    |  |  |
| 5                                                                                                    | Flens på gassprøvesonden                                                                                                    |  |  |
|                                                                                                    | Figuren viser flensen sett fra prosessen mot filteret. Pilen<br>viser prosessgassens strømningsretning.<br>Velg monteringsposisjon for gjennomføringsrøret slik at<br>hullene ligger som vist her. |  |  |
| Monteringsflensens minsteavstand $x_{\text{min}}$ på gjennomføringsrøret fra veggen avhengig av monteringsvinkelen $\alpha$ : |                                                                                                    |  |  |

| Monteringsvinkel $\alpha$ | 10° | 15° | 20° | 25° | 30° | 35° |
|---------------------------|-----|-----|-----|-----|-----|-----|
| x <sub>min</sub> /mm      | 229 | 248 | 268 | 287 | 307 | 324 |

## Krav til analyseskapets monteringssted

### Korte gassveier

- Monter analyseskapet så nært målepunktet som mulig. En kort målegassledning fører til kort dødtid.
- Lengden på den oppvarmede målegassledningen skal ikke overskride 60 meter ved 230 V AC eller 40 meter ved 120 V AC på grunn av trykkfallet i ledningen samt den nødvendige elektriske sikringen. Disse verdiene kan være lavere avhengig av høyden på monteringsstedet.
- Sett testgassflaskene så nært analyseskapet som mulig.

### Beskyttelse mot ugunstige omgivelsesforhold

- Beskytt analyseskapet mot
  - vannstråler
  - kontakt med kjemikalier
  - kraftig sol- og varmestråling
  - kraftige luftbevegelser
  - mye støv
  - aggressiv atmosfære
  - vibrasjoner

### Klimatiske betingelser

| inn og FTIR-spektrometeret er spylt                       |                              |  |  |  |  |
|-----------------------------------------------------------|------------------------------|--|--|--|--|
| • sjelden og lett kondensering tillatt så lenge analyses  | ystemet er koblet            |  |  |  |  |
| • kortvarig                                               | maks. 95 %                   |  |  |  |  |
| i årsgjennomsnitt                                         | maks. 75 %                   |  |  |  |  |
| Relativ luftfuktighet i drift                             |                              |  |  |  |  |
| <ul> <li>med montert kjøleenhet (ekstrautstyr)</li> </ul> | +5 til +45 °C                |  |  |  |  |
| <ul> <li>med montert vifte (ekstrautstyr)</li> </ul>      | +5 til +30 °C                |  |  |  |  |
| Omgivelsestemperatur i drift                              | Omgivelsestemperatur i drift |  |  |  |  |
| Omgivelsestemperatur ved lagring og transport             | –25 til +65 °C               |  |  |  |  |

| OBS!       | Analyseskapet skal ikke settes opp i eksplosjonsfarlige områder!                                                                                                    |                                   |                                                                                                    |  |
|------------|----------------------------------------------------------------------------------------------------|-----------------------------------|----------------------------------------------------------------------------------------------------|--|
|            | Analyseskapet er kun ment for montering innendørs.                                                                                                    |                                   |                                                                                                    |  |
|            | Monteringsstedet skal ha en maksimal høyde på 720 meter over havet (for<br>opptil 60 m lang målegassledning med sonde).                                                                                                    |                                   |                                                                                                    |  |
|            | Merk: Det minimale inngangstrykket på analyseskapet er på 900 hPa. Dette<br>fører til at monteringsstedet skal ha en maksimal høyde på 720 m. Større<br>høyder vil gjøre det umulig å oppnå tilstrekkelig gasstrøm gjennom systemet.<br>Inngangstrykkene til ACF5000 skal ikke minskes, ettersom dette reduserer<br>følsomheten til FTIR-spektrometeret direkte. Dermed kan man ikke garantere<br>for målenøyaktighet og drift iht. QAL1, QAL2 og QAL3 for komponenter med<br>lav konsentrasjon. |                                   |                                                                                                    |  |
| Plassbehov |                                                                                                    |                                   |                                                                                                    |  |
|            | • Til<br>høyre                                                                                                    | 0,5 m                             | For gassledningene og de elektriske ledningene samt<br>for lufttilførsel til viften (ekstrautstyr)                                   |  |
|            | • Til venstre                                                                                                    | 0,5 m                             | For lufttilførsel til viften (ekstrautstyr)                                                                                          |  |
|            |                                                                                                    | 1 m                               | For kjøleenheten (ekstrautstyr)                                                                                                    |  |
|            | • Foran                                                                                                    | 1 m                               | For å åpne døren (venstrehengslet)                                                                                                   |  |
|            | • Over                                                                                                    | 0,5 m                             |                                                                                                    |  |
| ADVARSEL   | Trykkutjevn<br>stenges. Åp<br>brannbare g                                                                                                    | ingsskru<br>ningene<br>Jasser i s | eforbindelsene på oversiden av analyseskapet skal aldri<br>trengs for å forhindre avsetting av giftige eller<br>kapet ved lekkasjer. |  |
|            |                                                                                                    |                                   |                                                                                                    |  |

## Monteringssted

Gulv

Gulvet på monteringsstedet skal være jevnt og tilstrekkelig stabilt for å tåle vekten av analyseskapet (ca. 300 kg).

## Betingelser for målegassinnganger

|           | Analysesystemet skal ikke brukes til å måle antennelige gass/luft- eller<br>gass/oksygen-blandinger.                                                                                                    |
|-----------|----------------------------------------------------------------------------------------------------|
| OBS!      | Analysesystemet skal ikke brukes til å måle gass som inneholder<br>metallorganiske forbindelser, f.eks. blyholdige bensintilsetninger eller<br>silikonoljer.                                                                                            |
|           | Dersom analysesystemet brukes til å måle HF, skal alle tetningene som er i<br>kontakt med målegassen, bestå av FFKM. Dette gjelder også og i<br>særdeleshet for gassprøvesonden medregnet filter og målegassledningen<br>som leveres separat ved behov. |
| LES DETTE | Tetningene som er i kontakt med målegassen, består hovedsakelig av FFKM.                                                                                                    |

## Betingelser for målegassinnganger

| Temperatur       | Regulert til 180 ± 2 °C vha. den oppvarmede målegassledningen                                            |
|------------------|----------------------------------------------------------------------------------------------------|
| Inngangstrykk    | Inngang i analyseskapet til målegassbehandlingsblokken:<br>p <sub>abs</sub> = 900–1100 hPa (0,9–1,1 bar) |
| Gjennomstrømning | 80–300 l/t                                                                                               |

## Driftsgasser og testgasser

## FTIR-spektrometer

| Nulluft:         |                                                                                                    |
|------------------|----------------------------------------------------------------------------------------------------|
| Kvalitet         | Ren trykkluft fra luftrenseren                                                                                                    |
| Inngangstrykk    | p <sub>e</sub> = 2000 ± 100 hPa (2,0 ± 0,1 bar)                                                                                                    |
| Gjennomstrømning | Maks. 500 l/t                                                                                                    |
| Endepunktgass:   |                                                                                                    |
| Kvalitet         | Målekomponenter i N₂, 70–80 % av måleområdet (nøyaktighet ±2 %)                                                                                                    |
| Inngangstrykk    | p <sub>e</sub> = 1500 ± 100 hPa (1,5 ± 0,1 bar)                                                                                                    |
| Gjennomstrømning | Maks. 500 l/t                                                                                                    |
| LES DETTE        | Testgassene H2O, HCl, HF og NH3 produseres med dampgenerator ved å<br>fordampe destillert vann, HCl-, HF- eller NH3-løsninger med kjente<br>konsentrasjoner.                                                                                                    |
| ADVARSEL         | Testgasser for FTIR-spektrometeret skal kun leveres av opplært<br>servicepersonale. I tilfelle lekkasje i komponentene for testgassleveringen er<br>det fare for forgiftning dersom du åpner analyseskapet. Før du åpner skapet,<br>må du derfor stenge testgasstilførselen og kontrollere om<br>testgassledningen er tett ved å følge med på trykket på manometeret. Det er<br>kun helt sikkert tett når trykket holder seg kontant. |
| FID              |                                                                                                    |
| Brennluft:       | Ren trykkluft fra luftrenseren brukes som brennluft.                                                                                                    |
| Brenngass:       |                                                                                                    |
| Kvalitet         | H <sub>2</sub> , kvalitet 5.0                                                                                                    |
| Inngangstrykk    | p <sub>e</sub> = 1200 ± 100 hPa (1,2 ± 0,1 bar)                                                                                                    |
| Gjennomstrømning | Ca. 4 I/t                                                                                                    |
| MERKNADER        | Skaff to 40 l flasker og en omkoblingsstasjon.<br>I skottkoblingen for tilkobling av brenngassledningen er det integrert en<br>gjennomstrømningsbegrenser som begrenser gjennomstrømningen av<br>brenngass til 10 l/t.                                                                                                    |
| Nullpunktgass:   |                                                                                                    |
| Kvalitet         | N <sub>2</sub> , kvalitet 5.0                                                                                                    |
| Inngangstrykk    | p <sub>e</sub> = 1500 ± 100 hPa (1,5 ± 0,1 bar)                                                                                                    |
| Gjennomstrømning | Maks. 500 l/t                                                                                                    |
| Endepunktgass:   |                                                                                                    |
| Kvalitet         | n-propan $C_3H_8$ in $N_2$ , 70–80 % av måleområdet (nøyaktighet ±2 %)                                                                                                    |
| Inngangstrykk    | p <sub>e</sub> = 1500 ± 100 hPa (1,5 ± 0,1 bar)                                                                                                    |
| Gjennomstrømning | Maks. 500 l/t                                                                                                    |
| LES DETTE        | Ettersom FID-en kun måler antallet C-atomer, må konsentrasjonen av<br>sluttpunktgassen konverteres fra ppm eller mg/m³ C <sub>n</sub> H <sub>m</sub> til ppm eller<br>mg/m³ C (se side74).                                                                                                    |

| Nullpunktgass:   |                                                                                                    |
|------------------|----------------------------------------------------------------------------------------------------|
| Kvalitet         | 3 vol% O2 i N2 (nøyaktighet ±2 %)                                                                                                    |
| Inngangstrykk    | p <sub>e</sub> = 1500 ± 100 hPa (1,5 ± 0,1 bar)                                                                                                    |
| Gjennomstrømning | Maks. 500 l/t                                                                                                    |
| Endepunktgass:   |                                                                                                    |
| Kvalitet         | Ren trykkluft (20,96 vol% O2) fra luftrenseren                                                                                                    |
| Inngangstrykk    | p <sub>e</sub> = 1500 ± 100 hPa (1,5 ± 0,1 bar)                                                                                                    |
| Gjennomstrømning | Maks. 500 l/t                                                                                                    |
| Instrumentluft   |                                                                                                    |
| Kvalitet         | På grunnlag av ISO 8573-1:2001 klasse 2 (maks. partikkelstørrelse 1–5 μm,<br>maks. 10 partikler/m³, maks. oljeinnhold 0,1 mg/m³, maks. damptrykk-<br>duggpunkt −40 °C) |
| Inngangstrykk    | p <sub>e</sub> = 5500–7000 hPa (5,5–7,0 bar)                                                                                                    |
| Gjennomstrømning | l normal drift 3000–3800 l/t, under justeringen kortvarig opptil 5000 l/t                                                                                              |

### Oksygensensor

## Trykkluft for tilbakespyling

| Kvalitet         | Instrumentluft                                                                                                    |
|------------------|----------------------------------------------------------------------------------------------------|
| Inngangstrykk    | Maks. 6 bar for tilbakespyling,<br>ca. 4 bar som styreluft (trengs for 2-trinns tilbakespyling med<br>filterinnretning type PFE2 og med FID) |
| Gjennomstrømning | ca. 1600 l/min (tilbakespylingen varer ca. 45 sekunder, se side 159)                                                                         |
| LES DETTE        | Det trengs trykkluft for å rengjøre prøvetakingsfilteret og sonderøret samt<br>for å aktivere styreventilene.                                |

## Definisjon

LES DETTE

 $p_e = p_{abs} - p_{amb} med p_e = overtrykk, p_{abs} = absolutt trykk, p_{amb} = atmosfæretrykk$ 

Installer en trykkregulator og en sperreventil i tilførselsledningen for instrumentluft nærmest mulig analyseskapets monteringssted.

## Energiforsyning

## Spenningsforsyning

| Spenning          | 230/400 V AC, 3-fase <sup>1)</sup> eller<br>120/208 V AC, 3-fase <sup>1)</sup> eller<br>100/200 V AC, 3-fase (via transformator),<br>± 10 %, 48–62 Hz |                                                                   |  |  |
|-------------------|----------------------------------------------------------------------------------------------------|-------------------------------------------------------------------|--|--|
| Sikring (ekstern) | 3 x 20 A eller 3 x 2                                                                                                    | 3 x 20 A eller 3 x 25 A                                           |  |  |
| Strømforbruk      | ca. 2200 VA,<br>ca. 1500 VA                                                                                                    | under innkobling,<br>i drift                                      |  |  |
|                   | + ca. 800 VA                                                                                                    | for oppvarmet sonderør                                            |  |  |
|                   | + ca. 250 VA                                                                                                    | for oppvarmet filterinnretning                                    |  |  |
|                   | + ca. 90 VA/m                                                                                                    | for oppvarmet målegassledning                                     |  |  |
|                   | + ca. 1000 VA                                                                                                    | for kjøleenhet                                                    |  |  |
|                   | + ca. 350 VA                                                                                                    | for oppvarmet omkoblingsventil med ekstrautstyr<br>"2. målepunkt" |  |  |
|                   |                                                                                                    |                                                                   |  |  |

1) L1, L2, L3, N, PE, potensialbærende nulleder er ikke tillatt.

## Uavbrutt spenningsforsyning UPS

|                   | Med spenningsforsyning 100 V AC er ikke ekstrautstyret "Klargjort for UPS" mulig.    |
|-------------------|--------------------------------------------------------------------------------------|
| Spenning          | 230 V AC, 1-fase <sup>1)</sup> eller<br>120 V AC, 1-fase <sup>1)</sup> ,<br>48–62 Hz |
| Sikring (ekstern) | 20 A                                                                                 |
| Strømforbruk      | ca. 500 VA (inklusive verdiene nevnt ovenfor)                                        |
|                   | 1) L, N, PE, potensialbærende nulleder er ikke tillatt.                              |

### Servicekontakt

230 V AC eller 120 V AC, 48–62 Hz, maks. 5 A. Servicekontakten er plassert i skaplyset.

## Sikringer

|                            | Funksjon                                                                                                    | Nominell verdi                                                                               |
|----------------------------|----------------------------------------------------------------------------------------------------|----------------------------------------------------------------------------------------------|
| -F80                       | Forsyning jordfeilbryter                                                                                               | 30 A/30 mA                                                                                   |
| -F81                       | Vifte eller<br>kjøleenhet (ekstrautstyr)                                                                               | 6 A eller<br>16 A ved 230 V, 20 A ved 120 V                                                  |
| -F82                       | Belysning, servicekontakt                                                                                              | 6 A                                                                                          |
| -F83                       | Oppvarming sonderør type 42, oppvarming filterinnretning<br>PFE2, tilbakespylingsventiler                              | 6 A (kun PFE2) eller<br>10 A (PFE2 + sonde 42, 230 V) eller<br>16 A (PFE2 + sonde 42, 120 V) |
| –F84                       | Oppvarmet målegassledning                                                                                              | 16 A                                                                                         |
| -F85                       | ACF5000-E-boks AU1, oppvarming ASP-blokk, oppvarmings gasscelle                                                        | 6 A                                                                                          |
| -F86                       | Luftrenser, FTIR-spektrometer, gjennomstrømningsvakt,<br>systemcontroller, nettdel 24 V/5 A                            | 6 A                                                                                          |
| -F87                       | Ekstrautstyr "2. målepunkt": oppvarming sonderør type 42,<br>oppvarming filterinnretning PFE2, tilbakespylingsventiler | 6 A (kun PFE2) eller<br>10 A (PFE2 + rør 42, 230 V) eller<br>16 A (PFE2 + rør 42, 120 V)     |
| -F88                       | Ekstrautstyr "2. målepunkt": oppvarmet målegassledning                                                                 | 16 A                                                                                         |
| -F89                       | Ekstrautstyr "2. målepunkt": oppvarmet omkoblingsventil<br>og<br>oppvarmet målegassledning til analyseskapet           | 6 A                                                                                          |
| -F90                       | UPS-forsyning jordfeilbryter                                                                                           | 25 A/30 mA                                                                                   |
| –F91<br>til<br>–F99        | Reléspoler, kontaktorspoler, halvlederrelé,<br>omkoblingsmagnetventil (keramiske smeltesikringer)                      | T2A                                                                                          |
| Høy avledningsstrøm: 9 mA! |                                                                                                    |                                                                                              |

## Mål, vekt, støynivå

Mål

### Se "Komponentskjema" i systemdokumentasjonen

### Vekt

| Analyseskap                                                |         | ca. 300 kg |
|------------------------------------------------------------|---------|------------|
| Sonderør type 40 (ikke oppvarmet) per lengde 5             | 500 mm  | 1 kg       |
| 1                                                          | .000 mm | 2 kg       |
| 1                                                          | .500 mm | 3 kg       |
| 2                                                          | 2000 mm | 4 kg       |
| 2                                                          | 2500 mm | 5 kg       |
| Sonderør type 42 (oppvarmet) per lengde 1                  | .000 mm | 8 kg       |
| 1                                                          | .500 mm | 10 kg      |
| 2                                                          | 2000 mm | 12 kg      |
| Filterinnretning oppvarmet med beskyttelseskasse type PFE2 |         | 20 kg      |
| Målegassledning oppvarmet type TBL01                       |         | 1 kg/m     |
| Systemtransformator fra 100 V til 230 V                    |         | 42 kg      |
| Elektrisk fordelingsskap for ekstrautstyr "2. målepunkt"   |         | 60 kg      |
| Oppvarmet omkoblingsventil med ekstrautstyr "2. målepunkt" |         | 8 kg       |

## Støynivå

| Vifte      | 50 Hz | 59 dB(A) |
|------------|-------|----------|
|            | 60 Hz | 61 dB(A) |
| Kjøleenhet |       | 70 dB(A) |

## Leveringsomfang

## Standard leveringsomfang

| Antall | Beskrivelse                               |
|--------|-------------------------------------------|
| 1      | Analyseskap (alle komponenter installert) |
| 1 sett | Systemdokumentasjon                       |

### Inkludert i leveringsomfanget hvis bestilt

| Antall | Beskrivelse                                                          |
|--------|----------------------------------------------------------------------|
| 1      | Gassprøvesonde type 40 (ikke oppvarmet) eller type 42<br>(oppvarmet) |
| 1      | Filterinnretning oppvarmet type PFE2                                 |
| 1      | Målegassledning oppvarmet type TBL01                                 |
| 1      | Systemtransformator 100 V til 230 V (ekstrautstyr)                   |

### Ekstrautstyr "2. målepunkt"

| Antall | Beskrivelse                                                          |
|--------|----------------------------------------------------------------------|
| 1      | Gassprøvesonde type 40 (ikke oppvarmet) eller type 42<br>(oppvarmet) |
| 1      | Filterinnretning oppvarmet type PFE2                                 |
| 1      | Målegassledning oppvarmet type TBL01                                 |
| 1      | Oppvarmet omkoblingsventil                                           |
| 1      | Oppvarmet målegassledning til analyseskapet                          |
| 1      | Elektrisk fordelingsskap for 2. målepunkt                            |

### Ekstrautstyr "Hydrogenovervåkning av analyseskapet"

| Antall       | Beskrivelse                                                                                  |
|--------------|----------------------------------------------------------------------------------------------|
| 1            | Gassalarmsentral Unipoint                                                                    |
| 1            | Kontaktor for å koble ut spenningsforsyningen til analyseskapet                              |
| 1            | Kontaktor for å koble ut UPS-en når systemet har mulighet for<br>UPS                         |
| 1            | Unipoint Multilingual Manual CD                                                              |
| 1            | Sensepoint Manuals CD                                                                        |
| LES<br>DETTE | Gassensoren og H2-sikkerhetsventilen er fast installert<br>henholdsvis i og på analyseskapet |

## Nødvendige materialer for installasjonen (ikke i leveringsomfanget)

### Gassprøvetaking

Gjennomføringsrør med monteringsflens (DN 65, PN 6, tetningsflate form A iht. DIN EN 1092-1)

### Gassledninger, reduksjonsventil

| Instrumentluft            | 1 rør eller trykkluftslange, utvendig diameter 8 mm eller $^{3\!/_{\!\!\!\!\!S}}$ in. (med trykkregulator og sperreventil)                                                                                                    |
|---------------------------|----------------------------------------------------------------------------------------------------|
| Brenngass for FID         | 1 ultrarent (hydrokarbonfritt) rør i rustfritt stål (SS316), utvendig diameter<br>6 mm (ABB delenr. 0017400, lengde = 6 m) eller ¼ in.<br>1 to trinns sylinderreduksjonsventil (versjon for ultraren gass) med<br>gjennomstrømningsbegrensning |
| Testgass FTIR             | 1 PTFE-rør 4/6x1 mm eller ¼ in./¼ in.                                                                                                    |
| Testgass O2-måling        | 1 PTFE-rør 4/6x1 mm eller ¼ in./¼ in.                                                                                                    |
| Testgass VOC-måling       | 2 PTFE-rør 4/6x1 mm eller ¼ in./¼ in.                                                                                                    |
| Testgass drift-sjekk      | 3 PTFE-rør 4/6x1 mm eller ¼ in./¼ in.                                                                                                    |
| Spylegass for prøvetaking | 1 PTFE-rør 4/6x1 mm eller ¼ in./¼ in., lengde omtrent den samme som for<br>målegassledningen                                                                                                    |
| Avgass                    | 1 slange, utvendig diameter 12 mm eller ½ in.                                                                                                    |
|                           | Reduksjonsventil for ultraren gass                                                                                                    |

### Energiforsyningsledninger

| Spenningsforsyning | 5 x 6 mm² iht. DIN EN 61010-1 eller 5 x AWG8                                                                                                    |
|--------------------|----------------------------------------------------------------------------------------------------|
| UPS (ekstrautstyr) | 3 x 2,5 mm² eller 3 x AWG14                                                                                                    |
| Forbindelseskabel  | For forbindelsene fra analyseskapet til de oppvarmede komponentene<br>gassprøvesonde, filterinnretning og målegassledning (ev. i temperaturfast<br>versjon; ta hensyn til strømforbruket til disse komponentene) |
|                    | • Sonderør type 42: 3 x 1,5 mm <sup>2</sup> eller 3 x AWG16                                                                                                    |
|                    | • Filterinnretning PFE3: 3 x 1,5 mm <sup>2</sup> eller 3 x AWG16                                                                                                    |
|                    | • Tilbakespyling for filterinnretning PFE3: 8 x 1,5 mm <sup>2</sup> eller 8 x AWG16                                                                                                    |
|                    | <ul> <li>Målegassledning TBL01 1-fase: 3 x 2,5 mm<sup>2</sup> eller 3 x AWG14</li> </ul>                                                                                                    |
|                    | • Målegassledning TBL01 3-fase: 5 x 2,5 mm <sup>2</sup> eller 5 x AWG14                                                                                                    |
| Jordingskabel      | ≥ 10 mm² eller AWG6                                                                                                    |
| LES DETTE          | Når du velger ledningsmaterialer, må du følge gjeldende nasjonale<br>sikkerhetsforskrifter for installasjon og drift av elektriske anlegg.                                                                       |

| LES DETTE           | Når du velger ledningsmaterialer, må du følge gjeldende nasjonale<br>sikkerhetsforskrifter for installasjon og drift av elektriske anlegg.                                                                                                    |
|---------------------|----------------------------------------------------------------------------------------------------|
| Motstandstermometer | Kabler for Pt-100-motstandstermometerne i de oppvarmede komponentene: 3 x 0,75 mm² eller 3 x AWG20 per temperatursensor                                                                                                    |
| Dataledninger       | Kabler for dataledningene (Modbus, PROFIBUS, Ethernet), ev. også<br>fiberoptiske kabler for lengre overføringsavstander.<br>På analyseskapets høyre sidevegg er det plassert kontakter for direkte<br>tilkobling av konfeksjonerte dataledninger (Sub-D 9-polet eller RJ45 eller<br>M12-veggjennomføringer 5-polet eller 8-polet). |
| Digitale innganger  | Kabler for de digitale inngangene (med ekstrautstyr "eksterne digitale<br>innganger"):<br>2 x 0,5 mm² eller 2 x AWG20 per digital inngang                                                                                                    |
| Digitale utganger   | Kabler for de digitale utgangene:<br>5 x 0,5 mm² eller 5 x AWG20 per gruppe på 4 digitale utganger                                                                                                    |
| Analoge innganger   | Skjermede kabler for de analoge inngangene (strøminnganger med<br>ekstrautstyr "eksterne analoge innganger"):<br>2 x 0,5 mm² eller 2 x AWG20 per analog inngang                                                                                                    |
| Analoge utganger    | Skjermede kabler for de analoge utgangene (strømutganger):<br>2 x 0,5 mm² eller 2 x AWG20 per analog utgang                                                                                                    |

## Signalledninger

## Montering

Skruer og muttere for å feste analyseskapet til gulvet (se "Komponentskjema" i systemdokumentasjonen)

## Installasjon

### Generelle merknader

- Vi anbefaler å la ABB installere analysesystemet.
- Når du installerer analysesystemet, må du i tillegg til den medfølgende bruksanvisningen også ta hensyn til det oppdragsspesifikke tegningssettet samt bruksanvisninger og datablad for de enkelte enhetene og komponentene.
- I tilfelle transportskader som tyder på feilaktig håndtering, må du sende inn skademelding til transportselskapet (jernbane, post, spedisjon) i løpet av sju dager.
- Sørg for at det vedlagte tilbehøret ikke blir borte (se "Leveringsomfang", side 30).
- Oppbevar emballasje og transportsikringer ved eventuelt behov for transport framover.

| LES DETTE | Vi anbefaler på det sterkeste at analyseskapet                               |  |
|-----------|------------------------------------------------------------------------------|--|
|           | <ul> <li>transporteres av et kompetent firma.</li> </ul>                     |  |
|           | <ul> <li>transporteres liggende på skapryggen så lenge som mulig.</li> </ul> |  |
|           | først rettes opp rett før montering!                                         |  |

## Sette opp analyseskapet

#### Konstruere fundamentet

- Ta hensyn til "Krav til monteringsstedet" (se side 22).
- Ta hensyn til "Komponentskjema" i systemdokumentasjonen.
- Konstruer betongsokkel med innstøpte støttebolter M10 eller grunnramme i jern med hull eller gitter (se illustrasjonen nedenfor, mål i mm (tommer)).

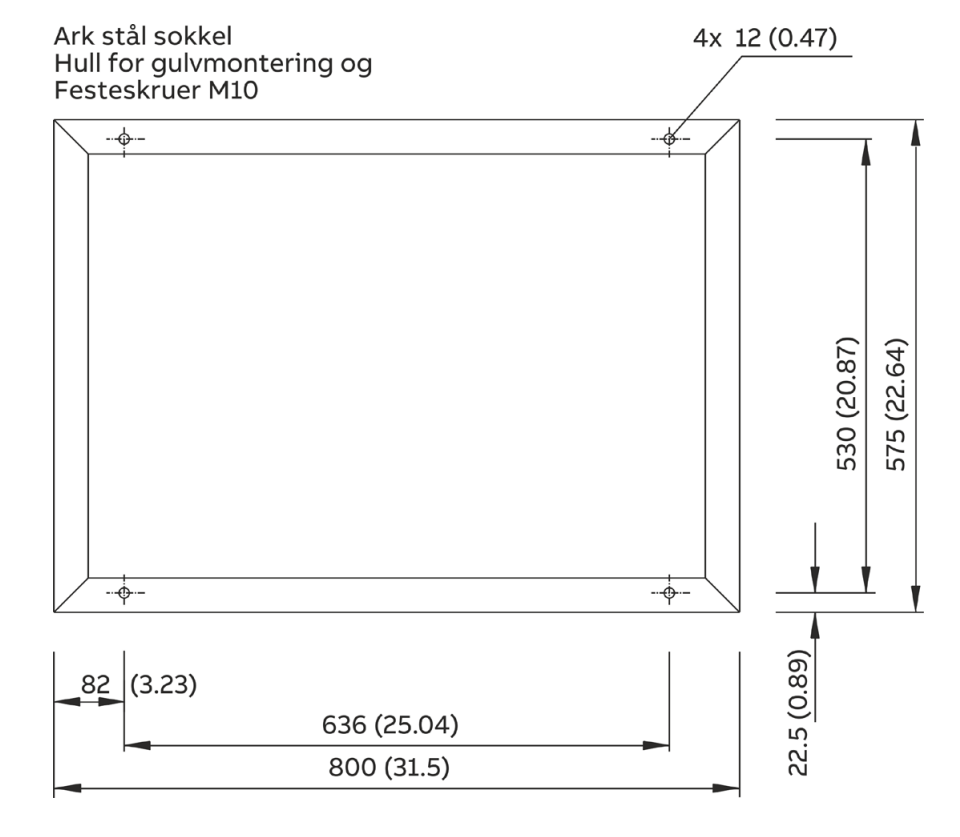

### Pakke ut analyseskapet

| Analyseskapet veier ca. 300 kg! Det trengs kran med egnet transportutstyr til<br>utpakking og transport!                                           |
|----------------------------------------------------------------------------------------------------|
| Bruk transportøynene for å feste løftewirene til analyseskapet.                                                                                    |
| Løftewirene må være såpass lange at de har en trekkvinkel på minst 60°<br>under spenning! Hvis ikke kan analyseskapet flytte seg!                  |
| 1 Åpne transportkassen og løft ut analyseskapet.                                                                                                   |
| 2 Ikke fjern plastfolien som analyseskapet er pakket inn i, ennå! Dersom<br>du pakker ut det kalde analyseskapet, kan dette føre til kondensering. |
| 3 Fjern først plastfolien etter at analyseskapet har nådd romtemperatur.<br>Dette tar minst 24 timer.                                              |

### Sette opp analyseskapet

- Ta hensyn til "Krav til monteringsstedet" (se side 22).
- Klargjør "Nødvendige materialer" (se side 31).
- Ta hensyn til "Komponentskjema" i systemdokumentasjonen.
- Før jording via den sentrale jordingsskruen, jordingskabel (≥ 10 mm<sup>2</sup>, AWG6 med alternativ "CSA-versjon") gjennom den tiltenkte kabelskrueforbindelsen M16 i den høyre skapveggen.

#### Fjern transportsikringene i analysatorenheten

| LES DETTE | Vi anbefaler på det sterkeste at du først fjerner transportsikringene rett før |
|-----------|--------------------------------------------------------------------------------|
|           | idriftsetting av analysesystemet.                                              |

#### Fjern transportsikringen til ASP-blokken

ASP-blokken er festet med en transportsikringsskrue M8x80. Denne er ført inn ovenfra gjennom et hull i huset til ACF5000-E-boksen AU1 og skrudd inn i ASP-blokken.

- 1 Åpne og ta av dekslet på ACF5000-E-boksen.
- 2 Bruk en fastnøkkel på 13 mm og skru ut transportsikringsskruen **1** og ta den ut sammen med underlagsskivene.

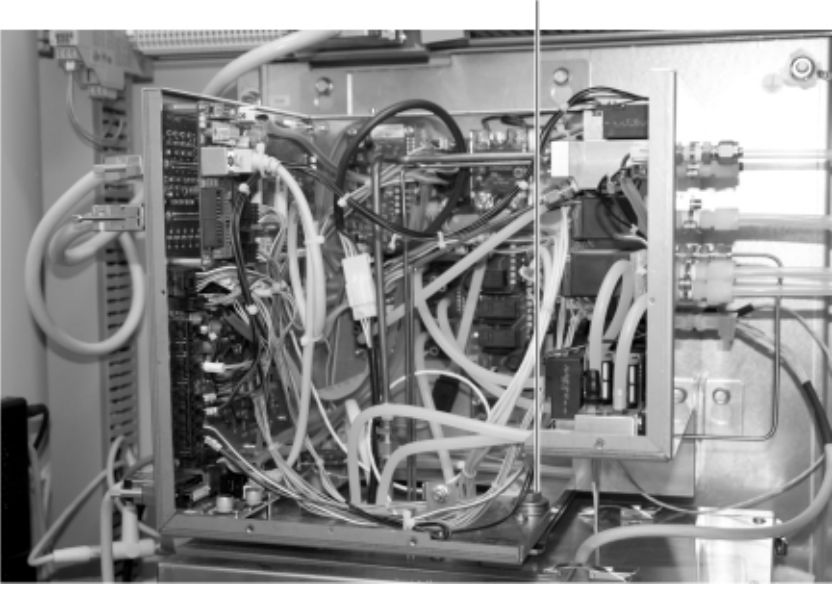

3 Sett på og steng dekslet på ACF5000-E-boksen igjen.

4 Oppbevar transportsikringsskruen sammen med underlagsskivene for senere transport.

#### Ekstrautstyr "2. målepunkt"

#### Installere elektrisk fordelingsskap

Det elektriske fordelingsskapet for tilkobling av det 2. målepunktet må installeres nærmest mulig analyseskapet.

Det er satt på ca. 5 m lange kabler på analyseskapet for forbindelsen til det elektriske fordelingsskapet.

#### Installere oppvarmet omkoblingsventil

Den oppvarmede 3/2-veis magnetventilen som kobler opp mellom de to målepunktene, må monteres nærmest mulig analyseskapet.

Målegassledningene fra de to prøvetakingspunktene samt den 1,5 meter lange målegassledningen til analyseskapet skal kobles til omkoblingsventilen. Under installasjonen av målegassledningene må du ta hensyn til merknadene i avsnittet "Installere målegassledning" (se side 40).
# Installere gassprøvesonde og filterinnretning

# Installere gassprøvesonde og filterinnretning

| <ul><li>Ta hensyn til "Rørledningsskjema" i systemdokumentasjonen.</li><li>Montere gassprøvesonde og filterinnretning:</li></ul>                                                                           |  |
|----------------------------------------------------------------------------------------------------|--|
| Det forhåndsmonterte sonderøret med filterinnretningen vier ca. 17–32 kg<br>avhengig av versjon! Det trengs to personer til transport og montering!                                                        |  |
| <ul> <li>Sonderør type 40: Før det forhåndsmonterte sonderøret med<br/>filterinnretningen inn i gjennomføringsrøret, og skru<br/>monteringsflensen fast til flensen på filterinnretningen.</li> </ul>      |  |
| <ul> <li>Før det oppvarmede sonderøret type 42 inn i gjennomføringsrøret,<br/>og skru det fast på monteringsflensen. Skru fast filterinnretningen<br/>på flensen.</li> </ul>                               |  |
| <ul> <li>Koble til de elektriske ledningene til gassprøvesonden og<br/>filterinnretningen iht. "Strømskjema" og "Klemmeskjema" i systemdo-<br/>kumentasjonen.</li> </ul>                                   |  |
| <ul> <li>Lokal jording: Koble det oppvarmede sonderøret og filterinnretningen<br/>ved prøvetakingspunktet med stort tverrsnitt (≥ 10 mm<sup>2</sup> eller ≥ AWG7) til<br/>potensialutjevningen.</li> </ul> |  |

# Montere sondebeskyttelseskasse med filterinnretning PFE2

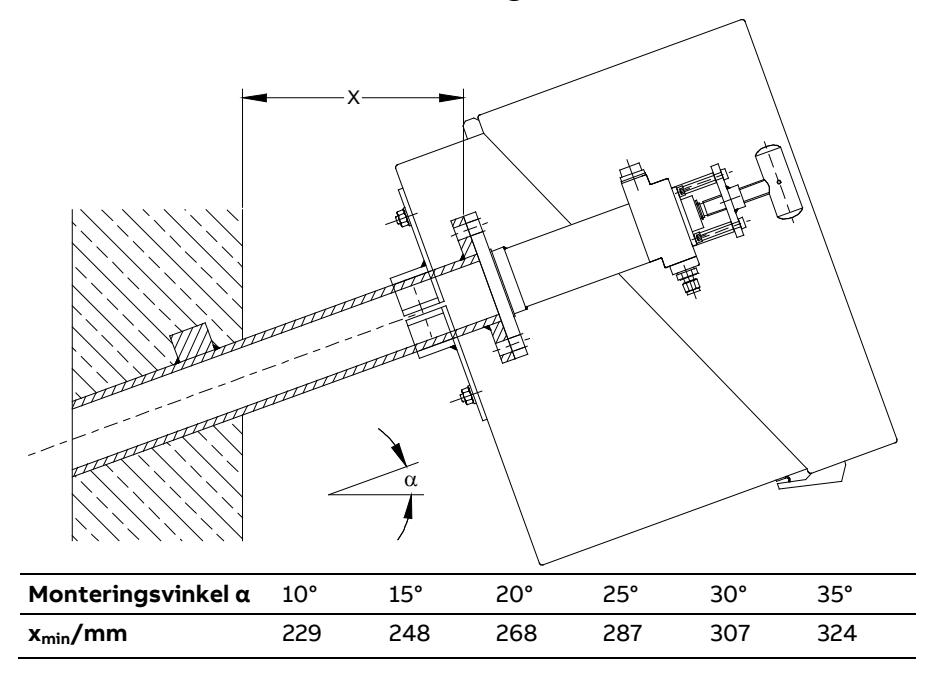

# Gasstilkoblinger for filterinnretning PFE2

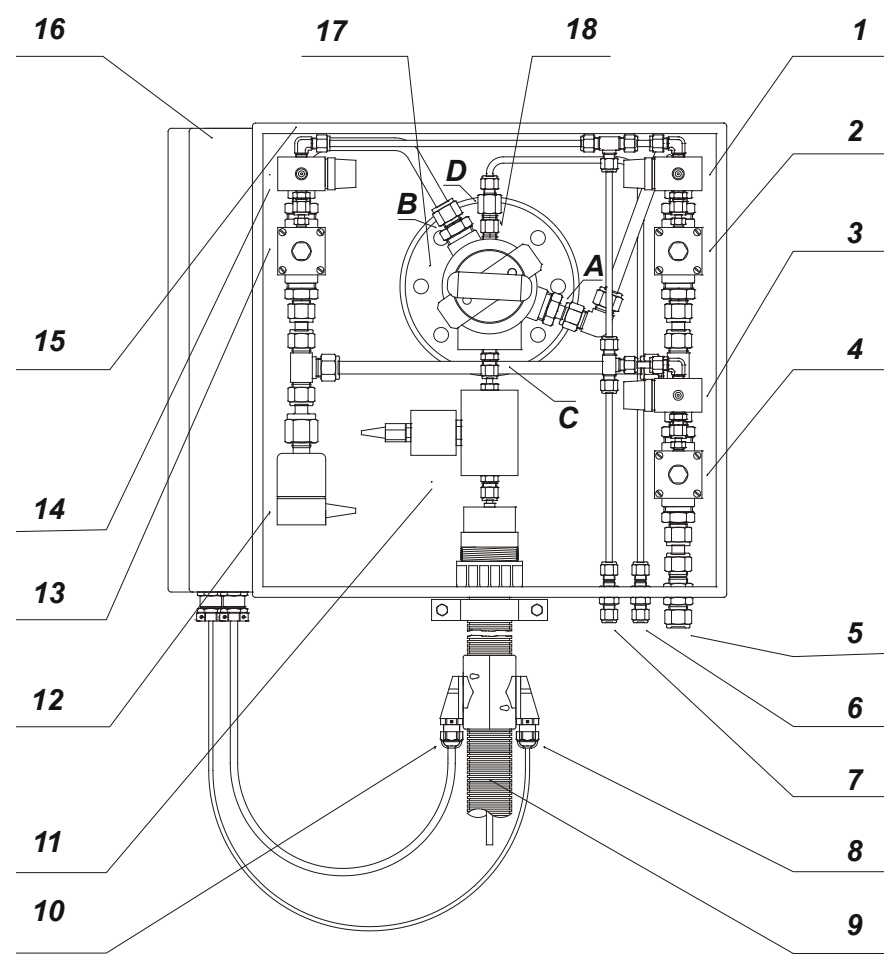

| 1  | Pilotventil for å rengjøre filter -Y2.1                        |
|----|----------------------------------------------------------------|
| 2  | Membranventil for å rengjøre filter -Y2.2                      |
| 3  | Pilotventil for puls-instrumentluft -Y1.1                      |
| 4  | Membranventil for puls-instrumentluft -Y1.2                    |
| 5  | Tilkobling for instrumentluft (maks. 6 bar) skottkobling 12 mm |
| 6  | Tilkobling for testgass skottkobling 6 mm                      |
| 7  | Tilkobling for styreluft (maks. 6 bar) skottkobling 6 mm       |
| 8  | Tilkobling Pt100                                               |
| 9  | Oppvarmet målegassledning                                      |
| 10 | Strømforsyning                                                 |
| 11 | Oppvarmet sperreventil -Y5 (ekstrautstyr)                      |
| 12 | Magnetventil for ventilasjon -Y4                               |
| 13 | Membranventil for å rengjøre filteroverflate og sonderør -Y3.2 |
| 14 | Pilotventil for å rengjøre filteroverflate og sonderør -Y3.1   |
| 15 | Sondebeskyttelseskasse                                         |
| 16 | Koblingsboks                                                   |
| 17 | Filterenhet                                                    |
| 18 | Tilbakeslagsventil                                             |
| A  | Tilkobling for tilbakespyling av filter G½ på 12 mm rørkobling |
|    |                                                                |

 B Tilkobling for tilbakespyling av filteroverflate og sonderør G½ på 12 mm rørkobling
 C Målegassutgang G¼ på 6 mm rørkobling
 D Tilkobling for testgass G¼ på 6 mm rørkobling

## Sonderør type 40

L1 = lengde på sonderøret (mål i mm) L1 = 500/1000/1500/2000/2500 mm

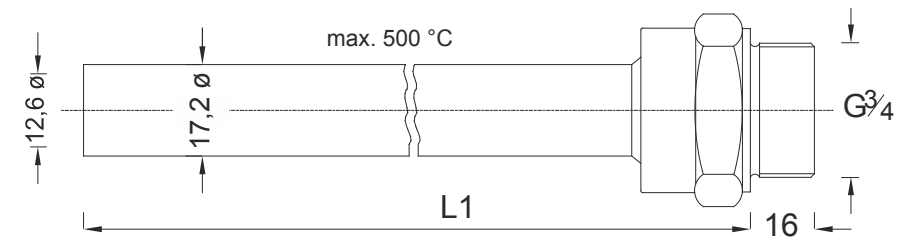

## Sonderør type 42

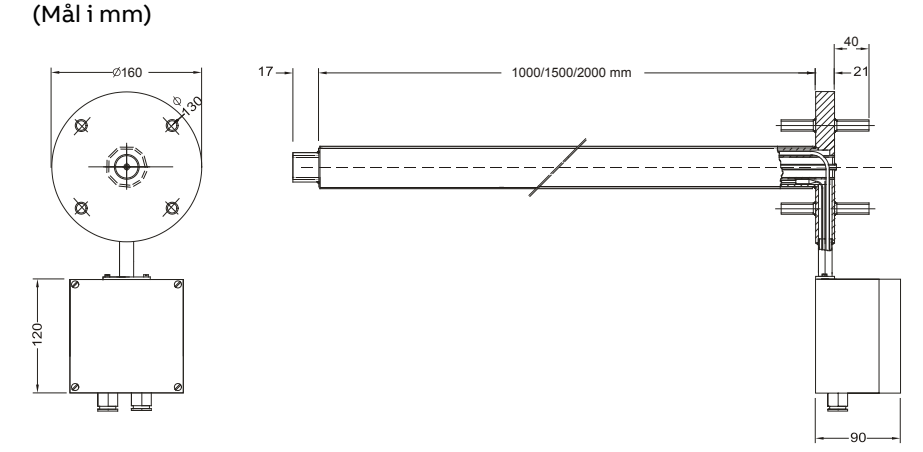

- Dersom filterinnretningen PFE2 med standard beskyttelseskasse (450 x 450 x 400 mm) monteres på det oppvarmede sonderøret type 42, skal de elektriske tilkoblingene på sonderøret kobles til koblingsboksen for filterinnretningen. I dette tilfellet trengs ikke den lille koblingsboksen som er bestanddel av det oppvarmede sonderøret.
- Forsikre deg om at målegassen i mellomstussen, som installeres mellom det oppvarmede sonderøret 42 og filterinnretningen PFE2, ikke underskrider driftstemperaturen. Det samme gjelder for gjennomføringsrøret med monteringsflens. Her trengs det isolering og, om nødvendig, rørvarme.

# Installere målegassledning

# Installere målegassledning

|           | <ul> <li>Ta hensyn til "Rørledningsskjema" i systemdokumentasjonen.</li> <li>Koble målegassledningen til gassprøvesonden</li> </ul>                                                                                   |
|-----------|----------------------------------------------------------------------------------------------------|
| LES DETTE | Bruk verken fett eller smøremiddel når du installerer målegassledningen.<br>Dette kan føre til feilaktige måleverdier.                                                                                                |
|           | <ul> <li>Målegassledningen fra gassprøvesonden til analyseskapet må gå skrått<br/>og helst i en separat kanal. Det skal ikke kunne danne seg vannlommer,<br/>dette gjelder særlig for prøvetakingspunktet.</li> </ul> |
|           | <ul> <li>Legg målegassledningen slik at det ikke oppstår skarpe bøyer, bretter<br/>eller kryssing av andre ledninger. Minste bøyeradius er 200 mm.</li> </ul>                                                         |
|           | Den oppvarmede målegassledningen                                                                                                    |
|           | <ul> <li>skal aldri legges gjennom vegger dersom det er mulighet for senere<br/>tetning ved hjelp av tetningsmasser – dette kan skade<br/>målegassledningen.</li> </ul>                                               |
|           | • skal ikke legges i kabelkanal.                                                                                                    |
|           |                                                                                                    |

skal ikke legges i kabelskinne ved siden av andre gass- eller strømledninger. Dette gjelder særlig for lukkede kabelskinner.

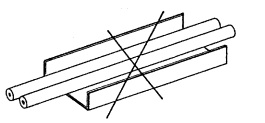

Monter den oppvarmede målegassledningen på fritt lagte C-profiler vha. • BBS-slangeklemmer. Ikke stram for mye.

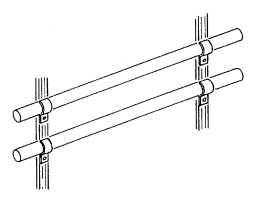

Før inn målegassledningen gjennom åpningen på den høyre skapveggen. •

OBS!

Ikke koble målegassledningen til målegassinngangen på ASP-blokken ennå! ABB-personalet kobler dette til under idriftsettingen.

Koble først et ca. 0,5 m langt PTFE-rør til målegassinngangen **2** på ASP-blokken, slik at omgivelsesluft suges inn i analyseskapet utenfra etter at FTIR-spektrometeret er slått på.

Inngangen for vanndampgeneratoren **1** på ASP-blokken må stenges med blindplugg.

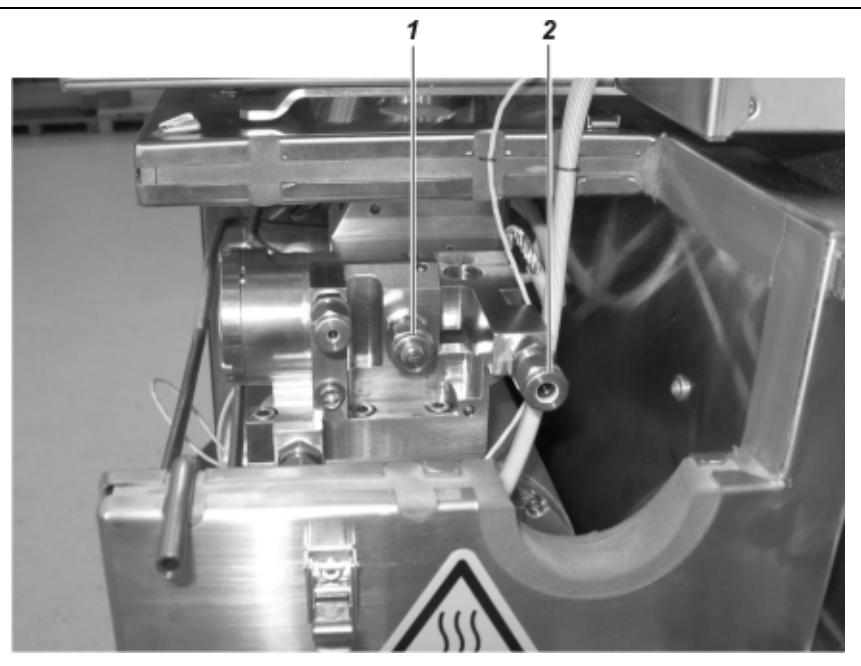

- 1 Inngang for vanndampgenerator
- 2 Målegassinngang
- Koble til de elektriske ledningene til målegassledningen iht.
   "Strømskjema" og "Klemmeskjema" i systemdokumentasjonen.

# Installere driftsgasser

# Installere instrumentluftforsyning

- Ta hensyn til "Krav til instrumentluftforsyning" (se side 25).
- Klargjør Nødvendige materialer for installasjonen (se side 31)
- Ta hensyn til "Rørledningsskjema" i systemdokumentasjonen.
- Koble instrumentlufttilførselen til skottkoblingen i den høyre skapveggen.
- Installer en sperreinnretning i instrumentlufttilførselen med manometer p<sub>e</sub> = 5,5–7 bar.

### Sette opp testgassflasker

- Ta hensyn til "Rørledningsskjema" i systemdokumentasjonen.
- Utstyr testgassflaskene med reduksjonsventiler og sett dem opp i nærheten av analyseskapet. Korte testgassledninger gir lite dødtid.
- Følg nasjonale forskrifter for drift av trykkbeholderen samt tillatte omgivelsestemperaturer samt etikettene på reduksjonsventilene.

## Koble til gassledninger

- Klargjør Nødvendige materialer for installasjonen (se side 31)
- Ta hensyn til "Rørledningsskjema" i systemdokumentasjonen.
- Forsikre deg om at gassledningene kobles til de respektive tiltenkte gasstilkoblingene og ikke byttes om! Etter at gassledningene er tilkoblet, skal en andre person kontrollere at de er satt på riktige gasstilkoblinger.
- Sørg for svært god renslighet når du kobler til gassledningene! Gassinnog utganger, armaturer, slanger og rør skal være støv- og fettfrie.
- Varm opp gassledningene ved fare for frost.
- Gasstilkoblingene (skottkoblingene) sitter i høyre skapvegg. Hold i skottkoblingene når du kobler til gassledningene!

| Brenngass for FID |                                                                                                    |
|-------------------|----------------------------------------------------------------------------------------------------|
|                   | <ul> <li>Koble den to trinns sylinderreduksjonsventilen med<br/>gjennomstrømningsbegrenser (versjon for ultrarene gasser) til<br/>brenngassflasken.</li> </ul>                                                                                                    |
|                   | <ul> <li>Koble brenngassledningen til den tiltenkte skottkoblingen. I denne<br/>skottkoblingen er det av sikkerhetsmessige årsaker (se side 11) integrert<br/>en gjennomstrømningsbegrenser som begrenser gjennomstrømningen<br/>av brenngass til 10 l/t.</li> </ul>                                                                                                    |
|                   | Denne skottkoblingen er en sikkerhetsrelevant komponent. Den skal kun<br>fjernes, endres eller skiftes ut av sertifisert servicepersonale!                                                                                                    |
|                   | <ul> <li>Dersom analysesystemet er utstyrt med ekstrautstyret<br/>"Hydrogenovervåkning av analyseskapet" (se side 18), må du koble<br/>brenngassledningen til inngangen for H<sub>2</sub>-sikkerhetsventilen. Utgangen<br/>til denne ventilen er på fabrikken blitt koblet til skottkoblingen med den<br/>integrerte gjennomstrømningsbegrenseren.</li> </ul>            |
|                   | • Kontroller tettheten til brenngassledningen: Still inn høytrykkstrinnet til reduksjonsventilen på brenngassflasken til $p_e = 1200 \pm 100$ hPa $(1,2 \pm 0,1$ bar) og spyl brenngassledningen. Kontroller tettheten til brenngassledningen med hydrogen-lekkasjedetektor (måleprinsipp: varmeledningsevne). Steng brenngassflasken.                                   |
| Avgass            |                                                                                                    |
|                   | <ul> <li>Koble til avgassledningen (bruk kortest mulig ledning med størst mulig<br/>innvendig diameter). La avgassen strømme ut fritt. Ikke installer<br/>strupeledninger eller sperreventiler. Denne innvendige diameteren til<br/>avgassledningen må utvides så nært som mulig bak analyseskapet for å<br/>unngå baktrykk som følge av stor ledningslengde.</li> </ul> |
|                   | <ul> <li>Sørg for å skille luft og kondensat etter utløpet. På grunn av<br/>gasstransportprinsippet blir målegassen fortynnet i et forhold på ca. 1:5<br/>etter å ha blitt målt i instrumentluften. Det kan likevel oppstå<br/>kondensering dersom duggpunktet til vannet i blandingen når<br/>omgivelsestemperaturen.</li> </ul>                                        |
| OBS!              | Avgassledningen på måleutgangen skal alltid legges fallende. Hvis ikke er det<br>farer for at det dannes kondensat med korrosive bestanddeler, noe som kan<br>føre til lekkasjer.                                                                                                    |

# Spylegass for gassprøvesonden

• Koble spylegassledningen til gassprøvesonden (for nødspyling se side 150 og påkobling av testgass ved sonden). Spylegassledningen kan legges i samme trasé som målegassledningen.

# Trykkluftforsyning for tilbakespyling av gassprøvesonden (ekstrautstyr)

• Koble trykkluft for rengjøring av prøvetakingsfilteret og sonderøret (ekstrautstyr tilbakespyling, se side 159) til de respektive tilkoblingene på sondebeskyttelseskassen.

# Koble til elektriske ledninger

### Beskrivelse av signalinn- og utgangene

- Analoge utganger: 4–20 mA, felles minuspol, galvanisk skille, kan jordes, maks. DC 30 V, byrde maks. 600 Ω, oppløsning 16 bit
- Analoge innganger: 4–20 mA, felles minuspol, galvanisk skille, mot jord, maks. DC 30 V,  $R_i = 41,2 \Omega$ ,  $R_u = 100 k\Omega$ , oppløsning 16 bit

LES DETTE: Dersom ikke alle kanaler er koblet til i en analog utgangs- eller inngangsmodul. lyser status-LED rødt også i normal drift. Anbefaling: Utstyr ikke anvendte kanaler med kortslutningsbro.

- Digitale reléutganger: potensialfrie kontakter (strømløs tilstand åpnet, "fail safe"), maks. AC/DC 277 V, maks. strøm AC1 5 A, maks. strøm per gruppe på 4 AC1 20 A
- Digitale innganger: optokobler med intern spenningsforsyning DC 24 V. koblede potensialfrie kontakter, status 0:  $U_L < DC 5 V$ , status 1: U<sub>H</sub> > DC 11 V, I<sub>H</sub> min / maks = 2 mA / 4,5 mA
- PROFIBUS: én 9-polet sub-D-plugg hver for PROFIBUS IN og PROFIBUS OUT eller én 5-polet M12-veggjennomføring for PROFIBUS IN og **PROFIBUS OUT**

PROFIBUS IN:

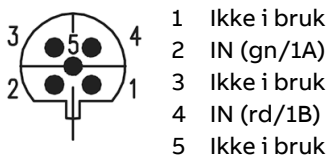

PROFIBUS OUT:

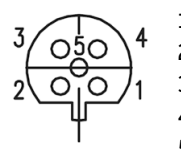

1 Ikke i bruk 2 OUT (gn/2A) 3 Ikke i bruk 4 OUT (rd/2B) 5 Ikke i bruk

LES DETTE: Dersom analysesystemet er installert på slutten av et PROFIBUS-nettverk, må avslutningsimpedansen på PROFIBUS-pluggen, som er plassert på undersiden av systemcontroller-huset på innsiden av skapdøren, være koblet til "ON".

Modbus: 9-polet sub-D-plugg eller 5-polet M12-veggjennomføring

|                       | 1 | lkke i bruk |
|-----------------------|---|-------------|
| <sup>3</sup> ( 050 \⁴ | 2 | lkke i bruk |
| $2\sqrt{0071}$        | 3 | RTxD–       |
|                       | 4 | GND         |
|                       |   |             |

| 3 | RTxD– |
|---|-------|
| 4 | GND   |
| 5 | RTxD+ |

Ethernet: RJ45-kontakt eller 8-polet M12-veggjennomføring

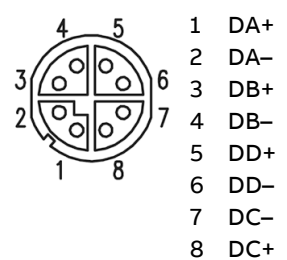

# Koble til elektriske ledninger

- Klargjør Nødvendige materialer for installasjonen (se side 31)
- Ta hensyn til "Komponentskjema", "Strømskjema" og "Klemmeskjema" i systemdokumentasjonen.
- Kabelforskruingene for de elektriske ledningene er sitter på høyre skapvegg.
- Når du legger de elektriske ledningene, må du følge gjeldende nasjonale sikkerhetsforskrifter for installasjon og drift av elektriske anlegg.

## Koble til signalledninger

- Legg signalledningene atskilt fra energiforsyningsledningene.
- Legg de analoge og digitale signalledningene atskilt fra hverandre.
- Planlegg kombinasjonen av signalledningene i kabler nøye, også med hensyn til gjennomføring gjennom kabelforskruingene.
- Koble signalledningene til rekkeklemmene på I/O-modulene på bakveggen.
- Legg skjermen til de avskjermede kablene i henhold til lokale forskrifter. Ta hensyn til mulige potensialforskjeller og interferens fra forstyrrende signaler.

| <b>A</b> FORSIKTIG | IG Høy avledningsstrøm: 9 mA!                                                                                                    |  |
|--------------------|----------------------------------------------------------------------------------------------------|--|
|                    | • Ta hensyn til "Krav til energiforsyning" (se side 27).                                                                                                    |  |
|                    | <ul> <li>Før du kobler til energiforsyningen, må du påse at driftsspenningen som<br/>er stilt inn på analysesystemet, stemmer overens med nettspenningen.</li> </ul>                                                                                                    |  |
|                    | <ul> <li>Opprett forbindelsen mellom beskyttelsesledertilkoblingen og en<br/>jordleder før alle andre forbindelser. Analysesystemet kan bli farlig<br/>dersom jordlederen blir frakoblet på innsiden eller utsiden av<br/>analysesystemet, eller dersom jordlederen blir løsnet.</li> </ul> |  |
|                    | <ul> <li>Koble energiforsyningsledningene til rekkeklemmene -X80 og -X90<br/>(UPS).</li> </ul>                                                                                                    |  |
|                    | <ul> <li>Koble energiforsyningsledningene til de oppvarmede<br/>prøvetakingskomponentene (ev. i temperaturbestandig versjon) på<br/>rekkeklemmene -X81, -X91 og ev. til de respektive automatsikringene.</li> </ul>                                                                         |  |
|                    | <ul> <li>Koble tilkoblingsledningene for Pt100-motstandstermometerne for de<br/>eksterne oppvarmede prøvetakingskomponentene til<br/>grensesnittmodulen -X82 på høyre sidevegg.</li> </ul>                                                                                                  |  |
|                    | <ul> <li>Ekstrautstyr "Hydrogenovervåkning av analyseskapet" (se side 11): Koble<br/>til energiforsyningen for gassalarmsentralen, kontaktoren og<br/>H<sub>2</sub>-sikkerhetsventilen.</li> </ul>                                                                                          |  |

# Koble til energiforsyningsledninger

# Idriftsetting

# Ny idriftsetting

#### Første idriftsetting Det er hovedsakelig fagpersonale fra produsenten eller leverandøren som gjennomfører første idriftsetting av analysesystemet. LES DETTE Første idriftsetting av ekstrautstyret "Hydrogenovervåkning av analyseskapet" skal kun gjennomføres av sertifisert fagpersonale fra produsenten av gassalarmsentralen og gassensoren. Ny idriftsetting Ved ny idriftsetting av analysesystemet fra kald tilstand, f.eks. etter langvarig anleggsstans, må du gjennomføre følgende trinn: Framgangsmåte VIKTIG! Før du åpner døren til analyseskapet og slår på 1 energiforsyningen, må du slå på instrumentluften og spyle i 30 minutter. Åpne døren til analyseskapet. 2 Kontroller fortrykket og still det inn til $p_e = 5,5-7$ bar om nødvendig. 1 2 Kontroller trykk og gjennomstrømning på pneumatikkplaten på skapets høyre innervegg iht. verdiene i avsnittet "Driftsgasser og testgasser" (se side 25). **OBS!** Hydrogentilførselen skal fortsatt være av! LES DETTE: Spyleledningen mellom analysesystem og gassprøvesonde må være lagt. Slå på energiforsyningen. 3 1 Kontroller at alle sikringsautomatene er slått av. 2 Slå på hovedbryteren. 3 Slå på sikringsautomaten til FTIR-spektrometeret. Slå på alle andre sikringsautomater. 4 5 Analysesystemet begynner å varmes opp automatisk. Komponentene i analyseskapet har nådd nominelle temperaturer etter ca. 2 timer. Gassprøvesonden har nådd nominell temperatur etter 3–4 timer. Gassleveringen begynner når temperaturene i FTIR-cellen og ASP-bokken har nådd 150 °C. Trykkene i målegassinn- og utgangen bør justere seg automatisk til MGE = 850 hPa og MGA = 750 hPa. Dersom disse trykkverdiene ikke er nådd, kan dette tyde på en lekkasje i analysesystemet. 6 Koble målegassledningen til gassprøvesonden. Få utført en fullstendig lekkasjekontroll av sertifisert fagpersonale. 7 Slå på hydrogentilførselen og sett FID i drift igjen (se nedenfor). 8

#### Begynnelsen på målingen

Ved ny idriftsetting begynner analysatorene automatisk å måle:

- FTIR-spektrometeret i løpet av 5–10 minutter et at sikringsautomaten er slått på (LED-ene "Power" og "Status" lyser grønt).
- FID etter at startsekvensen er fullført.

#### Sette FID i drift igjen

#### Oppvarmingsfase, koble på forsyningsgasser

- 1 Velg menypunktet Regulator-måleverdier: MENY → Diagnose/Info. → Modulspesifikt → Regulator-måleverdier I dette menypunktet vises bl.a. variablene for temperaturregulatoren: T-Re.D Temperatur i ASP-blokken T-Re.E Temperatur i FTIR-cellen T-Re.IP Temperatur i instrumentluft-forvarmingen TR.VV1 Temperatur i forforsterkeren Temperaturverdiene stiger langsomt etter at energiforsyningen er slått på.
- 2 Koble på instrumentluft, brennluft og brenngass. Still deretter inn trykket til verdien som er angitt i enhetssertifikatet, vha. den enkelte eksterne trykkregulatoren.
- 3 I menypunktet Regulator-måleverdier vises også variablene til de interne trykkregulatorene. Du kan bruke variablene for å stille inn trykkene for forsyningsgassene:
  - MGE Trykk på målegassdysen
  - MGA Trykk i brennkammeret (utgang)
  - B-luft Brennluft
  - B-gass Brenngass

Det kan først vises vilkårlige verdier for variablene. Verdiene oppdateres første gang ca. 10 s etter at du har valgt menypunktet, og deretter ca. hvert 10. s. Trykkreguleringen fortsetter i bakgrunnen. Det kan ta litt tid å stille inn trykket avhengig av innstillingen av fortrykket. Dersom brukeren ikke trykker på noen tast på over fem minutter i

menymodus, går analysesystemet automatisk tilbake til målemodus for å vise måleverdiene.

4 Under oppvarmingsfasen vises følgende statusmeldinger: "Arbeidstemperatur": Detektortemperaturen har ennå ikke nådd terskelverdien.

"Flammefeil": Flammen er ennå ikke antent.

"Temperaturgrenseverdi 1, 2": Temperaturen i ASP-blokken (T - Re . D) og ev. FTIR-cellen (T - Re . E) ligger over eller under den øvre eller nedre grenseverdien 1 (2).

"Trykkgrenseverdi 1, 2": Trykket på en av de interne trykkregulatorene for instrumentluft (inngang, utgang), brennluft (luft) eller brenngass (H2) ligger over eller under den øvre eller nedre grenseverdien 1 (2).

5 Når detektortemperaturen har nådd terskelverdien (150 °C), kobler den respektive magnetventilen i FID-en automatisk inn instrumentluften. Undertrykkreguleringen og brennluftreguleringen forsøker å stille inn trykkene til den enkelte nominelle verdien.

Når instrumentluften er koblet inn, begynner målegassen å strømme gjennom FID-en. 6 Etter at trykkene er stilt inn til de respektive nominelle verdiene, kobler den respektive magnetventilen i FID-en automatisk inn brenngassen. Brenngassreguleringen forsøker å stille inn trykket til den nominelle verdiene.

#### Antenne flammen

7 Flammen antennes automatisk:

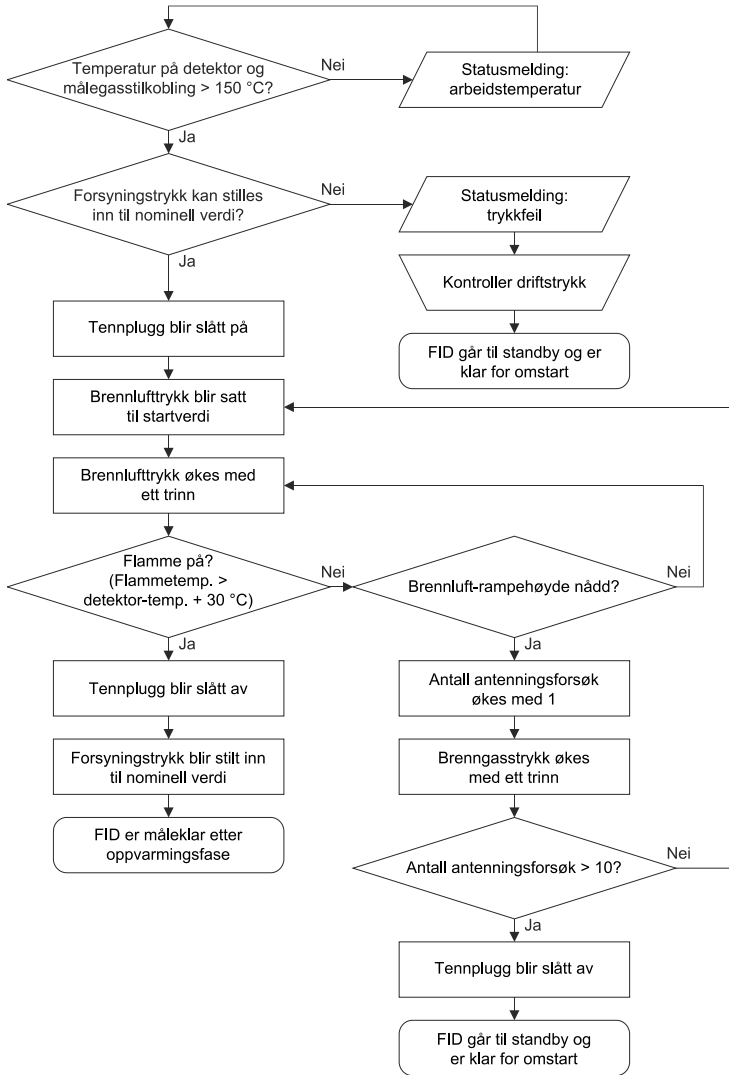

Avhengig av antallet antenningsforsøk kan det ta opptil 10 minutter å antenne flammen.

Under første idriftsetting av FID kan det forekomme at – avhengig av lengden på brenngasstilførselsledningen – det først ikke er tilstrekkelig brenngass til stede for å antenne flammen. I slike tilfeller må du starte antenning av flammen i menyen Standby/omstart FID på nytt (se side156).

Flammetemperaturen vises i menypunktet Rå måleverdier hjelpestørrelser i parameteren Flamme . Flammen er å anse som "på" når flammetemperaturen er minst 30 °C høyere enn detektortemperaturen.

Når flammen er antent, er den egentlige idriftsettingen av FID fullført.

Døren i analyseskapet skal alltid være lukket under drift!

# Betjening

# Visnings- og betjeningsenhet

# Oversikt

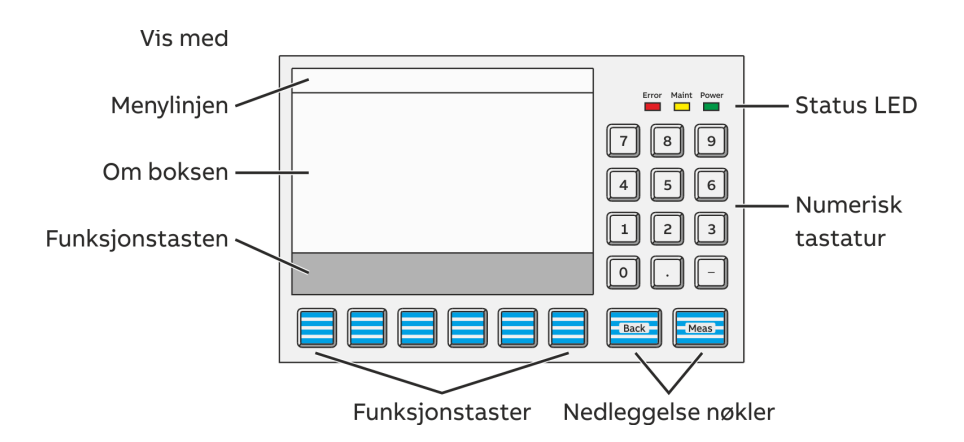

Visnings- og betjeningsenheten inneholder

- displayet (se side 51) med
  - menylinje,
  - infofelt og
  - funksjonstastlinje,
- status-LED-er (se side53),
- numerisk tastatur (se side 54),
- avbryt-taster (se side 55) og
- funksjonstaster (se side 56).

## Driftsmoduser for visnings- og betjeningsenheten

Visnings- og betjeningsenheten har driftsmodusene

- målemodus og
- menymodus.

Driftsmodusene til visnings- og betjeningsenheten påvirker ikke målefunksjonene, dvs. at analysesystemets målefunksjoner fortsetter i menymodus.

# Display

# Displayet

| Error Maint Power |
|-------------------|
| 789               |
| 4 5 6             |
| 123               |
|                   |
| Back              |

Det grafiske displayet med bakgrunnslys har en oppløsning på 320 x 240 piksler.

Displayet er delt opp i tre områder:

- menylinjen,
- infofeltet og
- funksjonstastlinjen.

## Menylinjen

Menylinjen vises kun i menymodus. Det er plassert øverst på displayet og er atskilt fra infofeltet av en strek.

Menylinjen viser den aktuelle menybanen og orienterer derfor brukeren om hvor vedkommende er i menytreet. I tillegg viser den navnet på analysatoren som behandles.

# Infofeltet i målemodus

I målemodus viser infofeltet som standard følgende informasjon for hver målekomponent:

- måleverdien som tall samt som horisontal stolpe,
- enheten for måleverdien,
- betegnelsen på målekomponentene,

• ned nedre og øvre endeverdien for måleområdet på den horisontale stolpen,

- typen analysator og
- navnet på analysatoren.

Måleverdiene fra opptil seks målekomponenter kan vises samtidig. Brukeren kan konfigurere

- hvilke måleverdier som vises i displayet, og
- hvor måleverdivisningen skal stå i displayet.

I tillegg kan brukeren konfigurere visningselementer som i målemodus gjør det mulig å

- legge inn verdier (se side 138) eller
- betjene taster (se side 140).

#### LES DETTE

Du finner mer detaljert om visning i målemodus i avsnittet "Konfigurasjon: visningsfunksjoner" (se side 129).

#### Infofeltet i menymodus

I menymodus inneholder infofeltet menyer og enkelte menypunkter eller parametere med tilhørende verdier samt merknader for brukeren.

### Funksjonstastlinjen

Funksjonstastlinjen vises nederst på displayet. Det har grå bakgrunn for å kunne skilles fra infofeltet.

Funksjonstastene beskrives nærmere i avsnittet "Funksjonstaster" (se side 56).

# Meldingsvisning

# Meldingsvisningens funksjoner

Den blinkende meldingsvisningen i funksjonstastlinjen har følgende funksjoner:

- Den ber deg trykke på STATUSMELDING-tasten når det finnes en statusmelding.
- Den viser at et passord er aktivt.
- Den viser at analysesystemet fjernstyres fra en remote-HMI.
- Den viser at det pågår en automatisk justering i analysesystemet.

### Visning av statusmeldinger

Dersom det kommer en statusmelding fra funksjonsblokken **Meldingsgenerator**, viser meldingsvisningen den korte teksten eller statusmeldingen som konfigurert i funksjonsblokken. Du finner en detaljert beskrivelse av funksjonsblokken i den tekniske informasjonen "Funksjonsblokker – beskrivelser og konfigurering".

# Status-LED-er

### Status-LED-ene

| ٦ <u>ــــــ</u> ا |
|-------------------|
| Eror Maint Power  |
| 789               |
| 4 5 6             |
| 123               |
|                   |
| Back              |

De tre LED-ene ved siden av displayet viser brukeren status for analysesystemet.

Den grønne LED-en "Power" signaliserer at energiforsyningen er koblet inn.

Den gule LED-en "Maint" signaliserer at statussignalet "Vedlikeholdsbehov" er aktivt.

Samtidig vises funksjonstasten på displayet.

Den røde LED-en "Error" signaliserer at statussignalet "Svikt" eller totalstatussignalet er aktivt.

Samtidig vises funksjonstasten

på displayet.

#### LES DETTE

Du finner mer informasjon om statusmeldinger og statussignaler i kapitlet "Statusmeldinger, feilutbedring" (se side 172).

Power

Maint

# Numerisk tastatur

# Det numeriske tastaturet

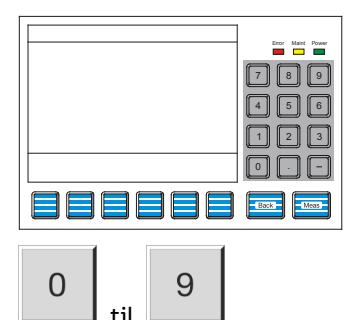

Det numeriske tastaturet er plassert under status-LED-ene til høyre ved siden av displayet.

#### Med

- nummertastene "0" til "9",
- desimaltegntasten "." og
- minustegntasten "-"

angir brukeren tallverdier direkte.

#### Eksempler:

- Testgasskonsentrasjon
- Dato og klokkeslett
- Lufttrykk
- Passord

#### LES DETTE

Viste tall kan ikke overskrives. Du må først slette dem med BACKSPACE eller CLEAR før du kan skrive inn nye tall.

# Skrive inn tekst med det numeriske tastaturet

Hvordan du skriver inn tekst, f.eks. navn på målekomponenter eller brukeren, med det numeriske tastaturet er beskrevet i avsnittet "Skrive inn tekst" (se side 58).

# Avbryt-taster

### Avbryt-tastene

| Error Maint Power |
|-------------------|
| 789               |
| 4 5 6             |
| 123               |
|                   |
|                   |
|                   |

De to tastene "Back" og "Meas" nedenfor det numeriske tastaturet betegnes som avbryt-taster.

Brukeren kan bruke "Back"-tasten for å avbryte behandlingen av en funksjon eller et menypunkt og gå tilbake til menypunktet over.

Det er kun oppføringene som er bekreftet med ENTER, som blir lagret, ubekreftede oppføringer blir ikke brukt.

Med "Back"-tasten skjuler brukeren også hjelpetekstene og meldingene fra analysesystemet.

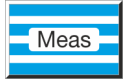

Back

Brukeren kan bruke "Meas"-tasten for å avbryte behandlingen av en funksjon eller et menypunkt og gå tilbake til målemodus for å vise måleverdiene.

Det er kun oppføringene som er bekreftet med ENTER, som blir lagret, ubekreftede oppføringer blir ikke brukt.

## LES DETTE

Dersom brukeren ikke trykker på noen tast på over fem minutter i menymodus, går analysesystemet automatisk tilbake til målemodus for å vise måleverdiene ("time-out").

# Funksjonstaster

# Funksjonstastene

| Error Maint Power |
|-------------------|
| 789               |
| 4 5 6             |
| 1 2 3             |
| 0                 |
| Back - Meas       |

Begrepet funksjonstaster viser til de seks tastene som er plassert under displayet samt funksjonstastlinjen nederst i displayet.

En funksjonstast er kombinasjonen av tasten og påskriften den har i funksjonstastlinjen.

En funksjonstast har ingen fast funksjon, men blir tilordnet en situasjonsbetinget funksjon som vises i funksjonstastlinjen.

Å trykke på en funksjonstast er det samme som å trykke på tasten som er tilordnet påskriften. Denne prosessen blir illustrert av den

kvasi-tredimensjonale framstillingen av funksjonstastene på displayet.

I denne bruksanvisningen blir funksjonstastene også omtalt som bare taster.

# Funksjonstastene i målemodus

I målemodus inneholder funksjonstastlinjen funksjonstastene

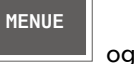

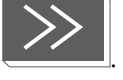

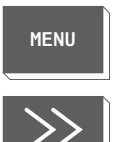

STATUS MESSAGE Ved feil vises i tillegg funksjonstasten

Brukeren kan bruke MENY-tasten for å åpne hovedmenyen fra målemodus og dermed gå over til menymodus.

Brukeren kan bruke >>-tasten for å bla til neste visningsside. Denne tasten blar kun framover.

Brukeren kan bruke "Back"-tasten for å bla bakover.

Tasten STATUSMELDING vises i målemodus når statusen "Svikt" eller "Vedlikeholdsbehov" er aktiv.

Brukeren kan bruke denne tasten for å åpne oversikten over statusmeldinger og se på meldingene.

Brukeren kan også åpne en detaljert beskrivelse av alle meldingene i oversikten.

**LES DETTE** Du finner listen over statusmeldinger i kapitlet "Statusmeldinger, feilutbedring" (se side 172).

### Funksjonstastene i menymodus

I menymodus inneholder funksjonstastlinjen en rekke funksjonstaster hvor påskriften – og dermed funksjonen – endrer seg etter situasjonen.

De standard funksjonstastene i menymodus har følgende funksjoner:

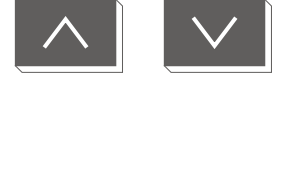

Med disse to piltastene flytter brukeren valgmarkøren opp- og nedover, f.eks. i menyer eller i lister for å velge (meny-)punkter plassert nedenfor hverandre.

Det valgte (meny-)punktet blir invertert, dvs. at det vises med lys skrift foran mørk bakgrunn.

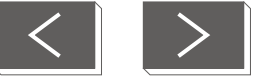

Med disse to piltastene flytter brukeren valgmarkøren til høyre og venstre, f.eks. ut av eller inn i en undermeny eller for å velge (meny)-punkter som er plassert ved siden av hverandre.

Det valgte (meny-)punktet blir invertert, dvs. at det vises med lys skrift foran mørk bakgrunn.

Med BACKSPACE-tasten sletter brukeren tegnet til venstre for markøren (som på et PC-tastatur).

Med CLEAR-tasten sletter brukeren alle tallene i feltet som er valgt.

Med ENTER-tasten kan brukeren

- åpne menypunkter for behandling,
- utløse funksjoner,
- bekrefte inndata, f.eks. parameterinnstillinger.

ENTER-tasten er alltid høyrejustert i funksjonstastlinjen.

Brukeren kan bruke hjelp-tasten for å åpne den kontekstsensitive hjelpen. I displayet blir det da vist en hjelpetekst som inneholder informasjon om menypunktet som behandles for øyeblikket.

Med "Back"-tasten skjuler brukeren hjelpeteksten igjen.

### Framstilling av inndata i denne bruksanvisningen

I denne bruksanvisningen blir inndata fra brukeren som regel ikke merket med tastesymbolene, men ved hjelp av følgende skrivemåter (eksempler):

| Trykke på avbryt-taster:   | Back, Meas                   |
|----------------------------|------------------------------|
| Trykke på funksjonstaster: | MENU, HELP, ENTER, BACKSPACE |
| Velge menypunkter:         | Adjust,Configure             |
| Skrive inn tall:           | 1, 2, 3                      |

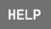

BACK-SPACE

CLEAR

ENTER

# Skrive inn tekst

# Tekstinnskriving

Når det er nødvendig å skrive inn tekst, f.eks. navn på målekomponenter eller brukere, vises det en "sjablong" for det numeriske tastaturet på displayet.

Følgende tegn vises på til sammen fire sider:

- Bokstavene A til Z og a til z
- Spesialtegnene \* () % &: < > / og mellomrom
- Tallene 0 til 9 -

Hvert tegn er tilordnet en tast på det numeriske tastaturet i henhold til posisjonen på sjablongen. Eksempler:

Mellomrom Tean: А L t

7 2 9 Tast: -

Nederst på displayet vises en inndatalinje hvor du kan skrive inn ny tekst eller endre eksisterende tekst.

Tekst skrives inn og endres i to moduser:

- Brukeren skriver inn tekst i inndatamodus.
- Brukeren endrer eksisterende tekst i redigeringsmodus.

### Funksjonstastene i inndatamodus

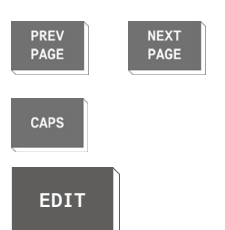

Funksjonstastene i inndatamodus har følgende funksjoner:

Brukeren kan bruke tastene PREV PAGE og NEXT PAGE for å bla til henholdsvis forrige og neste tastaturside.

Brukeren kan bruke tasten CAPS for å skifte mellom store og små bokstaver.

Brukeren kan bruke tasten EDIT for å gå over til redigeringsmodus.

### Funksjonstastene i redigeringsmodus

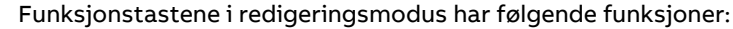

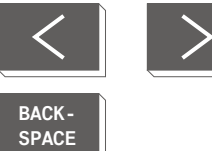

Brukeren kan bruke de to piltastene for å flytte markøren til høyre og venstre i inndatalinjen.

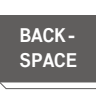

INPUT

Med BACKSPACE-tasten sletter brukeren tegnet til venstre for markøren (som på et PC-tastatur).

Brukeren kan bruke tasten INPUT for å gå over til inndatamodus.

# Betjening med verdiinnlegging

# Legge inn verdier

Du kan legge inn verdier i målemodus ved å trykke på de enkelte talltastene som tilsvarer posisjonen visningselementet har på displayet, og som er angitt med visningselementet.

I eksemplet er dette tasten 4:

|                                                                                   | Error | Maht | Power |
|-----------------------------------------------------------------------------------|-------|------|-------|
| hord Panan<br>Press key «4».<br>75.00 Pump 1<br>75.00 Pump 1<br>75.00 Pump 1<br>% | 7     | 8    | 9     |
| 0 - 100 0 100                                                                     | 4     | 5    | 6     |
| MENU >>                                                                           | O     |      | -     |
|                                                                                   | BAC   | ĸ    | IEAS: |

Det vises et felt hvor du kan legge inn verdien:

| VALUEINPUT: Pump 1 Mware Optima                                                     | Error | Maht | Power |
|-------------------------------------------------------------------------------------|-------|------|-------|
|                                                                                     | 7     | 8    | 9     |
| New value: <b>75.0</b> %                                                            | 4     | 5    | 6     |
| Exter new value please.<br>Valueborders: 0 % - 100 %<br>Admowledge: <enter></enter> | 1     | 2    | 3     |
| < > EAUK CLEAR HELP ENTER                                                           |       |      |       |
|                                                                                     | BAC   | ж I  | MEAS  |

# Beskrivelse og konfigurering

Du finner mer informasjon i avsnittene "Legge inn verdier" (se side 138) og "Konfigurere innlegging av verdier" (se side 139).

# Betjening med tasteinnlegging

# Tasteinnlegging

Du kan betjene taster i målemodus med å trykke på de enkelte talltastene som tilsvarer posisjonen visningselementet har på displayet, og som er angitt med visningselementet.

I eksemplet er dette tasten 4:

|                                                 | error Maint Power |
|-------------------------------------------------|-------------------|
| Turbo Generator<br>Press key <4>.<br>C 02 H2 H2 | 789               |
| in săr in CO2 in săr                            | 4 5 6             |
| Components                                      | 0                 |
|                                                 |                   |
|                                                 | BACK MEAS         |

De vises en funksjonstastlinje med de konfigurerte tastene:

| KEYINPUT: Turbo Generator                               | Error | Maht | Power |
|---------------------------------------------------------|-------|------|-------|
|                                                         | 7     | 8    | 9     |
|                                                         | 4     | 5    | 6     |
| Messkomponente weehlen<br>Press the selected key blease | 1     | 2    | 3     |
| CO2<br>in air         H2<br>in CO2         H2<br>in air | 0     |      | -     |
|                                                         | BAC   | ĸ    | MEAS  |

# Beskrivelse og konfigurering

Du finner mer informasjon i avsnittene "Tasteinnlegging" (se side 140) og "Konfigurere tasteinnlegging" (se side 141).

# Passordbeskyttelse

# Elementer i passordbeskyttelsen

#### Passordbeskyttelsen består av tre elementer

- Passordnivå,
- Brukergruppe og
- Passord

| Passordnivå  |                                                                                                    |
|--------------|----------------------------------------------------------------------------------------------------|
|              | Hvert menypunkt er tilordnet et passordnivå. Passordnivåene er nummerert<br>med 0, 1, 2 og 3.                                                                                     |
|              | Tilordning av menypunktene til passordnivåene er en forutsetning for at<br>bestemte menypunkter kun kan endres av brukere med tillatelse til dette.                               |
| Brukergruppe |                                                                                                    |
|              | En brukergruppe er definert ved at alle brukerne som tilhører den, har<br>tilgang til bestemme passordnivåer, dvs. at de kan foreta endringer i<br>menypunktene på disse nivåene. |
|              | Noen brukergrupper er satt opp på fabrikken.                                                                                                    |
|              | En brukergruppe kan inneholde én eller flere brukere.                                                                                                    |
| Passord      |                                                                                                    |
|              | Alle brukergruppene som er satt opp i systemet, har et passord.                                                                                                    |
|              | Passordet består av seks tall som kan skrives inn vha. det numeriske<br>tastaturet.                                                                                               |
|              | For brukergruppene som er satt opp på fabrikken, finnes det<br>forhåndsinnstilte passord.                                                                                         |

# Fabrikkinnstillinger

| Brukergruppe             | Tilgang til passordnivåer | Passord       |
|--------------------------|---------------------------|---------------|
| Hver bruker              | 0                         | Intet passord |
| Vedlikeholdsteam         | 0, 1                      | 471100        |
| Spesialistteam           | 0, 1, 2                   | 081500        |
| Funksjonsblokkspesialist | 0, 1, 2, 3                | 325465        |
| Servicespesialist        | Alle                      | 737842        |

#### OBS

Etter å ha lagt inn passordet for passordnivå 3 har du tilgang til samtlige funksjonsblokkapplikasjoner! Når du konfigurerer funksjonsblokker kan eksisterende applikasjoner med konfigurasjoner og tilknyttinger bli skadet eller ødelagt.

#### OBS

Alle passord kan endres av brukeren. Derfor anbefaler vi på det sterkeste at du dokumenterer alle passordendringer nøye. Passordene kan kun tilbakestilles til fabrikkinnstillingene av ABB-service.

#### Vise menypunkter

Alle brukerne kan se menypunktene for alle passordnivåer uten å skrive inn passord.

#### Endre menypunkter

Alle brukerne kan endre menypunktene i passordnivå 0 uten å skrive inn passord.

En bruker kan kun foreta endringer på menypunktene i passordnivå 1, 2 og 3 dersom vedkommende – dvs. brukergruppen vedkommende tilhører – har tilgang til passordnivået og deretter har skrevet inn passordet sitt.

Merk: å åpne hovedmenyen og dermed gå over til menymodus kan beskyttes med passord (se avsnittet "Sperre betjening") (se side 117).

#### Endringsrettighet

Etter at brukeren har skrevet inn passordet sitt, har vedkommende rett til å foreta endringer i menypunktene i alle passordnivåene som vedkommende har tilgang til.

# Endringsrettighetens varighet

Endringsrettigheten beholdes fram til

- enten analysesystemet selv går over til målemodus dersom brukeren ikke har betjent noen tast på over ca. fem minutter ("time-out"),
- eller brukeren trykker på "MEAS"-tasten to ganger etter hverandre.

Dersom brukeren trykker på "MEAS"-tasten kun én gang for å gå tilbake til målemodus, beholdes endringsrettigheten. Dette signaliseres ved at meldingen "Passord aktivt" blinker.

På denne måten trenger ikke brukeren å skrive inn passordet på nytt før endring av menypunktene dersom vedkommende går tilbake til menymodus i løpet av de neste ca. fem minuttene.

Merk: Endringsrettigheten betegner altså den tidsbegrensede rettigheten til å foreta endringer i menypunktene. Tilgangsrettigheten betegner derimot den grunnleggende og konfigurerte rettigheten til å foreta endringer i menypunktene på bestemte passordnivåer.

### Endre passord

Endring av passord er beskrevet i avsnittet "Endre passord" (se side 116).

# Sperre betjening

# Sperre betjeningen vha. funksjonsblokk-konfigurering

Uavhengig av reguleringen av prioriteten til et brukergrensesnitt er det mulig å sperre tilgangen til betjening av analysesystemet fra et bestemt brukergrensesnitt (HMI) fullstendig.

Denne sperringen utføres ved å konfigurere funksjonsblokken **Tilgangsbeskyttelse**. Du finner en detaljert beskrivelse av funksjonsblokken i den tekniske informasjonen "Funksjonsblokker – beskrivelser og konfigurering".

### Ingen tilgang

Dersom brukeren forsøker å betjene analysesystemet fra en sperret HMI, vises følgende teksten etter at vedkommende har trykket på MENY-tasten:

Access denied! The operation of the analysis device is currently blocked! Back: <BACK>

## Sperre betjeningen vha. passordbeskyttelse

Som alternativ til den fullstendige sperringen av betjeningen som er beskrevet ovenfor, er det mulig å beskytte åpning av hovedmenyen og dermed omkobling til menymodus med et passord (se side 117).

# Betjene analysesystemet

Analysesystemet betjenes ved hjelp av

- visnings- og betjeningsenheten i døren på analyseskapet (lokal HMI),
- en remote-HMI,
- en nettside.

## Betjening ved hjelp av lokal HMI

Alle funksjoner som trengs for normal drift av analysesystemet, er tilgjengelige ved hjelp av visnings- og betjeningsenheten døren på analyseskapet.

### Betjening ved hjelp av remote-HMI

Alle funksjoner som er tilgjengelige via lokal HMI, kan også betjenes fra en datamaskin som er tilkoblet analysesystemet via Ethernet, og som har programvareverktøyet "AO-HMI Remote Control Interface" installert. Du finner mer informasjon om fjernstyringen i den tekniske informasjonen "AO-HMI".

Merk: Lokal HMI og remote-HMI blir begge betegnet som HMI i beskrivelsen av visning og betjening i denne bruksanvisningen.

# **Prioritet for en HMI**

Analysesystemet kan kun betjenes fra én HMI.

Passordhierarkiet regulerer hvilken HMI som skal ha prioritet eller få forrang for betjeningen (se også tabellen nedenfor). Som regel får en HMI med passord for nivå n+1 prioritet framfor en HMI med passord for nivå n. Men en lokal HMI som allerede har passord for nivå n, får prioritet framfor en remote-HMI som også har passord for nivå n.

| 1. Bruker:        | 2. Bruker:             |                      |  |
|-------------------|------------------------|----------------------|--|
|                   | Remote-HMI får         | Lokal HMI får        |  |
| Remote-HMI nivå n | Prioritet med nivå n+1 | Prioritet med nivå n |  |
| Lokal HMI nivå n  | Prioritet med nivå n+1 | —                    |  |

#### LES DETTE

Dersom en 2. bruker med en HMI får prioritet framfor en annen HMI, så mistes alle oppføringer fra 1. bruker som ikke er bekreftet med ENTER, og løpende prosesser (f.eks. en justering) blir avbrutt.

# Betjening ved hjelp av nettside

#### Funksjoner

Noen funksjoner er kun tilgjengelige via en nettside.

Brukeren har tilgang på funksjonene

- grafisk forløp av måleverdien for hver målekomponent (se side 67),
- automatisk syklisk kontroll av justeringen ("Automatic Adjustment Check") og eksport av QAL3-data (se side 80),
- kontroll av tidskonflikter for automatiske prosesser (se side 90).

Alle andre funksjoner skal kun brukes av ABB-service og er ikke beskrevet i denne bruksanvisningen.

#### Tilgang og betjening

For betjening via nettside anbefaler vi nettleseren Mozilla® Firefox®.

Nettsiden åpnes via port 8080 vha. IP-adressen til analysesystemet. Eksempel: Analysesystemet har IP-adressen 192.168.1.1. Skriv inn følgende i adresselinjen i nettleseren: http://192.168.1.1:8080.

På nettsiden ser du kun enkelte undermenyene du har tilgang til med passordet som er skrevet inn fra før (se side 61).

Merk: Mozilla og Firefox er beskyttede varemerker tilhørende Mozilla Foundation.

# Menystruktur

### Menystruktur

| Menu                                                            |       | Ļ                                                   |             |
|-----------------------------------------------------------------|-------|-----------------------------------------------------|-------------|
| _Adjust                                                         |       | _ Maintenance/Test                                  |             |
| Manual adjustment                                               | Θ     | System<br>Maintenance_switch                        | 2           |
| _Automatic adjustment                                           | 0     | _ Emergency purge<br>_ Manual gas path              | 2<br>2      |
| Configure                                                       |       | _ Atm. pressure<br>_ Display test                   | 2           |
| _ Component specific<br>    _ Measurement range<br>    _ Filter | 0     | _ Keyboard test<br>   <br>  Analvzer spec. adiustm. | Θ           |
| Pressure controller     Active component                        | 2     | Atm. press. anlz                                    | 2<br>1<br>2 |
| _ Alarm values<br>_ Corrections                                 | 1 2   | Cross sensitivity adjustm.<br>Carrier gas adjustm.  | 2 2 2       |
| FIIR High Alarm<br>    _ Module text<br>                        | 2     | Restart FID                                         | 1           |
| _ Adjustment data                                               | 1     | _ Diagnostics/Information                           |             |
| _ Automatic Reference<br>  _ Automatic Just. Check              | 2     | _ System overview                                   | 0           |
| Automatic Drift Check                                           | 2     | Module specific                                     | 0           |
| _ Ext. controlled adj.                                          | 1     | _ Auxiliary raw values                              | 0           |
| _ Output current response<br>                                   | 1     | _ Status<br>   _ Controller values                  | 0           |
| _ Function blocks                                               |       | _ Logbook                                           | 0           |
| _ System                                                        | 0     |                                                     |             |
| _ Date/Inme<br>  _ Language<br>  Change password                | 2     |                                                     |             |
| Setup system modules<br>Save configuration                      | 2     |                                                     |             |
|                                                                 | 2 2 2 |                                                     |             |
| $\downarrow$                                                    |       |                                                     |             |

For å holde det hele oversiktlig presenteres kun de egentlige parameterne og funksjonene. Menyen forgrener seg videre for de meste menypunktene, dvs. til valg av ulike målekomponenter eller til valg og innstilling av verdier.

# Passordnivåer

Oversikten angir hvilke passordnivå (0, 1, 2, 3) hver menypunkt befinner seg på.

For noen menypunkter kan enkelte undermenypunkter befinne seg på et høyere passordnivå. Dette gjelder særlig slike undermenypunkter hvor det er mulig med tilgang til funksjonsblokkapplikasjoner.

Merk: Menypunktet "Endre passord" befinner seg ikke på et bestemt passordnivå. For å endre et passord må du skrive inn det aktuelle passordet for dette passordnivået.

# Måleverdivisning

# **Visning i HMI**

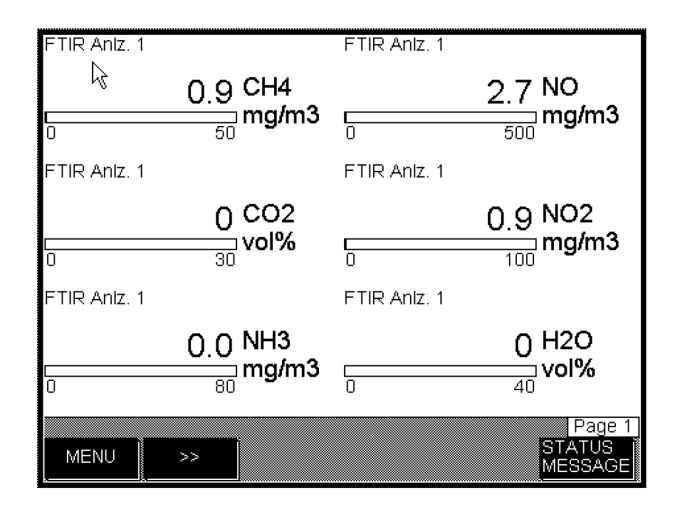

På hver visningsside vises måleverdiene for seks målekomponenter. Brukeren kan bruke >>-tasten for å bla til neste visningsside. Denne tasten blar kun framover. Brukeren kan bruke "Back"-tasten for å bla bakover.

# Visning på nettsiden

| Measurements   ACF5000 Settings |                   |       |                   |      |              |  |      |
|---------------------------------|-------------------|-------|-------------------|------|--------------|--|------|
| Measurements                    |                   |       |                   |      |              |  |      |
| Component                       | Measurement value | Unit  | Measurement Range |      | Davies Terre |  |      |
| Component                       | measurement value | Unit  | From              | То   | Device Type  |  |      |
| 02                              | 1.724             | vol%  | 0                 | 25   | ZrO2         |  | Hide |
| CH4                             | -0.029            | mg/m3 | 0                 | 50   | FTIR         |  | Hide |
| C02                             | -0.020            | vol%  | 0                 | 30   | FTIR         |  | Hide |
| NH3                             | -0.048            | mg/m3 | 0                 | 80   | FTIR         |  | Hide |
| NO                              | -0.066            | mg/m3 | 0                 | 500  | FTIR         |  | Hide |
| NO2                             | -0.533            | mg/m3 | 0                 | 100  | FTIR         |  | Hide |
| H20                             | -0.001            | vol%  | 0                 | 40   | FTIR         |  | Hide |
| со                              | 0.234             | mg/m3 | 0                 | 2500 | FTIR         |  | Hide |

På startsiden vises en oversikt over alle målekomponentene med aktuell måleverdi samt grenser for måleområdet. Måleverdiene blir i tillegg korrigert til tørr basis eller vist med en bestemt O<sub>2</sub>-konsentrasjon, så lenge disse korrekturfunksjonene er konfigurert (se side 112).

I tillegg er det mulig å vise det grafiske forløpet for hver målekomponent. I det grafiske forløpet oppdateres visningen av måleverdien hvert 5. sekund, uavhengig av om det finnes en ny måleverdi eller ikke.

# Justering: grunnlag

#### LES DETTE

Beskrivelsene i dette avsnittet gjelder justering av analysatormodulene FID og oksygenssensor.

# Styre justeringen

# Styre justeringen

Det finnes tre typer styring for justeringen av analysesystemet:

- den manuelle justeringen,
- den automatiske justeringen og
- den eksternt styrte justeringen.

# Starte justeringen

- Den manuelle justeringen startes manuelt på visnings- og betjeningsenheten for analysesystemet.
- Den automatiske justeringen kan tidsstyres syklisk av den interne klokken eller startes av et eksternt styresignal samt manuelt av visningsog betjeningsenheten for analysesystemet.
- Den eksternt styrte justeringen startes av et eksternt styresignal.

## Vente til oppvarmingsfasen er fullført

Justeringen kan først startes etter at oppvarmingsfasen er fullført.

## Plausibilitetskontroll under justeringen

Dersom analysesystemet slår fast uplausible verdier under justeringen (f.eks. når endepunktverdien er lik nullpunktverdien), avbryter det justeringen og sender ut en feilmelding. Verdiene som ble lagret under forrige justering, er fortsatt gyldige.

## Statussignal

Statussignalet "Funksjonskontroll" settes under justeringen.

# Manuell justering

## Definisjon

Manuell justering betyr at justeringen av nullpunkt og endepunkt utløses enkeltvis ved å betjene tastene på visnings- og betjeningsenheten for analysesystemet.

### Påkobling av testgass

Testgassene blir koblet på ved f.eks. å betjene en flerveisventil eller en magnetventil.

#### Ventetid etter at den manuelle justeringen er fullført

Dersom parameteren Utgangsstrømrespons er satt på vent, avventer strømutgangen litt også etter at justeringen er fullført, for at måleverdien skal få stabilisert seg.

Denne ventetiden er

Spyletid testgass → målegass + 4 x T90 eller Spyletid testgass → målegass + 1 x T90-1 + 3 x T90-2.

Dersom det blir angitt ulike T90-tider for flere målekomponenter, brukes den største T90-tiden for alle målekomponentene.

Ventetiden er den samme som etter at den automatiske justeringen var fullført (se side 70).

## Justeringsdata

Innstilling av justeringsdata er beskrevet i avsnittet "Konfigurere manuell justering" (se side 85).

### Justere analysesystemet manuelt

Manuell justering av analysesystemet er beskrevet i avsnittet "Gjennomføre manuell justering" (se side 100).

# Automatisk justering

# Definisjon

Automatisk justering betyr at justering av nullpunkt og endepunkt utføres automatisk etter oppstart.

## Påkobling av testgass

Testgassene kobles på automatisk via eksterne magnetventiler.

### Starte den automatiske justeringen

Den automatiske justeringen blir

- tidsstyrt syklisk av den interne klokken
- eller startet av et eksternt styresignal eller
- manuelt på visnings- og betjeningsenheten for analysesystemet.

#### Intern start

I normale tilfeller blir den automatiske justeringen startes syklisk tidsstyrt av den interne klokken.

Parameterne for syklustiden stilles inn med justeringsdataene.

## **Ekstern start**

For ekstern start av den automatiske justeringen trengs styresignalet "Starte automatisk justering":

Nivå Flanke Low 0–3 V → High 12–24 V. Overgangen Low → High kan også genereres via en kontakt. Etter overgangen må High-nivået være aktivt i minst 1 s.

Inngang Digital inngang Di1 på den digitale I/O-modulen (standard funksjonsblokkapplikasjon "Statussignaler/eksternt styrt justering")

# **Manuell start**

Den automatiske justeringen kan startes manuelt på visnings- og betjeningsenheten for analysesystemet. Den kan gjennomføres

- som nullpunktjustering enkeltvis eller
- som endepunktjustering enkeltvis eller
- som nullpunkt- og endepunktjustering sammen

Manuell start av den automatiske justeringen av analysesystemet er beskrevet i avsnittet "Starte automatisk justering manuelt" (se side 101).

## Starte og avbryte den automatiske justeringen

| Starte                                          | Avbryte                                                                                                    |
|-------------------------------------------------|----------------------------------------------------------------------------------------------------|
| Syklisk tidsstyrt:                              |                                                                                                    |
| Dersom parameteren "Aktivering" er<br>satt "på" | Med riktig konfigurering av<br>parameterens avbruddsbehandling<br>eller funksjonsblokken <b>Autojustering</b> |
| Ekstern styrt:                                  |                                                                                                    |
| Med styresignalet "Starte automatisk justering" | Som ved syklisk tidsstyrt start                                                                               |
| Manuelt utløst:                                 |                                                                                                    |
| Med START                                       | Med STOP                                                                                                    |
| LES DETTE                                       | nat ar ikka mulia mans dat hatianas                                                                           |

Automatisk justering av analysesystemet er ikke mulig mens det betjenes med TCT og systemmodulene settes opp.

# Meldingsvisning

Under den automatiske justeringen vises den blinkende visningen Autojust pågår i funksjonstastlinjen.

## Ventetid etter at den automatiske justeringen er fullført

Dersom parameteren Utgangsstrømrespons er satt på vent, avventer strømutgangen litt også etter at justeringen er fullført, for at måleverdien skal få stabilisert seg.

Denne ventetiden er

Spyletid testgass → målegass + 4 x T90 eller

Spyletid testgass  $\rightarrow$  målegass + 1 x T90-1 + 3 x T90-2.

Dersom det blir angitt ulike T90-tider for flere målekomponenter, brukes den største T90-tiden for alle målekomponentene.

# Justeringsdata

Innstilling av justeringsdata er beskrevet i avsnittene "Konfigurere automatisk justering av FID" (se side 86) og "Konfigurere automatisk justering av oksygensensor" (se side 88). Innstilling av tidskonstantene T90 er beskrevet i avsnittet "Konfigurere filter" (se side 108).

# Justeringsmetoder

### Justeringsmetode

I en analysatormodul (detektor) er det mulig å implementere én eller flere (gass-)komponenter med ett eller flere måleområder.

For justering av analysatormodulen må man bestemme om komponentene og måleområdene skal justeres felles eller enkeltvis. Dette bestemmes ved å konfigurere justeringsmetoden.

### Single-justering

Analysatormodulen justeres enkeltvis i hvert måleområde på nullpunktet og endepunktet for hver målekomponent.

Single-justeringen påvirker ikke de andre måleområdene i samme målekomponenter eller de andre målekomponentene.

Single-justeringen er kun mulig og praktisk for manuell justering. Single-justering er nødvendig dersom hopp i måleverdivisningen under endring av måleområdet tyder på at justeringene av de enkelte måleområdene skiller seg fra hverandre.

### **Common-justering**

Analysatormodulen justeres i ett måleområde på nullpunktet og endepunktet for hver målekomponent. Null- og endepunktene til de andre måleområdene blir da elektronisk korrigert etter verdiene som er påvist under denne justeringen.

Common-justeringen påvirker ikke de andre målekomponentene i analysatormodulen.

Generelt justeres nullpunktet i det minste måleområdet og endepunktet i det enkelte måleområdet hvor det er tilgang på en egnet testgass.

### Reservegassjustering

Dersom testgassene ikke er tilgjengelige for justeringen, f.eks. fordi de ikke kan fylles på testgassflasker, eller fordi komponentene ikke er kompatible, kan en analysatormodul stilles inn på fabrikken for justering med reservegass i henhold til bestillingen. I tillegg til måleområdene til målekomponentene blir da ett eller flere måleområder for reservegasskomponentene stilt inn på fabrikken.

Analysatormodulen blir justert til et nullpunkt og et endepunkt i måleområdene for reservegass- og/eller målekomponentene. Null- og endepunktene til måleområdene for alle reservegass- og målekomponentene blir da elektronisk korrigert etter verdiene som er påvist under denne justeringen.

#### LES DETTE

For å justere **alle** (måle- og reservegass-)komponenter for analysatormoduler som er innstilt for justering med reservegass, **skal alltid** reservegassjusteringen gjennomføres. En single- eller common-justering enten kun i målekomponentenes eller kun i reservegassens måleområder vil føre til feilaktig justering av analysatormodulen.
## Oversikt

Denne tabellen gir en oversikt over justeringsmetodene

| Antall |     | Justerings-         |                                                                                |                                                                                                    |                                                                  |
|--------|-----|---------------------|--------------------------------------------------------------------------------|----------------------------------------------------------------------------------------------------|------------------------------------------------------------------|
| MK     | MB  | metode              | Skal konfigureres                                                              | Skal justeres                                                                                                    | Justeringen påvirker                                             |
| 1      | 1   | Testgass/<br>Single |                                                                                | Nullpunktet og ende-<br>punktet enkeltvis i hvert<br>måleområde for hver<br>målekomponent                                                     | Kun det enkelte måleo-<br>mrådet                                 |
| ≥1     | > 1 | Testgass/<br>Common | Måleområdene for null-<br>punkt- og endepunkt-<br>justering                    | Nullpunktet i ett<br>måleområde og<br>endepunktet i et annet<br>måleområde for hver<br>målekomponent                                          | Alle måleområdene til<br>det enkelte målekom-<br>ponenten        |
| > 1    | ≥1  | Reservegass         | Komponentene og<br>måleområdene for null-<br>punkt- og endepunkt-<br>justering | Nullpunktet i ett<br>måleområde for én<br>komponent og<br>endepunktet i et annet<br>måleområde for en<br>annen komponent for<br>hver detektor | Alle komponenter og<br>måleområder for den<br>enkelte detektoren |

MK = Måle- og reservegasskomponenter

MB = Måleområder per komponent

## Innstilling av justeringsmetode

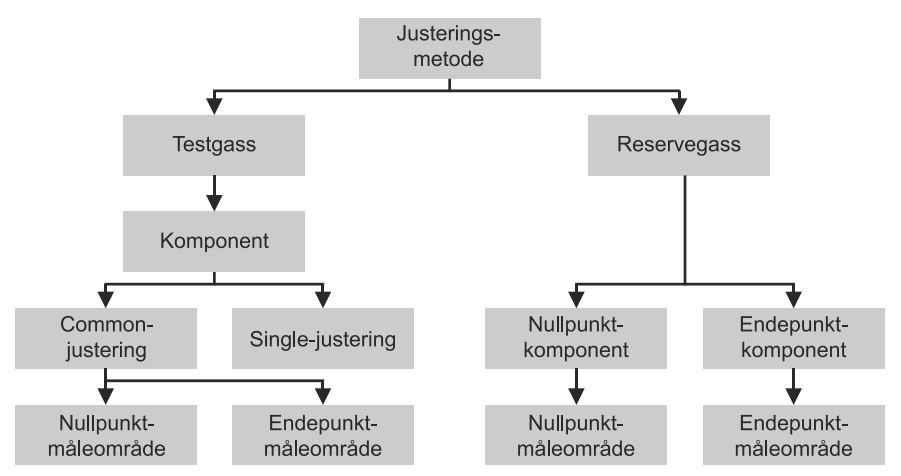

Justeringsmetoden kan stilles inn atskilt for hver at de tre typene justeringsstyring (manuell, automatisk og eksternt styrt).

Måleområdene for nullpunkt- og endepunktjustering ved Common- og reservegassjustering stilles inn felles for alle tre typene styring.

For reservegassjustering må komponentene for nullpunkt- og endepunktjusteringen stilles inn i tillegg.

## FID: Konvertering av konsentrasjonsdata

## Forskjellige enheter for konsentrasjonsdata

Ved måling av organiske karbonforbindelser (total-C) angis konsentrasjonen i forskjellige enheter. Den viktigste enheten er:

- mg C/m<sup>3</sup> (f.eks. for målinger iht. 17. BlmSchV (tysk lovgivning om utslipp))
- mg C<sub>n</sub>H<sub>m</sub>/m<sup>3</sup>
- ppm C<sub>n</sub>H<sub>m</sub> (f.eks. for målinger iht. TA-Luft (tysk lovgivning om luftforurensning), informasjon på testgassflasker)
- ppm C1 (for TOC [total organic carbons] eller metan CH<sub>4</sub>)

## Eksempler på konvertering av enheter og konsentrasjonsdata

#### Konvertering fra ppm til mg $C_nH_m/m^3$

 $mg \, C_n H_m / m^3 = ppm \times \frac{Molecular \ weight}{V_m}$ 

#### Konvertering fra ppm til mg C/m<sup>3</sup>

mg C/m<sup>3</sup> = ppm ×  $\frac{\text{Number of C atoms × 12.011}}{V_{m}}$ 

#### Konvertering fra ppm til ppm C1

 $ppm C1 = ppm \times Anzahl der C - Atome$ 

#### **Eksempel 1**

Analysatormodulen har et måleområde 0–50 mg C/m<sup>3</sup>. Propan (C<sub>3</sub>H<sub>8</sub>) i N<sub>2</sub> eller i luft brukes som testgass.

Hvor stor er den maksimale testgasskonsentrasjonen i ppm eller mg/m<sup>3</sup> for at måleområdet ikke skal overskrides?

$$c_{C_{3}H_{8}}[ppm] = \frac{MR \times V_{m}}{Number of C atoms \times M_{C}} = \frac{50 \times 22.414}{3 \times 12.011} = 31.102 \text{ ppm } C_{3}H_{8}$$

$$c_{C_{3}H_{8}}[mg/m^{3}] = \frac{c_{C_{3}H_{8}}[ppm] \times (Number \ C \ atoms \times M_{C} + Number \ H \ atoms \times M_{H})}{V_{m}}$$

$$c_{C_{3}H_{8}}[mg/m^{3}] = \frac{31.102 \times (3 \times 12.011 + 8 \times 1.008)}{22.414} = 61.19 \text{ mg } C_{3}H_{8}/m^{3}$$

#### **Eksempel 2**

Dersom du bruker en annen testgass, må du ta hensyn til responsfaktoren.

Hvor stor er den maksimale testgasskonsentrasjonen i ppm eller mg/m<sup>3</sup> når du bruker metan (CH<sub>4</sub>)?

$$c_{CH_4}[ppm] = \frac{MB \times V_m}{Number \ C \ atoms \times M_C} = \frac{50 \times 22.414}{1 \times 12.011} = 93.306 \ ppm \ CH_4$$

$$c_{CH_4}[mg/m^3] = \frac{c_{CH_4}[ppm] \times (Number \ C \ atoms \times M_C + Number \ H \ atoms \times M_H)}{V_m}$$

$$c_{CH_4}[mg/m^3] = \frac{93.306 \times (1 \times 12.011 + 4 \times 1.008)}{22.414} = 66.785 \text{ mg CH}_4/m^3$$

Responsfaktoren for metan er Rf<sub>CH4</sub> = 1,13; dvs. at måleverdivisningen er for stor med denne faktoren. For å påvise den maksimale testgasskonsentrasjonen slik at måleområdet ikke overskrides, må du dele

måleverdianvisningen på responsfaktoren.

$$c_{max CH_4}[ppm] = \frac{c_{CH_4}[ppm]}{Rf_{CH_4}} = \frac{93,306}{1,13} = 82,572 \text{ ppm CH}_4$$

$$c_{max CH_4}[mg/m^3] = \frac{c_{CH_4}[mg/m^3]}{Rf_{CH_4}} = \frac{66,785}{1,13} = 59,102 mg CH_4/m^3$$

Du har bestilt en testgassflaske med ca. 80 ppm CH<sub>4</sub>. Testgasskonsentrasjonen i testgassflasken er iht. sertifikatet på 81,2 ppm CH<sub>4</sub>.

Dette tilsvarer en konsentrasjon på

.

$$c_{CH_4}[mgC/m^3] = \frac{c_{Bottle} \times Number of C atoms \times M_C}{V_m}$$

$$c_{CH_4}[mgC/m^3] = \frac{81,2 \times 1 \times 12,011}{22,414} = 43,513 mgC/m^3$$

Med hensyn til responsfaktoren må visningen stilles inn til

 $c_{max CH_4}$  [mg C/m<sup>3</sup>] =  $c_{CH_4} \times Rf_{CH_4}$  = 43,513 × 1,13 = 49,1697 mg C/m<sup>3</sup>

# Justering: konfigurasjon

# Konfigurere automatisk referanse-FTIR

## Funksjon

Automatisk registrering av referansen kan konfigureres for FTIR-spektrometeret.

#### Menybane

Menu  $\rightarrow$  Configure  $\rightarrow$  Adjustment Data  $\rightarrow$  Automatic Reference

## Visning

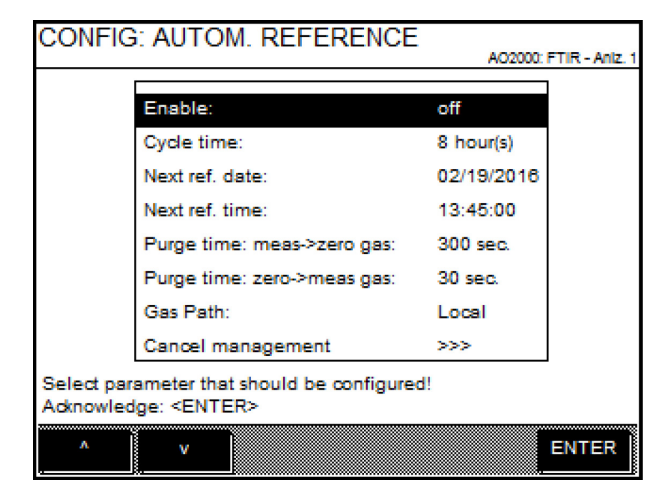

Tabellen nedenfor inneholder anbefalte innstillinger.

## Gjennomføring

| Parameter                                        | Forklaring                                                                                                    |
|--------------------------------------------------|----------------------------------------------------------------------------------------------------|
| Enable                                           | Automatisk referanseregistrering blir kun gjennomført når den er aktivert.                                                                                                    |
| Cycle time                                       | Syklustiden angir hvor ofte automatisk referanseregistrering blir<br>gjennomført.<br>Anbefalt innstilling: 12 timer.                                                                                                    |
| Next reference<br>date/time                      | På det tidspunktet som er angitt her, gjennomfører analysesystemet neste<br>automatiske referanseregistrering. Syklustiden begynner fra og med dette<br>tidspunktet.                                                                                                    |
| Purge time<br>Meas->zero gas,<br>Zero->meas. gas | Følgende skal stilles inn: Hvor lenge gassveiene skal spyles etter innkobling<br>av nulluften fram til oppstart av referanseregistreringen og etter ny<br>innkobling av målegassen fram til oppstart av måleprosessen slik at ikke<br>gassrester forfalsker resultatet av referanseregistreringen eller målingen.<br>Anbefalt innstilling: Spyletiden bør være minst det tredoble av T90-tiden for<br>hele analysesystemet (vanligvis 240 sekunder). |
| Gas path                                         | Still inn om nulluften, som føres gjennom analysesystemet under<br>referanseregistreringen, skal leveres lokalt på analysesystemet eller via<br>prøvetakingen.                                                                                                    |

| Parameter         | Forklaring                                                                                                    |  |  |  |
|-------------------|----------------------------------------------------------------------------------------------------|--|--|--|
| Cancel management | Den automatiske referanseregistreringen blir alltid avbrutt ved<br>systembussfeil eller ved innstilling av sperreinngang. Det kan konfigureres<br>om den automatiske referanseregistreringen skal avbrytes dersom statusen<br>"Systemsvikt", "Analysatorsvikt" eller "Analysator vedlikeholdsbehov" oppstår<br>under gjennomføringen.<br>Den automatiske referanseregistreringen kan ikke avbrytes. Dersom<br>avbruddskriteriet oppfylles, så forkastes den registrerte referansen. Dersom<br>FTIR melder fra om at referansen ikke er OK, forkastes denne på samme<br>måte, selv om ingen avbruddskriterier er oppfylt. |  |  |  |
|                   |                                                                                                    |  |  |  |

# Varighet

Den automatiske registreringen av referansen varer i ca. 18 minutter.

# Automatic Adjustment Check (AAC): konfigurere tidssekvens

## Funksjon

For FTIR-spektrometeret er det også mulig å konfigurere automatisk syklisk kontroll av justeringen (Automatic Adjustment Check – AAC) i forbindelse med QAL3-overvåkningen. Det må være montert et valideringsfilterhjul utstyrt med AAC-målemidlene i FTIR-spektrometeret, og funksjonen "Automatic Adjustment Check" må være aktivert i konfigurasjonsfilen.

I menyen som er beskrevet her, styres kun tidssekvensen for en AAC. Konfigurasjon og evaluering av QAL3-overvåkningen skal gjøres på nettsiden (se side 80).

#### Menybane

 $\begin{array}{l} \mbox{Menu} \rightarrow \mbox{Configure} \rightarrow \mbox{Adjustment Data} \rightarrow \mbox{Automatic Adj. Check} \end{array}$ 

## Visning

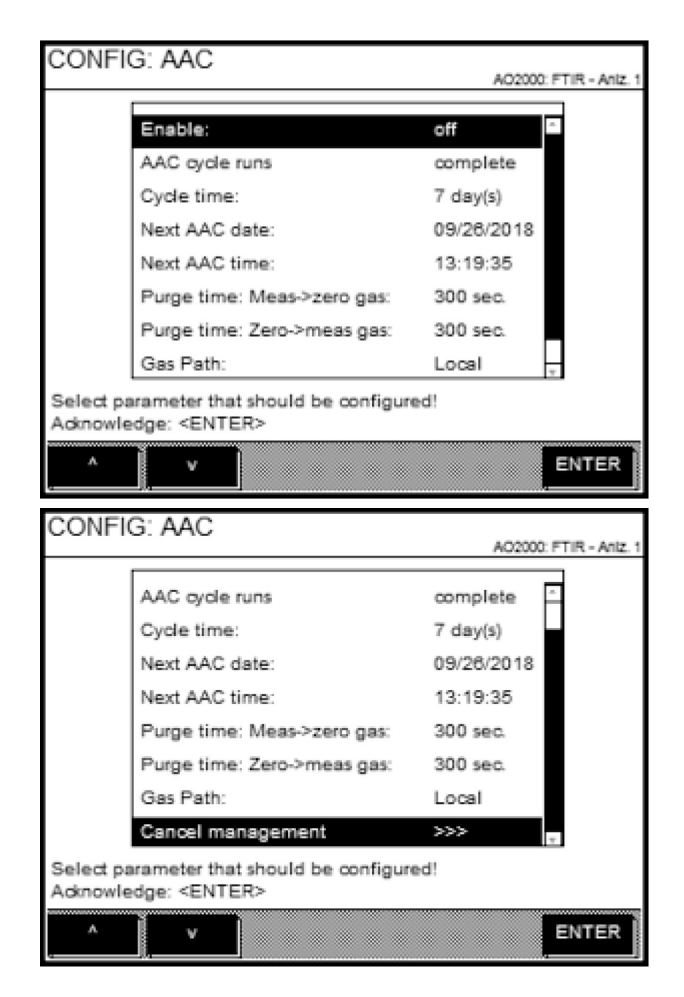

Tabellen nedenfor inneholder anbefalte innstillinger.

#### Gjennomføring

| Parameter | Forklaring                                    |
|-----------|-----------------------------------------------|
| Enable    | AAC blir kun gjennomført når den er aktivert. |

| AAC cycle runs         Sekvensmodus for AAC må stilles inn.           split         AAC gjennomføres trinnvis. Den innstilte ventetiden (intervall) avventes<br>mellom enkeltrinnene. Hvert skritt varer ca. 18 minutter ved 240 sekunders<br>spyletid. Syklusen består av maks 6 trinn, avhengig av hvor mange<br>målekomponenter som er installert: <ol> <li>Registrering av FTIR-referanse og Q<sub>2</sub>-endepunktjustering, 2. Måling<br/>AAC-målemiddel 1, osv. til 6. Måling AAC-målemiddel 5.</li> <li>Etter første trinn blir nominelle og faktiske verdier for FTIR-referansen og<br/>O<sub>2</sub>-endepunktene utlevert. Etter siste trinn blir nominelle og faktiske verdier<br/>for FTIR-endepunktene utlevert.</li> </ol> <li>complete</li> <li>AAC briggenomført kontinuerlig uten FTIR-referanse eller<br/>O<sub>2</sub>-endepunktejustering. Hele sekvensen tar maks 45 minutter.<br/>Spyle med nullgass, registrere og validere 10 måleverdier<br/>(nullpunktsvalidering), utlevere måleverdier – Måling AAC-målemiddel 1 –<br/>Måling AAC-målemiddel 2 – Måling AAC-målemiddel 3 – Spyle med målegass,<br/>utlevere nominelle og faktiske verdier for FTIR-endepunktene<br/>(endepunktsvalidering).</li> <li>complete</li> <li>AAC blir gjennomført kontinuerlig med FTIR-referanse eller</li> <li>O<sub>2</sub>-endepunktejustering. Hele sekvensen tar maks 45 minutter.<br/>Spyle med nullgass - registrere FTIR-referanse og O<sub>2</sub>-endepunktsjustering,<br/>utlevere nominelle og faktiske verdier for FTIR-endepunktene</li> <li>(endepunktsyalidering).</li> <li>complete</li> <li>AAC blir gjennomført kontinuerlig med FTIR-referanse eller</li> <li>O<sub>2</sub>-endepunktejustering. Hele sekvensen tar maks 45 minutter.</li> <li>Spyle med nullgass - registrere FTIR-referanse og O<sub>2</sub>-endepunktejustering,<br/>utlevere nominelle og faktiske verdier of Alling AAC-målemiddel 1 – Måling<br/>AAC-målemiddel 2 – Måling AAC-målemiddel 3 – Måling AAC-målemiddel 4 –<br/>Måling AAC-målemiddel 5 – Spyle med målegass, utlevere nominelle o</li>                                                                                                    | Parameter           | Forklaring                                                                         |
|----------------------------------------------------------------------------------------------------|---------------------|------------------------------------------------------------------------------------|
| split       AAC gjennomføres trinnvis. Den innstilte ventetiden (intervall) avventes<br>mellom enkelttrinnene. Hvert skritt være ca. 18 minutter ved 240 sekunders<br>spletid. Syklusen består av maks 6 trinn, avhengig av hvor mange<br>målekomponenter som er installert: <ol> <li>Registrering av FTIR-referanse og O<sub>2</sub>-endepunktijustering, 2. Måling<br/>AAC-målemiddel 1, osv. til 6. Måling AAC-målemiddel 5.</li> <li>Etter første trinn blir nominelle og faktiske verdier for FTIR-referansen og<br/>O<sub>2</sub>-endepunktet utlevert. Etter siste trinn blir nominelle og faktiske verdier<br/>for FTIR-endepunktene utlevert.</li> </ol> <li>complete AAC blir gjennomført kontinuerlig uten FTIR-referanse eller<br/>O<sub>2</sub>-endepunktejustering. Hele sekvensen tar maks 45 minutter.<br/>Spyle med nullgass, registrere og validere 10 måleverdier<br/>(nullpunktsvalidering), utlevere måleverdier – Måling AAC-målemiddel 1 –<br/>Måling AAC-målemiddel 2 – Måling AAC-målemiddel 3 – Måling<br/>AAC-målemiddel 4 – Måling AAC-målemiddel 5 – Spyle med målegass,<br/>utlevere nominelle og faktiske verdier for FTIR-referanse eller<br/>&amp; reference</li> <li>Complete AAC blir gjennomført kontinuerlig med FTIR-referanse og O<sub>2</sub>-endepunktsjustering,<br/>utlevere nominelle og faktiske verdier – Måling AAC-målemiddel 1 – Måling<br/>AAC-målemiddel 2 – Måling AAC-målemiddel 5 – Spyle med målegass,<br/>utlevere nominelle og faktiske verdier – Måling AAC-målemiddel 4 – Måling<br/>AAC-målemiddel 2 – Måling AAC-målemiddel 3 – Måling AAC-målemiddel 4 –<br/>Måling AAC-målemiddel 5 – Spyle med målegass, utlevere nominelle og<br/>faktiske verdier for FTIR-endepunktene.</li> <li>Cycle time</li> <li>Syklustiden angir hvor ofte AAC blir gjennomfører analysesystemet neste<br/>AAC. Syklustiden angir hvor ofte AAC blir gjennomfører analysesystemet neste<br/>AAC. Syklustiden angir hvor fra AAC-trin skal stilles inn.</li> <li>Anbefaling for trinnvis gjennomføring av AAC: Stilli inn dettet tidspunktet slik<br/>at ingen gjennomsnittig</li>                                                                                                    | AAC cycle runs      | Sekvensmodus for AAC må stilles inn.                                               |
| mellom enkelttrinnene. Hvert skritt varer ca. 18 minutter ved 240 sekunders spyletid. Syklusen består av maks 6 trinn, avhengig av hvor mange målekomponenter som er installert: <ol> <li>Registrering av FTIR-referanse og O-endepunktjustering, 2. Måling AAC-målemiddel 1, osv. til 6. Måling AAC-målemiddel 5.</li> <li>Etter første trinn blir nominelle og faktiske verdier for FTIR-referansen og O-endepunktet utlevert. Etter siste trinn blir nominelle og faktiske verdier for FTIR-referanse ettlevert.</li> </ol> <li>Comp1ete</li> <li>AAC blir gjennomført kontinuerlig uten FTIR-referanse etter (nullpunktsvalidering), utlevere måleverdier – Måling AAC-målemiddel 1 – Måling AAC-målemiddel 2 – Måling AAC-målemiddel 5 – Spyle med målegass, utlevere nominelle og faktiske verdier for FTIR-referanse etter (nullpunktsvalidering).</li> <li>comp1ete AAC blir gjennomført kontinuerlig med FTIR-referanse etter (nullpunktsvalidering).</li> <li>comp1ete AAC blir gjennomført kontinuerlig med FTIR-referanse etter (endepunktsvalidering).</li> <li>comp1ete AAC blir gjennomført kontinuerlig med FTIR-referanse etter (endepunktspiltering, Hele sekvensen tar maks 45 minutter.</li> <li>Spyle med nullgass - registrere FTIR-referanse go Q-endepunktsjustering, utlevere nominelle og faktiske verdier – Måling AAC-målemiddel 1 – Måling AAC-målemiddel 2 – Måling AAC-målemiddel 4 – Måling AAC-målemiddel 4 – Måling AAC-målemiddel 5 – Spyle med nålegass, utlevere nominelle og faktiske verdier of FTIR-referanse go Q-endepunktsjustering, utlevere nominelle og faktiske verdier for FTIR-referanse go Q-endepunktsjustering, utlevere nominelle og faktiske verdier - Nåling AAC-målemiddel 4 – Måling AAC-målemiddel 5 – Spyle med nålegass, utlevere nominelle og faktiske verdier for FTIR-referanse go Q-endepunktsjustering, utlevere nominelle og faktiske verdier for FTIR-referanse etter of AAC-målemiddel 4 – Måling AAC-målemiddel 5 – Spyle med nålegass, utlevere</li>                                                                                                    | split               | AAC gjennomføres trinnvis. Den innstilte ventetiden (intervall) avventes           |
| spyletid. Syklusen bestär av maks 6 trinn, avhengig av hvor mange<br>målekomponenter som er installert:<br>1. Registrering av FIR-referanse og O <sub>2</sub> -endepunktjustering, 2. Måling<br>AAC-målemiddel J. osv. til 6. Måling AAC-målemiddel 5.<br>Etter første trinn blir nominelle og faktiske verdier for FTIR-referansen og<br>O <sub>2</sub> -endepunktet utlevert. Etter siste trinn blir nominelle og faktiske verdier<br>for FTIR-endepunktene utlevert.<br>Complete<br>AC blir gjennomført kontinuerlig uten FTIR-referanse eller<br>O <sub>2</sub> -endepunktejustering. Hele sekvensen tar maks 45 minutter.<br>Spyle med nullgass, registrere og validere 10 måleverdier<br>(nullpunktsvalidering), utlevere måleverdier 1 Måling AAC-målemiddel 1 –<br>Måling AAC-målemiddel 2 – Måling AAC-målemiddel 3 – Måling<br>AAC-målemiddel 4 – Måling AAC-målemiddel 3 – Måling<br>AAC-målemiddel 4 – Måling AAC-målemiddel 5 – Spyle med målegass,<br>utlevere nominelle og faktiske verdier for FTIR-referanse eller<br>© complete AAC blir gjennomført kontinuerlig med FTIR-referanse eller<br>Ø <sub>2</sub> -endepunktejustering. Hele sekvensen tar maks 45 minutter.<br>Spyle med nullgass – registrere FTIR-referanse og O <sub>2</sub> -endepunktsjustering,<br>utlevere nominelle og faktiske verdier for FTIR-referanse og O <sub>2</sub> -endepunktsjustering,<br>utlevere nominelle og faktiske verdier av Måling AAC-målemiddel 4 –<br>Måling AAC-målemiddel 2 – Måling AAC-målemiddel 4 –<br>Måling AAC-målemiddel 2 – Måling AAC-målemiddel 4 –<br>Måling AAC-målemiddel 2 – Måling AAC-målemiddel 4 –<br>Måling AAC-målemiddel 5 – Spyle med målegass, utlevere nominelle og<br>faktiske verdier for FTIR-endepunktene.<br>Cycl e time<br>Syklustiden angir hvor ofte AAC blir gjennomført. Anbefalt innstilling: 7<br>dager.<br>Next AAC date/time<br>Number of AAC step<br>Visning av informasjon.<br>AAC step interval<br>Ventetiden mellom to AAC-trinn skal stilles inn.<br>Anbefaling for trinnvis gjennomføring av AAC: Still inn dente ventetiden slik<br>at ingen gjennomsnittlige halttimesverdier går tapt.<br>Number of AAC step<br>Ventetiden mellom to AAC-trinn skal stilles inn.<br>Anbefaling for trinnvis gjennomføring av AAC: |                     | mellom enkelttrinnene. Hvert skritt varer ca. 18 minutter ved 240 sekunders        |
| målekomponenter som er installert:1. Registrering av FTIR-referanse og<br>Oz-endepunktjustering, 2. Måling<br>AAC-målemiddel 1, osv. til 6. Måling AAC-målemiddel 5.<br>Etter første trinn blir nominelle og faktiske verdier for FTIR-referansen og<br>Oz-endepunkten utlevert. Etter siste trinn blir nominelle og faktiske verdier<br>for FTIR-endepunkten utlevert.completeAAC blir gjennomført kontinuerlig uten FTIR-referanse eller<br>Oz-endepunktejustering. Hele sekvensen tar maks 45 minutter.<br>Spyle med nullgas, registrere og validere 10 måleverdier<br>(nullpunktsvalidering), utlevere måleverdier – Måling AAC-målemiddel 1 –<br>Måling AAC-målemiddel 2 – Måling AAC-målemiddel 3 – Spyle med målegass,<br>utlevere nominelle og faktiske verdier for FTIR-referanse eller<br>(endepunktsvalidering).completeAC-bir gjennomført kontinuerlig med FTIR-referanse eller<br>(endepunktsvalidering).completeACC-målemiddel 2 – Måling AAC-målemiddel 3 – Måling<br>AAC-målemiddel 1 – Måling AAC-målemiddel 5 – Spyle med nålegass,<br>utlevere nominelle og faktiske verdier FTIR-referanse og 0z-endepunktsjustering,<br>Spyle med nullgass – registrere FTIR-referanse og 0z-endepunktsjustering,<br>utlevere nominelle og faktiske verdier - Måling AAC-målemiddel 4 –<br>Måling AAC-målemiddel 5 – Spyle med målegass, utlevere nominelle og<br>faktiske verdier for FTIR-endepunktene.Cycle timeSyklustiden angir hvor ofte AAC bir gjennomført. Anbefalt innstilling: 7<br>dager.Next AAC date/timeVisning av informasjon. Antallet AAC-trinn er avhengig av antallet<br>komponenter.Number of AAC stepsVisning av informasjon.AAC stepVisning av informasjon.AAC step intervalVenteiden mellom to AAC-trinn skal stilles inn.<br>Anbefaling for trinnvis gjennomføring av AAC. Still inn denne ventetiden slik<br>at                                                                                                    |                     | spyletid. Syklusen består av maks 6 trinn, avhengig av hvor mange                  |
| 1. Registrering av FTIR-referanse og O2-endepunktigustering, 2. Måling<br>AAC-målemiddel 3.<br>Etter første trinn blir nominelle og faktiske verdier for FTIR-referansen og<br>O2-endepunktet utlevert. Etter siste trinn blir nominelle og faktiske verdier<br>for FTIR-endepunktene utlevert.completeAAC-blir gjennomført kontinuerlig uten FTIR-referanse eller<br>O2-endepunktejustering, Hele sekvensen tar maks 45 minutter.<br>Spyle med nullgass, registrere og validere 10 måleverdier<br>(nullpunktsvalidering), utlevere måleverdier – Måling AAC-målemiddel 1 –<br>Måling AAC-målemiddel 2 – Måling AAC-målemiddel 3 – Måling<br>AAC-målemiddel 2 – Måling AAC-målemiddel 3 – Måling<br>AAC-målemiddel 3 – Måling AAC-målemiddel 3 – Måling<br>AAC-målemiddel 4 – Måling AAC-målemiddel 3 – Måling<br>AAC-målemiddel 4 – Måling AAC-målemiddel 3 – Måling<br>AAC-målemiddel 2 – Måling AAC-målemiddel 3 – Måling AAC-målemiddel 4 –<br>Måling AAC-målemiddel 3 – Måling AAC-målemiddel 4 –<br>Måling AAC-målemiddel 3 – Måling AAC-målemiddel 4 –<br>Måling AAC-målemiddel 2 – Måling AAC-målemiddel 3 – Måling AAC-målemiddel 4 –<br>Måling AAC-målemiddel 2 – Måling AAC-målemiddel 4 –<br>Måling AAC-målemiddel 2 – Måling AAC-målemiddel 4 –<br>Måling AAC-målemiddel 5 – Spyle med målegass, utlevere nominelle og<br>faktiske verdier for FTIR-endepunktene.Cycle timeSyklustiden angir hvor ofte AAC blir gjennomført. Anbefalt innstilling: 7<br>dager.Next AAC date/timePå det tidspunktet som er angitt her, gjennomført and<br>AAC-still inn dette tidspunktet.<br>Anbefaling for trinnvis gjennomføring av AAC: Still inn dette tidspunktet slik<br>at ingen gjennomsnittige halvtimesverdier går tapt.Number of AAC stepsVisning av informasjon.<br>AAC step in tervalNext AAC stepVisning av informasjon.<br>AAD<br>AAC step in informasjon.<br>AAD<br>AAD<br>AAD<br>AAD<br>AAD<br>AAD<br>AAD<br>AAD<br>A                                                                                                    |                     | målekomponenter som er installert:                                                 |
| AAC-målemiddel 1, osv. til 6. Måling AAC-målemiddel 5.         Etter første trinn blir nominelle og faktiske verdier for FTIR-referansen og         O <sub>z</sub> -endepunktet utlevert. Etter siste trinn blir nominelle og faktiske verdier         complete       AAC blir gjennomført kontinuerlig uten FTIR-referanse eller         O <sub>z</sub> -endepunktejustering. Hele sekvensen tar maks 45 minutter.         Spyle med nullgass, registrere og validere 10 måleverdier         (nullpunktsvalidering), utlevere måleverdier – Måling AAC-målemiddel 1 – Måling AAC-målemiddel 2 – Måling AAC-målemiddel 3 – Måling AAC-målemiddel 3 – Måling AAC-målemiddel 3 – Måling AAC-målemiddel 3 – Måling AAC-målemiddel 3 – Måling AAC-målemiddel 3 – Måling AAC-målemiddel 3 – Måling AAC-målemiddel 3 – Måling AAC-målemiddel 3 – Måling AAC-målemiddel 3 – Måling AAC-målemiddel 3 – Måling AAC-målemiddel 3 – Måling AAC-målemiddel 3 – Måling AAC-målemiddel 4 – Måling AAC-målemiddel 3 – Måling AAC-målemiddel 4 – Måling AAC-målemiddel 4 – Måling AAC-målemiddel 1 – Måling AAC-målemiddel 4 – Måling AAC-målemiddel 4 – Måling AAC-målemiddel 4 – Måling AAC-målemiddel 4 – Måling AAC-målemiddel 4 – Måling AAC-målemiddel 4 – Måling AAC-målemiddel 4 – Måling AAC-målemiddel 5 – Spyle med nålegass, utlevere nominelle og faktiske verdier – Måling AAC-målemiddel 4 – Måling AAC-målemiddel 5 – Spyle med nålegas, utlevere nominelle og faktiske verdier – Måling AAC-målemiddel 4 – Måling AAC-målemiddel 4 – Måling AAC-målemiddel 5 – Spyle med nålegas, utlevere nominelle og faktiske verdier – Måling AAC-målemiddel 4 – Måling AAC-målemiddel 5 – Spyle med nålegas, utlevere nominelle og faktiske verdier of FTIR-referanse og 0 <sub>2</sub> -endepunktsjustering, utlevere nominelle og faktiske verdier for FTIR-referanse og 0 <sub>2</sub> -endepunktes         Cyc1e time       Syklustiden a                                                                                                    |                     | 1. Registrering av FTIR-referanse og O2-endepunktjustering, 2. Måling              |
| Etter første trinn blir nominelle og faktiske verdier for FTIR-referansen og<br>O2-endepunkten utlevert. Etter siste trinn blir nominelle og faktiske verdier<br>for FTIR-endepunkten utlevert.completeAAC blir gjennomført kontinuerlig uten FTIR-referanse eller<br>O2-endepunktejustering. Hele sekvensen tar maks 45 minutter.Spyle med nullgass, registrere og validere 10 måleverdier<br>(nullpunktsvalidering), utlevere måleverdier - Måling AAC-målemiddel 1 -<br>Måling AAC-målemiddel 2 - Måling AAC-målemiddel 3 - Måling<br>AAC-målemiddel 4 - Måling AAC-målemiddel 5 - Spyle med målegass,<br>utlevere nominelle og faktiske verdier for FTIR-referanse eller<br>& completeCompleteAAC blir gjennomført kontinuerlig med FTIR-referanse eller<br>O2-endepunktejustering. Hele sekvensen tar maks 45 minutter.<br>Spyle med nullgass - registrere FTIR-referanse og 02-endepunktsjustering,<br>utlevere nominelle og faktiske verdier - Måling AAC-målemiddel 1 - Måling<br>AAC-målemiddel 2 - Måling AAC-målemiddel 1 - Måling<br>AAC-målemiddel 3 - Måling AAC-målemiddel 4 -<br>Måling AAC-målemiddel 5 - Spyle med nallegass, utlevere nominelle og<br>faktiske verdier for FTIR-endepunktene.Cycle t imeSyklustiden angir hvor ofte AAC blir gjennomført. Anbefalt innstilling: 7<br>dager.Next AAC date/timePå det tidspunktet som er angitt her, gjennomfører analysesystemet neste<br>AAC. Syklustiden begynner fra og med dette tidspunktet.<br>Anbefaling for trinnvis gjennomføring av AAC: Still inn denne ventetiden slik<br>at ingen gjennomsintitige halvtimesverdier går tapt.Number of AAC stepsVisning av informasjon.<br>AAC step intervalAAC step intervalVentetiden mellom to AAC-trinn skal stilles inn.<br>Anbefaling for trinnvis gjennomføring av AAC. Still inn denne ventetiden slik<br>at ingen gjennomsintitige halvtimesverdier går tapt (minst 1 time).                                                                                                    |                     | AAC-målemiddel 1, osv. til 6. Måling AAC-målemiddel 5.                             |
| Oz-endepunktet utlevert. Etter siste trinn blir nominelle og faktiske verdier<br>for FTIR-endepunktene utlevert.           complete         AAC blir gjennomført kontinuerlig uten FTIR-referanse eller<br>Oz-endepunktejustering. Hele sekvensen tar maks 45 minutter.           Spyle med nullgass, registrere og validere 10 måling AAC-målemiddel 1 –<br>Måling AAC-målemiddel 2 – Måling AAC-målemiddel 3 – Måling<br>AAC-målemiddel 4 – Måling AAC-målemiddel 5 – Spyle med målegass,<br>utlevere nominelle og faktiske verdier for FTIR-endepunktene<br>(endepunktsvalidering).           complete         AAC blir gjennomført kontinuerlig med FTIR-referanse eller<br>Øz-endepunktejustering. Hele sekvensen tar maks 45 minutter.           Spyle med nullgass – registree FTIR-referanse og Oz-endepunktsjustering,<br>utlevere nominelle og faktiske verdier – Måling AAC-målemiddel 1 – Måling<br>AAC-målemiddel 2 – Spyle med nullgass – registree FTIR-referanse og Oz-endepunktsjustering,<br>utlevere nominelle og faktiske verdier – Måling AAC-målemiddel 1 – Måling<br>AAC-målemiddel 2 – Spyle med nullgass, utlevere nominelle og<br>faktiske verdier for FTIR-endepunktene.           Cycle time         Syklustiden angir hvor ofte AAC blir gjennomført. Anbefalt innstilling: 7<br>dager.           Next AAC date/time         På det tidspunktet som er angitt her, gjennomfører analysesystemet neste<br>AAC. Syklustiden begynner fra og med dette tidspunktet.<br>Anbefaling for trinnvis gjennomføring av AAC: Still inn dente ventetiden slik<br>at ingen gjennomsnittige halvtimesverdier går tapt.           Number of AAC steps         Visning av informasjon. Antallet AAC-trinn er avhengig av antallet<br>komponenter.           AAC step interval         Ventetiden mellom to AAC-trinn skal stilles inn.<br>Anbefaling for trinnvis gjennomf                                                                                                    |                     | Etter første trinn blir nominelle og faktiske verdier for FTIR-referansen og       |
| for FTIR-endepunktene utlevert.         complete       AAC bir gjennomførk kontinuerlig uten FTIR-referanse eller         O2-endepunktejustering. Hele sekvensen tar maks 45 minutter.         Spyle med nullgass, registrere og validere 10 måleverdier         (nullpunktsvalidering). utlevere måleverdier – Måling AAC-målemiddel 1 – Måling AAC-målemiddel 2 – Måling AAC-målemiddel 5 – Spyle med målegass, utlevere nominelle og faktiske verdier for FTIR-endepunktene (endepunktsvalidering).         complete       AAC bir gjennomført kontinuerlig med FTIR-referanse eller         Ø2-endepunktejustering. Hele sekvensen tar maks 45 minutter.         Spyle med nullgass – registrere FTIR-referanse og 02-endepunktsjustering, utlevere nominelle og faktiske verdier – Måling AAC-målemiddel 4 – Måling AAC-målemiddel 4 – Måling AAC-målemiddel 5 – Spyle med nåling AAC-målemiddel 4 – Måling AAC-målemiddel 4 – Måling AAC-målemiddel 4 – Måling AAC-målemiddel 4 – Måling AAC-målemiddel 5 – Spyle med målegass, utlevere nominelle og faktiske verdier for FTIR-endepunktene.         Cycle time       Syklustiden angir hvor ofte AAC blir gjennomført. Anbefalt innstilling: 7 dager.         Next AAC date/time       På det tidspunktet som er angitt her, gjennomfører analysesystemet neste AAC. Syklustiden begynner fra og med dette tidspunktet. Anbefaling for trinnvis gjennomføring av AAC: Still inn denne ventetiden slik at ingen gjennomsnittlige halvtimesverdier går tapt.         Number of AAC step       Visning av informasjon.         AAC step interval       Ventetiden mellom to AAC-trinn skal stilles inn. Anbefaling for trinnvis gjennomføring av AAC: Still inn denne ventetiden slik                                                                                                    |                     | O2-endepunktet utlevert. Etter siste trinn blir nominelle og faktiske verdier      |
| completeAAC blir gjennomført kontinuerlig uten FTIR-referanse eller<br>Oz-endepunktejustering. Hele sekvensen tar maks 45 minutter.<br>Spyle med nullgass, registrere og valider 10 måleverdier<br>(nullpunktsvalidering), utlevere måleverdier – Måling AAC-målemiddel 1 –<br>Måling AAC-målemiddel 2 – Måling AAC-målemiddel 5 – Spyle med målegass,<br>utlevere nominelle og faktiske verdier for FTIR-endepunktene<br>(endepunktsvalidering).completeAAC blir gjennomført kontinuerlig med FTIR-referanse eller<br>Øz-endepunktejustering. Hele sekvensen tar maks 45 minutter.<br>Spyle med nullgass – registrere FTIR-referanse og Oz-endepunktsjustering,<br>utlevere nominelle og faktiske verdier – Måling AAC-målemiddel 1 – Måling<br>AAC-målemiddel 2 – Måling AAC-målemiddel 1 – Måling<br>AAC-målemiddel 2 – Måling AAC-målemiddel 1 – Måling<br>AAC-målemiddel 2 – Måling AAC-målemiddel 1 – Måling<br>AAC-målemiddel 2 – Måling AAC-målemiddel 1 – Måling<br>AAC-målemiddel 2 – Måling AAC-målemiddel 3 – Måling AAC-målemiddel 4 –<br>Måling AAC-målemiddel 5 – Spyle med målegass, utlevere nominelle og<br>faktiske verdier for FTIR-referanse og Oz-endepunktsjustering,<br>utlevere nominelle og faktiske verdier for FTIR-endepunktene.Cycle timeSyklustiden angir hvor ofte AAC blir gjennomført. Anbefalt innstilling: 7<br>dager.Next AAC date/timePå det tidspunktet som er angitt hr, gjennomfører analysesystemet neste<br>AAC. Syklustiden begynner fra og med dette tidspunktet.<br>Anbefaling for trinnvis gjennomføring av AAC: Still inn dente ventetiden slik<br>at ingen gjennomsnittlige halvtimesverdier går tapt.Number of AAC stepVisning av informasjon.<br>AAC step intervalAAC step intervalVentetiden mellom to AAC-trinn skal stilles inn.<br>Anbefaling for trinnvis gjennomføring av AAC: Still inn denne ventetiden slik<br>at ingen gjennomsnittlige halvtimesverdier går tapt (minst                                                                                                    |                     | for FTIR-endepunktene utlevert.                                                    |
| Og-endepunktejustering. Hele sekvensen tar maks 45 minutter.Spyle med nullgass, registrere og validere 10 måleverdier(nullpunktsvalidering), utlevere måleverdier – Måling AAC-målemiddel 1 –Måling AAC-målemiddel 2 – Måling AAC-målemiddel 5 – Spyle med målegass,<br>utlevere nominelle og faktiske verdier for FTIR-endepunktene<br>(endepunktsvalidering).completeAAC blir gjennomført kontinuerlig med FTIR-endepunktene<br>(endepunktsvalidering).completeAAC blir gjennomført kontinuerlig med FTIR-endepunktsjustering,<br>utlevere nominelle og faktiske verdier – Måling AAC-målemiddel 1 – Måling<br>AAC-målemiddel 2 – Måling AAC-målemiddel 3 – Måling AAC-målemiddel 4 –<br>Måling AAC-målemiddel 2 – Måling AAC-målemiddel 3 – Måling AAC-målemiddel 4 –<br>Måling AAC-målemiddel 5 – Spyle med nålegass, utlevere nominelle og<br>faktiske verdier for FTIR-endepunktene.Cycle timeSyklustiden angir hvor ofte AAC blir gjennomført. Anbefalt innstilling: 7<br>dager.Next AAC date/timePå det tidspunktet som er angitt her, gjennomfører analysesystemet neste<br>AAC. Syklustiden begynner fra og med dette tidspunktet slik<br>at ingen gjennomsnittige halvtimesverdier går tapt.Number of AAC stepVisning av informasjon.AAC step intervalVentetiden mellom to AAC-trinn skal stilles inn.<br>Anbefaling for trinnvis gjennomføring av AAC; Still inn denne ventetiden slik<br>at ingen gjennomsnittige halvtimesverdier går tapt (minst 1 time).Purge time<br>Meas ->zero gas,<br>Zero ->meas. gasAnalysesystemet spyles med nulluft før AAC. Følgende skal stilles inn: Hvor<br>lenge gassveinee skal spyles etter innkobling av nulluften fram til oppstart av<br>AAC og etter ny innkobling av målegassen fram til oppstart av<br>målerposessen slik at ikke gassrester forfalsker resultatet av AAC eller<br><td>complete</td> <td>AAC blir gjennomført kontinuerlig uten FTIR-referanse eller</td>                                                                                                    | complete            | AAC blir gjennomført kontinuerlig uten FTIR-referanse eller                        |
| Spyle med nullgass, registrere og validere 10 måleverdier<br>(nullpunktsvalidering), utlevere måleverdier – Måling AAC-målemiddel 1 –<br>Måling AAC-målemiddel 2 – Måling AAC-målemiddel 3 – Måling<br>AAC-målemiddel 4 – Måling AAC-målemiddel 5 – Spyle med målegass,<br>                                                                                                    |                     | O <sub>2</sub> -endepunktejustering. Hele sekvensen tar maks 45 minutter.          |
| <ul> <li>(nullpunktsvalidering), utlevere måleverdier – Måling AAC-målemiddel 1 –<br/>Måling AAC-målemiddel 2 – Måling AAC-målemiddel 3 – Måling<br/>AAC-målemiddel 4 – Måling AAC-målemiddel 5 – Spyle med målegass,<br/>utlevere nominelle og faktiske verdier for FTIR-endepunktene<br/>(endepunktsvalidering).</li> <li>complete AAC blir gjennomført kontinuerlig med FTIR-referanse eller<br/>Ø-2-endepunktejustering. Hele sekvensen tar maks 45 minutter.<br/>Spyle med nullgass – registrere FTIR-referanse og O-2-endepunktsjustering,<br/>utlevere nominelle og faktiske verdier – Måling AAC-målemiddel 1 – Måling<br/>AAC-målemiddel 2 – Måling AAC-målemiddel 3 – Måling AAC-målemiddel 4 –<br/>Måling AAC-målemiddel 5 – Spyle med målegass, utlevere nominelle og<br/>faktiske verdier for FTIR-endepunktene.</li> <li>Cycle time Syklustiden angir hvor ofte AAC blir gjennomført. Anbefalt innstilling: 7<br/>dager.</li> <li>Next AAC date/time På det tidspunktet som er angitt her, gjennomfører analysesystemet neste<br/>AAC. Syklustiden begynner fra og med dette tidspunktet.<br/>Anbefaling for trinnvis gjennomføring av AAC: Still inn dette tidspunktet slik<br/>at ingen gjennomsnittlige halvtimesverdier går tapt.</li> <li>Number of AAC steps Visning av informasjon.<br/>AAC step interval Ventetiden mellom to AAC-trinn skal stilles inn.<br/>Anbefaling for trinnvis gjennomføring av AAC: Still inn denne ventetiden slik<br/>at ingen gjennomsnittlige halvtimesverdier går tapt (minst 1 time).</li> <li>Purge time Analysesystemet spyles med nulluft for AAC. Følgende skal stilles inn: Hvor<br/>lenge gassveiene skal spyles etter innkobling av nulluften fram til oppstart av<br/>måleprosessen slik at ikke gassrester forfalsker resultatet av AAC eller<br/>målingen. Anbefalt innstilling: Spyletiden bør være minst det tredoble av</li> </ul>                                                                                                    |                     | Spyle med nullgass, registrere og validere 10 måleverdier                          |
| Måling AAC-målemiddel 2 – Måling AAC-målemiddel 3 – Måling<br>AAC-målemiddel 4 – Måling AAC-målemiddel 5 – Spyle med målegass,<br>utlevere nominelle og faktiske verdier for FTIR-endepunktene<br>(endepunktsvalidering).completeAAC blir gjennomført kontinuerlig med FTIR-referanse eller<br>& reference& referenceO2-endepunktejustering. Hele sekvensen tar maks 45 minutter.<br>Spyle med nullgass – registrere FTIR-referanse og O2-endepunktsjustering,<br>utlevere nominelle og faktiske verdier – Måling AAC-målemiddel 1 – Måling<br>AAC-målemiddel 2 – Måling AAC-målemiddel 3 – Måling AAC-målemiddel 4 –<br>Måling AAC-målemiddel 5 – Spyle med målegass, utlevere nominelle og<br>faktiske verdier for FTIR-endepunktene.Cycle timeSyklustiden angir hvor ofte AAC blir gjennomført. Anbefalt innstilling: 7<br>dager.Next AAC date/timePå det tidspunktet som er angitt her, gjennomfører analysesystemet neste<br>AAC. Syklustiden begynner fra og med dette tidspunktet.<br>Anbefaling for trinnvis gjennomføring av AAC: still inn dette tidspunktet slik<br>at ingen gjennomsnittlige halvtimesverdier går tapt.Number of AAC stepsVisning av informasjon.<br>Ventetiden mellom to AAC-trinn skal stilles inn.<br>Anbefaling for trinnvis gjennomføring av AAC: Still inn denne ventetiden slik<br>at ingen gjennomsnittlige halvtimesverdier går tapt (minst 1 time).Purge time<br>Meas->zero gas,<br>Zero gas,<br>Zero->meas. gasAnalysesystemet spyles med nulluft før AAC. Følgende skal stilles inn: Hvor<br>inge passveiene skal spyles etter innkobling av nulluften fram til oppstart av<br>måleprosessen slik at ikke gassrester forfalsker resultatet av AAC eller<br>målingen. Anbefalt innstilling: Spyletiden bør være minst det tredoble av                                                                                                    |                     | (nullpunktsvalidering), utlevere måleverdier – Måling AAC-målemiddel 1–            |
| AAC-målemiddel 4 – Måling AAC-målemiddel 5 – Spyle med målegass,<br>utlevere nominelle og faktiske verdier for FTIR-endepunktene<br>(endepunktsvalidering).         complete       AAC blir gjennomført kontinuerlig med FTIR-referanse eller         Ø_rendepunktejustering. Hele sekvensen tar maks 45 minutter.         Spyle med nullgass – registrere FTIR-referanse og Ø2-endepunktsjustering,<br>utlevere nominelle og faktiske verdier – Måling AAC-målemiddel 1 – Måling<br>AAC-målemiddel 2 – Måling AAC-målemiddel 3 – Måling AAC-målemiddel 4 –<br>Måling AAC-målemiddel 5 – Spyle med målegass, utlevere nominelle og<br>faktiske verdier for FTIR-endepunktene.         Cycle time       Syklustiden angir hvor ofte AAC blir gjennomført. Anbefalt innstilling: 7<br>dager.         Next AAC date/time       På det tidspunktet som er angitt her, gjennomfører analysesystemet neste<br>AAC. Syklustiden begynner fra og med dette tidspunktet.<br>Anbefaling for trinnvis gjennomføring av AAC: Still inn dette tidspunktet slik<br>at ingen gjennomsnittlige halvtimesverdier går tapt.         Number of AAC steps       Visning av informasjon. Antallet AAC-trinn er avhengig av antallet<br>komponenter.         AAC step interval       Ventetiden mellom to AAC-trinn skal stilles inn.<br>Anbefaling for trinnvis gjennomføring av AAC: Still inn denne ventetiden slik<br>at ingen gjennomsnittlige halvtimesverdier går tapt (minst 1 time).         Purge time       Analysesystemet spyles med nulluft før AAC. Følgende skal stilles inn: Hvor<br>lenge gassveiene skal spyles etter innkobling av nulluften fram til oppstart av<br>måleprosessen slik at ikke gassrester forfalsker resultatet av AAC eller<br>målingen. Anbefalt innstilling: Spyletiden bør være minst det tredoble av                                                                                                    |                     | Måling AAC-målemiddel 2 – Måling AAC-målemiddel 3 – Måling                         |
| utlevere nominelle og faktiske verdier for FTIR-endepunktene<br>(endepunktsvalidering).completeAAC blir gjennomført kontinuerlig med FTIR-referanse eller<br>O2-endepunktejustering. Hele sekvensen tar maks 45 minutter.<br>Spyle med nullgass – registrere FTIR-referanse og O2-endepunktsjustering,<br>utlevere nominelle og faktiske verdier – Måling AAC-målemiddel 1 – Måling<br>AAC-målemiddel 2 – Måling AAC-målemiddel 3 – Måling AAC-målemiddel 4 –<br>Måling AAC-målemiddel 5 – Spyle med målegass, utlevere nominelle og<br>faktiske verdier for FTIR-endepunktene.Cycle timeSyklustiden angir hvor ofte AAC blir gjennomført. Anbefalt innstilling: 7<br>dager.Next AAC date/timePå det tidspunktet som er angitt her, gjennomfører analysesystemet neste<br>AAC. Syklustiden begynner fra og med dette tidspunktet.<br>Anbefaling for trinnvis gjennomføring av AAC: Still inn dette tidspunktet slik<br>at ingen gjennomsnittlige halvtimesverdier går tapt.Number of AAC stepsVisning av informasjon.<br>Antallet AAC-trinn er avhengig av antallet<br>komponenter.AAC step intervalVentetiden mellom to AAC-trinn skal stilles inn.<br>Anbefaling for trinnvis gjennomføring av AAC: Still inn denne ventetiden slik<br>at ingen gjennomsnittlige halvtimesverdier går tapt (minst 1 time).Purge time<br>Meas->zero gas,<br>Zero->meas. gasAnalysesystemet spyles med nulluft før AAC. Følgende skal stilles inn: Hvor<br>målegrossen slik at ikke gassrester forfalsker resultatet av AAC eller<br>målingen. Anbefalt innstilling: Spyletiden bør være minst det tredoble av                                                                                                    |                     | AAC-målemiddel 4 – Måling AAC-målemiddel 5 – Spyle med målegass,                   |
| completeAAC bir gjennomført kontinuerlig med FTIR-referanse eller& referenceO2-endepunktejustering. Hele sekvensen tar maks 45 minutter.<br>Spyle med nullgass – registrere FTIR-referanse og O2-endepunktsjustering,<br>utlevere nominelle og faktiske verdier – Måling AAC-målemiddel 1 – Måling<br>AAC-målemiddel 2 – Måling AAC-målemiddel 3 – Måling AAC-målemiddel 4 –<br>Måling AAC-målemiddel 5 – Spyle med målegass, utlevere nominelle og<br>faktiske verdier for FTIR-endepunktene.Cycle timeSyklustiden angir hvor ofte AAC bir gjennomført. Anbefalt innstilling: 7<br>dager.Next AAC date/timePå det tidspunktet som er angitt her, gjennomfører analysesystemet neste<br>AAC. Syklustiden begynner fra og med dette tidspunktet.<br>Anbefaling for trinnvis gjennomføring av AAC: Still inn dette tidspunktet slik<br>at ingen gjennomsnittlige halvtimesverdier går tapt.Number of AAC stepVisning av informasjon.Next AAC step intervalVentetiden mellom to AAC-trinn skal stilles inn.<br>Anbefaling for trinnvis gjennomføring av AAC: Still inn denne ventetiden slik<br>at ingen gjennomsnittlige halvtimesverdier går tapt (minst 1 time).Purge time<br>Meas-zero gas,<br>Zero 2 gas.Analysesystemet spyles med nulluft før AAC. Følgende skal stilles inn: Hvor<br>lenge gassveiene skal spyles etter innkobling av nulluften fram til oppstart av<br>målerosessen slik at ikke gassrester forfalsker resultatet av AAC eller<br>målingen. Anbefalt innstilling: Spyletiden bør være minst det tredoble av                                                                                                    |                     | utlevere nominelle og faktiske verdier for FTIR-endepunktene                       |
| complete<br>& referenceAAC blir gjennomført kontinuerlig med FTIR-referanse eller<br>O2-endepunktejustering. Hele sekvensen tar maks 45 minutter.<br>Spyle med nullgass – registrere FTIR-referanse og O2-endepunktsjustering,<br>utlevere nominelle og faktiske verdier – Måling AAC-målemiddel 1 – Måling<br>AAC-målemiddel 2 – Måling AAC-målemiddel 3 – Måling AAC-målemiddel 4 –<br>Måling AAC-målemiddel 5 – Spyle med målegass, utlevere nominelle og<br>faktiske verdier for FTIR-endepunktene.Cycle timeSyklustiden angir hvor ofte AAC blir gjennomført. Anbefalt innstilling: 7<br>dager.Next AAC date/timePå det tidspunktet som er angitt her, gjennomfører analysesystemet neste<br>AAC. Syklustiden begynner fra og med dette tidspunktet.<br>Anbefaling for trinnvis gjennomføring av AAC: Still inn dette tidspunktet slik<br>a tingen gjennomsnittlige halvtimesverdier går tapt.Number of AAC stepsVisning av informasjon.<br>AAC step intervalNext AAC stepVisning av informasjon.AAC step intervalVentetiden mellom to AAC-trinn skal stilles inn.<br>Anbefaling for trinnvis gjennomføring av AAC: Still inn denne ventetiden slik<br>a tingen gjennosnittlige halvtimesverdier går tapt (minst 1 time).Purge time<br>Meas->zero gas,<br>Zero->meas. gasAnalysesystemet sal spyles med nulluft før AAC. Følgende skal stilles inn: Hvor<br>lenge gassveine skal spyles setter innkobling av nulluften fram til oppstart av<br>måleprosessen slik at ikke gassrester forfalsker resultatet av AAC eller<br>målingen. Anbefalt innstilling: Spyletiden bør være minst det tredoble av                                                                                                    |                     | (endepunktsvalidering).                                                            |
| & referenceO2-endepunktejustering. Hele sekvensen tar maks 45 minutter.Spyle med nullgass – registrere FTIR-referanse og O2-endepunktsjustering,<br>utlevere nominelle og faktiske verdier – Måling AAC-målemiddel 1 – Måling<br>AAC-målemiddel 2 – Måling AAC-målemiddel 3 – Måling AAC-målemiddel 4 –<br>Måling AAC-målemiddel 5 – Spyle med målegass, utlevere nominelle og<br>faktiske verdier for FTIR-endepunktene.Cycle timeSyklustiden angir hvor ofte AAC blir gjennomført. Anbefalt innstilling: 7<br>dager.Next AAC date/timePå det tidspunktet som er angitt her, gjennomfører analysesystemet neste<br>AAC. Syklustiden begynner fra og med dette tidspunktet.<br>Anbefaling for trinnvis gjennomføring av AAC: Still inn dette tidspunktet slik<br>a tingen gjennomsnittlige halvtimesverdier går tapt.Number of AAC stepsVisning av informasjon.Next AAC step intervalVentetiden mellom to AAC-trinn skal stilles inn.<br>Anbefaling for trinnvis gjennomføring av AAC: Still inn denne ventetiden slik<br>a tingen gjennomsnittlige halvtimesverdier går tapt (minst 1 time).Purge time<br>Meas->zero gas,<br>Zero->meas. gasAnalysesystemet skal spyles med nulluft før AAC. Følgende skal stilles inn: Hvor<br>måleprosessen slik at ikke gassrester forfalsker resultatet av AAC eller<br>målingen. Anbefalt innstilling: Spyletiden bør være minst det tredoble av                                                                                                    | complete            | AAC blir gjennomført kontinuerlig med FTIR-referanse eller                         |
| Spyle med nullgass – registrere FTIR-referanse og O2-endepunktsjustering,<br>utlevere nominelle og faktiske verdier – Måling AAC-målemiddel 1 – Måling<br>AAC-målemiddel 2 – Måling AAC-målemiddel 3 – Måling AAC-målemiddel 4 –<br>Måling AAC-målemiddel 5 – Spyle med målegass, utlevere nominelle og<br>faktiske verdier for FTIR-endepunktene.Cycle timeSyklustiden angir hvor ofte AAC blir gjennomført. Anbefalt innstilling: 7<br>dager.Next AAC date/timePå det tidspunktet som er angitt her, gjennomfører analysesystemet neste<br>AAC. Syklustiden begynner fra og med dette tidspunktet.<br>Anbefaling for trinnvis gjennomføring av AAC: Still inn dette tidspunktet slik<br>at ingen gjennomsnittlige halvtimesverdier går tapt.Number of AAC stepsVisning av informasjon. Antallet AAC-trinn er avhengig av antallet<br>komponenter.Next AAC step intervalVentetiden mellom to AAC-trinn skal stilles inn.<br>Anbefaling for trinnvis gjennomføring av AAC: Still inn denne ventetiden slik<br>at ingen gjennomsnittlige halvtimesverdier går tapt (minst 1 time).Purge time<br>Meas->zero gas,<br>Zero->meas. gasAnalysesystemet spyles med nulluft før AAC. Følgende skal stilles inn: Hvor<br>lenge gassveine skal spyles etter innkobling av nulluften fram til oppstart av<br>måleprosessen slik at ikke gassrester forfalsker resultatet av AAC eller<br>målingen. Anbefalt innstilling: Spyletiden bør være minst det tredoble av                                                                                                    | & reference         | O2-endepunktejustering. Hele sekvensen tar maks 45 minutter.                       |
| utlevere nominelle og faktiske verdier – Måling AAC-målemiddel 1 – Måling<br>AAC-målemiddel 2 – Måling AAC-målemiddel 3 – Måling AAC-målemiddel 4 –<br>Måling AAC-målemiddel 5 – Spyle med målegass, utlevere nominelle og<br>faktiske verdier for FTIR-endepunktene.Cycle timeSyklustiden angir hvor ofte AAC blir gjennomført. Anbefalt innstilling: 7<br>dager.Next AAC date/timePå det tidspunktet som er angitt her, gjennomfører analysesystemet neste<br>AAC. Syklustiden begynner fra og med dette tidspunktet.<br>Anbefaling for trinnvis gjennomføring av AAC: Still inn dette tidspunktet slik<br>at ingen gjennomsnittlige halvtimesverdier går tapt.Number of AAC stepsVisning av informasjon.<br>Antallet AAC-trinn er avhengig av antallet<br>komponenter.Next AAC stepVisning av informasjon.AAC step intervalVentetiden mellom to AAC-trinn skal stilles inn.<br>Anbefaling for trinnvis gjennomføring av AAC: Still inn denne ventetiden slik<br>at ingen gjennomsnittlige halvtimesverdier går tapt (minst 1 time).Purge time<br>Meas->zero gas,<br>Zero->meas. gasAnalysesystemet spyles med nulluft før AAC. Følgende skal stilles inn: Hvor<br>lenge gassveine skal spyles etter innkobling av nulluften fram til oppstart av<br>måleprosessen slik at ikke gassrester forfalsker resultatet av AAC eller<br>målingen. Anbefalt innstilling: Spyletiden bør være minst det tredoble av                                                                                                    |                     | Spyle med nullgass – registrere FTIR-referanse og O2-endepunktsjustering,          |
| AAC-målemiddel 2 – Måling AAC-målemiddel 3 – Måling AAC-målemiddel 4 –<br>Måling AAC-målemiddel 5 – Spyle med målegass, utlevere nominelle og<br>faktiske verdier for FTIR-endepunktene.Cycle timeSyklustiden angir hvor ofte AAC blir gjennomført. Anbefalt innstilling: 7<br>dager.Next AAC date/timePå det tidspunktet som er angitt her, gjennomfører analysesystemet neste<br>AAC. Syklustiden begynner fra og med dette tidspunktet.<br>Anbefaling for trinnvis gjennomføring av AAC: Still inn dette tidspunktet slik<br>at ingen gjennomsnittlige halvtimesverdier går tapt.Number of AAC stepsVisning av informasjon. Antallet AAC-trinn er avhengig av antallet<br>komponenter.Next AAC stepVisning av informasjon.AAC step intervalVentetiden mellom to AAC-trinn skal stilles inn.<br>Anbefaling for trinnvis gjennomføring av AAC: Still inn denne ventetiden slik<br>at ingen gjennomsnittlige halvtimesverdier går tapt (minst 1 time).Purge time<br>Meas->zero gas,<br>Zero->meas. gasAnalysesystemet spyles med nulluft før AAC. Følgende skal stilles inn: Hvor<br>lenge gassveiene skal spyles etter innkobling av nulluften fram til oppstart av<br>måleprosessen slik at ikke gassrester forfalsker resultatet av AAC eller<br>målingen. Anbefalt innstilling: Spyletiden bør være minst det tredoble av                                                                                                    |                     | utlevere nominelle og faktiske verdier – Måling AAC-målemiddel 1 – Måling          |
| Måling AAC-målemiddel 5 – Spyle med målegass, utlevere nominelle og<br>faktiske verdier for FTIR-endepunktene.Cycle timeSyklustiden angir hvor ofte AAC blir gjennomført. Anbefalt innstilling: 7<br>dager.Next AAC date/timePå det tidspunktet som er angitt her, gjennomfører analysesystemet neste<br>AAC. Syklustiden begynner fra og med dette tidspunktet.<br>Anbefaling for trinnvis gjennomføring av AAC: Still inn dette tidspunktet slik<br>at ingen gjennomsnittlige halvtimesverdier går tapt.Number of AAC stepsVisning av informasjon. Antallet AAC-trinn er avhengig av antallet<br>komponenter.Next AAC stepVisning av informasjon.AAC step intervalVentetiden mellom to AAC-trinn skal stilles inn.<br>Anbefaling for trinnvis gjennomføring av AAC: Still inn denne ventetiden slik<br>at ingen gjennomsnittlige halvtimesverdier går tapt (minst 1 time).Purge time<br>Meas->zero gas,<br>Zero->meas. gasAnalysesystemet spyles med nulluft før AAC. Følgende skal stilles inn: Hvor<br>lenge gassveiene skal spyles etter innkobling av nulluften fram til oppstart av<br>måleprosessen slik at ikke gassrester forfalsker resultatet av AAC eller<br>målingen. Anbefalt innstilling: Spyletiden bør være minst det tredoble av                                                                                                    |                     | AAC-målemiddel 2 – Måling AAC-målemiddel 3 – Måling AAC-målemiddel 4 –             |
| faktiske verdier for FTIR-endepunktene.Cycle timeSyklustiden angir hvor ofte AAC blir gjennomført. Anbefalt innstilling: 7<br>dager.Next AAC date/timePå det tidspunktet som er angitt her, gjennomfører analysesystemet neste<br>AAC. Syklustiden begynner fra og med dette tidspunktet.<br>Anbefaling for trinnvis gjennomføring av AAC: Still inn dette tidspunktet slik<br>at ingen gjennomsnittlige halvtimesverdier går tapt.Number of AAC stepsVisning av informasjon. Antallet AAC-trinn er avhengig av antallet<br>komponenter.Next AAC stepVisning av informasjon.AAC step intervalVentetiden mellom to AAC-trinn skal stilles inn.<br>Anbefaling for trinnvis gjennomføring av AAC: Still inn denne ventetiden slik<br>at ingen gjennomsnittlige halvtimesverdier går tapt (minst 1 time).Purge time<br>Meas->zero gas,<br>Zero->meas. gasAnalysesystemet spyles med nulluft før AAC. Følgende skal stilles inn: Hvor<br>lenge gassveiene skal spyles etter innkobling av nulluften fram til oppstart av<br>måleprosessen slik at ikke gassrester forfalsker resultatet av AAC eller<br>målingen. Anbefalt innstilling: Spyletiden bør være minst det tredoble av                                                                                                    |                     | Måling AAC-målemiddel 5 – Spyle med målegass, utlevere nominelle og                |
| Cycle timeSyklustiden angir hvor ofte AAC blir gjennomført. Anbefalt innstilling: 7<br>dager.Next AAC date/timePå det tidspunktet som er angitt her, gjennomfører analysesystemet neste<br>AAC. Syklustiden begynner fra og med dette tidspunktet.<br>Anbefaling for trinnvis gjennomføring av AAC: Still inn dette tidspunktet slik<br>at ingen gjennomsnittlige halvtimesverdier går tapt.Number of AAC stepsVisning av informasjon. Antallet AAC-trinn er avhengig av antallet<br>komponenter.Next AAC stepVisning av informasjon.AAC step intervalVentetiden mellom to AAC-trinn skal stilles inn.<br>Anbefaling for trinnvis gjennomføring av AAC: Still inn denne ventetiden slik<br>at ingen gjennomsnittlige halvtimesverdier går tapt (minst 1 time).Purge time<br>Meas->zero gas,<br>Zero->meas. gasAnalysesystemet spyles med nulluft før AAC. Følgende skal stilles inn: Hvor<br>lenge gassveiene skal spyles etter innkobling av nulluften fram til oppstart av<br>måleprosessen slik at ikke gassrester forfalsker resultatet av AAC eller<br>målingen. Anbefalt innstilling: Spyletiden bør være minst det tredoble av                                                                                                    |                     | faktiske verdier for FTIR-endepunktene.                                            |
| dager.Next AAC date/timePå det tidspunktet som er angitt her, gjennomfører analysesystemet neste<br>AAC. Syklustiden begynner fra og med dette tidspunktet.<br>Anbefaling for trinnvis gjennomføring av AAC: Still inn dette tidspunktet slik<br>at ingen gjennomsnittlige halvtimesverdier går tapt.Number of AAC stepsVisning av informasjon. Antallet AAC-trinn er avhengig av antallet<br>komponenter.Next AAC stepVisning av informasjon.AAC step intervalVentetiden mellom to AAC-trinn skal stilles inn.<br>Anbefaling for trinnvis gjennomføring av AAC: Still inn denne ventetiden slik<br>at ingen gjennomsnittlige halvtimesverdier går tapt (minst 1 time).Purge time<br>Meas->zero gas,<br>Zero->meas. gasAnalysesystemet spyles med nulluft før AAC. Følgende skal stilles inn: Hvor<br>lenge gassveiene skal spyles etter innkobling av nulluften fram til oppstart av<br>måleprosessen slik at ikke gassrester forfalsker resultatet av AAC eller<br>målingen. Anbefalt innstilling: Spyletiden bør være minst det tredoble av                                                                                                    | Cycle time          | Syklustiden angir hvor ofte AAC blir gjennomført. Anbefalt innstilling: 7          |
| Next AAC date/timePå det tidspunktet som er angitt her, gjennomfører analysesystemet neste<br>AAC. Syklustiden begynner fra og med dette tidspunktet.<br>Anbefaling for trinnvis gjennomføring av AAC: Still inn dette tidspunktet slik<br>at ingen gjennomsnittlige halvtimesverdier går tapt.Number of AAC stepsVisning av informasjon. Antallet AAC-trinn er avhengig av antallet<br>komponenter.Next AAC stepVisning av informasjon.AAC step intervalVentetiden mellom to AAC-trinn skal stilles inn.<br>Anbefaling for trinnvis gjennomføring av AAC: Still inn denne ventetiden slik<br>at ingen gjennomsnittlige halvtimesverdier går tapt (minst 1 time).Purge time<br>Meas->zero gas,<br>Zero->meas. gasAnalysesystemet spyles med nulluft før AAC. Følgende skal stilles inn: Hvor<br>lenge gassveiene skal spyles etter innkobling av nulluften fram til oppstart av<br>måleprosessen slik at ikke gassrester forfalsker resultatet av AAC eller<br>målingen. Anbefalt innstilling: Spyletiden bør være minst det tredoble av                                                                                                    |                     | dager.                                                                             |
| AAC. Syklustiden begynner fra og med dette tidspunktet.<br>Anbefaling for trinnvis gjennomføring av AAC: Still inn dette tidspunktet slik<br>at ingen gjennomsnittlige halvtimesverdier går tapt.Number of AAC stepsVisning av informasjon. Antallet AAC-trinn er avhengig av antallet<br>komponenter.Next AAC stepVisning av informasjon.AAC step intervalVentetiden mellom to AAC-trinn skal stilles inn.<br>Anbefaling for trinnvis gjennomføring av AAC: Still inn denne ventetiden slik<br>at ingen gjennomsnittlige halvtimesverdier går tapt (minst 1 time).Purge time<br>Meas->zero gas,<br>Zero->meas. gasAnalysesystemet spyles med nulluft før AAC. Følgende skal stilles inn: Hvor<br>lenge gassveiene skal spyles etter innkobling av nulluften fram til oppstart av<br>måleprosessen slik at ikke gassrester forfalsker resultatet av AAC eller<br>målingen. Anbefalt innstilling: Spyletiden bør være minst det tredoble av                                                                                                    | Next AAC date/time  | På det tidspunktet som er angitt her, gjennomfører analysesystemet neste           |
| Anbefaling for trinnvis gjennomføring av AAC: Still inn dette tidspunktet slik<br>at ingen gjennomsnittlige halvtimesverdier går tapt.Number of AAC stepsVisning av informasjon. Antallet AAC-trinn er avhengig av antallet<br>komponenter.Next AAC stepVisning av informasjon.AAC step intervalVentetiden mellom to AAC-trinn skal stilles inn.<br>Anbefaling for trinnvis gjennomføring av AAC: Still inn denne ventetiden slik<br>at ingen gjennomsnittlige halvtimesverdier går tapt (minst 1 time).Purge time<br>Meas->zero gas,<br>Zero->meas. gasAnalysesystemet spyles med nulluft før AAC. Følgende skal stilles inn: Hvor<br>lenge gassveiene skal spyles etter innkobling av nulluften fram til oppstart av<br>måleprosessen slik at ikke gassrester forfalsker resultatet av AAC eller<br>målingen. Anbefalt innstilling: Spyletiden bør være minst det tredoble av                                                                                                    |                     | AAC. Syklustiden begynner fra og med dette tidspunktet.                            |
| at ingen gjennomsnittlige halvtimesverdier går tapt.Number of AAC stepsVisning av informasjon. Antallet AAC-trinn er avhengig av antallet<br>komponenter.Next AAC stepVisning av informasjon.AAC step intervalVentetiden mellom to AAC-trinn skal stilles inn.<br>Anbefaling for trinnvis gjennomføring av AAC: Still inn denne ventetiden slik<br>at ingen gjennomsnittlige halvtimesverdier går tapt (minst 1 time).Purge time<br>Meas->zero gas,<br>Zero->meas. gasAaC og etter ny innkobling av målegassen fram til oppstart av<br>måleprosessen slik at ikke gassrester forfalsker resultatet av AAC eller<br>målingen. Anbefalt innstilling: Spyletiden bør være minst det tredoble av                                                                                                    |                     | Anbefaling for trinnvis gjennomføring av AAC: Still inn dette tidspunktet slik     |
| Number of AAC stepsVisning av informasjon. Antallet AAC-trinn er avhengig av antallet<br>komponenter.Next AAC stepVisning av informasjon.AAC step intervalVentetiden mellom to AAC-trinn skal stilles inn.<br>Anbefaling for trinnvis gjennomføring av AAC: Still inn denne ventetiden slik<br>at ingen gjennomsnittlige halvtimesverdier går tapt (minst 1 time).Purge time<br>Meas->zero gas,<br>Zero->meas. gasAnalysesystemet spyles med nulluft før AAC. Følgende skal stilles inn: Hvor<br>lenge gassveiene skal spyles etter innkobling av nulluften fram til oppstart av<br>måleprosessen slik at ikke gassrester forfalsker resultatet av AAC eller<br>målingen. Anbefalt innstilling: Spyletiden bør være minst det tredoble av                                                                                                    |                     | at ingen gjennomsnittlige halvtimesverdier går tapt.                               |
| komponenter.Next AAC stepVisning av informasjon.AAC step intervalVentetiden mellom to AAC-trinn skal stilles inn.<br>Anbefaling for trinnvis gjennomføring av AAC: Still inn denne ventetiden slik<br>at ingen gjennomsnittlige halvtimesverdier går tapt (minst 1 time).Purge time<br>Meas->zero gas,<br>Zero->meas. gasAnalysesystemet spyles med nulluft før AAC. Følgende skal stilles inn: Hvor<br>lenge gassveiene skal spyles etter innkobling av nulluften fram til oppstart av<br>måleprosessen slik at ikke gassrester forfalsker resultatet av AAC eller<br>målingen. Anbefalt innstilling: Spyletiden bør være minst det tredoble av                                                                                                    | Number of AAC steps | Visning av informasjon. Antallet AAC-trinn er avhengig av antallet                 |
| Next AAC stepVisning av informasjon.AAC step intervalVentetiden mellom to AAC-trinn skal stilles inn.<br>Anbefaling for trinnvis gjennomføring av AAC: Still inn denne ventetiden slik<br>at ingen gjennomsnittlige halvtimesverdier går tapt (minst 1 time).Purge time<br>Meas->zero gas,<br>Zero->meas. gasAnalysesystemet spyles med nulluft før AAC. Følgende skal stilles inn: Hvor<br>lenge gassveiene skal spyles etter innkobling av nulluften fram til oppstart av<br>måleprosessen slik at ikke gassrester forfalsker resultatet av AAC eller<br>målingen. Anbefalt innstilling: Spyletiden bør være minst det tredoble av                                                                                                    |                     | komponenter.                                                                       |
| AAC step intervalVentetiden mellom to AAC-trinn skal stilles inn.<br>Anbefaling for trinnvis gjennomføring av AAC: Still inn denne ventetiden slik<br>at ingen gjennomsnittlige halvtimesverdier går tapt (minst 1 time).Purge time<br>Meas->zero gas,<br>Zero->meas. gasAnalysesystemet spyles med nulluft før AAC. Følgende skal stilles inn: Hvor<br>lenge gassveiene skal spyles etter innkobling av nulluften fram til oppstart av<br>måleprosessen slik at ikke gassrester forfalsker resultatet av AAC eller<br>målingen. Anbefalt innstilling: Spyletiden bør være minst det tredoble av                                                                                                    | Next AAC step       | Visning av informasjon.                                                            |
| Anbefaling for trinnvis gjennomføring av AAC: Still inn denne ventetiden slik<br>at ingen gjennomsnittlige halvtimesverdier går tapt (minst 1 time).Purge time<br>Meas->zero gas,<br>Zero->meas. gasAnalysesystemet spyles med nulluft før AAC. Følgende skal stilles inn: Hvor<br>lenge gassveiene skal spyles etter innkobling av nulluften fram til oppstart av<br>AAC og etter ny innkobling av målegassen fram til oppstart av<br>måleprosessen slik at ikke gassrester forfalsker resultatet av AAC eller<br>målingen. Anbefalt innstilling: Spyletiden bør være minst det tredoble av                                                                                                    | AAC step interval   | Ventetiden mellom to AAC-trinn skal stilles inn.                                   |
| at ingen gjennomsnittlige halvtimesverdier går tapt (minst 1 time).Purge timeAnalysesystemet spyles med nulluft før AAC. Følgende skal stilles inn: HvorMeas->zero gas,<br>Zero->meas. gaslenge gassveiene skal spyles etter innkobling av nulluften fram til oppstart av<br>AAC og etter ny innkobling av målegassen fram til oppstart av<br>måleprosessen slik at ikke gassrester forfalsker resultatet av AAC eller<br>målingen. Anbefalt innstilling: Spyletiden bør være minst det tredoble av                                                                                                    |                     | Anbefaling for trinnvis gjennomføring av AAC: Still inn denne ventetiden slik      |
| Purge time<br>Meas->zero gas,<br>Zero->meas. gasAnalysesystemet spyles med nulluft før AAC. Følgende skal stilles inn: Hvor<br>lenge gassveiene skal spyles etter innkobling av nulluften fram til oppstart av<br>AAC og etter ny innkobling av målegassen fram til oppstart av<br>måleprosessen slik at ikke gassrester forfalsker resultatet av AAC eller<br>målingen. Anbefalt innstilling: Spyletiden bør være minst det tredoble av                                                                                                    |                     | at ingen gjennomsnittlige halvtimesverdier går tapt (minst 1 time).                |
| Meas->zero gas,<br>Zero->meas. gaslenge gassveiene skal spyles etter innkobling av nulluften fram til oppstart av<br>AAC og etter ny innkobling av målegassen fram til oppstart av<br>måleprosessen slik at ikke gassrester forfalsker resultatet av AAC eller<br>målingen. Anbefalt innstilling: Spyletiden bør være minst det tredoble av                                                                                                    | Purge time          | Analysesystemet spyles med nulluft før AAC. Følgende skal stilles inn: Hvor        |
| Zero->meas.gasAAC og etter ny innkobling av målegassen fram til oppstart av<br>måleprosessen slik at ikke gassrester forfalsker resultatet av AAC eller<br>målingen. Anbefalt innstilling: Spyletiden bør være minst det tredoble av                                                                                                    | Meas->zero gas,     | lenge gassveiene skal spyles etter innkobling av nulluften fram til oppstart av    |
| måleprosessen slik at ikke gassrester forfalsker resultatet av AAC eller<br>målingen. Anbefalt innstilling: Spyletiden bør være minst det tredoble av                                                                                                    | Zero->meas. gas     | AAC og etter ny innkobling av målegassen fram til oppstart av                      |
| målingen. Anbefalt innstilling: Spyletiden bør være minst det tredoble av                                                                                                    |                     | måleprosessen slik at ikke gassrester forfalsker resultatet av AAC eller           |
|                                                                                                    |                     | målingen. Anbefalt innstilling: Spyletiden bør være minst det tredoble av          |
| T90-tiden for hele analysesystemet (vanligvis 240 sekunder).                                                                                                    |                     | T90-tiden for hele analysesystemet (vanligvis 240 sekunder).                       |
| Gas path Nulluft føres gjennom analysesystemet under AAC. Still inn om nulluften                                                                                                    | Gas path            | Nulluft føres gjennom analysesystemet under AAC. Still inn om nulluften            |
| leveres lokalt på analysesystemet eller via prøvetakingen.                                                                                                    |                     | leveres lokalt på analysesystemet eller via prøvetakingen.                         |
| Enable AAC blir alltid avbrutt ved systembussfeil eller ved innstilling av                                                                                                    | Enable              | AAC blir alltid avbrutt ved systembussfeil eller ved innstilling av                |
| sperreinngang. Det kan konfigureres om AAC skal avbrytes dersom statusen                                                                                                    |                     | sperreinngang. Det kan konfigureres om AAC skal avbrytes dersom statusen           |
| "Systemsvikt", "Analysatorsvikt" eller "Analysator vedlikeholdsbehov" oppstår                                                                                                    |                     | "Systemsvikt", "Analysatorsvikt" eller "Analysator vedlikeholdsbehov" oppstår      |
| under gjennomføringen.                                                                                                    |                     | under gjennomføringen.                                                             |
| I tilfelle avbrudd blir AAC-sekvensen tilbakestilt. Dette betyr at trinnet                                                                                                    |                     | I tilfelle avbrudd blir AAC-sekvensen tilbakestilt. Dette betyr at trinnet         |
| "1 Nullpunkt" blir utført først i tilfelle omstart. Intet QAL3-datasett blir gene-                                                                                                    |                     | "1 Nullpunkt" blir utført først i tilfelle omstart. Intet QAL3-datasett blir gene- |
| rert i tilfelle avbrudd.                                                                                                    |                     | rert i tilfelle avbrudd.                                                           |

# Automatic Adjustment Check (AAC): innstillinger og eksport av QAL3-data

#### Funksjon

Innstillingene for automatisk syklisk kontroll av justeringen ("Automatic Adjustment Check") skal gjøres på nettsiden.

#### Menybane

ACF5000 Settings  $\rightarrow$  QAL3

#### Passord

Du må skrive inn passord for nivå 2 for å få tilgang til denne undermenyen

#### Visning

| Measurements   Diagnostic Data   Commissioning and Service |                   |       |          |           |    | ACF5000                 | Settin         | gs      |    |                  |  |
|------------------------------------------------------------|-------------------|-------|----------|-----------|----|-------------------------|----------------|---------|----|------------------|--|
| Measurements                                               |                   |       |          |           |    | High Alar               | m              |         |    |                  |  |
| Component                                                  | Moscuromentivalue | Unit  | Measurem | ent Range | Da | Auto Refe               | Auto Reference |         |    |                  |  |
| Component                                                  | measurement value | UIII  | From     | То        | То | Automati                | c Drift (      | Check » |    |                  |  |
| 02                                                         | 14.184            | vol%  | 0        | 25        |    | QAL3 »                  |                |         |    | Monitoring       |  |
| CH4                                                        | 0.213             | mg/m3 | 0        | 50        |    | Temperature Range Check |                |         | ck | Component Export |  |
|                                                            |                   | _     |          |           |    | Schedule                | e              |         |    | Component List   |  |
| C02                                                        | -0.023            | vol%  | 0        | 30        |    | FUR                     |                | Hide    |    | Settings         |  |
| NH3                                                        | -0.007            | mg/m3 | 0        | 80        |    | FTIR                    |                | Hide    |    | Calibration      |  |
| NO                                                         | 0.709             | mg/m3 | 0        | 500       |    | FTIR                    |                | Hide    |    |                  |  |
| N02                                                        | -1.391            | mg/m3 | 0        | 100       |    | FTIR                    |                | Hide    |    |                  |  |
| H2O                                                        | 0.092             | vol%  | 0        | 40        |    | FTIR                    |                | Hide    |    |                  |  |
| со                                                         | 1.255             | mg/m3 | 0        | 2500      |    | FTIR                    |                | Hide    |    |                  |  |

#### Måling

Resultatene fra AAC kan vises i undermenyen Measurements .

Dataene for nullpunktet eller referansepunktet kan vises i form av en detaljert eller forenklet rapport. Velg ønsket reguleringsskjema for kontroll av den automatiske justeringen (CUSUM eller Shewhart) kan for å åpne relevante resultattabeller.

Bruk knappene dersom resultattabellene inneholder store mengder data fra QAL3-målingene.

Bruk knappene Print Export for å skrive ut eller eksportere AAC-resultatene for en målekomponent.

#### Eksportere komponenter

Bruk undermenyen Export Components komponenter for å eksportere AAC-resultatene for alle målekomponentene felles i én fil.

## Komponentvalg

| asureme  | ents   Diagno   | JSUC Data          |                | ing and service Acrobob settings |  |
|----------|-----------------|--------------------|----------------|----------------------------------|--|
| -5000 Se | ttings : QAL3   | - Compo            | Edit Component |                                  |  |
|          |                 |                    | QAL3 > Edit Co | omponent                         |  |
| -ACF500  | 0 Settings : QA | L3 - Com           |                |                                  |  |
| Active   | Component       | Device             | Active         |                                  |  |
| Yes      | ⇒CH4            | Analyzer           | Component      | CH4                              |  |
| No       | >CO2            | Analyzer           | Devicename     | device131                        |  |
| No       | ⇒NH3            | Analyzer           | Туре           | FTIR                             |  |
| No       | ⇒NO             | Analyzer           | Range          | 0 - 50                           |  |
| No       | NO2             | Analyzer           | Unit           | ma/m3                            |  |
| No       | >H2O            | Analyzer           | sAMS Zero      | 2                                |  |
| No       | ⇒CO             | Analyzer           | sAMS Span      | 3                                |  |
| No       | ⇒02             | Analy <sub>2</sub> | Engineer       | <u> </u>                         |  |
|          |                 |                    | Comment        |                                  |  |
|          |                 |                    |                |                                  |  |

Bruk undermenyen Edit Components for å aktivere og konfigurere målekomponentene som skal kontrolleres i forbindelse med AAC.

Du må skrive inn passord for nivå 3 for å få tilgang til denne undermenyen

| Parameter | Forklaring                                                 |                                                                                                    |  |
|-----------|------------------------------------------------------------|----------------------------------------------------------------------------------------------------|--|
| Active    | QAL3-overvåkningen av måleko<br>rametere kan konfigureres. | nponentene kan arkiveres, og følgende pa-                                                            |  |
| sAMS Zero | Skriv inn standardavviket for<br>nullpunktet.              | Enheten tilsvarer enheten til<br>måleområdet. Bruk data fra                                          |  |
| sAMS Span | Skriv inn standardavviket for referansepunktet.            | ferdighetstesten med hensyn til<br>anleggsbetingelsene. Minsteverdi = 3 %<br>av måleområdets omfang. |  |
| Engineer  | Skriv inn navn.                                            |                                                                                                    |  |
| Comment   | Skriv inn kommentar.                                       |                                                                                                    |  |

|                                   | Measurements   Diagnostic Data   Commissioning and Service   ACF5000 Settings                                                                                                    |
|-----------------------------------|----------------------------------------------------------------------------------------------------|
|                                   | ACF5000 Settings : QAL3 - Settings                                                                                                    |
|                                   | Status Signal                                                                                                    |
|                                   | CUSUM Control Charts I<br>Shewhart Control Charts I                                                                                                    |
|                                   | Display                                                                                                    |
|                                   | Number of Lines on First Page 30                                                                                                    |
|                                   | Number of Lines on All Other Pages 50                                                                                                    |
|                                   | Data Storage                                                                                                    |
|                                   | Current Number of Data Entries 0.05 % of 8000                                                                                                    |
|                                   | Maximum Number of Data Entries 8000                                                                                                    |
|                                   | Display Warning When Percentage Reached is 75 % of 8000                                                                                                    |
|                                   | Delete All Data                                                                                                    |
|                                   | Save Cancel                                                                                                    |
|                                   | I undermenyen Settings $\rightarrow$ Available options for QAL3 control chart                                                                                                    |
|                                   | kan du velge om analysesystemet skal utlevere statussignal iht. grensever-<br>dikriteriene i CUSUM- eller Shewhart-reguleringsskjemaet (kontrollskjema)<br>eller iht. begge reguleringsskjemaene.                                                   |
|                                   | I undermenyen Settings → Display kan du stille inn hvor mange linjer som skal vises i resultattabellen i undermenyen Måling. Du kan stille inn antallet linjer for den første og etterfølgende sider separat.                                       |
|                                   | I undermenyen Settings → Data storage kan du konfigurere<br>lagringsegenskapene for QAL3-rapporten. QAL3-rapporten har en definerbar<br>størrelse (linjeantall). Dersom det maksimale linjeantallet er nådd,<br>overskrives de eldste oppføringene. |
| Parameter                         | Forklaring                                                                                                    |
| Current number of data<br>entries | Aktuell tilordning av lagringsplassen vises.                                                                                                    |
| Maximum number of data entries    | Stille inn det maksimale linjeantallet for QAL3-rapporten.                                                                                                    |
| Display warning when              | Still inn fra hvilken tilordning av lagringsplassen (i % av maksimal                                                                                                    |
| percentage reached is             | belegningsgrad) det skal komme en advarsel.                                                                                                    |

Bruk knappen Delete Data for å slette alle QAL3-resultattabeller som er registrert hittil. Denne prosessen kan ikke angres. Derfor anbefaler vi at du eksporterer alle resultattabellene på forhånd.

## Innstillinger

# Konfigurere Automatic Drift Check (ADC)

## Funksjon

For analysesystemet er det også mulig å konfigurere syklisk kontroll av drift med automatisk innkoblede testgasser. Funksjonen "Automatic Drift Check" må aktiveres i konfigurasjonsfilen.

#### Menybane

 $\texttt{Menu} \ \rightarrow \ \texttt{Configure} \ \rightarrow \ \texttt{Adjustment} \ \texttt{Data} \ \rightarrow \ \texttt{Automatic} \ \texttt{Drift} \ \texttt{Check}$ 

#### Visning

| CONFIG: ADC                                              | ;                           |                       |
|----------------------------------------------------------|-----------------------------|-----------------------|
|                                                          |                             | AO2000: FTIR - ANZ. 1 |
|                                                          | Zero gas FTIR / Span gas O2 |                       |
|                                                          | Zero gas Fidas24            |                       |
|                                                          | Zero gas O2                 |                       |
|                                                          | Span gas Fidas24            |                       |
|                                                          | Drift port 1                |                       |
|                                                          | Drift port 2                |                       |
|                                                          | Drift port 3                |                       |
|                                                          | Span gas FTIR               |                       |
|                                                          |                             | 1                     |
| Select port to cont                                      | igure.                      |                       |
| Acknowledge: <en< th=""><td>ITER&gt;</td><td></td></en<> | ITER>                       |                       |
| ^ V                                                      | ADC RU<br>MODE PC           | DRT ENTER             |

## Konfigurere gassport

I ADC-menyen kan du velge gassinngang for innkobling av testgassen og åpne konfigurasjon av inngangen med **ENTER**.

| Enable:                                     | off        |  |  |  |  |
|---------------------------------------------|------------|--|--|--|--|
| Lilable.                                    | 011        |  |  |  |  |
| Cycle time:                                 | 7 day(s)   |  |  |  |  |
| Next ADC date:                              | 10/15/2015 |  |  |  |  |
| Next ADC time:                              | 14:01:29   |  |  |  |  |
| Duration:                                   | 20 sec.    |  |  |  |  |
| Purge time: meas->probe gas:                | 20 sec.    |  |  |  |  |
| Purge time: probe->meas gas:                | 20 sec.    |  |  |  |  |
| Gas Path:                                   | via Probe  |  |  |  |  |
| Select parameter that should be configured! |            |  |  |  |  |
| wledge: <enter></enter>                     |            |  |  |  |  |

| Parameter                                                 | Forklaring                                                                                                    |
|-----------------------------------------------------------|----------------------------------------------------------------------------------------------------|
| Enable                                                    | Automatisk syklisk kontroll av drift (ADC) blir kun gjennomført når den er<br>aktivert.                                                                                                    |
| Cycle time                                                | Syklustiden angir hvor ofte ADC blir gjennomført.<br>Anbefalt innstilling: 7 dager.                                                                                                    |
| Next ADC date/time                                        | På det tidspunktet som er angitt her, gjennomfører analysesystemet neste<br>ADC. Syklustiden begynner fra og med dette tidspunktet.                                                                                                    |
| Measurement duration                                      | Stille inn tidspunktet for når testgassen skal føres gjennom analysesystemet<br>etter spyletid målegass → testgass.                                                                                                    |
| Purge time<br>meas. gas->test gas,<br>test gas->meas. gas | Følgende skal stilles inn: Hvor lenge gassveiene skal spyles etter innkobling<br>av testgassen fram til oppstart av ADC og etter ny innkobling av målegassen<br>fram til oppstart av måleprosessen slik at ikke gassrester forfalsker<br>resultatet av ADC eller målingen.<br>Anbefalt innstilling: Spyletiden bør være minst det tredoble av T90-tiden for<br>hele analysesystemet |
| Gas path                                                  | Still inn om testgassen leveres lokalt på analysesystemet eller via<br>prøvetakingen.                                                                                                    |

## Konfigurere driftsmodus for ADC

Åpne konfigurasjon av driftsmodus i ADC-menyen med ADC MODE .

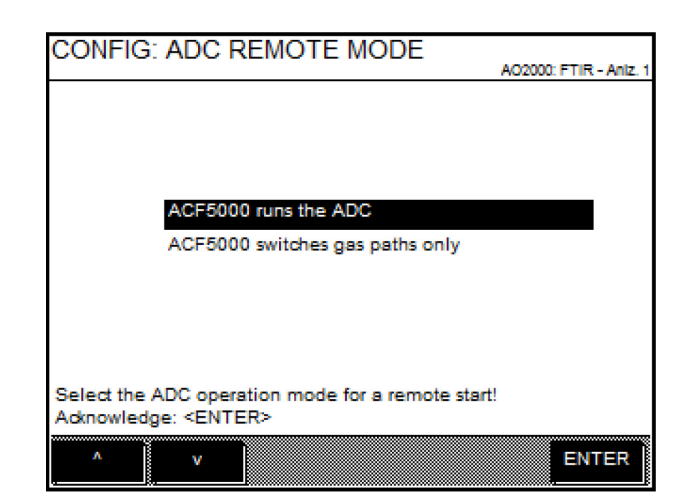

| Driftsmodus                        | Forklaring                                                                                                    |
|------------------------------------|----------------------------------------------------------------------------------------------------|
| ACF5000 runs the ADC               | Portene styres som konfigurert. Analysesystemet informerer                                                                                                    |
|                                    | evalueringscomputeren via digitale utganger om at porten er klar for                                                                                                    |
|                                    | evaluering. Tidssekvensen (spyletid og måletid) styres fra analysesystemet.                                                                                                    |
| ACF5000 switches gas<br>paths only | Analysesystemet får beskjed om hvilken gassvei som skal kobles, via<br>inngangskablingen for funksjonsblokken "FTIR Autojust.". Analysesystemet<br>informerer evalueringscomputeren via digitale utganger om at gassveien er<br>aktivert. Alle tidspunkter kontrolleres av evalueringscomputeren.<br>Etter at gassveien er slått av, holder analysesystemet statusen<br>"Funksjonskontroll" i den innstilte spyletiden testgass → målegass pluss<br>4 x T90-tid. |

## Starte gassporten umiddelbart

Start den valgte gassporten umiddelbart i ADC-menyen med START PORT.

## Konfigurere manuell justering

#### LES DETTE

Beskrivelsene i dette avsnittet gjelder justering av analysatormodulene FID og oksygenssensor.

## Menybane

MENU  $\rightarrow$  Configure  $\rightarrow$  Adjustment Data  $\rightarrow$  Manual Adj.  $\rightarrow$  ...

#### Testgasskonsentrasjon

Følgende skal stilles inn for valgt målekomponent og måleområde: testgasskonsentrasjon for start- og endepunktet som skal fungere som nominelle verdier for den manuelle justeringen.

#### Justeringsmetode

Følgende skal stilles inn: justeringsmetoden (se side 72) for den manuelle justeringen.

| Med                            | skal følgende velges:                                                                                          |
|--------------------------------|----------------------------------------------------------------------------------------------------|
| Common adjustment              | Målekomponenten samt måleområdet for valgt<br>målekomponent for start- og endepunktjusterin-<br>gen.           |
| Substitute gas adjust-<br>ment | (Reservegass-)komponenter for start- og ende-<br>punktjusteringen samt for valgt komponent for<br>måleområdet. |

#### LES DETTE

Innstillingene av komponentene og måleområdene gjelder både for den manuelle, den automatiske og den eksternt styrte justeringen.

# Konfigurere automatisk justering av FID

## Funksjon

Du kan konfigurere en automatisk justering med testgass på nullpunktet og endepunktet for FID-en.

#### Menybane

Menu  $\rightarrow$  Configure  $\rightarrow$  Adjustment Data  $\rightarrow$  Automatic Adj.

### Visning

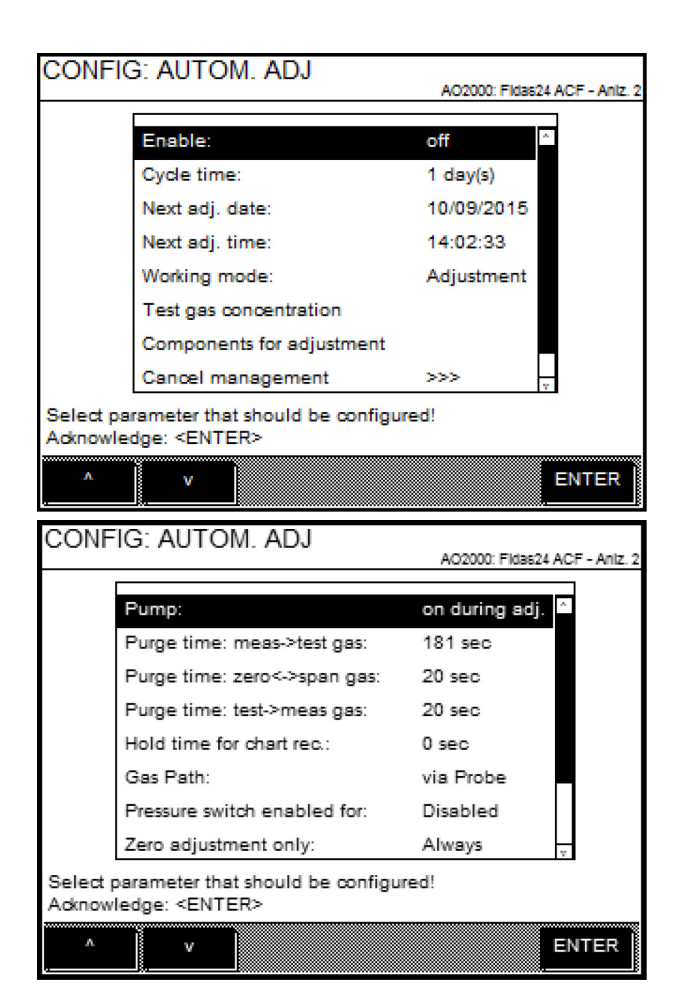

Tabellen nedenfor inneholder anbefalte innstillinger.

| Parameter                       | Forklaring                                                                                                    |
|---------------------------------|----------------------------------------------------------------------------------------------------|
| Enable                          | Automatisk justering blir kun gjennomført når den er aktivert.                                                                                        |
| Cycle time                      | Syklustiden angir hvor ofte automatisk justering blir gjennomført. Anbefalt<br>innstilling: 21 dager                                                  |
| Date/time of next<br>adjustment | På det tidspunktet som er angitt her, gjennomfører analysesystemet neste<br>automatiske justering. Syklustiden begynner fra og med dette tidspunktet. |

## Gjennomføring

| Parameter                                                                        | Forklaring                                                                                                    |
|----------------------------------------------------------------------------------|----------------------------------------------------------------------------------------------------|
| Working mode                                                                     | Følgende skal innstilles: om justering eller validering skal utføres. Etter at<br>validering er valgt, skal du i parameteren arbeidsmodus stille inn om<br>resultatet fra valideringen skal føres inn i loggboken, og om statusen<br>"Vedlikeholdsbehov" eller en justering av målekomponenten skal<br>gjennomføres i tilfelle mislykket validering.                                                                                                    |
| Test gas<br>concentration                                                        | Følgende skal stilles inn for valgt målekomponent og måleområde:<br>testgasskonsentrasjon for start- og endepunktet som skal fungere som<br>nominelle verdier for den automatiske justeringen. I tillegg skal<br>grenseverdiene for start- og endepunktet stilles inn for hver målekomponent.<br>Dersom disse over- eller underskrides, skal valideringen evalueres som<br>mislykket.                                                                                                    |
| Components for<br>adjustment                                                     | Målekomponentene som skal justeres ved nullpunkt- og endepunkjustering,<br>skal velges.                                                                                                    |
| Cancel management                                                                | Den automatiske justeringen blir alltid avbrutt ved systembussfeil eller ved<br>innstilling av sperreinngang. Det kan konfigureres om den automatiske<br>justeringen skal avbrytes dersom statusen "Systemsvikt", "Analysatorsvikt"<br>eller "Analysator vedlikeholdsbehov" oppstår under gjennomføringen.<br>Det kan konfigureres om analysesystemet skal forsøke å gjenta den<br>automatiske justeringen etter at årsaken til avbruddet er borte. Antallet<br>gjentakelser samt tidsrommet mellom gjentakelsene skal stilles inn. |
| Pump                                                                             | Uten funksjon                                                                                                    |
| Purge time<br>meas. gas->test gas,<br>zero gas->span gas,<br>test gas->meas. gas | Følgende skal stilles inn (anbefalt innstilling i klammer): Hvor lenge<br>gassveiene skal spyles etter innkobling av testgassen fram til oppstart av<br>justeringen (> 180 sekunder), ved felles nullpunkt- og endepunktjustering<br>etter innkobling av endepunkttestgassen fram til oppstart av<br>endepunktjusteringen (> 240 sekunder) samt etter gjentatt innkobling av<br>målegasen fram til oppstart av måleprosessen (240 sekunder), slik at ikke<br>gassrester forfalsker justerings- eller måleresultatet.                |
| Waiting time for the trend recorder                                              | Oppgavetiden for testgassene etter spyletiden skal stilles inn. Anbefalt innstilling: 0 sekunder.                                                                                                    |
| Gas path                                                                         | Still inn om testgassene, som føres gjennom analysesystemet under den<br>automatiske justeringen, skal leveres lokalt på analysesystemet eller via<br>prøvetakingen.                                                                                                    |
| Pressure switch<br>activated for                                                 | Dersom testgassene leveres til separate testgassinnganger, kan den<br>integrerte trykkbryteren aktiveres under den automatiske justeringen for å<br>overvåke gjennomstrømningen av testgassene. Dersom<br>gjennomstrømningen ikke er tilstrekkelig, avbrytes justeringen.<br>Trykkbryteren kan aktiveres for nullpunktgass, endepunktgass samt<br>nullpunkt- og endepunktgass.                                                                                                    |
| Zero pointadjustment<br>individually                                             | Still inn om nullpunktjusteringen alltid eller aldri skal gjennomføres enkeltvis, dvs. uten etterfølgende endepunktjustering.                                                                                                    |
| End point adjustment<br>individually                                             | Still inn om endepunktjusteringen alltid eller aldri skal gjennomføres<br>enkeltvis, dvs. uten forutgående nullpunktjustering.                                                                                                    |
| Zero point and end point adjustment jointly                                      | Still inn om nullpunkt- og endepunkjusteringen alltid eller aldri skal<br>gjennomføres sammen for hver n-te automatiske justering.                                                                                                    |
| Adjustment method                                                                | Justeringsmetoden for automatisk justering for valgt målekomponent skal<br>stilles inn. Måleområdene for start- og endepunktjustering for Common- og<br>reservegassjustering velges i parameteren Manuell just. → Valgt jus-<br>ter i ngsmetode.                                                                                                    |

# Varighet

Den automatiske justeringen varer i ca. 18 minutter.

# Konfigurere automatisk justering av oksygensensor

## Funksjon

Du kan konfigurere en automatisk justering med testgass på nullpunktet og endepunktet for oksygensensoren.

#### Menybane

Menu  $\rightarrow$  Configure  $\rightarrow$  Adjustment Data  $\rightarrow$  Automatic Adj.

## Visning

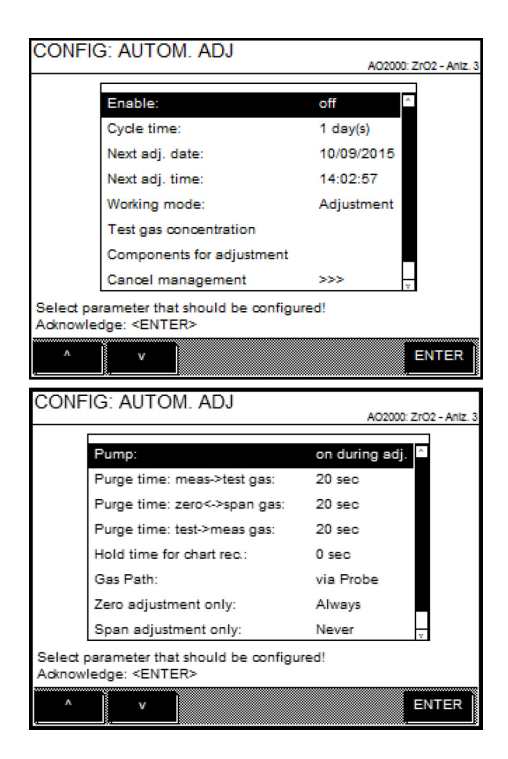

Tabellen nedenfor inneholder anbefalte innstillinger.

## Gjennomføring

| Parameter                       | Forklaring                                                                                                    |
|---------------------------------|----------------------------------------------------------------------------------------------------|
| Enable                          | Automatisk justering blir kun gjennomført når den er aktivert.                                                                                        |
| Cycle time                      | Syklustiden angir hvor ofte automatisk justering blir gjennomført. Anbefalt<br>innstilling: 14 dager                                                  |
| Date/time of next<br>adjustment | På det tidspunktet som er angitt her, gjennomfører analysesystemet neste<br>automatiske justering. Syklustiden begynner fra og med dette tidspunktet. |

| Working mode                                                                     | Følgende skal innstilles: om justering eller validering skal utføres. Etter at<br>validering er valgt, skal du i parameteren arbeidsmodus stille inn om<br>resultatet fra valideringen skal føres inn i loggboken, og om statusen<br>"Vedlikeholdsbehov" eller en justering av målekomponenten skal<br>gjennomføres i tilfelle mislykket validering.                                                                                                    |
|----------------------------------------------------------------------------------|----------------------------------------------------------------------------------------------------|
| Test gas<br>concentration                                                        | Følgende skal stilles inn for valgt målekomponent og måleområde:<br>testgasskonsentrasjon for start- og endepunktet som skal fungere som<br>nominelle verdier for den automatiske justeringen. I tillegg skal<br>grenseverdiene for start- og endepunktet stilles inn for hver målekomponent.<br>Dersom disse over- eller underskrides, skal valideringen evalueres som<br>mislykket.                                                                                                    |
| Components for<br>adjustment                                                     | Målekomponentene som skal justeres ved nullpunkt- og endepunkjustering, skal velges.                                                                                                    |
| Cancel management                                                                | Den automatiske justeringen blir alltid avbrutt ved systembussfeil eller ved<br>innstilling av sperreinngang. Det kan konfigureres om den automatiske<br>justeringen skal avbrytes dersom statusen "Systemsvikt", "Analysatorsvikt"<br>eller "Analysator vedlikeholdsbehov" oppstår under gjennomføringen.<br>Det kan konfigureres om analysesystemet skal forsøke å gjenta den<br>automatiske justeringen etter at årsaken til avbruddet er borte. Antallet<br>gjentakelser samt tidsrommet mellom gjentakelsene skal stilles inn. |
| Pump                                                                             | Uten funksjon                                                                                                    |
| Purge time<br>meas. gas->test gas,<br>zero gas->span gas,<br>test gas->meas. gas | Følgende skal stilles inn (anbefalt innstilling i klammer): Hvor lenge<br>gassveiene skal spyles etter innkobling av testgassen fram til oppstart av<br>justeringen (> 240 sekunder), ved felles nullpunkt- og endepunktjustering<br>etter innkobling av endepunkttestgassen fram til oppstart av<br>endepunktjusteringen (> 240 sekunder) samt etter gjentatt innkobling av<br>målegasen fram til oppstart av måleprosessen (240 sekunder), slik at ikke<br>gassrester forfalsker justerings- eller måleresultatet.                |
| Waiting time for the trend recorder                                              | Oppgavetiden for testgassene etter spyletiden skal stilles inn. Anbefalt innstilling: 0 sekunder.                                                                                                    |
| Gas path                                                                         | Still inn om testgassene, som føres gjennom analysesystemet under den<br>automatiske justeringen, skal leveres lokalt på analysesystemet eller via<br>prøvetakingen.                                                                                                    |
| Zero pointadjustment<br>individually                                             | Still inn om nullpunktjusteringen alltid eller aldri skal gjennomføres enkeltvis, dvs. uten etterfølgende endepunktjustering.                                                                                                    |
| End pointadjustment<br>individually                                              | Still inn om endepunktiusteringen alltid eller aldri skal gjennomføres                                                                                                    |
|                                                                                  | enkeltvis, dvs. uten forutgående nullpunktjustering.                                                                                                    |

# Varighet

Den automatiske justeringen varer i ca. 18 minutter.

## Kontrollere tidskonflikter for automatiske prosesser

#### Automatiske prosesser i analysesystemet

Følgende automatiske prosesser kan konfigureres i analysesystemet:

- den automatiske referansen (se side 76),
- den automatiske kontrollen av justeringen (se side 78),
- den automatiske drift-sjekken (se side 83) og
- den automatiske justeringen av FID (se side 86) og oksygensensor (se side 88).

Varigheten av disse prosessene kan stilles inn uavhengig av hverandre. For å kontrollere om varighetene overlapper tidsmessig, kan de vises i kalenderformat på nettsiden.

ACF5000 Settings  $\rightarrow$  Checking for scheduling conflicts

### Passord

Menybane

Du må skrive inn passord for nivå 1 for å få tilgang til denne undermenyen

### Visning

| 92.168.112 | 20:0000/pages/scheduk | i sho               |             | Fehler:    | <ul> <li>English</li> <li>Angemeidet (192.1</li> </ul> | 68.112.1), Zugangsebi | ne 1 + Abmelder |   | · 습호 (                       | 3 🔂 - Google        | P | + |
|------------|-----------------------|---------------------|-------------|------------|--------------------------------------------------------|-----------------------|-----------------|---|------------------------------|---------------------|---|---|
| -          | ACP                   | 5000                |             | Wartung: D | Zeitbegrenzung: Si                                     | topped                |                 |   |                              |                     |   |   |
| tessung    | en   Diagnosed        | aten   ACF5000 Ein  | stellungen  |            |                                                        |                       |                 |   |                              |                     |   |   |
| CF5000     | Einstellungen : U     | berprüfung von Zei  | tkonflikten |            |                                                        | 1                     |                 |   |                              |                     |   |   |
| berprutu   | Ig der Zeitkonflikte  | fur die nachsten 30 | Tagen       |            |                                                        |                       |                 |   | Konfikte                     | Automatic Defenses  |   |   |
|            | riesis   log 4        | age motile motile.  |             |            |                                                        |                       |                 |   | 2013/12/10 12:00:00          | 2013/12/10 13:31:55 |   |   |
| 2013       | 09.12.2013            | 10.12.2013          | 11.12.2013  | 12.12.2013 | 13.12.2013                                             | 14.12.2013            | 15.12.2013      |   | 2013/12/10 17 14:45          | 2013/12/10 13:46:25 |   |   |
|            |                       |                     |             |            |                                                        |                       |                 |   | Automatic Calibration Charle | Automatic Deference |   |   |
|            |                       |                     |             |            |                                                        |                       |                 | 4 | 2013/12/20 12:00:00          | 2013/12/20 13 31 55 |   |   |
| 12:00      |                       | 12:00               |             |            |                                                        |                       |                 |   | 2013/12/20 17:14:45          | 2013/12/20 13:46:25 |   |   |
|            |                       | Calibration         |             |            |                                                        |                       |                 |   | Automatic Calibration Check  | Automatic Reference |   |   |
|            |                       | Check               |             |            |                                                        |                       |                 |   | 2013/12/30 12:00:00          | 2013/12/30 13:31:55 |   |   |
|            |                       |                     |             |            |                                                        |                       |                 |   | 2013/12/30 17:14:45          | 2013/12/30 13:46:25 |   |   |
| 13.00      |                       |                     |             |            |                                                        |                       |                 |   | Automatic Calibration Check  | Automatic Reference |   |   |
|            | Automotic             | Automatic           | Automatic   | Automotic  | Automatic                                              | Automatic             | Automatic       |   | 2014/01/09 12:00:00          | 2014/01/09 13:31:55 |   |   |
|            | Deference             | Reference           | Deferenze   | Deference  | Deference                                              | Deference             | Reference       |   | 2014/01/09 17:14:45          | 2014/01/09 13:46:25 |   |   |
| 14:00      |                       |                     |             |            |                                                        |                       |                 |   | Automatic Calibration Check  | Automatic Reference |   |   |
|            |                       |                     |             |            |                                                        |                       |                 |   | 2014/01/19 12:00:00          | 2014/01/19 13:31:55 |   |   |
|            |                       |                     |             |            |                                                        |                       |                 |   | 2014/01/19 17:14:45          | 2014/01/19 13:46:25 |   |   |
|            |                       |                     |             |            |                                                        |                       |                 |   | Automatic Calibration Check  | Automatic Reference |   |   |
| 15:00      |                       |                     |             |            |                                                        |                       |                 |   | 2014/01/29 12:00:00          | 2014/01/29 13:31:55 |   |   |
|            |                       |                     |             |            |                                                        |                       |                 |   | 2014/01/29 17:14:45          | 2014/01/29 13:46:25 |   |   |
|            |                       |                     |             |            |                                                        |                       |                 |   | Automatic Calibration Check  | Automatic Reference |   |   |
| 16:00      |                       |                     |             |            |                                                        |                       |                 |   | 2014/02/08 12:00:00          | 2014/02/08 13:31:55 |   |   |
|            |                       |                     |             |            |                                                        |                       |                 |   | 2014/02/08 17:14:45          | 2014/02/08 13:46:25 |   |   |
|            |                       |                     |             |            |                                                        |                       |                 |   | Automatic Calibration Check  | Automatic Reference |   |   |
|            |                       |                     |             |            |                                                        |                       |                 |   | 2014/02/18 12:00:00          | 2014/02/18 13:31:55 |   |   |
|            |                       |                     |             |            |                                                        |                       |                 |   | 2014/02/18 17:14:45          | 2014/02/18 13:46:25 |   |   |
|            |                       |                     |             |            |                                                        |                       |                 |   | Automatic Calibration Check  | Automatic Reference |   |   |
|            |                       |                     |             |            |                                                        |                       |                 |   | 2014/02/28 12:00:00          | 2014/02/28 13:31:55 |   |   |
|            |                       |                     |             |            |                                                        |                       |                 |   | -                            |                     |   |   |

Du kan bruke knappene 🔹 🕨 Heute Tag 4 Tage Woche Monat for å stille inn kalendervisningen.

Tidskonfliktene viser både grafisk i kalenderen og tabellarisk. I eksemplet over vises en tidskonflikt mellom den automatiske referansen og den automatiske kontrollen av justeringen.

Tidskonfliktene kan kun korrigeres ved å stille inn varigheten av de enkelte prosessene i de enkelte menyene i HMI.

## Utgangsstrømrespons

## Menybane

 $\text{MENU} \rightarrow \text{Configure} \rightarrow \text{Adjustment Data} \rightarrow \text{Output current behavior} \rightarrow \ldots$ 

## Utgangsstrømrespons

Signalene ved strømutgangene (analoge utganger)

- holdes enten på siste måleverdi før oppstart av justeringen eller
- kan følge endringene av måleverdien under justeringen.

# Justering: betjening

# Gjennomføre manuell referanse

## **Opprette manuell referanse**

## Funksjon

```
Du kan opprette en manuell referanse for FTIR-spektrometeret.
På forhånd må du stille inn i Menu \rightarrow Service/Test \rightarrow System \rightarrow Manual gas path om nulluften skal leveres lokalt eller vha. prøvetakingen (se side 152).
```

## Menybane

Menu  $\rightarrow$  Adjust  $\rightarrow$  Manual Adjustment

## Visning

| FTIR        | Anlz. 1             | CH4,CO2,H2CO                        |                                                                        |
|-------------|---------------------|-------------------------------------|------------------------------------------------------------------------|
| Fidas24 ACF | Anlz. 2             | TOC                                 |                                                                        |
| ZrO2        | Anlz. 3             | 02                                  |                                                                        |
|             |                     |                                     |                                                                        |
| F           | Fidas24 ACF<br>ZrO2 | Fidas24 ACF AnIz. 2<br>ZrO2 AnIz. 3 | TIR Aniz. 1 CH4,002,H200<br>Fidas24 ACF Aniz. 2 TOC<br>ZrO2 Aniz. 3 O2 |

## Gjennomføring

1 Velg FTIR-spektrometeret med ENTER. Analysesystemet kobler automatisk over til nulluft, og menyen Manuell referanse vises.

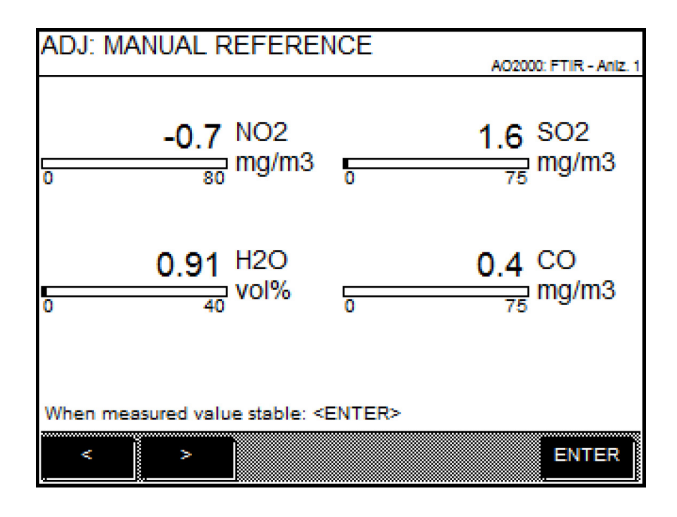

Bruk funksjonstastene < og > for å skifte mellom de forskjellige visningssidene.

2 Når måleverdien er stabil, starter du å registrere den manuelle referansen med ENTER.

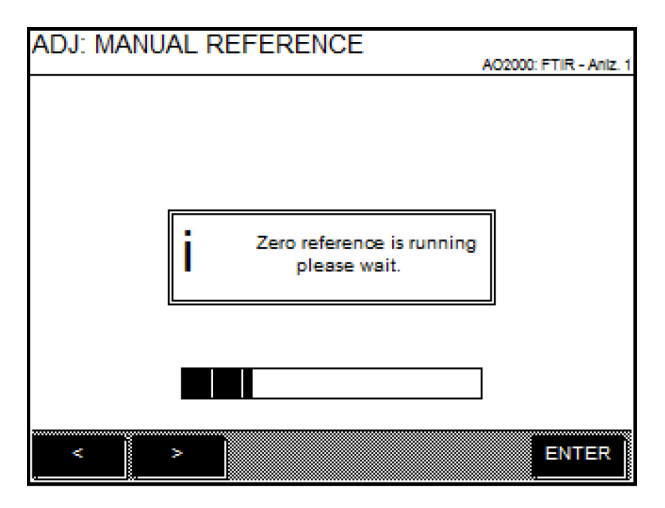

**3** Når den manuelle referansen er ferdig registrert, gir en melding beskjed om prosessen ble fullført riktig eller ikke.

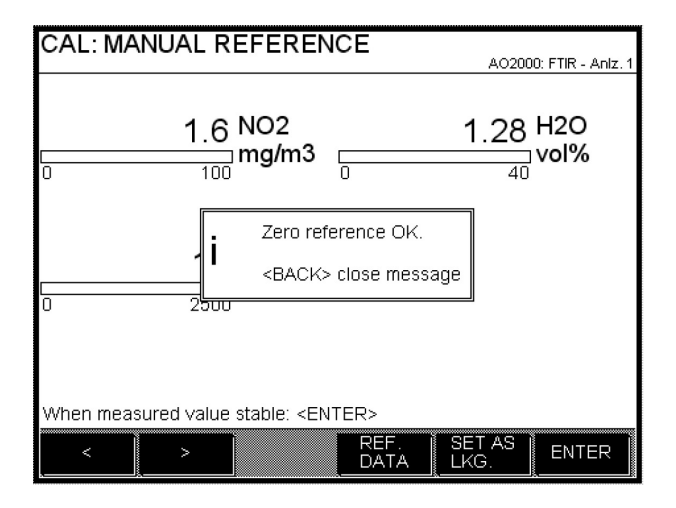

4 Dersom den manuelle referansen ble registrert ikke, lagrer du referansen med SECURE AS LKG (Last Known Good). Da blir den aktivert i FTIR.

| CAL: MANUAL REFERENCE                 | AO2000: FTIR - Anlz. 1 |
|---------------------------------------|------------------------|
|                                       |                        |
|                                       |                        |
|                                       |                        |
|                                       |                        |
| Save reference as LKG<br>please wait. |                        |
|                                       |                        |
|                                       |                        |
|                                       |                        |
|                                       | ]                      |
| < > REF. SET DATA LKG                 | AS ENTER               |

## Vise status for siste referanse

#### Menybane

Menu  $\rightarrow$  Adjust  $\rightarrow$  Manual Adjustment

## Gjennomføring

- **1** Velg analysator FTIR og bruk **ENTER** for å velge menyen Manuell referanse.
- 2 Bruk **REF**. **DATA** for a vise status for siste referanse.

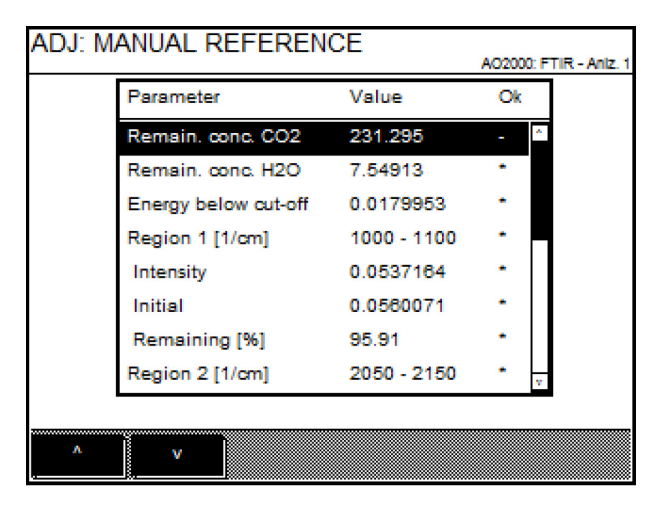

Parameterne for alle definerte intensitetsregioner for IR-strålingskilden vises.

Visningen i spalten OK betyr:

\* Parameter i orden

- Parameter ikke i orden. Referanseregistreringen kunne ikke fullføres riktig.

## Vise diagnoseverdier for referansemålingen

## Funksjon

Diagnoseverdiene for siste referansemåling for FTIR-spektrometeret kan vises i HMI.

## Menybane

Menu  $\rightarrow$  Service/Test  $\rightarrow$  Analyzer Spec. Adjustment  $\rightarrow$  Basic Adjustment

## Visning

| MAINT.                                                                                                    | /TEST: BASIC AD                                                                                                    | J. ACF5000                                                                                                    | AO2000: 1                                               | FTIR - Aniz. 1 |
|----------------------------------------------------------------------------------------------------|----------------------------------------------------------------------------------------------------|----------------------------------------------------------------------------------------------------|---------------------------------------------------------|----------------|
|                                                                                                    |                                                                                                    |                                                                                                    |                                                         |                |
|                                                                                                    |                                                                                                    |                                                                                                    |                                                         |                |
|                                                                                                    |                                                                                                    |                                                                                                    |                                                         |                |
|                                                                                                    |                                                                                                    |                                                                                                    |                                                         |                |
|                                                                                                    |                                                                                                    |                                                                                                    |                                                         |                |
|                                                                                                    |                                                                                                    |                                                                                                    |                                                         |                |
| <set lk<br=""><set in<="" td=""><td>(G&gt; set last reference as<br/>IT&gt; set last reference as</td><td>LKG reference.<br/>initial reference.</td><td></td><td></td></set></set> | (G> set last reference as<br>IT> set last reference as                                                                                                    | LKG reference.<br>initial reference.                                                                                    |                                                         |                |
| <anlz. <="" td=""><td>ADJ.&gt; start an analyzer a<br/>omatic analyzer adjustm</td><td>djustment.<br/>ent at:</td><td></td><td></td></anlz.>                                       | ADJ.> start an analyzer a<br>omatic analyzer adjustm                                                                                                    | djustment.<br>ent at:                                                                                                   |                                                         |                |
| 04/01/20                                                                                                    | 16 14:52                                                                                                    |                                                                                                    |                                                         |                |
| SET<br>LKG.                                                                                                    | SET REF.                                                                                                    | AN<br>AD                                                                                                    | LZ.<br>J.                                               |                |
|                                                                                                    | 8 6                                                                                                    |                                                                                                    |                                                         |                |
| ΜΔΙΝΤ                                                                                                    | /TEST: BASIC AD                                                                                                    | L ACE5000                                                                                                    |                                                         |                |
| MAINT                                                                                                    | /TEST: BASIC AD                                                                                                    | J. ACF5000                                                                                                    | AO2000: 1                                               | FTIR - Aniz. 1 |
| MAINT                                                                                                    | /TEST: BASIC AD                                                                                                    | J. ACF5000<br>Value                                                                                                    | AO2000: H<br>Ok                                         | FTIR - Aniz. 1 |
| MAINT                                                                                                    | /TEST: BASIC AD<br>Parameter<br>Remain. conc. CO2                                                                                                    | J. ACF5000<br>Value<br>231.295                                                                                          | A02000: I<br>Ok<br>-                                    | FTIR - Aniz. 1 |
| MAINT                                                                                                    | /TEST: BASIC AD<br>Parameter<br>Remain. conc. CO2<br>Remain. conc. H2O                                                                                                    | Value<br>231.295<br>7.54913                                                                                             | A02000: I<br>Ok<br>-                                    | FTIR - Aniz. 1 |
| MAINT                                                                                                    | /TEST: BASIC AD<br>Parameter<br>Remain. conc. CO2<br>Remain. conc. H2O<br>Energy below cut-off                                                                                 | Value<br>231.295<br>7.54913<br>0.0179953                                                                                | A02000: I<br>Ok<br>- ^<br>-                             | FTIR - Aniz. 1 |
| MAINT                                                                                                    | /TEST: BASIC AD.<br>Parameter<br>Remain. conc. CO2<br>Remain. conc. H2O<br>Energy below cut-off<br>Region 1 [1/cm]                                                             | Value<br>231.295<br>7.54913<br>0.0179953<br>1000 - 1100<br>0.0537184                                                    | A02000: 1<br>Ok<br>-<br>-<br>-                          | FTIR - Aniz 1  |
| MAINT                                                                                                    | /TEST: BASIC AD.<br>Parameter<br>Remain. conc. CO2<br>Remain. conc. H2O<br>Energy below cut-off<br>Region 1 [1/cm]<br>Intensity<br>Initial                                     | J. ACF5000<br>Value<br>231.295<br>7.54913<br>0.0179953<br>1000 - 1100<br>0.0537164<br>0.0560071                         | A02000: 1<br>Ok<br>-<br>-<br>-                          | FTIR - Aniz 1  |
| MAINT                                                                                                    | /TEST: BASIC AD<br>Parameter<br>Remain. conc. CO2<br>Remain. conc. H2O<br>Energy below cut-off<br>Region 1 [1/cm]<br>Intensity<br>Initial<br>Remaining [%]                     | J. ACF5000<br>Value<br>231.295<br>7.54913<br>0.0179953<br>1000 - 1100<br>0.0537184<br>0.0560071<br>95.91                | A02000: 1<br>Ok<br>-<br>-<br>-<br>-<br>-<br>-<br>-      | FTIR - Aniz. 1 |
| MAINT                                                                                                    | /TEST: BASIC AD.<br>Parameter<br>Remain. conc. CO2<br>Remain. conc. H2O<br>Energy below cut-off<br>Region 1 [1/cm]<br>Intensity<br>Initial<br>Remaining [%]<br>Region 2 [1/cm] | J. ACF5000<br>Value<br>231.295<br>7.54913<br>0.0179953<br>1000 - 1100<br>0.0537184<br>0.0560071<br>95.91<br>2050 - 2150 | A02000.1                                                | FTIR - Aniz 1  |
| MAINT                                                                                                    | /TEST: BASIC AD<br>Parameter<br>Remain. conc. CO2<br>Remain. conc. H2O<br>Energy below cut-off<br>Region 1 [1/cm]<br>Intensity<br>Initial<br>Remaining [%]<br>Region 2 [1/cm]  | J. ACF5000<br>Value<br>231.295<br>7.54913<br>0.0179953<br>1000 - 1100<br>0.0537164<br>0.0560071<br>95.91<br>2050 - 2150 | A02000: I<br>Ok<br>-<br>-<br>-<br>-<br>-<br>-<br>-<br>- | FTIR - Aniz. 1 |

## Betjening

Velg analysator **FTIR**, i den neste menyen trykker du på funksjonstasten **REF**. Trykk på **DATA**.

## Lagre referanse som initialreferanse

## Funksjon

Etter registrering av den manuelle referansen kan referansen lagres som initialreferanse.

Initialreferansen fungerer som evalueringsgrunnlag for følgende referanseregistreringer. Den bør kun registreres på nytt etter endringer av FTIR-spektrometeret.

#### Menybane

 $\texttt{Menu} \rightarrow \texttt{Service}/\texttt{Test} \rightarrow \texttt{Analyzer Spec.}$  Adjustment  $\rightarrow$  Basic Adjustment

## Visning

| MAINT./TEST: BASIC ADJ. ACF5000                              |                        |
|--------------------------------------------------------------|------------------------|
|                                                              | AO2000: FTIR - Aniz. 1 |
|                                                              |                        |
|                                                              |                        |
|                                                              |                        |
|                                                              |                        |
|                                                              |                        |
|                                                              |                        |
|                                                              |                        |
|                                                              |                        |
|                                                              |                        |
| <set lkg=""> set last reference as LKG reference.</set>      |                        |
| <set init=""> set last reference as initial reference.</set> |                        |
| <anlz. adj.=""> start an analyzer adjustment.</anlz.>        |                        |
| Next automatic analyzer adjustment at:                       |                        |
| 04/01/2016 14:52                                             |                        |
| SET SET REF. AM                                              | ILZ.                   |
| LKG. INIT DATA AL                                            | ol.                    |

## Betjening

Velg analysator **FTIR** , i den neste menyen trykker du på funksjonstasten **SET INIT** 

# Starte Automatic Adjustment Check (AAC) manuelt

## Funksjon

Den automatiske sykliske kontrollen av justeringen av FTIR-spektrometeret (Automatic Adjustment Check – AAC) kan startes manuelt. Betjeningen er avhengig av om tidssekvensen til AAC er konfigurert til "trinnvis", "gjennomgående" eller "gjennomgående med referanse" (se side 78).

## Menybane

#### Menu $\rightarrow$ Adjust $\rightarrow$ Automatic Adjustment $\rightarrow$ FTIR

### AAC-tidssekvens "trinnvis"

| Visning                   |                      |
|---------------------------|----------------------|
| ADJ: AUTOMATIC ADJUSTMENT |                      |
|                           | A02000.11111-AIII2.1 |
|                           |                      |
|                           |                      |
|                           |                      |
|                           |                      |
|                           |                      |
|                           |                      |
|                           |                      |
|                           |                      |
| Next AAC Step: 1 Zero gas |                      |
| START AAC<br>STEP RESET   | HELP STOP            |

#### Betjening

| START STEP | Start neste trinn i AAC-syklusen (se visning).                                                                                                    |
|------------|----------------------------------------------------------------------------------------------------|
| AAC RESET  | Tilbakestill trinntelleren til 1.                                                                                                    |
| STOP       | Avbryt det pågående AAC-trinnet. Analysesystemet<br>spyles med målegass og går tilbake til målemodus.<br>Det blir ikke utlevert noen nominelle og faktiske<br>verdier for FTIR-endepunktene. AAC kan ikke avbrytes<br>under den automatiske referanseregistreringen. |

# AAC-tidssekvens "gjennomgående" eller "gjennomgående med referanse"

## Visning

| ADJ: AUTOMATIC ADJUSTMENT CH          | ECK    |                   |
|---------------------------------------|--------|-------------------|
|                                       | AO2000 | ): FTIR - Aniz. 1 |
|                                       |        |                   |
|                                       |        |                   |
|                                       |        |                   |
|                                       |        |                   |
|                                       |        |                   |
|                                       |        |                   |
|                                       |        |                   |
|                                       |        |                   |
|                                       |        |                   |
|                                       |        |                   |
|                                       |        |                   |
| STADI                                 |        |                   |
| AAC                                   | ELP    | STOP              |
| · · · · · · · · · · · · · · · · · · · |        | л <u></u> Б       |

## Betjening

| START AAC | Start gjennomgående AAC.                                                                                                    |
|-----------|----------------------------------------------------------------------------------------------------|
| STOP      | Avbryt pågående AAC. Analysesystemet spyles med<br>målegass og går tilbake til målemodus. Det blir ikke<br>utlevert noen nominelle og faktiske verdier for<br>FTIR-endepunktene. AAC kan ikke avbrytes under den<br>automatiske referanseregistreringen. |

## Gjennomføre manuell justering

#### MERKNADER

Beskrivelsene i dette avsnittet gjelder justering av analysatormodulene FID og oksygenssensor.

Justeringen kan først gjennomføres etter at oppvarmingsfasen er fullført. Før en manuelle endepunktjustering skal det alltid gjennomføres en manuelle nullpunktjustering.

#### Justere analysatormodul manuelt

- 1 Velg menyen Manuell justering: MENU → Adjust → Manual Adjustment
- 2 For Single-justering: Velg Component og Measuring range. Nullpunktjustering:
- 3 Velg Zero gas.
- 4 Slå på nullpunktgassen.
- 5 Endre vist testgasskonsentrasjon ved behov<sup>1</sup>, ENTER.
- **6** Utløs nullpunktjusteringen med **ENTER** så snart måleverdivisningen har stabilisert seg.
- 7 Utfør justeringen med ENTER eller REPEAT<sup>2</sup> justeringen (tilbake til trinn 5) eller forkast justeringen med Back (tilbake til trinn 6) eller forkast justeringen med Meas (tilbake til måleverdivisningen).
   Endepunktjustering:
- 8 Velg Span gas.
- 9 Slå på endepunktgassen.
- 10 Endre vist testgasskonsentrasjon ved behov, ENTER.
- **11** Utløs endepunktjusteringen med **ENTER** så snart måleverdivisningen har stabilisert seg.
- 12 Utfør justeringen med ENTER eller REPEAT justeringen (tilbake til trinn 10) eller forkast justeringen med Back (tilbake til trinn 11) eller forkast justeringen med Meas (tilbake til måleverdivisningen).
- **13** Gjenta trinn 2–12 for andre komponenter og måleområder ved Single-justering.

<sup>&</sup>lt;sup>1</sup> Den parametrerte testgasskonsentrasjonen vises. Dersom den nominelle verdien endres her, blir da den parametrerte testgasskonsentrasjonen overskredet.

<sup>&</sup>lt;sup>2</sup> Det kan være nødvendig å gjenta en justering dersom måleverdien fortsatt ikke er stabil etter at justeringen er utløst. Gjentakelsen baserer seg på måleverdien som ble oppnådd under den forutgående justeringen.

## Starte automatisk justering manuelt

#### MERKNADER

Beskrivelsene i dette avsnittet gjelder justering av analysatormodulene FID og oksygenssensor. Justeringen kan først gjennomføres etter at oppvarmingsfasen er fullført.

## Automatisk justering

Den automatiske justeringen kan gjennomføres

- som nullpunktjustering alene eller
- som endepunktjustering alene eller
- som nullpunkt- og endepunktjustering sammen

## Starte automatisk justering manuelt

- 1 Velg menyen Autojustering : MENU → Adjust → Automatic Adjustment
- 2 Nullpunktjustering alene: ZERO AUTOCAL Endepunktjustering alene: SPAN AUTOCAL Nullpunkt- og endepunktjustering sammen: ZERO & SPAN AUTOCAL

#### Avbryte automatisk justering manuelt

Brukeren kan avbryte den automatiske justeringen under gjennomføringen ved å trykke på funksjonstasten STOP.

Når den automatiske justeringen avbrytes, er imidlertid analysatormodulen i en udefinert tilstand (med hensyn til justeringen). Dermed kan f.eks. nullpunktjusteringen allerede være avsluttet og beregnet før endepunktjusteringen er det.

Derfor er det nødvendig å starte den automatiske justeringen på nytt og la den kjøre helt ferdig etter at den først ble avbrutt.

# Konfigurasjon: komponentfunksjoner

# Konfigurere måleområde

| Bytte måleområde |                                                                                                    |
|------------------|----------------------------------------------------------------------------------------------------|
| Menybane         |                                                                                                    |
|                  | <code>MENU</code> $\rightarrow$ <code>Configure</code> $\rightarrow$ <code>Component-specific</code> $\rightarrow$ <code>Measuring</code> <code>Range</code> ( $\rightarrow$ <code>Select</code> <code>component</code> ) $\rightarrow$ |
| Valg             |                                                                                                    |
|                  | Alle måleområdene som er konfigurert for en målekomponent (på fabrikken),<br>vises.                                                                                                    |
| Framgangsmåte    |                                                                                                    |
|                  | Velg måleområde med piltastene og bekreft med ENTER.                                                                                                    |
|                  | <b>LES DETTE</b><br>Det valgte måleområdet vises i displayet etter bytte til målemodus.                                                                                                    |
|                  |                                                                                                    |

## Endre måleområdegrenser

|               | LES DETTE                                                                                                    |
|---------------|----------------------------------------------------------------------------------------------------|
|               | Måleområdegrensene for FTIR-målekomponentene kan ikke endres.                                                                                                    |
|               |                                                                                                    |
| Menybane      |                                                                                                    |
|               | MENU $\rightarrow$ Configure $\rightarrow$ Component-specific $\rightarrow$ Measuring Range ( $\rightarrow$ Select component) $\rightarrow$                                               |
| Valg          |                                                                                                    |
| 5             |                                                                                                    |
|               | Alle måleområdene som er konfigurert for en målekomponent (på fabrikken),<br>vises.                                                                                                    |
| Framgangsmåte |                                                                                                    |
|               | Velg måleområde med piltastene, trykk på CHANGE LIMITS , velg INITIAL<br>VALUE eller FINAL VALUE, endre måleområdegrensen og bekreft med ENTER                                            |
|               |                                                                                                    |
|               |                                                                                                    |
|               | For at den automatiske endringen av måleområdet (se side 107) skal fungere<br>riktig, må måleområdene MB1, MB2, … konfigureres i stigende rekkefølge<br>etter størrelse, dvs. MB1 < MB2 < |
|               | Det endrede måleområdegrensene vises i displayet etter bytte til<br>målemodus.                                                                                                    |
|               |                                                                                                    |

## Tiltak etter endring av måleområdegrensene

Etter at måleområdegrensene er endret, må du kontrollere justeringen av det gjeldende måleområdet. Dersom forholdet mellom det gamle og nye måleområdet  $\geq$  1:10, lønner det seg å justere endepunktet manuelt (se side 100).

Etter at måleområdegrensene er endret, bør du kontrollere parameterne for den automatiske endringen av måleområdet (se side 107).

### Endre antallet desimaler

#### Menybane

Valg

Alle måleområdene som er konfigurert for en målekomponent (på fabrikken), vises.

## Framgangsmåte

Velg måleområde med piltastene, trykk på DECIMAL PLACES, still inn antallet desimaler med piltastene og bekreft med ENTER .

#### MERKNADER

Innstilingen påvirker kun visningen av måleverdiene på displayet. Antallet desimaler kan ikke økes. Det endrede antallet desimaler vises i displayet etter bytte til målemodus.

### Antall desimaler

Når måleverdiene vises i fysiske enheter (f.eks. ppm), er antallet desimaler avhengig av størrelsen på måleomfanget for det innstilte måleområdet:

| Måleomfang | Desimaler |
|------------|-----------|
| ≤ 0,05     | 5         |
| ≤ 0,5      | 4         |
| ≤ 5        | 3         |
| ≤ 50       | 2         |
| ≤ 500      | 1         |
| > 500      | 0         |

Når måleverdien vises i % av måleområdets omfang (%Span), brukes det alltid to desimaler.

Antallet desimaler når parameterne stilles inn, er det samme som visningen i målemodus.

# Legge til måleområde

|               | LES DETTE<br>Det er kun mulig å legge til måleområder med analvsatormodulen FID.                                                                                                    |  |  |
|---------------|----------------------------------------------------------------------------------------------------|--|--|
|               |                                                                                                    |  |  |
| Menybane      |                                                                                                    |  |  |
|               | MENU $\rightarrow$ Configure $\rightarrow$ Component-specific $\rightarrow$ Measuring Range ( $\rightarrow$ Select component) $\rightarrow$                                                                                     |  |  |
| Valg          |                                                                                                    |  |  |
|               | Alle måleområdene som er konfigurert for en målekomponent (på fabrikken),<br>vises.                                                                                                    |  |  |
|               | Dersom oppføringen "fri" vises i listen, er det mulig å legge til et<br>måleområde til konfigurasjonen av målekomponenten. Funksjonstasten NEW<br>RANGE . vises for dette formålet.                                             |  |  |
|               | <b>LES DETTE</b><br>Dersom muligheten for å legge til måleområder under konfigurasjon av<br>analysatormodulen med TCT er sperret, vises ikke oppføringen "fri". Også<br>når færre enn de maksimalt 4 mulige måleområdene vises. |  |  |
| Framgangsmåte |                                                                                                    |  |  |
|               | 1 Trykk på NEW RANGE                                                                                                    |  |  |
|               | 2 Bekreft sikkerhetsforespørselen ved å trykke på NEW RANGE. og skriv<br>inn passordet (nivå 1) om nødvendig.<br>I listen vises det et nytt måleområde framfor "fri".                                                           |  |  |
|               | 3 Trykk ev. på CHANGE LIMITfor å åpne menyen for å endre<br>måleområdegrenser (se side 103) og endre grensene for det tilføyde<br>måleområdet.                                                                                  |  |  |
|               | 4 Trykk ev. på DECIMAL PLACES for å åpne menyen for å endre desimaler<br>(se side 104) og endre antallet desimaler i det tilføyde måleområdet.                                                                                  |  |  |

| Slette måleområde |                                                                                                    |
|-------------------|----------------------------------------------------------------------------------------------------|
|                   | <b>LES DETTE</b><br>Det er kun mulig å slette måleområder med analysatormodulen FID.                                                                                                    |
| Menybane          |                                                                                                    |
|                   | MENU $\rightarrow$ Configure $\rightarrow$ Component-specific $\rightarrow$ Measuring Range ( $\rightarrow$ Select component) $\rightarrow$                                                    |
| Valg              |                                                                                                    |
|                   | Alle måleområdene som er konfigurert for en målekomponent (på fabrikken),<br>vises.                                                                                                    |
|                   | Dersom det er mulig å slette et måleområde fra konfigurasjonen av<br>målekomponenten, vises funksjonstasten DEL. RANGE .                                                                       |
|                   | <b>MERKNADER</b><br>Sletting av måleområder under konfigurasjon av analysatormodulen med<br>TCT kan være sperret.<br>Det aktive måleområdet (der det måles for øyeblikket) samt måleområde til |
|                   | den for øyeblikket aktive justeringsmetoden kan ikke slettes.                                                                                                    |
| Framgangsmåte     |                                                                                                    |
|                   | 1 Trykk på DEL. RANGE .                                                                                                    |
|                   | 2 Bekreft sikkerhetsforespørselen ved å trykke på DEL. RANGE og skriv                                                                                                    |

inn passordet (nivå 1) om nødvendig. I listen vises oppføringen "fri" framfor det slettede måleområdet.

## Konfigurere automatisk endring av måleområde

#### Menybane

#### LES DETTE

Den automatiske endringen av måleområdet fungerer kun riktig når måleområdene MB1, MB2, ... er konfigurert i stigende rekkefølge etter størrelse, dvs. MB1 < MB2 < ... (se side 103).

#### Nedre terskel, øvre terskel

Når verdien som er stilt inn for den nedre terskelen her, blir nådd – i % av måleomfanget for det aktuelle måleområdet – bytter analysesystemet automatisk over til det neste mindre måleområdet.

Når verdien som er stilt inn for den øvre terskelen her, blir nådd – i % av måleomfanget for det aktuelle måleområdet – bytter analysesystemet automatisk over til det neste større måleområdet.

#### LES DETTE

Velg verdier for øvre og nedre terskel slik at analysesystemet ikke hele tiden må bytte fram og tilbake mellom to måleområder (se også eksemplet nedenfor).

## Tilordnede måleområder

Måleområdene som skal inkluderes i den automatiske endringen av måleområdet, kan parametreres. Antallet tilbudte måleområder er avhengig av analysatormodulen.

#### LES DETTE

Parameteren kan ikke velges dersom analysatormodulen kun har to måleområder, ettersom disse alltid er inkludert i den automatiske endringen av måleområdet.

#### Status

Den automatiske endringen av måleområdet kan kobles ut eller inn.

#### Eksempel på automatisk endring av måleområde

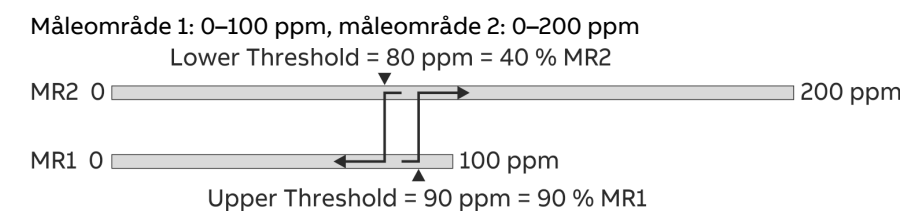

#### Framgangsmåte

| Parameter                 | Område             | Handling   |
|---------------------------|--------------------|------------|
| Lower threshold           | 0–100 %            | Stille inn |
| Upper threshold           | 0–100 %            | Stille inn |
| Assigned measuring ranges | MB1, MB2, MB3, MB4 | Velg       |
| Status                    | Av eller på        | Velg       |

# Konfigurere filter

## Menybane

## Framgangsmåte

| Parameter              | Forklaring                                                                                                    | Handling   |
|------------------------|----------------------------------------------------------------------------------------------------|------------|
| Non-linear filter:     |                                                                                                    |            |
| T90-1                  | Lavpass-tidskonstant for konstant<br>måleverdi. Område for<br>FTIR-målekomponenter: 0 til 300 s<br>FID-/O2-målekomponenter: 0 til 60 s | Stille inn |
| T90-2                  | Lavpass-tidskonstant for<br>måleverdiendringer. Område: 0 til 60 s                                                                     | Stille inn |
| Switching<br>threshold | Koblingsterskel. T90-2 aktiveres ved<br>overskridelse.                                                                                 | Stille inn |

## Ikke-lineært filter

For ikke-lineært filter lønner deg seg å stille inn T90-2 ≤ T90-1.

Koblingsterskelen (i %) viser som regel til det største, innstilte måleområde (referansemåleområde).

Anbefalinger for FID: T90-1 = 20 s, T90-2 = 1 s, koblingsterskel = 0,001 %
# Velge aktiv komponent

| Menybane        |                                                                                                    |
|-----------------|----------------------------------------------------------------------------------------------------|
|                 | $\texttt{MENU} \rightarrow \texttt{Configure} \rightarrow \texttt{Component-specific} \rightarrow \texttt{Active Component}$      |
| Aktiv komponent |                                                                                                    |
|                 | Flere målekomponenter kan være konfigurert for analysatormodul FID. Det<br>blir likevel alltid kun målt og vist én målekomponent. |
| Framgangsmåte   |                                                                                                    |
|                 | Velg aktiv komponent med piltastene og bekreft med ENTER.                                                                         |
|                 | Deretter går du til menypunktet "Måleområde" i samme meny og velger<br>måleområde for den aktive komponenten som er valgt.        |
|                 | <b>LES DETTE</b><br>Den valgte aktive komponenten med det valgte måleområdet vises i<br>displayet etter bytte til målemodus.      |

# Konfigurere grenseverdiovervåkning

### Menybane

 $\text{MENU} \to \text{Configure} \to \text{Component-specific} \to \text{Limit}$  Values  $\to$  Select Limit Monitor  $\to \ldots$ 

Valg

Alle eksisterende grenseverdiovervåkninger vises.

### Framgangsmåte

| Parameter  | Forklaring                                                                                  | Handling   |
|------------|---------------------------------------------------------------------------------------------|------------|
| Direction  | < = alarm når terskelverdien underskrides eller<br>> = alarm når terskelverdien overskrides | Velg       |
| Threshold  | l fysisk enhet                                                                              | Stille inn |
| Hysteresis | l fysisk enhet                                                                              | Stille inn |

## Standard konfigurasjon

Grenseverdiovervåkningene for de enkelte målekomponentene som måles i analysesystemet, er som regel konfigurert på forhånd på fabrikken. Forutsetningen for dette er tilgang til nok digitale utganger på I/O-modulen for antallet målekomponenter.

Merk: Grenseverdiovervåkningene er funksjonsblokker av typen Grenseverdivakt som enten er fabrikk- eller brukerkonfigurert. Du finner en detaljert beskrivelse av funksjonsblokken i den tekniske informasjonen "Funksjonsblokker – beskrivelser og konfigurering".

# Konfigurere grenseverdiovervåkning FTIR

## Funksjon

Overvåkningen av FTIR-måleverdiene kan konfigureres til overskridelse av grenseverdier.

Dersom en måleverdi overskrider den konfigurerte grenseverdien, bytter analysesystemet til nulluft. Etter at den innstilte spyletiden for nullgass er fullført, bytter systemet til målegass. Etter at den innstilte spyletiden for målegass er fullført, går systemet tilbake til vanlig målemodus.

## Menybane

Menu  $\rightarrow$  Configure  $\rightarrow$  Component-specific  $\rightarrow$  FTIR High Alarm

### Visning

|             |                                                                                          |                                                                                                    |                                                                                         |          | A020  |
|-------------|------------------------------------------------------------------------------------------|----------------------------------------------------------------------------------------------------|-----------------------------------------------------------------------------------------|----------|-------|
|             |                                                                                          |                                                                                                    |                                                                                         |          |       |
|             |                                                                                          |                                                                                                    |                                                                                         |          |       |
|             | Parameter                                                                                |                                                                                                    | ١                                                                                       | /alue    |       |
|             | High Alarm                                                                               | Activ                                                                                                    | ١                                                                                       | No       |       |
|             | Purge Time                                                                               | For Zero Gas                                                                                                   | (sec) 1                                                                                 | 120      |       |
|             | Flush Time                                                                               | For Span Gas                                                                                                   | (sec) 1                                                                                 | 120      |       |
|             | High Alarm                                                                               | Limits                                                                                                    | -                                                                                       | <b>~</b> |       |
|             |                                                                                          |                                                                                                    |                                                                                         |          |       |
|             |                                                                                          |                                                                                                    |                                                                                         |          |       |
| Select item | to configure.                                                                            | Adknowledge                                                                                                    | <enter></enter>                                                                         |          |       |
| ٨           | v                                                                                        |                                                                                                    |                                                                                         |          | ENTER |
|             |                                                                                          |                                                                                                    |                                                                                         |          |       |
|             |                                                                                          |                                                                                                    |                                                                                         |          |       |
| CONFIG:     | HIGH ALA                                                                                 | ARM                                                                                                    |                                                                                         |          | A020  |
| CONFIG:     | HIGH ALA                                                                                 | Limit                                                                                                    | Unit                                                                                    | 7        | A020  |
| CONFIG:     | HIGH ALA<br>Name<br>CH4                                                                  | Limit                                                                                                    | Unit<br>mg/m3                                                                           | ٨        | A020  |
| CONFIG:     | HIGH ALA<br>Name<br>CH4<br>CO2                                                           | Limit<br>1000.00<br>40.00                                                                                      | Unit<br>mg/m3<br>vol%                                                                   | *        | A020  |
| CONFIG:     | HIGH ALA<br>Name<br>CH4<br>CO2<br>H2CO                                                   | Limit<br>1000.00<br>40.00<br>250.00                                                                            | Unit<br>mg/m3<br>vol%<br>mg/m3                                                          | Å        | A020  |
| CONFIG:     | HIGH ALA<br>Name<br>CH4<br>CO2<br>H2CO<br>HCI                                            | Limit<br>1000.00<br>40.00<br>250.00<br>3000.00                                                                 | Unit<br>mg/m3<br>vol%<br>mg/m3<br>mg/m3                                                 | *        | A020  |
| CONFIG      | HIGH ALA<br>Name<br>CH4<br>CO2<br>H2CO<br>HCI<br>HF                                      | Limit<br>1000.00<br>40.00<br>250.00<br>3000.00<br>800.00                                                       | Unit<br>mg/m3<br>vo1%<br>mg/m3<br>mg/m3<br>mg/m3                                        | 2        | A020  |
| CONFIG      | HIGH ALA<br>Name<br>CH4<br>CO2<br>H2CO<br>HCI<br>HF<br>N2O                               | Limit<br>1000.00<br>40.00<br>250.00<br>3000.00<br>800.00<br>1500.00                                            | Unit<br>mg/m3<br>vol%<br>mg/m3<br>mg/m3<br>mg/m3<br>mg/m3                               |          | A020  |
| CONFIG:     | HIGH ALA<br>Name<br>CH4<br>CO2<br>H2CO<br>HCI<br>HF<br>N2O<br>NH3                        | ARM<br>Limit<br>1000.00<br>40.00<br>250.00<br>3000.00<br>800.00<br>1500.00<br>300.00                           | Unit<br>mg/m3<br>vol%<br>mg/m3<br>mg/m3<br>mg/m3<br>mg/m3                               |          | A020  |
| CONFIG:     | HIGH ALA<br>Name<br>CH4<br>CO2<br>H2CO<br>HCI<br>HF<br>N2O<br>NH3<br>NO                  | ARM<br>Limit<br>1000.00<br>40.00<br>250.00<br>3000.00<br>800.00<br>1500.00<br>300.00<br>8000.00                | Unit<br>mg/m3<br>vol%<br>mg/m3<br>mg/m3<br>mg/m3<br>mg/m3<br>mg/m3                      | *        | AO20  |
| CONFIG:     | HIGH ALA<br>Name<br>CH4<br>CO2<br>H2CO<br>HCI<br>HF<br>N2O<br>NH3<br>NO<br>to configure. | ARM<br>Limit<br>1000.00<br>40.00<br>250.00<br>3000.00<br>800.00<br>1500.00<br>300.00<br>8000.00<br>Adknowledge | Unit<br>mg/m3<br>vol%<br>mg/m3<br>mg/m3<br>mg/m3<br>mg/m3<br>mg/m3<br>: <enter></enter> | ~        | AO20  |

### Gjennomføring

| Parameter                             | Forklaring                                                            |
|---------------------------------------|-----------------------------------------------------------------------|
| High alarm active                     | Aktivere ("Ja") eller deaktivere ("Nei") grenseverdiovervåkning.      |
| Purge time for zero gas (sec)         | Angi spyletid for nulluft i sekunder.                                 |
| Purge time for<br>measuring gas (sec) | Angi spyletid for målegass i sekunder.                                |
| High alarm limit values               | Angi grenseverdi (limit) for hvert målekomponent i vist fysisk enhet. |

# Konfigurere tørr basis og O2-referanse

## Måleverdikorrekturer

Målegasskonsentrasjonene kan konverteres til tørr avgass og normalbetingelser. Målegasskonsentrasjonene kan i tillegg baseres på en bestemt oksygenkonsentrasjon. Korrekturfunksjonene er kun tilgjengelig når gjeldende ekstrautstyr er bestilt og konfigurer i analysesystemet på fabrikken.

Korrekturfunksjonene blir slått av automatisk under justeringen så snart målegassen ikke lenger er slått på. Så snart målegassen er slått på igjen, aktiveres korrekturfunksjonene igjen (før justeringsprosessen er helt avsluttet).

Korrekturfunksjonene fungerer kun for slike måleverdier som påvises etter at funksjonen er aktivert. For FTIR-spektrometeret kan det derfor ta opptil 30 sekunder før det vises en korrigert måleverdi.

### Menybane

Menu  $\rightarrow$  Configure  $\rightarrow$  Component-specific  $\rightarrow$  Corrections

### Visning

| CONFIG: CORRECTIONS                                |       |        |
|----------------------------------------------------|-------|--------|
|                                                    |       | AO2000 |
|                                                    |       |        |
|                                                    |       |        |
|                                                    |       |        |
| Corrections                                        |       |        |
| Watercorrection for meas, values                   | off   |        |
| O2 correction for meas. values                     | off   |        |
| O2 reference value [Vol%]                          | 11.00 |        |
|                                                    |       |        |
|                                                    |       |        |
|                                                    |       |        |
| Select item, Press <enter> to change value</enter> |       |        |
|                                                    |       |        |
|                                                    |       | ENTER  |

Menyen viser kun frigitte og konfigurerte korrekturer. Bildet viser maksimal konfigurasjon.

### Gjennomføring

| Parameter                           | Forklaring                                                                                                    |
|-------------------------------------|----------------------------------------------------------------------------------------------------|
| Water correction of measured values | Aktivere eller deaktivere korrekturfunksjoner                                                                                  |
| O2 correction<br>of measured values | Aktivere eller deaktivere korrekturfunksjoner                                                                                  |
| 02 reference value<br>[Vol%]        | Angi offisielt påbudt O₂-referanseverdi i vol%. O₂-referanseverdien er<br>begrenset til området fra ≥ 0 vol% til < 21,00 vol%. |

### Måleverdivisning

Målekomponentene med symbolet \*, som en korrektur virker inn på, er markert i måleverdivisningen i HMI. Så snart minst én av de viste målekomponentene korrigeres, vises typen korrektur i et lite tekstvindu over funksjonstasten Meny: \*Tørreller \*02korr. eller \*Tørr&02korr.

# Endre modultekst

| Menybane             |                                                                                                    |
|----------------------|----------------------------------------------------------------------------------------------------|
|                      | $\texttt{MENU} \rightarrow \texttt{Configure} \rightarrow \texttt{Component-specific} \rightarrow \texttt{Module} \text{ Name}$                                                                                                    |
| Modultekst           |                                                                                                    |
|                      | Modulteksten vises på displayet ved siden av modultypen. Her kan du f.eks.<br>skrive inn et navn som viser til målestedet.                                                                                                    |
| En- eller tospråklig |                                                                                                    |
|                      | Du kan skrive inn modulteksten uavhengig av språket til brukergrensesnittet<br>(se side 115) eller separat for begge språkene.                                                                                                    |
| Tekstlengde          |                                                                                                    |
|                      | Lengden på modulteksten er begrenset til 24 tegn for enspråklig innskriving<br>og til 2 ganger 10 tegn for tospråklig innskriving.                                                                                                    |
| Skrive inn modulteks | t                                                                                                    |
|                      | Skriv inn modulteksten på samme måte som for tekstinnskriving (se<br>side 58).                                                                                                    |
|                      | MERKNADER                                                                                                    |
|                      | Den endrede modulteksten vises i displayet etter bytte til målemodus.<br>Om modulteksten vises ved siden av eller under modultypen, er avhengig av<br>hvilke størrelse som er konfigurert for visning av målestørrelsen (se si-<br>de 129). |
|                      |                                                                                                    |

# Konfigurasjon: systemfunksjoner

# Stille inn tidssone, dato og klokkeslett

## Menybane

 $\texttt{MENU} \rightarrow \texttt{Configure} \rightarrow \texttt{System} \rightarrow \texttt{Date}/\texttt{Time}$ 

# Framgangsmåte

|                        | Parameter                        | Forklaring                                                                                                    |
|------------------------|----------------------------------|----------------------------------------------------------------------------------------------------|
|                        | Time zone                        | Du kan velge tidssone enten fra listen over GMT-verdier eller                                                           |
|                        |                                  | fra listen over kontinenter/land/byer.                                                                                  |
|                        | Date                             | Skriv inn datoen i formatet dag.måned.år. Skriv inn årstallet<br>med 4 tegn.                                            |
|                        | Time                             | Skriv inn klokkeslettet i formatet time.minutt.sekund.<br>Sekundene må skrives inn.                                     |
| Definisjoner           |                                  |                                                                                                    |
|                        | GMT = Green                      | wich middeltid                                                                                                    |
|                        | CET = Sentra                     | leuropeisk tid = GMT + 1 time                                                                                           |
|                        | CEST = Sentr                     | aleuropeisk sommertid= GMT + 2 timer                                                                                    |
| Sommertid              |                                  |                                                                                                    |
|                        | Analysesyste                     | met stilles automatisk om til sommertid.                                                                                |
|                        | Merk: Dette g<br>over kontiner   | jelder imidlertid kun når du har valgt tidssone fra en av listen<br>Iter/land/byer og ikke fra listen over GMT-verdier. |
| Leveringstilstand      |                                  |                                                                                                    |
|                        | Analysesyste                     | met er fabrikkinnstilt til tidssonen GMT+1 .                                                                            |
| Ta i bruk tidsinnstill | ingene                           |                                                                                                    |
|                        | Trykk på funk<br>tidsinnstilling | rsjonstasten SET CLOCK for å ta i bruk de endrede<br>gene.                                                              |

# Velge språk for brukergrensesnittet

## Menybane

 $\texttt{MENU} \ \rightarrow \ \texttt{Configure} \ \rightarrow \ \texttt{System} \ \rightarrow \ \texttt{Language}$ 

# Språkvalg

I analysesystemet er tysk og engelsk fabrikkinnstilt som språk for brukergrensesnittet. Du kan skifte mellom disse to språkene i menypunktet Språk.

## **Endre passord**

### Menybane

#### MENU $\rightarrow$ Configure $\rightarrow$ System $\rightarrow$ Changing Password

### Passordbeskyttelse

Du finner grunnleggende informasjon om temaet "passordbeskyttelse" i avsnittet "Passordbeskyttelse" (se side 61).

### Fabrikkinnstillinger

| Brukergruppe             | Tilgang til passordnivåer | Passord       |
|--------------------------|---------------------------|---------------|
| Hver bruker              | 0                         | Intet passord |
| Vedlikeholdsteam         | 0, 1                      | 471100        |
| Spesialistteam           | 0, 1, 2                   | 081500        |
| Funksjonsblokkspesialist | 0, 1, 2, 3                | 325465        |
| Servicespesialist        | Alle                      | 737842        |

### Framgangsmåte

- 1 Velg menypunktet Change password .
- **2** Velg brukergruppe.
- 3 Skriv inn det gamle passordet.
- 4 Skriv inn nytt passord (6 tegn).
- 5 Gjenta det nye passordet.
- 6 Gå ut av menypunktet med **Back**.

### LES DETTE

Passordnivået 0 vises ikke i menypunktet Passordendring.

#### OBS

Etter å ha lagt inn passordet for passordnivå 3 har du tilgang til samtlige funksjonsblokkapplikasjoner! Når du konfigurerer funksjonsblokker kan eksisterende applikasjoner med konfigurasjoner og tilknyttinger bli skadet eller ødelagt.

#### OBS

Alle passord kan endres av brukeren. Derfor anbefaler vi på det sterkeste at du dokumenterer alle passordendringer nøye. Passordene kan kun tilbakestilles til fabrikkinnstillingene av ABB-service.

# Sperre betjening

### Menybane

 $\texttt{MENU} \rightarrow \texttt{Configure} \rightarrow \texttt{System} \rightarrow \texttt{Changing} \ \texttt{Password}$ 

### Sperre betjening

Betjening av analysesystemet, dvs. åpne hovedmenyen og dermed gå over til menymodus, kan beskyttes med passord.

Etter sperringen er det kun mulig å betjene analysesystemet etter at du har skrevet inn passordet for passordnivå 1.

For konfigurere passordbeskyttelsen må du skrive inn passordet for passordnivå 3.

## Framgangsmåte

I menypunktet Passordendring trykker du på funksjonstasten MENU ACCESS for å stille inn passordbeskyttelsen etter ønske.

# Stille inn systemmoduler

| Menybane            |                               |                                                                                                    |
|---------------------|-------------------------------|----------------------------------------------------------------------------------------------------|
|                     | MENU -                        | → Configure → System → Set System Modules                                                                                                    |
| Funksjon            |                               |                                                                                                    |
|                     | Derson<br>analyse             | n du legger til, skifter ut (endrer) eller fjerner systemmoduler i et<br>esystem, må du også konfigurere dette i programvaren.                                                                  |
| Definisjon          |                               |                                                                                                    |
|                     | System<br>I/O-enl             | nmoduler er analysatormodulene, I/O-modulene og de eksterne<br>hetene.                                                                                                    |
| Analysatormoduler o | g ekst                        | erne I/O-enheter                                                                                                    |
|                     | Analysa<br>system<br>oppdag   | atormodulene og de eksterne I/O-enhetene er forbundet med<br>icontrolleren via systembussen. For at analysesystemet skal kunne<br>ge dem, må de identifiseres vha. serienummeret (se nedenfor). |
| I/O-moduler         |                               |                                                                                                    |
|                     | I/O-mo<br>De har              | odulene er satt på systemcontrolleren og direkte forbundet med den.<br>ikke serienummer.                                                                                                    |
|                     | Analyse<br>ny eller           | esystemet oppdager en I/O-modul automatisk når den legges til som<br>som erstatning for en eksisterende I/O-modul.                                                                              |
| Serienummer         |                               |                                                                                                    |
|                     | Module<br>klistrer<br>Serienu | ens 14-sifrede serienummer finnes i enhetssertifikatet samt på et<br>nerke på modulen. Klistermerket sitter som regel på CPU-kortet.<br>ummeret inneholder følgende informasjon (eksempel):     |
|                     | 014000                        | 000012301 (analysatormodul)                                                                                                    |
|                     | 130000                        | 000001600 (u-remote-modul, bussadresse 16 eller H=1 L=1)                                                                                                    |
|                     | De førs                       | ste 3 sifrene angir modultypen:                                                                                                    |
|                     | 014                           | Analysatormodul                                                                                                    |
|                     | 130                           | u-remote-modul                                                                                                    |

### Ukjent systemmodul

Dersom en systemmodul i menypunktet Set system module har statusen Ukjent, kan det finnes flere mulige årsaker for dette:

Årsak: Etter at energiforsyningen ble slått på, var det ikke mulig å finne systemmodulen (statusmelding nr. 201).

**Utbedring:** Gjenopprett systembuss-forbindelsen til systemmodulen og trykk på funksjonstasten RESTART.

Årsak: Systembuss-forbindelsen til systemmodulen ar avbrutt (statusmelding nr. 209).

**Utbedring:** Gjenopprett systembuss-forbindelsen til systemmodulen og trykk på funksjonstasten RESTART.

Årsak: Det er skrevet inn feil serienummer for systemmodulen. Utbedring: Trykk på funksjonstasten CHANGE og korriger serienummeret.

#### LES DETTE

Mens systemmoduler blir stilt inn, er det ikke mulig med automatisk justering.

# Legge til systemmodul

### MERKNADER

Når det overhodet ikke er konfigurert noen systemmodul i et analysesystem, eller når en tilføyd systemmodul ennå ikke er konfigurert, vises funksjonstasten NEW i displayet i målemodus. Ved å trykke på denne funksjonstasten går brukeren direkte til menyen Set system modules. Framgangsmåten for å føye til en analysatormodul eller en ekstern I/O-enhet er forskjellig fra framgangsmåten for å legge til en I/O-modul (se anvisningene nedenfor).

### Legge til en ny analysatormodul I/O-enhet.

- 1 Velg menypunktet **Set system modules**. Listen over systemmoduler som finnes i systemet, vises.
- 2 Trykk på funksjonstasten NEW .
- 3 Skriv inn det 14-sifrede serienummeret for den nye systemmodulen.
- 4 Den tilføyde systemmodulen vises i listen med status Ny.
- 5 Lagre konfigurasjonsendringen med ENTER eller forkast den med Back.

### Legge til en ny I/O-modul

- Velg menypunktet Set system modules. Listen over systemmoduler som finnes i systemet, vises.
- 2 Velg I/O-modulen som er tilføyd og automatisk oppdaget av analysesystemet og trykk på funksjonstasten **NEW** .
- Når du stiller inne en digital I/O-modul: Trykk på funksjonstasten FB-APPL. og velg funksjonsblokkapplikasjon.
- 4 Den tilføyde systemmodulen vises i listen med status Ny.
- 5 Lagre konfigurasjonsendringen med ENTER eller forkast den med Back.

#### LES DETTE

Ved ettermontering av en Profibus-modul må den monteres som nederste I/O-modul, dvs. i spor -X20/-X21.

## Erstatte systemmodul

### Utmontering og ny innmontering av samme systemmodul

Dersom du monterer ut en eksisterende systemmodul (f.eks. etter reparasjon) og deretter inn igjen, er det som regel ikke nødvendig å stille inn denne systemmodulen.

Når systemmodulen er koblet til systembussen igjen, oppdages den automatisk, og konfigurasjonen av den lagres automatisk. Analysesystemet må være i målemodus for at systemmodulen skal kunne oppdages automatisk.

### OBS!

Dersom du erstatter en eksisterende systemmodul med en annen systemmodul, skal du ikke bruke funksjonen "Fjern" for å slette den gamle systemmodulen. Da blir nemlig også parameterinnstillingene og funksjonsblokk-konfigurasjonen for den gamle systemmodulen slettet permanent!

For å beholde parameterinnstillingene og

funksjonsblokk-konfigurasjonen for den gamle systemmodulen når du skifter ut en systemmodul, må du bruke funksjonen "Endre"!

#### MERKNADER

Type og konfigurasjon for den nye systemmodulen må stemme overens med type og konfigurasjon for den gamle systemmodulen.

Dersom en eksisterende I/O-modul erstattes av en I/O-modul av samme type, vil analysesystemet automatisk oppdage den nye I/O-modulen som dermed ikke må konfigureres.

## Erstatte en eksisterende systemmodul (analysatormodul eller I/O-enhet) med en annen systemmodul

- Velg menypunktet Set system modules. Listen over systemmoduler som finnes i systemet, vises.
- Velg systemmodulen (analysatormodul eller I/O-enhet) som skal erstattes og nå stilles inn på nytt.
   Denne systemmodulen vises i listen enten med status Ukjent eller med status Feil.
- 3 Trykk på funksjonstasten CHANGE . Ikke trykk på funksjonstasten REMOVE ! Da blir parameterinnstillingene og funksjonsblokk-konfigurasjonen for denne systemmodulen slettet permanent!
- 4 Skriv inn det 14-sifrede serienummeret for den nye systemmodulen.
- 5 Den nye systemmodulen har nå statusen Replaced i listen.
- 6 Lagre konfigurasjonsendringen med ENTER eller forkast den med Back.

# Slette systemmodul

## Rekkefølge for å fjerne systemmoduler

Når du fjerner systemmoduler fra analysesystemet, må du alltid følge denne rekkefølgen:

- 1 Slette systemmodulen i programvaren (se anvisning nedenfor).
- 2 Montere systemmodulen ut av analysesystemet.

### Slette en eksisterende systemmodul uten å erstatte den

- 1 Velg menypunktet **Set system modules**. Listen over systemmoduler som finnes i systemet, vises.
- 2 Velg systemmodulen som skal slettes (og ikke erstattes).
- Trykk på funksjonstasten REMOVE .
   Dette sletter parameterinnstillingene og funksjonsblokk-konfigurasjonen for denne systemmodulen permanent!
- **4** Systemmodulen har nå statusen Slettet i listen.
- 5 Lagre konfigurasjonsendringen med ENTER eller forkast den med Back.

# Lagre konfigurasjon

### Menybane

### $\texttt{MENU} \rightarrow \texttt{Configure} \rightarrow \texttt{System} \rightarrow \texttt{Save configuration}$

## Automatisk lagring av konfigurasjon

Databasen med konfigurasjonsdata og loggbokoppføringer lagres automatisk i to konfigurasjonsfiler.

Databasen lagres alltid når du utfører endringer av parameterne i menymodus. Lagringen utføres når brukeren enten har deaktivert et innskrevet passord ved å trykke to ganger på "MEAS"-tasten, eller når analysesystemet går automatisk over til målemodus som følge av "time-out".

Den sist lagrede og gyldige konfigurasjonsfilen lastes inn under oppstart av analysesystemet.

### Lagre konfigurasjon manuelt

Det er også mulig å lagre databasen manuelt. Dette kan f.eks. lønne seg for å "mellomlagre" en omfattende funksjonsblokk-konfigurasjon.

### Sikkerhetskopi

I tillegg til automatiske og manuelle lagring av konfigurasjonen er det mulig å opprette en sikkerhetskopi av den aktuelle konfigurasjonen. Denne sikkerhetskopien lagres i et separat område og kan lastes inn ved behov, f.eks. for å tilbakestille analysesystemet til en definert tilstand.

### LES DETTE

En sikkerhetskopi av den aktuelle konfigurasjonen på en separat lagringsenhet kan opprettes vha. programvareverktøyet "SMT light". "SMT light" finner du på DVD-ROM-en "Software tools and technical documentation" som følger med leveransen av analysesystemet.

# Konfigurere statussignaler

| Menybane |                                                                                                    |
|----------|----------------------------------------------------------------------------------------------------|
|          | MENU $\rightarrow$ Configure $\rightarrow$ System $\rightarrow$ Status Signals                                                                                                    |
| Funksjon |                                                                                                    |
|          | Konfigurasjonen av statussignalene blir fastlagt og fabrikkinnstilt allerede<br>under bestillingen.                                                                                                    |
|          | Som regel er det ikke nødvendig å endre denne konfigurasjonen under drift.                                                                                                    |
| Valg     |                                                                                                    |
|          | Følgende er tilgjengelig                                                                                                    |
|          | • Enkeltstatussignaler, dvs. svikt, vedlikeholdsbehov og funksjonskontroll                                                                                                    |
|          | Totalstatussignal.                                                                                                    |
|          | MERKNADER                                                                                                    |
|          | Dersom konfigurasjonen av statussignalene endres fra "Totalstatussignal"<br>til "Enkeltstatussignal", blir de digitale utgangene DO2 og DO3 for den<br>standard funksjonsblokkapplikasjonen "Statussignaler/eksternt styrt<br>justering" som eventuelt er utstyrt med grenseverdisignaler, overskrevet<br>med enkeltstatussignaler. |
|          | Du finner mer informasjon om statussignaler i avsnittet "Systemstatus:<br>statussignaler" (se side 176).                                                                                                    |

# Konfigurere Ethernet-forbindelse

# Menybane

```
\texttt{MENU} \rightarrow \texttt{Configure} \rightarrow \texttt{System} \rightarrow \texttt{Network} \rightarrow \texttt{TCP}/\texttt{IP} \ \texttt{Network}
```

| CONFIG:               | NETWORK TCP/IP                        |                    | A02000                            |
|-----------------------|---------------------------------------|--------------------|-----------------------------------|
|                       |                                       |                    |                                   |
|                       | DHCP X9:                              | off                |                                   |
|                       | IP address X9:                        | 192.168.1.39       |                                   |
|                       | IP address mask X9:                   | 255.255.255.0      |                                   |
|                       | IP gateway address X9:                | 192.168.1.250      |                                   |
|                       | DHCP X8:                              | off                |                                   |
|                       | IP address X8:                        | 10.0.0.1           |                                   |
| Acknowledg            | je: <enter></enter>                   | E                  |                                   |
| Funksjon              |                                       |                    |                                   |
| Analysesy             | stemet kan integrer                   | es i et Ethernet-ı | nettverk (med                     |
| TCP/IP-pi             | rotokoll) via grenses                 | nittet Ethernet 1  | 0/100/1000BASE-T.                 |
| Parameter             |                                       |                    |                                   |
| DHCP-inn              | stillingen avgjør hvi                 | ke parametere d    | u må legge inn:                   |
| DHCP på:              | nettverksnavn (mak                    | s. 20 tegn, ingen  | n mellomrom eller spesialtegn),   |
| DHCP av:              | IP-adresse, IP-adres                  | semaske og IP-G    | ateway-adresse.                   |
| Adresser              |                                       |                    |                                   |
| IP-adress<br>systemad | en, IP-adressemaske<br>ministratoren. | en og IP-Gateway   | r-adresse må du be om fra         |
| MERKNAL               | DER                                   |                    |                                   |
| Adresser              | for TCP/IP-klasser D                  | og E støttes ikk   | e.                                |
| Alle variak           | ole adressebits fra a                 | dressemasken ka    | an ikke stilles inn til 0 eller 1 |
| (Broadcas             | st-adresser).                         |                    |                                   |
| gruppen b             | orukes til systeminte                 | ern kommunikasj    | jon (X8).                         |

# Konfigurere Modbus-forbindelse

## Menybane

 $\texttt{MENU} \rightarrow \texttt{Configure} \rightarrow \texttt{System} \rightarrow \texttt{Network} \rightarrow \texttt{Modbus}$ 

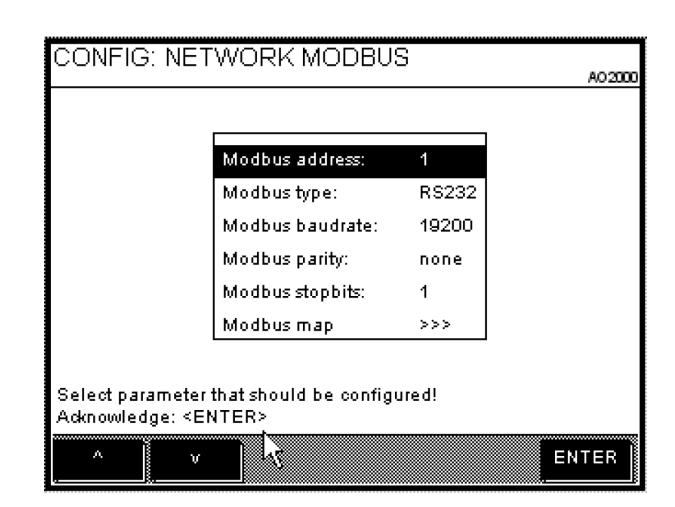

### Funksjon

Analysesystemet kan integreres i et nettverk med Modbus-protokoll både via RS232- eller RS485-grensesnitt og via Ethernet-grensesnittet (Modbus via TCP/IP).

### LES DETTE

Menypunktet Modbus vises kun når modbus-modulen er installert i analysesystemet.

### Parameter

Analysesystemet støtter Modbus/slave-protokoll med RTU (Remote Terminal Unit)-modus. Tilgangsintervallet for Modusmaster bør være > 500 ms.

Modbus-adressen kan stilles inn fra 1-255.

Som Modbus-type må du velge det grensesnittet som analysesystemet er koblet til Modbus-nettverket med (RS232 eller RS485).

Standardinnstillingene for dataoverføring er illustrert ovenfor.

Modbus-bilde gir deg en oversikt over adresseposisjonen til Modbus-registeret.

#### LES DETTE

Du finner mer informasjon om "Modbus" i den tekniske informasjonen "AO2000 Modbus og AO-MDDE".

# **Konfigurere Profibus**

# Menybane

### $\texttt{MENU} \ \rightarrow \ \texttt{Configure} \ \rightarrow \ \texttt{System} \ \rightarrow \ \texttt{Network} \ \rightarrow \ \texttt{Profibus}$

| CONFIG                  | : NETWORK PROFIBUS                                      | 3           | AO 2000 |
|-------------------------|---------------------------------------------------------|-------------|---------|
|                         | <b>[</b>                                                |             | 1       |
|                         | Profibus address:                                       | 126         |         |
|                         | Profibus type:                                          | Profibus DP |         |
|                         | Profibus baudrate:                                      | 1500 Kbaud  |         |
|                         | Profibus map                                            | >>>         |         |
|                         | Profibus restart                                        | >>>         |         |
|                         | Profibus fail safe                                      | >>>         |         |
|                         | Profibus meas, value range:                             | Physical    |         |
| Select par<br>Acknowled | ameter that should be configure<br>Ige: <enter></enter> | d!          |         |
| ^                       | v                                                       |             | ENTER   |

## Parameter

| Parameter            | Valg               | Forklaring                                               |
|----------------------|--------------------|----------------------------------------------------------|
| Profibus address     | 1–126              |                                                          |
| Profibus type        | Profibus DP        | Tilkobling til RS485-grensesnitt                         |
|                      | Profibus PA        | Tilkobling til MBP-grensesnitt (ikke egensikker)         |
| Profibus baudrate    | RS485-grensesnitt  | Automatisk,                                              |
|                      |                    | 9600 Baud, 19200 Baud, 93750 Baud, 187,5 KBaud,          |
|                      |                    | 500 KBaud, 1500 KBaud, 3000 KBaud, 6000 KBaud            |
|                      | MBP-grensesnitt    | Stilt inn til 31250 Baud                                 |
| Profibus map         | Profibus-innganger | Måleverdier, analoge buss-utganger, analoge innganger,   |
|                      |                    | analoge utganger, digitale innganger, digitale           |
|                      |                    | buss-utganger, digitale utganger                         |
|                      | Profibus-utganger  | Analoge buss-innganger, digitale buss-innganger          |
| Profibus restart     | Varmstart          | Med varmstart blir Profibus-stabelen tilbakestilt,       |
|                      |                    | tilsvarer å slå av og på.                                |
|                      | Kaldstart          | Med kaldstart blir alle parameterne som er lagret som    |
|                      |                    | lagringsparametere i Profibus-stabelen, tilbakestilt til |
|                      |                    | standardverdier.                                         |
| Profibus fail safe   | Måleverdi          | Verdien til Profibus-funksjonsblokken følger             |
|                      |                    | utdataverdien til AO2000-funksjonsblokken.               |
|                      | Beholde verdi      | Profibus-funksjonsblokken beholder den siste             |
|                      |                    | utdataverdien. Visningen til AO2000-funksjonsblokken     |
|                      |                    | kan avvike fra dette.                                    |
| Profibus meas. value | Fysisk             | Verdien til Profibus-AI er den fysiske måleverdien       |
| range                |                    | (visningsverdien) til AO2000.                            |
|                      | VDI 4201           | Den fysiske måleverdien til AO2000 skaleres til rek-     |
|                      |                    | kevidden –10000 til +10000. Her er 0 lik fysisk 0 og     |
|                      |                    | 10000 lik endeverdien til visningsområdet (iht.          |
|                      |                    | VDI 4201).                                               |
|                      | LES DETTE          |                                                          |
|                      |                    |                                                          |

Du finner mer informasjon om "Profibus" i den tekniske informasjonen "AO2000 Profibus DP/PA Interface".

# Konfigurere Bus-I/O-er

## Menybane

 $\texttt{MENU} \ \rightarrow \ \texttt{Configure} \ \rightarrow \ \texttt{System} \ \rightarrow \ \texttt{Network} \ \rightarrow \ \texttt{BUS} \ \texttt{IO}$ 

| CONFIG: BU                         | IS 10-C               | DNFIG         |          | 10.000 |
|------------------------------------|-----------------------|---------------|----------|--------|
|                                    |                       |               |          | A020.  |
|                                    |                       |               |          |        |
| [                                  | Bus IO                | Quantity      | Maximum. |        |
|                                    | Bus Al                | 8             | 50       |        |
|                                    | Bus AO                | 8             | 50       |        |
|                                    | Bus DI                | 8             | 50       |        |
|                                    | Bus DO                | 8             | 50       |        |
| L                                  |                       |               |          | 1      |
|                                    |                       |               |          |        |
| Select paramete<br>Acknowledge: ≤i | er that sho<br>ENTER> | uld be config | ured!    |        |
| ^    `                             | , <b>1</b>            |               |          |        |
|                                    |                       |               |          |        |

## Antall Bus-I/O-er

Endring av antallet Bus-I/O-er fører til tilpasning av Modbus-adresseområdet, Profibus-bildet og Ethernet-tilkoblingen.

Et færre antall Bus-I/O-er kan føre til overføringsfeil dersom innstillingene av kommunikasjonspartneren ikke tilpasses. Det kan også føre til at funksjonsblokkapplikasjoner blir ødelagt.

## Parameter

| Parameter | Funksjon                  | Read | Write | Eksempel                                                                                                    |
|-----------|---------------------------|------|-------|----------------------------------------------------------------------------------------------------|
| BUS AI    | Analoge<br>Bus-innganger  | х    | х     | For å legge analoge verdier inn i<br>funksjonsblokkapplikasjonene                                                  |
| BUS AO    | Analoge<br>Bus-utganger   | х    | -     | For å hente analoge verdier ut fra<br>funksjonsblokkapplikasjonene                                                 |
| BUS DI    | Digitale<br>Bus-innganger | х    | х     | For å styre funksjoner som automatisk<br>justering, måleområdestyring etter<br>funksjonsblokk-konfigurering        |
| BUS DO    | Digitale<br>Bus-utganger  | x    | -     | For å vise alle funksjoner som er<br>integrert av funksjonsblokk-<br>konfigureringen, f.eks.<br>alarmsignalisering |

# Konfigurasjon: visningsfunksjoner

## Visningens egenskaper

### Visningen kan konfigureres

Visningen av analysesystemet i målemodus kan konfigureres fritt. I utlevert tilstand er det konfigurert en standard tilordning (se nedenfor).

### Visningselementer

Visningselementer er

- de standard målestørrelsene som finnes i analysesystemet (målekomponenter, hjelpestørrelser, strømutganger og strøminnganger), og
- fritt konfigurerte visninger av målestørrelser samt verdiinnlegging eller tasteinnlegging.

### "Sider"

Visningen er delt opp i "sider", dvs. at visningselementene er oppsummert på sider. Det er maksimalt seks visningselementer per side.

Du kan konfigurere hvilke sider som vises når du blar med >> .

Et visningselement kan kun vises på nøyaktig én side.

### Systemsider (standard tilordning)

Analysesystemet viser målestørrelsene som finnes i systemet, på de forskjellige visningssidene i en fast angitt rekkefølge. Dette gjelder også for målestørrelsene fra systemmodulen (se side 118), som brukeren legger til.

Ettersom det maksimalt vises seks målestørrelser på én side, er antallet av disse såkalte systemsidene avhengig av antallet målestørrelser.

Brukeren kan ikke slette systemsidene.

Tabellen nedenfor viser standard tilordning for systemsidene i et analysesystem med ikke over seks målekomponenter og hjelpestørrelser hver:

| Side | Standard tilordning                                                                              | Av/på |
|------|--------------------------------------------------------------------------------------------------|-------|
| 1    | Målekomponentenes måleverdier i fysiske enheter                                                  | På    |
| 2    | Målekomponentenes måleverdier i %MBU                                                             | På    |
| 3    | Strømsignaler på de analoge utgangene                                                            | På    |
| 4    | Hjelpestørrelsenes måleverdier (f.eks. gjennomstrømning,<br>temperatur, trykk) i fysiske enheter | Av    |
| 5    | Hjelpestørrelsenes måleverdier i %MBU                                                            | Av    |
| 6    | Strømsignaler på de analoge inngangene (hvis<br>tilgjengelig)                                    | På    |

### Brukersider

I tillegg til systemsidene kan brukeren konfigurere såkalte brukersider (se side 134).

### Funksjonsblokker som kilde

Verdiene for alle funksjonsblokkene i systemet kan konfigureres som kilde for visningen. Også visningen av verdiinnlegging tasteinnlegging har en funksjonsblokk hver som kilde, som ble opprettet under konfigurering av disse visningselementene. Visningen av funksjonsblokkverdien er uavhengig av funksjonsblokkens andre tilknytninger.

Merk: Alle målekomponenter, hjelpestørrelser, strømutganger og strøminnganger finnes som funksjonsblokker i systemet, dvs. at alle disse målestørrelsene er visningen av **funksjonsblokker** som finnes i systemet. Du finner en nærmere framstilling av konseptet "Funksjonsblokker" samt detaljerte beskrivelser av de enkelte funksjonsblokkene i den tekniske informasjonen "Funksjonsblokker – beskrivelser og konfigurering".

### Plassering av visningselementer på siden

Visningselementene kan vises i to forskjellige størrelser. Det er plass til maksimalt tre store og maksimalt seks små visningselementer på én side. Store og små visningselementer kan vises blandet. Posisjonene nummereres som vist på bildet nedenfor. Nummereringen til posisjonene tilsvarer plasseringen av talltastene ved siden av displayet.

| 7       | 9 | 8       |
|---------|---|---------|
| 4       | 6 | 5       |
| 1       | 3 | 2       |
| MENU >> |   | MENU >> |

### Oversikt

For å konfigurere visningen kan du bruke

- visningsoversikten (se side 131),
- sideoversikten (se side 132) og
- parameteroversikten (se side 133),

# Visningsoversikt

## Visningsoversikt

| CONFI       | G: DISF         | PLAY     |                      | Advance Optime |
|-------------|-----------------|----------|----------------------|----------------|
|             |                 |          |                      |                |
|             | Page            | Pos.     | Description          |                |
|             | Page 1          | 1        | 02:Magnos 16 TestMag |                |
|             | Page 1          | 2        | FLOW:Magnos 16 Tes   |                |
|             | Page 2          | 1        | 02:Magnos 16 TestMag |                |
|             | Page 2          | 2        | FLOW:Magnos 16 Tes   |                |
|             | Page 3          | 1        | 02:Magnos 16 TestMag |                |
|             | Page 4          | 1        | T-Co.N:Magnos 16 T   |                |
|             | Page 4          | 2        | A.Pres:Magnos 16 T   | v              |
| Select dist | )<br>lay with a | row keys | ş!                   |                |
| Acknowled   | ige: ≺ENT       | ER>      |                      |                |
| 0           | v               |          | AGE NEW DELET        | e   ENTER      |

### Parameter

| Parameter   | Forklaring                                      |
|-------------|-------------------------------------------------|
| Page        | Navnet på siden som visningselementet vises på. |
| Pos.        | Posisjonen visningselementet har på siden       |
| Description | Navnet på visningselementet                     |

### Funksjonstaster i visningsoversikten

Funksjonstastene i visningsoversikten har følgende funksjoner:

Brukeren kan bruke funksjonstasten PAGE LIST for å åpne sideoversikten (se side 132).

Brukeren kan bruke funksjonstasten NY for å begynne å konfigurere et nytt visningselement, f.eks.

- Stolpevisning eller punktvisning (se side 137),
- Legge inn verdier (se side 139),
- Tasteinnlegging (se side 141),

Brukeren kan bruke funksjonstasten REMOVE for å slette visningselementet som er valgt.

Brukeren kan bruke funksjonstasten ENTER for å åpne parameteroversikten (se side 133) for visningselementet som er valgt.

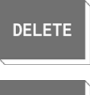

ENTER

PAGE

# Sideoversikt

## Sideoversikt

|                          | No.                                                                                             | Name         | Usage | Тур    |      |
|--------------------------|-------------------------------------------------------------------------------------------------|--------------|-------|--------|------|
|                          | 1 On                                                                                            | Page 1       | 33%   | System |      |
|                          | 2 On                                                                                            | Page 2       | 33%   | System | 1    |
|                          | 3 On                                                                                            | Page 3       | 17%   | System |      |
|                          | 4 Off                                                                                           | Page 4       | 50%   | System |      |
|                          | 5 Off                                                                                           | Page 5       | 50%   | System |      |
|                          | 6 On                                                                                            | Page 6       | 33%   | System |      |
| elect page<br>Acknowled; | with arrow l<br>ge: <entef< td=""><td>keyrs!<br/>≿&gt;</td><td></td><td></td><td></td></entef<> | keyrs!<br>≿> |       |        |      |
| 0                        |                                                                                                 | PAGE         | NEW   |        | ENTI |

### Parameter

| Parameter  | Forklaring                                                                                           |
|------------|----------------------------------------------------------------------------------------------------|
| No.        | Nummeret på siden og status "På" eller "Av"                                                          |
| Name       | Navnet på siden                                                                                      |
| Assignment | Sidens tilordning                                                                                    |
| Туре       | System: side konfigurert av systemet med standard tilordning<br>Bruker: side konfigurert av brukeren |

## Funksjonstaster i sideoversikten

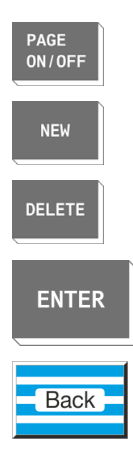

Funksjonstastene og tastene i visningsoversikten har følgende funksjoner:

Brukeren kan bruke funksjonstasten PAGE ON/OFF for å slå av eller på siden som er valgt for visningen.

Brukeren kan bruke funksjonstasten NEW for å begynne å konfigurere en brukerside (se side 134).

Brukeren kan bruke funksjonstasten DELETE for å slette siden som er valgt. Det er kun tomme brukersider som slettes.

Brukeren kan bruke funksjonstasten ENTER for å skrive inn tekst og endre navnet på siden som er valgt.

Brukeren kan bruke tasten **Back** for å gå tilbake til visningsoversikten (se side 131).

# Parameteroversikt

# Parameteroversikt

| CONFI       | G: DISPLA            | AY 02                     | Alexan Order . |
|-------------|----------------------|---------------------------|----------------|
|             |                      |                           | Adiance Optima |
|             | Parameter            | Vable                     |                |
|             | Name                 | 02:Magnos 16 TestMag Vol% | •              |
|             | Measpt.              | Magnos 16 TestMag         |                |
|             | Source               | 02                        |                |
|             | Page                 | Page 1                    |                |
|             | Position             | 1                         |                |
|             | Style                | Bar                       |                |
|             | Range Low            | 0                         | v              |
| Select para | ameter that sho      | ild be configured!        |                |
| Acknowled   | ige: <enter></enter> | •                         |                |
|             | -                    |                           |                |
| ,^          | v                    |                           | ENTER          |

## Parameter

| Parameter                                    | Forklaring                                                                                                    |
|----------------------------------------------|----------------------------------------------------------------------------------------------------|
| Name                                         | Navnet på visningselementet stilles inn av systemet og kan ikke endres.                                                                                                    |
| Test point                                   | Beskrivelsen som er lagt inn for målepunktet, vises over visningselementet i<br>målemodus. Beskrivelsen stilles inn av systemet. Den kan endres for<br>brukerkonfigurerte visningselementer. Den maksimale lengden er på 20 tegn.                                     |
| Source                                       | Visningselementets kilde er alltid en funksjonsblokk. Den kan ikke endres for<br>visningselementene til den standard tilordningen, dvs. målestørrelsene, eller<br>tasteinnlegging.                                                                                    |
| Page                                         | Parameteren "Side" angir siden som visningselementet vises på. Hvert vis-<br>ningselement kan flyttes til en valgfri system- eller brukerside.                                                                                                    |
| Position                                     | Posisjonen som et visningselement har på en systemside, stilles inn av<br>systemet. Den kan endres ved å bytte med et annet visningselement. Bruke-<br>ren kan fritt konfigurere posisjonen på en brukerside.                                                         |
| Style                                        | Visningsmåten avhenger av kildetypen. Følgende visningsmåter finnes:<br>stolpevisning, punktvisning (se side137), verdiinnlegging (se side138) og<br>tasteinnlegging (se side140). Det vises eksempler på de ulike visningsmåtene<br>når du velger denne parameteren. |
| Measuring Range Low,<br>Measuring Range High | Parameterne "Måleområdestart" og "Måleområdeslutt" bestemmer om-<br>fanget av måleområdet for stolpevisning og punktvisning. De kan ikke en-<br>dres for visningselementene til den standard tilordningen, dvs. målestør-<br>relsene.                                 |
| Places                                       | Parameteren "Desimaler" bestemmer antallet desimaler (se side 104) for<br>digital visning av måleverdien. Den kan ikke endres for visningselementene til<br>den standard tilordningen, dvs. målestørrelsene.                                                          |

# Konfigurere brukerside

## Konfigurere brukerside

- 1 Velg menypunktet Display.
- 2 Åpne sideoversikten.
- 3 Begynn å konfigurere den nye siden med NEW.
- 4 Enten: Skriv inn navnet på siden. Sideoversikten vises. Eller: Gå direkte tilbake til sideoversikten. I dette tilfellet stiller systemet inn navnet "Page #" (# = nummeret til siden).
- Den nye siden vises i sideoversikten: Nr.: stilt inn av systemet, status "På" Navn: stilt inn som i trinn 4 Tilordning: 0 % (ingen målestørrelse) Type: bruker

# Flytte visningselement fra en siden til en annen

## Flytte visningselement fra en siden til en annen

- 1 Velg menypunktet Display.
- 2 Velg visningselementet i visningsoversikten.
- 3 Velg parameteren Page.
- 4 Velg målside i sideoversikten som vises nå. Du kan kun velge sider hvor tilordningen er < 100 %, dvs. hvor det minst finnes én ledig posisjon.
- 5 Den nye siden og den nye posisjonen er synlig i parameteroversikten for visningselementet som vises nå.
  Dersom den nye siden er en systemside, er visningselementet plassert på første ledige posisjon.
  Dersom den nye siden er en brukerside, er visningselementet plassert på samme posisjon som på den gamle siden eller, dersom denne posisjonen er opptatt, på posisjon 8. Dersom denne også er opptatt, er flyttingen mislykket (visning ----).
  6 Når den nye siden er en brukerside med flere ledige plasser, kan du endre posisjonen på visingselementet.
- endre posisjonen på visingselementet. Velg da parameteren **Position**. De ny mulige posisjonene vises grafisk. Ledige posisjoner er merket med posisjonsnummeret.

Velg ønsket posisjon med tilsvarende talltast.

7 Bytt til målemodus.
 Visningselementet vises nå på den nye siden.

# Flytte visningselement innenfor en side

## Flytte visningselement innenfor en side

- 1 Velg menypunktet Display .
- 2 Velg visningselementet i visningsoversikten.
- 3 Velg parameteren **Position**. De ni mulige posisjonene vises grafisk.
- Dersom visningselementet er på en systemside, kan posisjonen enkelt byttes med en av de andre visningselementene (trykk ned funksjonstasten Swap Display).
   Dersom visningselementet er på en brukerside, kan posisjonen enten byttes med en av de andre visningselementene (trykk ned funksjonstasten Swap Display) eller den kan flyttes til en ledig posisjon (ikke trykk ned funksjonstasten Swap Display).
   Velg ønsket posisjon med tilsvarende talltast.
- 5 Bytt til målemodus.Visningselementet vises nå på den nye posisjonen.

# Konfigurere stolpevisning eller punktvisning

## Konfigurere stolpevisning eller punktvisning

- 1 Velg menypunktet **Display**.
- 2 Begynn å konfigurere det nye visningselementet med NEW.
- 3 Velg parameteren Source. Funksjonsblokkmenyen vises.
- 4 Velg funksjonsblokken med verdien som skal vises. Når du konfigurerer en visning, er det ikke relevant dersom det allerede er lagt inn en tilknytning for denne funksjonsblokken.
- **5** For parameterne Navn, Målepunktog Kilde vises nå verdiene som er gitt av systemet. Parameteren Navn kan ikke endres.
- 6 Velg parameteren Page. Sideoversikten vises.
- Velg siden som visningselementet skal vises på. Du kan kun velge sider hvor tilordningen er < 100 %, dvs. hvor det minst finnes én ledig posisjon.
   Dersom siden du har valgt, er en systemside, bestemmer systemet

posisjonen til visningselementet. Du kan kun endre den ved hjelp av Vi sningsbytte (se side 136).

Dersom siden du har valgt, er en brukerside, må du konfigurere posisjonen.

- 8 Velg parameteren Position. De ny mulige posisjonene vises grafisk. Ledige posisjoner er merket med posisjonsnummeret.
- 9 Velg posisjon med tilsvarende talltast.
- 10 Velg parameteren Type.
- 11 Velg visningsmåte: Bar graph (øverst på bildet) eller Point graph (nederst på bildet). Uras26 An1z.1

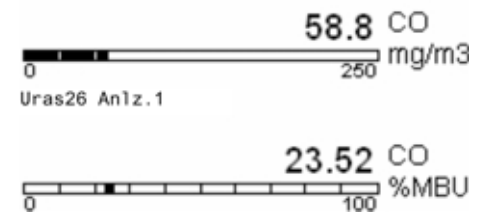

- 12 Still inn parameterne Range Low, Range High og Places. Endre beskrivelsen av visningselementet i parameteren Measuring Point om nødvendig.
- 13 Bytt til målemodus.
  - Det nykonfigurerte visningselementet vises i displayet. Beskrivelsen av visningselementet er synlig over visningen. Navnet og enheten til funksjonsblokken som er valgt i trinn 4, er synlige til høyre for visningen. Disse to parameterne kan endres vha. funksjonsblokk-konfigurering.

# Legge inn verdier

# Konfigurering av verdiinnlegging

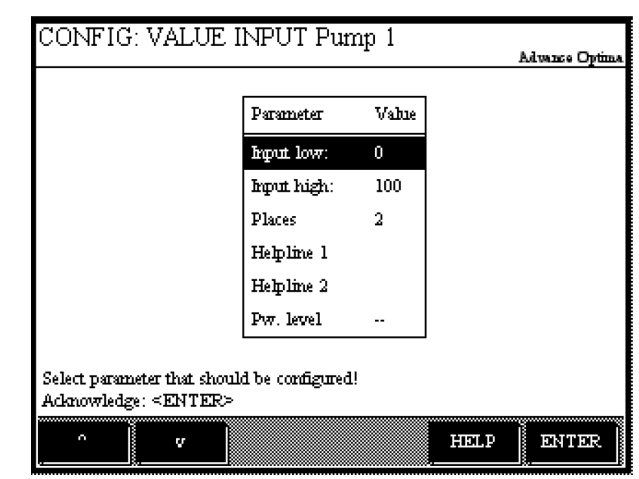

## **Beskrivelse**

Kilden til visningselementet Verdiinnlegging er funksjonsblokken Konstant, som genereres automatisk under konfigureringen. Utgangen til denne funksjonsblokken antar verdien som er lagt inn.

For at verdiinnleggingen skal bli virksom, må funksjonsblokken som genereres etter konfigurering av visningen, knyttes til en funksjonsblokkapplikasjon (se teknisk informasjon "Funksjonsblokker – beskrivelser og konfigurering" for flere detaljer).

# Konfigurering

Disse punktene brukes for å konfigurere visningselementet Value input (se side 139)

- begynnelsen og enden på innleggingsområdet,
- antallet desimaler i visningen,
- to linjer tekst som vises når visningselementet betjenes, samt
- passordnivået hvor innleggingsverdien kan endres.

## Betjening

Du kan legge inn verdier i målemodus ved å trykke på talltastene som tilsvarer posisjonen visningselementet har på displayet, og som er angitt med visningselementet. Da vises det et felt hvor du kan legge inn verdien (se også avsnittet"Betjening med verdiinnlegging", se side 59). Visningselementet Verdiinnlegginggir en tilbakemelding på verdien som faktisk legges inn.

# Konfigurere innlegging av verdier

### Konfigurere innlegging av verdier

- 1 Velg menypunktet **Display**.
- 2 Begynn å konfigurere det nye visningselementet med NEW.
- 3 Velg parameteren Page. Sideoversikten vises.
- Velg siden som visningselementet skal vises på. Du kan kun velge sider hvor tilordningen er < 100 %, dvs. hvor det minst finnes én ledig posisjon. Dersom siden du har valgt, er en systemside, bestemmer systemet posisjonen til visningselementet. Du kan kun endre den ved hjelp av Visningsbytte (se side 136). Dersom siden du har valgt, er en brukerside, må du konfigurere posisjonen.
- 5 Velg parameteren Position.
   De ny mulige posisjonene vises grafisk. Ledige posisjoner er merket med posisjonsnummeret.
- 6 Velg posisjon med tilsvarende talltast.
- 7 Velg parameteren Type.
- 8 Velg visningsmåten Entry. Dette genererer en funksjonsblokk Konstant med et systemgenerert navn 'Verdi side-posisjon' som vises for parameteren Kilde. Dette navnet kan ikke endres her, men ved å konfigurere funksjonsblokken (se trinn 11).
- **9** Velg parameteren **Config entry** og konfigurerer de andre parameterne for innleggingsområde, desimaler, tekst og passordnivå. Det er også mulig å konfigurere fallende innleggingsområder (f.eks. 100–0 ppm).
- 10 Legg inn beskrivelsen av visningselementet i parameteren Test point.
- Velg funksjonsblokken generert i trinn 8, legg inn navn og enhet og koble funksjonsblokken til en applikasjon via utgang 1 (se teknisk informasjon "Funksjonsblokker – beskrivelser og konfigurering" for detaljer).
- 12 Bytt til målemodus. Det nykonfigurerte visningselementet vises i displayet. Beskrivelsen av visningselementet er synlig over visningen. Navnet og enheten til funksjonsblokken vises til høyre for visningen som i trinn 11.

# Tasteinnlegging

## Konfigurering av tasteinnlegging

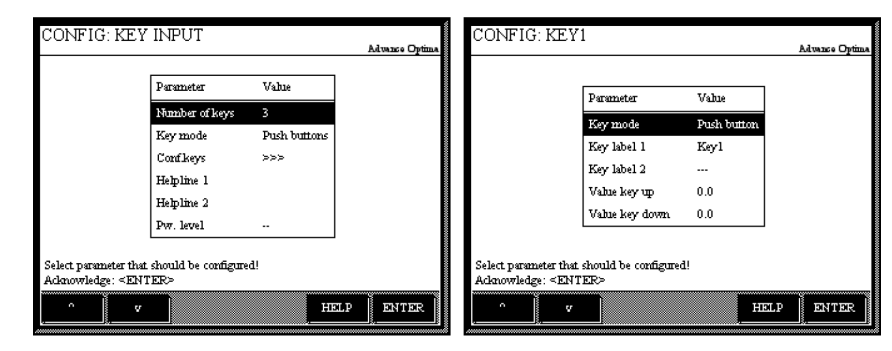

### **Beskrivelse**

Kilden til visningselementet Key entry er en eller flere funksjonsblokker **Konstant**, som genereres automatisk under konfigureringen. Utgangen til en slik funksjonsblokk vil etter "Aktivering" anta en verdi som ble fastsatt under konfigureringen.

For at tasteinnleggingen skal bli virksom, må funksjonsblokkene som genereres etter konfigurering av visningen, knyttes til en funksjonsblokkapplikasjon (se teknisk informasjon "Funksjonsblokker – beskrivelser og konfigurering" for flere detaljer).

## Konfigurering

Disse punktene brukes for å konfigurere visningselementet Key entry (se side 141)

- antallet taster (1 til 6) tastene blir tilordnet funksjonstaster,
- typen tast,
  - tast eller
  - bryter eller
  - valgtast,
- parameterne for hver enkelt tast
  - påskrift,
  - verdi for sluppet tast og
  - verdi for inntrykket tast,
- to linjer tekst som vises når visningselementet betjenes, samt
- passordnivået hvor tastene kan betjenes.

### Betjening

Du kan betjene taster i målemodus ved å trykke på talltastene som tilsvarer posisjonen visningselementet har på displayet, og som er angitt med visningselementet. Da vises det en funksjonstastlinje med de konfigurerte tastene (se også avsnittet"Betjening med tasteinnlegging", se side 60). Visningselementet Tasteinnlegginggir en tilbakemelding på tastene som faktisk betjenes.

# Konfigurere tasteinnlegging

### Konfigurere tasteinnlegging

- 1 Velg menypunktet **Display**.
- 2 Begynn å konfigurere det nye visningselementet med NEW.
- 3 Velg parameteren Page . Sideoversikten vises.
- 4 Velg siden som visningselementet skal vises på. Du kan kun velge sider hvor tilordningen er < 100 %, dvs. hvor det minst finnes én ledig posisjon. Dersom siden du har valgt, er en systemside, bestemmer systemet posisjonen til visningselementet. Du kan kun endre den ved hjelp av Visningsbytte (se side 136). Dersom siden du har valgt, er en brukerside, må du konfigurere posisjonen.
- 5 Velg parameteren Position. De ny mulige posisjonene vises grafisk. Ledige posisjoner er merket med posisjonsnummeret.
- 6 Velg posisjon med tilsvarende talltast.
- 7 Velg parameteren Type .
- 8 Velg visningsmåten **Keys**. Dette genererer først en enkelt funksjonsblokk **Konstant** med et systemgenerert navn 'Verdi side-posisjon' som vises for parameteren Kilde. Dette navnet vises ikke i displayet. Det kan om nødvendig endres ved å konfigurere funksjonsblokken (se trinn 11).
- **9** Velg parameteren **Config keys** og konfigurer de andre parameterne for tastetall, tastetype, påskrift, verdi for sluppet/nedtrykket, tekst og passordnivå. Dersom alle tastene konfigureres enkeltvis her, genereres det en separat funksjonsblokk **Konstant** for hver tast.
- **10** Legg inn beskrivelsen av visningselementet i parameteren **Test point**.
- 11 Velg alle funksjonsblokkene generert i trinn 8 eller 9 og koble dem til applikasjoner via utgang 1 (se teknisk informasjon "Funksjonsblokker – beskrivelser og konfigurering" for detaljer).
- 12 Bytt til målemodus. Det nykonfigurerte visningselementet vises i displayet. Beskrivelsen av visningselementet er synlig over visningen.

# Generelle merknader

| LES DETTE | For å arbeide med analysesystemet skal personalet være kjent med<br>vedlikehold av tilsvarende analysesystemer og i tillegg ha tilstrekkelige<br>kvalifikasjoner for arbeidet.                                                                                                    |  |
|-----------|----------------------------------------------------------------------------------------------------|--|
| ADVARSEL  | <ul> <li>Ta hensyn til følgende for alt vedlikeholdsarbeid:</li> <li>de generelle sikkerhetsinstruksjonene (se side 8),</li> <li>sikkerhetsinstruksjonene for håndtering av analysesystemet<br/>(se side 10),</li> <li>sikkerhetsinstruksjonene for håndtering av analysesystemet med<br/>montert FID (se side11),</li> <li>sikkerhetsinstruksjonene for håndtering av FTIR-spektrometeret (se<br/>side 12) og</li> <li>sikkerhetsinstruksjonene for håndtering av giftig gass<br/>(se side13).</li> </ul> |  |

# Visuell kontroll

## Analyseskapet sett fra innsiden

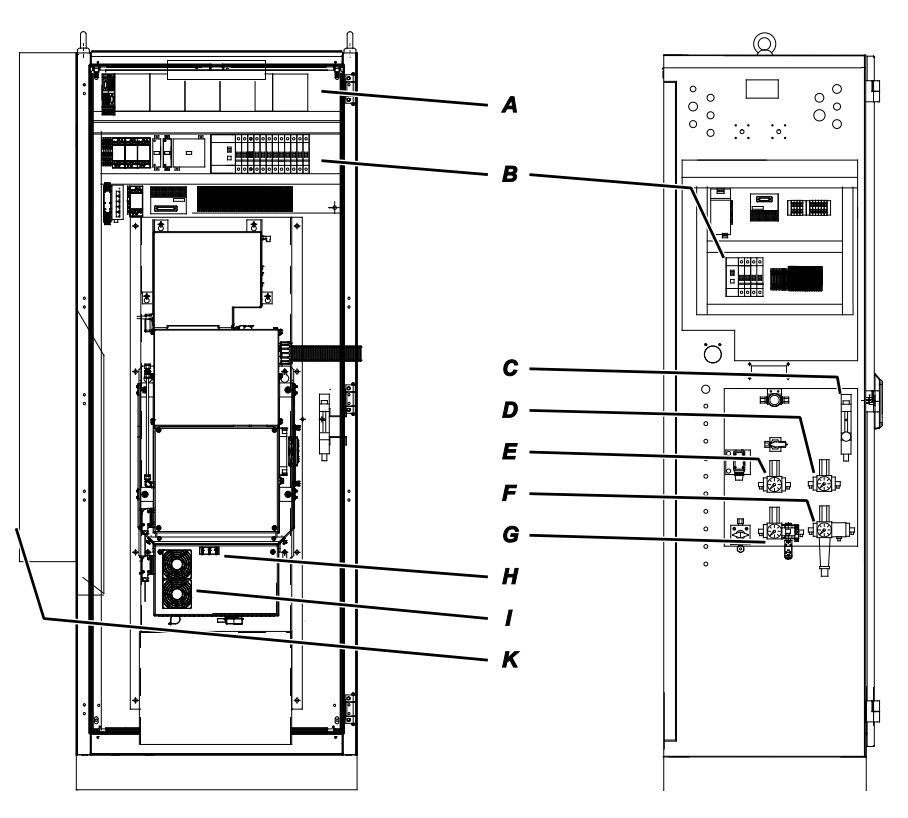

## Visuell kontroll

|   | Ekstern instrumentluftregulator                              |                   | 5,5–7 bar                   |  |
|---|--------------------------------------------------------------|-------------------|-----------------------------|--|
|   | Ekstern gassflaskereduksjonsventil:                          |                   |                             |  |
|   | Nullgass $O_2$ -analysator (3 Vol% $O_2$ in $N_2$ )          |                   | 1,5 ± 0,1 bar               |  |
|   | Brenngass VOC-analysator (H <sub>2</sub> )                   |                   | 1,2 ± 0,1 bar               |  |
|   | Nullgass VOC-analysator (N2 eller nullgass O2-analysator)    |                   | 1,5 ± 0,1 bar               |  |
|   | Endegass VOC-analysator (propan i N <sub>2</sub> )           |                   | 1,5 ± 0,1 bar               |  |
| Α | Status-LED-er for analoge og digitale utgangsmoduler         |                   | Grøn <sup>1)</sup>          |  |
| В | Sikringsautomater og jordfeilbrytere aktivert                |                   | ON                          |  |
| С | Gjennomstrømningsmåler for spylegass                         |                   | 125 l/t                     |  |
| D | Instrumentlufttrykkregulator brennluft VOC-analysator (–J86) |                   | 1,2 ± 0,1 bar               |  |
| Ε | Instrumentlufttrykkregulator spyleluft spektrometer (–J88)   |                   | 2,0 ± 0,1 bar               |  |
| F | Instrumentluftregulator med filter (–J85)                    |                   | 5,5 bar                     |  |
| G | Instrumentlufttrykkregulator injektorluft (–J96)             |                   | 4,5 ± 0,1 bar               |  |
| Н | Status-LED-er på dekslet på FTIR-E-boksen                    | "Power"           | Grønn                       |  |
|   |                                                              | "Status"          | Grønn                       |  |
|   |                                                              | "Network"         | Oransje/grønn, blin-        |  |
|   |                                                              |                   | ker                         |  |
| 1 | Filtermatter på dekslet på FTIR-E-boksen                     |                   | Hvit                        |  |
| Κ | Display på kjøleenheten                                      | Faktisk verdi f   | tisk verdi for temperaturen |  |
| _ |                                                              | (nominell: 25 °C) |                             |  |
|   | Filtermatter i skapvifte og utløpsfilter                     |                   | Hvit                        |  |
|   |                                                              |                   |                             |  |

1) Dersom ikke alle kanaler er koblet til i en analog utgangs- eller inngangsmodul, lyser status-LED rødt også i normal drift.

# Rengjøre analyseskapet

OBS!

Døren i analyseskapet skal alltid være lukket under drift!

## Merknader for rengjøring av analyseskapet

- Bruk aldri vann eller løsemidler for å rengjøre innvendige deler i analyseskapet.
- Bruk kost eller støvsuger for å fjerne støv som har kommet inn i analyseskapet.
- Rengjør utsiden av analyseskapet med fuktig klut og mildt rengjøringsmiddel om nødvendig. Sørg for at ingen vanndråper havner i analyseskapet.
| OBS!                  | Ikke bruk lekkasjespray eller lignende hjelpemidler i analysesystemets<br>undertrykksområde! Slike medier kan i tilfelle lekkasjer føre til skader på<br>analysesystemet. |
|-----------------------|----------------------------------------------------------------------------------------------------|
| Fullstendig lekkasjek | ontroll av analysesystemet                                                                                                    |

Fullstendig lekkasjekontroll av analysesystemet skal kun gjennomføres av sertifisert servicepersonale.

Dette bør gjennomføres regelmessig under hvert vedlikehold og minst hver 12 måned.

Dette skal gjennomføres etter at gassveiene inne i analysesystemet er åpnet, samt etter omstart fra kald tilstand.

# Forenklet lekkasjekontroll av målegassveien

| LES DETTE | Den forenklede lekkasjekontrollen er ikke egnet til å kontrollere om hele<br>analysesystemet er tett. Den er derfor ingen erstatning for regelmessig<br>fullstendig lekkasjekontroll (se ovenfor). |
|-----------|----------------------------------------------------------------------------------------------------|
|           | Hvorfor må den forenklede lekkasjekontrollen gjennomføres?                                                                                                    |
|           | Forenklet lekkasjekontroll må gjennomføres i følgende tilfeller:                                                                                                    |
|           | <ul> <li>etter arbeid på gassprøvesonden (f.eks. bytte av filter)</li> </ul>                                                                                                    |
|           | etter bytte av målegassledningen                                                                                                    |
|           | <ul> <li>etter bytte av målegassfilteret i ASP-blokken</li> </ul>                                                                                                    |
|           | Den forenklede lekkasjekontrollen brukes til å kontrollere om<br>analysesystemet er tett fra gassprøvesonden til ASP-blokken.                                                                      |
|           | Forenklet lekkasjekontroll vha. oksygenmåling                                                                                                    |
|           | Denne metoden er basert på å koble inn nitrogen og observere<br>oksygenmåleverdien.                                                                                                    |
|           | 1 Slå på nitrogen, enten lokalt eller via gassprøvesonden.                                                                                                    |
|           | 2 Observer oksygenmåleverdien. Oksygenmåleverdien skal synke til ca.<br>0,08 % etter en kjøretid på ca. 5 minutter ved lokal innkobling eller<br>20 minutter ved innkobling via gassprøvesonden.   |
|           | 3 Dersom dette ikke er tilfellet, tyder det på at det er lekkasje i den valgte gassveien (se "Rørledningsskjema" i systemdokumentasjonen).                                                         |

# Lekkasjekontroll

#### Forenklet lekkasjekontroll vha. FID

Denne metoden kan kun brukes når det er montert en FID i analysesystemet. Den baserer seg på å la hydrokarboner virke inn på mulige lekkasjesteder i målegassveien og samtidig observere måleverdien på FID. Bruk en vanlig tusjpenn som punktformet "hydrokarbonkilde".

- 1 Hold tusjpennen inntil alle forskruinger, forbindelser og skruer i noen sekunder. Begynn ved målegassprøvesonden og fortsett i retning av analyseskapet.
- 2 Observer FID-måleverdien. I tilfelle lekkasjer stiger måleverdien og faller relativt raskt ned til normalverdien igjen. Kalibreringstidene kan føre til at måleverdien stiger med forsinkelse. Vent minst 2 minutter på en mulig reaksjon etter hver "kontakt" med tusjpennen.
- 3 Åpne dekslet på ASP-blokken og hold tusjpennen noen sekunder mot tilkoblingen til målegassledningen på ASP-blokken.

| <b>A</b> FORSIKTIG | ASP-blokken er varm (ca. 180 °C)!         |
|--------------------|-------------------------------------------|
|                    | Bruk egnede vernehansker og vernebriller! |

#### Andre merknader om lekkasjer

Følgende tilstander kan tyde på lekkasje i analysesystemet:

- MGE- og MGA-trykkene som reguleres av analysesystemet, blir ikke nådd lenger.
- Variablene for MGE- og MGA-trykkene er for store (> 90) i kontrollmodus. Du finner variablene i menyen under Diagnosis/Information → Module-specific → Controller measured values → FID.
- Oksygenkonsentrasjonen som er målt, ligger tydelig over verdiene som kan forventes.

Dette kan muligens tyde på en lekkasje. Dersom de nevnte tilstandene ikke er til stede, er det likevel ikke tillatt å anta at analysesystemet er tett.

# FID: Lekkasje- og funksjonskontroller

#### OBS

Lekkasje- og funksjonskontrollene som er beskrevet i dette avsnittet, skal kun gjennomføres av kvalifisert og spesialopplært personale! Dersom disse forutsetningene ikke er oppfylt eller de nødvendige arbeidsmidlene ikke er tilgjengelige, skal lekkasje- og funksjonskontrollene utføres av ABB-service.

# Lekkasjekontroll av brenngassveien

Kontroller om brenngassledningen er tett på innsiden av analysesystemet, under alt vedlikehold, og minst hver 12. måned med hydrogen-lekkasjedetektor (lekkasjerate <  $2 \times 10^{-4}$  hPa l/s). Ikke bruk lekkasjespray!

### Lekkasjekontroll av brenngasstilførselsledningen

Tettheten til brenngasstilførselsledningen skal kontrolleres regelmessig iht. til en av de to anvisningene nedenfor, avhengig av om brenngassen kommer fra flaske eller fra sentral forsyning.

#### Brenngass fra flaske

- 1 Slå av energiforsyningen til analysesystemet. Kontroller at sperreventilen i brenngasstilførselsledningen er åpen.
- 2 Still inn brenngasstrykket på ca. 1,4 bar.
- 3 Merke av flasketrykkindikatoren på høytrykksmanometeret.
- 4 Steng ventilen på brenngassflasken.
- 5 Følg med på indikatoren på høytrykksmanometeret den skal ikke endre seg merkbart i løpet av 10 minutter. En merkbar endring av indikatoren tyder på lekkasje i brenngassveien mellom brenngassflasken og branngassinngangsventilen til analysesystemet. Gjennomfør i så fall følgende tiltak:
  - Kontroller reduksjonsventilen på brenngassflasken og brenngassledningen mellom flaske og analysesystem med lekkasjespray. Lekkasje i dette området må utbedres, og deretter må du gjennomføre en ny lekkasjekontroll før du setter analysesystemet i drift igjen.
  - 2 Dersom du ikke finner noen lekkasje på reduksjonsventilen eller i brenngassledningen, er brenngassinngangsventilen til analysesystemet lekk. I så fall skal du ikke sette analysesystemet i drift igjen! Brenngassinngangsventilen må skiftes ut av ABB-service.
- 6 Når lekkasjekontrollen er fullført, stiller du inne brenngasstrykket til 1,2 bar igjen.

#### Brenngass fra sentral forsyning

- 1 Slå av energiforsyningen til analysesystemet. Kontroller at sperreventilen i brenngasstilførselsledningen er åpen.
- 2 Still inn brenngasstrykket på ca. 1,4 bar.
- 3 Merk av trykkindikatoren på manometeret på reduksjonsventilen.
- 4 Steng av brenngasstilførselen.

- Følg med på indikatoren på manometeret den skal ikke endre seg merkbart i løpet av 10 minutter.
   En merkbar endring av indikatoren tyder på lekkasje i brenngassveien mellom reduksjonsventil og branngassinngangsventil til analysesystemet. Gjennomfør i så fall følgende tiltak:
  - Kontroller brenngassledningen mellom reduksjonsventil og analysesystem med lekkasjespray. Lekkasje i dette området må utbedres, og deretter må du gjennomføre en ny lekkasjekontroll før du setter analysesystemet i drift igjen.
  - 2 Dersom du ikke finner noen lekkasje i brenngassledningen, er brenngassinngangsventilen til analysesystemet lekk. I så fall skal du ikke sette analysesystemet i drift igjen! Brenngassinngangsventilen må skiftes ut av ABB-service.
- 6 Når lekkasjekontrollen er fullført, stiller du inne brenngasstrykket til 1,2 bar igjen.

### Funksjonskontroll av H<sub>2</sub>-sikkerhetsventilen

Bestanddelen av ekstrautstyret "Hydrogenovervåkning av analyseskapet" (se side 18) er en magnetventil, som er montert på utsiden av høyre sidevegg i analyseskapet, og som avbryter hydrogentilførselen til analysesystemet ved svikt i energiforsyningen eller ved 40 % LEL (H<sub>2</sub>-sikkerhetsventil).

Kontroller funksjonen til denne H2-sikkerhetsventilen under alt vedlikehold og minst hver 12. måned vha. en følsom hydrogen-lekkasjedetektor.

#### Framgangsmåte

- 1 Slå av energiforsyningen til analysesystemet.
- 2 Slå av 24 V-forsyningen til H<sub>2</sub>-sikkerhetsventilen: Ventilen stenges.
- 3 Steng av hydrogentilførselen (fra en sentral forsyning eller fra en flaske).
- Løsne hydrogentilførselsledningen fra inngangen til H<sub>2</sub>-sikkerhetsventilen.
   Vent noen minutter til det resterende hydrogenet har fordampet fra ledningen, som nå er åpen.
- 5 Bruk lekkasjedetektoren (høyest følsomhet) til å sniffe inngangen til H<sub>2</sub>-sikkerhetsventilen.
  - Dersom lekkasjedetektoren indikerer hydrogenlekkasje, tyder dette på at H<sub>2</sub>-sikkerhetsventilen ikke kan stenges skikkelig. I så fall skal du ikke sette analysesystemet i drift igjen! H<sub>2</sub>-sikkerhetsventilen må skiftes ut av ABB-service.
  - Dersom lekkasjedetektoren ikke indikerer noen hydrogenlekkasje, kan du sette analysesystemet i drift igjen.
- 6 Koble hydrogentilførselsledningen til inngangen til H<sub>2</sub>-sikkerhetsventilen.
- 7 Åpne hydrogentilførselen.
- 8 Slå på 24 V-forsyningen til H<sub>2</sub>-sikkerhetsventilen: Ventilen åpnes.
- **9** Slå energiforsyningen til analysesystemet og sett FID i drift igjen (se side 47).
- 10 Sniff forskruingen på hydrogentilførselsledningen på inngangen til H<sub>2</sub>-sikkerhetsventilen med lekkasjedetektoren en gang til noen minutter senere.

# Vedlikeholdsbryter

# Funksjon

Funksjonen "Vedlikeholdsbryter" kan brukes for å sette analysesystemet permanent i tilstanden "Vedlikehold" (statussignal "Funksjonskontroll").

### Menybane

Menu  $\rightarrow$  Service/Test  $\rightarrow$  System  $\rightarrow$  Maintenance switch

# Visning

| MAINT.TEST: M          | AINTENANCE SI        |            |
|------------------------|----------------------|------------|
|                        |                      |            |
|                        |                      |            |
|                        |                      |            |
|                        |                      |            |
|                        |                      |            |
|                        |                      |            |
|                        |                      |            |
| Select softkey to turn | maintenance switch o | on or off. |
| MAINT SWITCH<br>ON     | MAINT SWITCH<br>OFF  |            |

Framstillingen av funksjonstastene viser den aktuelle tilstanden til vedlikeholdsbryteren. Bildet viser at vedlikeholdsbryteren er slått på.

# Melding

Når vedlikeholdsbryteren er slått på, vises dette av en melding (nr. 121) i målebildeskjermen og i statusmeldingene.

# Nødspyling

# Automatisk bytte til nødspyling

Når en av temperaturene i analysatorboksen AU2 (unntatt injektorluftoppvarmingen) eller i målegassprøvetakingen underskrider grenseverdien på 120 °C, bytter analysesystemet automatisk til nødspyling. Dvs. at nulluft føres til prøvetakingssonden via spylegassledningen.

## Melding

Når analysesystemet har gått over til nødspyling, vises dette i målebildeskjermen og som statusmelding (nr. 2527).

### Avslutte nødspyling manuelt

Når alle temperaturene har steget over terskelverdien igjen, må du avslutte nødspylingen manuelt for å gå tilbake til målemodus. For å kunne bedømme om nødspylingen kan avsluttes, blir temperaturene evaluert på nytt hvert 30. sekund.

#### Menybane

#### Menu $\rightarrow$ Service/Test $\rightarrow$ System $\rightarrow$ Emergency purging

Når alle temperaturene ligger over terskelverdien, kan du avslutte nødspylingen ved å trykke på funksjonstasten END EMERGENCY PURGING. Nødspylingen kan ikke avsluttes dersom minst én temperatur er for lav.

### Ekstern utløsing av nødspylingen

Dersom det er installert en digital I/O-modul med applikasjonen "ACF5000-skapstatus", kan nødspylingen også utløses ekstern via digital inngang 4. Den digitale inngangen er invertert, dvs. at intet signal på inngangen fører til nødspyling

Temperaturene evalueres på nytt hvert 30. sekund. Derfor kan en eksternt utløst nødspyling forsinkes med maks. ca. 45 sekunder.

# Overvåkning av innvendig skaptemperatur

# Automatisk utkobling av intern oppvarming

Når den innvendige temperaturen i analyseskapet overskrider grenseverdien på 45 °C, kobler analysesystemet over til overtemperaturfeil, og all intern oppvarming blir slått av.

## Melding og statussignalisering

Når analysesystemet har gått over til overtemperaturfeil, vises dette i målebildeskjermen og som statusmelding (nr. 2534).

Digital utgang 4 for en digital I/O-modul med funksjonsblokkapplikasjonen "ACF5000-skapstatus" blir stilt inn. Dette fører til at luftrenseren blir slått av, og av bypass-ventilen for luftrenseren blir åpnet. For høy innvendig skaptemperatur fører også til at nødspylingen blir utløst (se side 150). Statusmeldingen og nødspylingen beholdes helt til den innvendige skaptemperaturen har sunket under grenseverdien igjen.

## Slå på oppvarming manuelt

Når den innvendige skaptemperaturen har sunket under grenseverdien igjen, må du slå på oppvarmingen manuelt for å gå tilbake til målemodus. Den innvendige skaptemperaturen evalueres på nytt hvert 30. sekund.

## Menybane

MENU  $\rightarrow$  Service/Test  $\rightarrow$  System  $\rightarrow$  Emergency Purging

## Betjening

Trykk på funksjonstasten **ACTIVATE HEATING** for å slå på oppvarmingen igjen.

Når all oppvarmingen har verdier på > 120 °C igjen, kan du også kvittere for nødspylingen (se side 150) i den samme menyen.

# Koble gassveier og kjøre inn valideringsceller

# Funksjon

Gassveien i analysesystemet kan kobles manuelt, f.eks. for å lever testgasser.

Du kan forlate menyen uten å vente på spyletidene og byttet av målemodellen som kan være nødvendig.

Ved å aktivere en gassvei blir statussignalet "Funksjonskontroll" stilt inn. Statussignalet tilbakestilles når spyletiden er avsluttet etter at målegassen er koblet inn.

## Menybane

Menu  $\rightarrow$  Service/Test  $\rightarrow$  System  $\rightarrow$  Manual gas path

## Visning

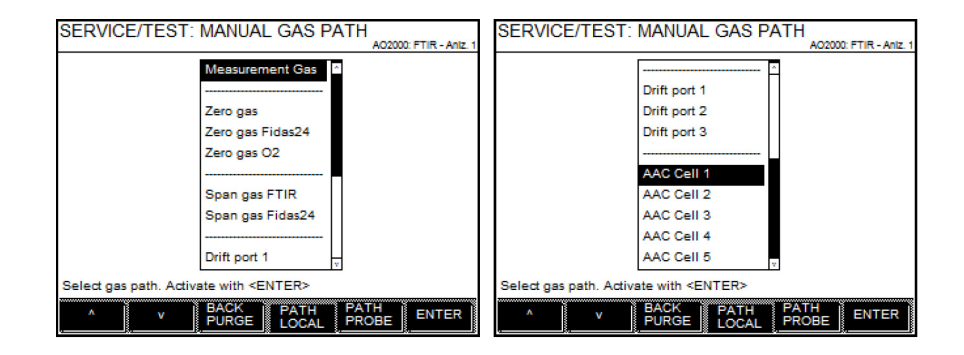

### Valg

| Gassvei Forklaring                                                                                        |                                                                                                    |  |
|----------------------------------------------------------------------------------------------------|----------------------------------------------------------------------------------------------------|--|
| Zero gas                                                                                                  | Når analysesystemet er koblet varig til gassveien "Nulluft", kan luftrenseren<br>overbelastes. Luftrenseren omgås etter 12 timer varig drift vha. en<br>bypass-ventil. Dette betyr at instrumentluften som er direkte tilgjengelig i<br>analysesystemet, brukes som nulluft. En slik bypass kan deaktiveres ved å<br>bytte til målegass eller en annen gassvei. Aktiveringen av bypass-ventilen<br>vises i målebildeskjermen og som statusmelding (nr. 2535) i tillegg til å<br>noteres i loggboken. |  |
| Drift port 1-3                                                                                            | Gassveiene brukes til å koble inn testgasser for "Automatic Drift Check"<br>(ADC, se side 83).                                                                                                    |  |
| AAC cell 1-5                                                                                              | Gassveiene brukes til å kjøre inn valideringscellene for "Automatic<br>Adjustment Check" (AAC, se side 78).                                                                                                    |  |
|                                                                                                    | LES DETTE: Etter at du har valgt valideringscelle, blir ikke cellen bare kjørt<br>inn, men også koblet om til nulluft. Videre må du aktivere kontroll av<br>valideringscellene i FTIR-analysatoren (dette kan ta flere minutter).                                                                                                    |  |
| Function                                                                                                  | Forklaring                                                                                                    |  |
| BACK PURGE Når du trykker på funksjonstasten, startes en tilbakespyling av gassprøvesonden (se side 159). |                                                                                                    |  |
| PATH LOCAL<br>PATH PROBE                                                                                  | THLOCALNår du trykker på en av disse funksjonstastene, kan gassveiventilen stillTHPROBEmålemodus og for manuell gasslevering. Veien til den funksjonstasten o<br>trykker på, aktiveres. Denne innstillingen lagres permanent (sikre<br>konfigurasjon).                                                                                                    |  |

# Endre strømområde for de analoge utgangene

## Metode

Du kan endre strømområdet til de enkelte analoge utgangene ved å parametrere de respektive funksjonsblokkene **Analog utgang**. Du finner en detaljert beskrivelse av funksjonsblokken i den tekniske informasjonen "Funksjonsblokker – beskrivelser og konfigurering".

## Menybane

 $\text{MENU} \rightarrow \text{Configure} \rightarrow \text{Function blocks} \rightarrow \text{Outputs} \rightarrow \text{Analog output}$ 

## Visning

| CONFIG.                      | :AO CO                                      |                        |                |
|------------------------------|---------------------------------------------|------------------------|----------------|
|                              |                                             |                        | Advence Optins |
|                              | Parameter                                   | Value                  |                |
|                              | FB value                                    | 4.0066 mA              | <b>-</b>       |
|                              | FB Status                                   | OK                     |                |
|                              | HW Status                                   | SNE error no:4096      |                |
|                              | Imput l                                     | Hold:CO:1              |                |
|                              |                                             | Value = $0.0415 $ %MBU |                |
|                              | User range                                  | 4.0-20.0 mA            |                |
|                              | Device                                      | SYSCON: SYST. CPU      | v              |
| Select parame<br>Acknowledge | ter that should be cor<br>: <enter></enter> | nfigured!              | _              |
| •                            | v                                           |                        | ENTER          |

### Endre strømområde

Du endrer strømområde i parameteren Utgangsstrømområde.

### Valg

Du kan velge mellom strømområdene 0–20 mA, 2–20 mA og 4–20 mA.

## LES DETTE Utgangssignalet kan ikke bli mindre enn 0 mA eller større enn 22 mA.

### Begrense strømområdet

Utgangssignalet begrenset til det området som er fastslått i parameterne Lower Limit og Upper Limit. I utlevert tilstand har disse parameterne verdiene 0 mA og 22 mA.

# Justerings-reset

#### LES DETTE

Justerings-reset er kun mulig med analysatormodulene FID og oksygenstoffsensor.

### Hva gjør justerings-reset?

Med hensyn til justeringen tilbakestiller justerings-reset analysatormodulen til verdiene for grunnjusteringen. I tillegg blir offset-drift og forsterkningsdrift elektronisk tilbakestilt til verdiene for grunnjusteringen (se side 155).

Merk: Absolutte drifter fra offset og forsterkning blir beregnet kumulativt fra og med sist gjennomført grunnjustering. Relative drifter fra offset og forsterkning blir beregnet mellom siste og nest siste automatiske justering. Du kan se verdiene for absolutte og relative offset- og forsterkningsdrifter i menypunktet MENU  $\rightarrow$  Diagnosis/Information.  $\rightarrow$  Module-specific  $\rightarrow$  Status.

### Når må man gjennomføre justerings-reset?

Justerings-reset av en analysatormodul må gjennomføres når det ikke lenger er mulig å justere analysatormodulen på vanlige måte. Årsaken til dette kan f.eks. være at analysatormodulen er blitt justert med feil testgasser.

### Menybane

 $\texttt{MENU} \rightarrow \texttt{Service}/\texttt{Test} \rightarrow \texttt{Analyzer Spec.}$  Adjustment  $\rightarrow \texttt{Adjustment}$  reset

LES DETTE Analysatormodulen må justeres etter justerings-reset.

# Grunnjustering

#### LES DETTE

Grunnjustering er kun mulig med analysatormodulene FID og oksygenstoffsensor.

## Hva gjør grunnjusteringen?

Med hensyn til justeringen stiller grunnjusteringen inn analysatormodulen til en utgangstilstand. Offsetdrift og forsterkningsdrift stilles begge inn til 0. Drifthistorikken går samtidig tapt.

### Når skal eller kan grunnjusteringen gjennomføres?

Grunnjustering av en analysatormodul skal kun gjennomføres i unntakstilfeller når du gjør endringer på analysatormodulen som kan påvirke justeringen. Dette kan f.eks. være tilfellet etter at komponenter er skiftet ut.

### Kontroll før en grunnjustering

Før du gjennomfører en grunnjustering, må du kontrollere og forsikre deg om

- at analysesystemet er i orden,
- at komponentene for prøvebehandlingen er i orden, og
- at det brukes riktige testgasser.

### Testgasser

Testgassene for nullpunkt- og/eller endepunkjusteringen trengs for grunnjusteringen.

### Gjennomføre grunnjustering

Grunnjusteringen gjennomføres for hver målekomponent.

- Grunnjusteringen kan gjennomføres
- enkeltvis på nullpunktet eller
- enkeltvis på endepunktet eller
- felles (etter hverandre) på både null- og endepunktet

Ved felles grunnjustering på null- og endepunkt gjennomføres det også en justerings-reset (se side 154).

### Menybane

 $\text{MENU} \rightarrow \text{Service}/\text{Test} \rightarrow \text{Analyzer Spec.}$  Adjustment  $\rightarrow$  Basic Adjustment

# FID: Standby / omstart

## Menybane

 $\texttt{MENU} \rightarrow \texttt{Service}/\texttt{Test} \rightarrow \texttt{Analyzer Spec.}$  Adjustment  $\rightarrow$  Standby/Restart FID

# Visnings av driftstilstand for FID

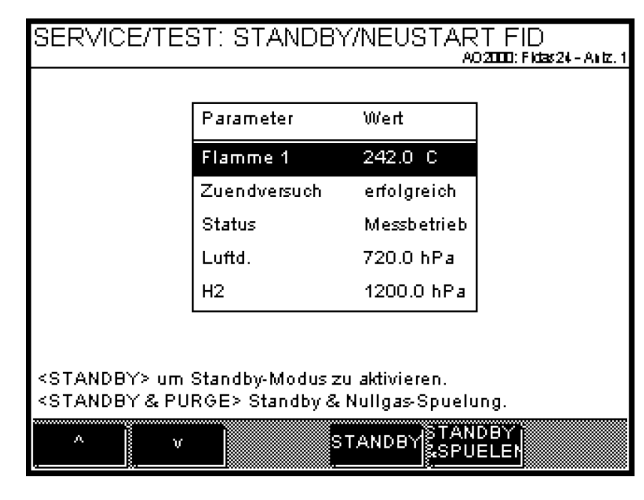

De viktigste driftsdataene for FID vises:

| Flame 1           |                | Flammetemperatur                                                                                                    |
|-------------------|----------------|----------------------------------------------------------------------------------------------------|
| Ignition<br>tempt | at-            | Antallet antenningsforsøk fram til flammen<br>ble antent, vises. Visningen "vellykket" betyr<br>at første antenningsforsøk var vellykket. |
| Status            | Measuring mode | Analysatormodulen er i orden, målingen<br>pågår.                                                                                          |
|                   | Standby        | Analysatormodulen er i standby-modus,<br>måleverdiene er ugyldige.                                                                        |
|                   | Flame error    | Flammen er av, analysatormodulen må<br>startes på nytt.                                                                                   |
|                   | Fail safe      | Analysatormodulen er slått av på grunn av<br>en alvorlig feil.                                                                            |
| Air pr.           |                | Brennlufttrykk                                                                                                    |
| H2                |                | Brenngasstrykk                                                                                                    |

### Definisjoner

Standby-modus betyr: oppvarming på, brenngassventil stengt, brennluftventil stengt, instrumentluftventil stengt, husspyling på, nullgassventil åpnet under standby-modus med spyling av detektoren.

Fail safe-tilstand betyr: oppvarming på, brenngassventil stengt, instrumentluftventil stengt, husspyling på, nødspyling aktiveres.

### Sette FID i standby-modus

| Dersom m<br>STANDBY                                                                                                    | enyen Standby/Restart FID inneholder funksjonstastene<br>eller STANDBY PURGING , kan FID settes i standby-modus: |
|----------------------------------------------------------------------------------------------------|----------------------------------------------------------------------------------------------------|
| STANDBY                                                                                                    | Standby-modus aktiveres.                                                                                         |
| STANDBY Standby-modus activeres.<br>STANDBY Standby-modus med åpning av nullgassventilen for å<br>PURGING detektoren aktiveres (kun for versjon med<br>testgasstilkobling). |                                                                                                    |

## Sette FID i målemodus igjen

Dersom FID kan startes på nytt igjen fra standby-modus eller etter flammefeil, vil menyen Standby/omstart FID inneholde funksjonstasten RESTART:

RESTART Omstart settes i gang.

Etter at omstarten er satt i gang, kan du gå ut av menyen med **Meas** eller **Back**. Omstartsekvensen blir fortsatt gjennomført.

Du kan også følge videre med på omstartsekvensen i menyen. Aktuelle verdier for flammetemperatur, brennlufttrykk og brenngasstrykk samt antallet antenningsforsøk vises.

Dersom antenningen har slått feil etter 10 antenningsforsøk, vil det for parameteren Antenningsforsøk vises 10 - feilslått. Trykk på funksjonstasten OMSTART for å sette i gang en omstart på nytt.

## FID i fail safe-tilstand

Dersom det oppstår en alvorlig feil i FID, settes den i fail safe-tilstand. I menyen Standby/Restart FID vil det for parameteren Status vises Fail safe.

Fail safe-tilstand betyr: oppvarming på, brenngassventil stengt, instrumentluftventil stengt, husspyling på, nødspyling aktiveres.

Årsaken til svikten må bestemmes ved hjelp av Statusmeldinger (se side 179).

Omstart i menyen er ikke mulig. Etter at feilen er utbedret, må du starte analysatormodulen på nytt ved å slå den av og på igjen.

# Konfigurere lagring av FTIR-spektre

# Funksjon

Du kan konfigurere om FTIR-spektrene skal lagres i analysesystemet. Du kan laste ned de lagrede spektrene fra analysesystemet med "download"-verktøyet eller vha. nett-tilgang.

## Menybane

Menu  $\rightarrow$  Service/Test  $\rightarrow$  Analyzer Spec. Adjustment  $\rightarrow$  FTIR spectral data

# Visning

| MAINT.TEST: FTIR SPECTRAL DATA                 | ι                                       |
|------------------------------------------------|-----------------------------------------|
|                                                | AO2000: FTIR - Aniz. 1                  |
|                                                |                                         |
|                                                |                                         |
|                                                |                                         |
|                                                |                                         |
|                                                |                                         |
|                                                |                                         |
|                                                |                                         |
|                                                |                                         |
|                                                |                                         |
|                                                |                                         |
|                                                |                                         |
|                                                |                                         |
|                                                |                                         |
|                                                |                                         |
|                                                |                                         |
|                                                |                                         |
|                                                |                                         |
| Select softkey to turn saving of spectral data |                                         |
| on or off                                      |                                         |
| The ender of eached date is new types do       |                                         |
| The saving of spectral data is now turned:     |                                         |
|                                                |                                         |
| ON OFF                                         |                                         |
|                                                |                                         |
|                                                | ~~~~~~~~~~~~~~~~~~~~~~~~~~~~~~~~~~~~~~~ |

Framstillingen av funksjonstastene viser den aktuelle tilstanden til funksjonen. Bildet viser at lagring av FTIR-spektrene er slått på. Lagringen av spektrene avsluttes automatisk etter to timer.

# Konfigurer automatisk tilbakespyling av gassprøvesonden

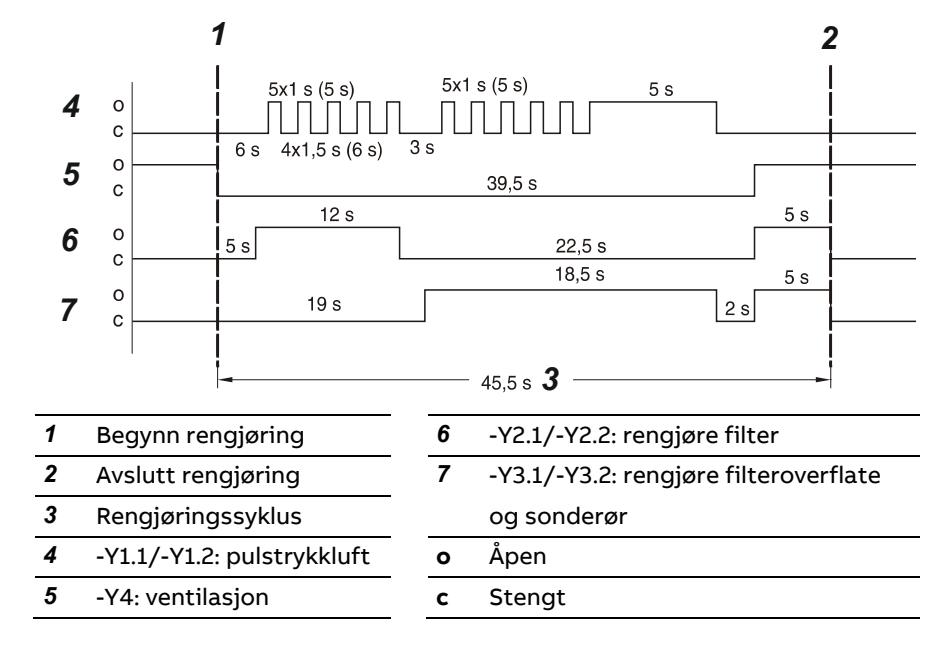

# Anbefalt programkjøring for tilbakespyling

# Funksjonsblokkapplikasjon "Tilbakespyling"

Den automatiske tilbakespylingen av gassprøvesonden er implementert som funksjonsblokkapplikasjon. Brukeren stiller inn starttidspunkt og syklustid for den automatiske tilbakespylingen.

## Menybane

```
Menu \rightarrow Configure \rightarrow Function blocks \rightarrow Various \rightarrow Time encoders
```

## Betjening

**1** I menyen Timer velger du funksjonsblokken Purge back SGI1 -på/av.

| CONFIG.: TIMER                                                                                         |                             |     |
|----------------------------------------------------------------------------------------------------|-----------------------------|-----|
|                                                                                                    |                             |     |
|                                                                                                    | Timer                       | ]   |
|                                                                                                    | FLOW Limit1:491             |     |
|                                                                                                    | Back purge MGE1-On/Off:916  |     |
|                                                                                                    | Back purge MGE1-Clock:920   |     |
|                                                                                                    | Add new                     |     |
|                                                                                                    |                             | •   |
| Select function bl<br>Acknowledge: <e <="" td=""><td>lock to configure!<br/>NTER&gt;</td><td></td></e> | lock to configure!<br>NTER> |     |
| ^ v                                                                                                    | DEL<br>FB                   | ETE |

**2** Still inn syklustid samt dato og klokkeslett for neste tilbakespyling.

| C        | ONFIG.: TIMER E                                                                                              | BACK PURGE MGE1-ON/OFF        | :91<br>02000 |
|----------|----------------------------------------------------------------------------------------------------|-------------------------------|--------------|
|          | Parameter                                                                                                    | Value                         | ٦            |
|          | I2:Reset                                                                                                    |                               | *            |
|          | Output 1                                                                                                    | Neg:Back purge MGE1-1:1 = off |              |
|          | Mode                                                                                                    | Event                         |              |
|          | Cycle time                                                                                                   | 7 day(s)                      |              |
|          | Pulse width                                                                                                  | 4 second(s)                   |              |
|          | Next event date                                                                                              | 04/07/2016                    |              |
|          | Next event time:                                                                                             | 14:03:35                      | v.           |
| Se<br>Ac | elect parameter that s<br>knowledge: <enter< td=""><td>hould be configured!<br/>&gt;</td><td>-</td></enter<> | hould be configured!<br>>     | -            |
|          | ^ V                                                                                                    | ENTE                          | R            |

**3** Velg parameteren I1:Active og trykk på >> .

| C        | ONFIG.: TIMER E                                                                                   | BACK PURGE MGE1-ON/OFF:91           |
|----------|---------------------------------------------------------------------------------------------------|-------------------------------------|
|          | Parameter                                                                                         | Value                               |
|          | FB Name                                                                                           | Back purge MGE1-On/Off:916          |
|          | FB Enable                                                                                         | Enabled                             |
|          | FB Status                                                                                         | ок                                  |
|          | I1:Enable                                                                                         | Const:Back purge MGE1-Cycle:1 = off |
|          | I2:Reset                                                                                          |                                     |
|          | Output 1                                                                                          | Neg:Back purge MGE1-1:1 = off       |
|          | Mode                                                                                              | Event v                             |
| Se<br>Ac | lect parameter that s<br>knowledge: <enter< td=""><td>hould be configured!<br/>&gt;</td></enter<> | hould be configured!<br>>           |
|          | ^ V                                                                                               | DELETE >> ENTER                     |

- 4 Slå på tilbakespylingen i den valgte funksjonsblokken Konstant : FB value = 0: Tilbakespylingen er slått av.
  - FB value = 1: Tilbakespylingen er slått på.

| CONFIG.: CONST BACK PURGE MGE1-CYCLE:91                                     |           |                                |      |  |
|-----------------------------------------------------------------------------|-----------|--------------------------------|------|--|
|                                                                             |           |                                |      |  |
|                                                                             | Parameter | Value                          |      |  |
|                                                                             | FB Name   | Back purge MGE1-Cycle:915      |      |  |
|                                                                             | FB Enable | Enabled                        |      |  |
|                                                                             | FB value  | 0.0000                         |      |  |
|                                                                             | FB Status | ок                             |      |  |
|                                                                             | Output 1  | Timer:Back purge MGE1-On/Off:1 |      |  |
|                                                                             | Unit      |                                |      |  |
| Select parameter that should be configured!<br>Acknowledge: <enter></enter> |           |                                |      |  |
| ٨                                                                           | v         | E                              | NTER |  |

# Skifte ut slitedeler

| <b>A</b> FORSIKTIG | Før du utfører vedlikeholdsarbeid på analysesystemet, må du aktivere<br>vedlikeholdsstyring i visningen "Styring" for å stille inn statussignalet<br>"Funksjonskontroll".                                                                             |
|--------------------|----------------------------------------------------------------------------------------------------|
|                    | Dessuten må du stille inn gassflytstyringen i visningen "Styring" til enten<br>"Nullgass lokal" (innkobling av nulluft direkte på målecellen) eller "Nullgass<br>probe" (innkobling av nulluft via sonden) for å unngå all kontakt med<br>målegassen. |
|                    | Når vedlikeholdsarbeidet er ferdig, må du tilbakestille vedlikeholdsstyringen<br>og gassflytstyringen.                                                                                                    |
| FORSIKTIG          | Ved arbeid på varme enhetsdeler kan temperaturen falle og føre til tempe-<br>raturfeil i systemet og eventuelt til at nødspylingen aktiveres.                                                                                                    |
|                    | Når vedlikeholdsarbeidet er ferdig, må du vente til temperaturfeilen ikke<br>lenger er aktiv. Om nødvendig må du deaktivere nødspylingen.                                                                                                    |

# Skifte ut slitedeler

| Slitedeler                                                                 | Utskiftingsintervall                                            |
|----------------------------------------------------------------------------|-----------------------------------------------------------------|
| Filter på gassprøvesonden<br>(se side 162)                                 | Minst hver 12. måned avhengig av<br>støvinnholdet i målegassen  |
| Målegassfilter i ASP-blokken<br>(se side 164)                              | Minst hver 12. måned avhengig av<br>støvinnholdet i målegassen  |
| Filter i trykkluft-hovedregulatoren<br>(se side 166)                       | Hver 12. måned                                                  |
| Filter i målegass-trykkreguleringen<br>(se side 167)                       | Minst hver 12. måned avhengig av<br>støvinnholdet i omgivelsene |
| Filterpatroner i luftrenseren (se side<br>168)                             | Ca. hvert 3. år                                                 |
| Filtermatte i viften<br>(se side169)                                       | Minst hver 12. måned avhengig av<br>støvinnholdet i omgivelsene |
| Batteri på systemcontrolleren (se side<br>170)                             | Ca. hvert 4. år                                                 |
| Trykkutjevningsskrueforbindelser i<br>oversiden av skapet<br>(se side 171) | Hver 12. måned                                                  |

# Informasjon om reservedeler

Du finner informasjon om reservedeler på Internett i "ABB Business Online" på adressen https://online.abb.com/.

LES DETTE

Bruk kun originale reservedeler og forbruksmaterialer fra ABB!

# Skifte ut filter på gassprøvesonden

# Slitedeler

|           | Slitedeler                                                                                                    | Delenr. | Utskifting                                                     |
|-----------|----------------------------------------------------------------------------------------------------|---------|----------------------------------------------------------------|
|           | Filter i rustfritt stål med to<br>FFKM-O-ringtetninger                                                                                    | 8329410 | Minst hver 12. måned avhengig av<br>støvinnholdet i målegassen |
|           | Tetningssett i rustfritt stål<br>med to<br>FFKM-O-ringtetninger                                                                           | 801994  |                                                                |
| LES DETTE | Filteret på gassprøvesonden er utstyrt med tetninger av FFKM. Når du skifter<br>ut filteret, må du på samme måte bruke tetninger av FFKM. |         |                                                                |

# Filterinnretning

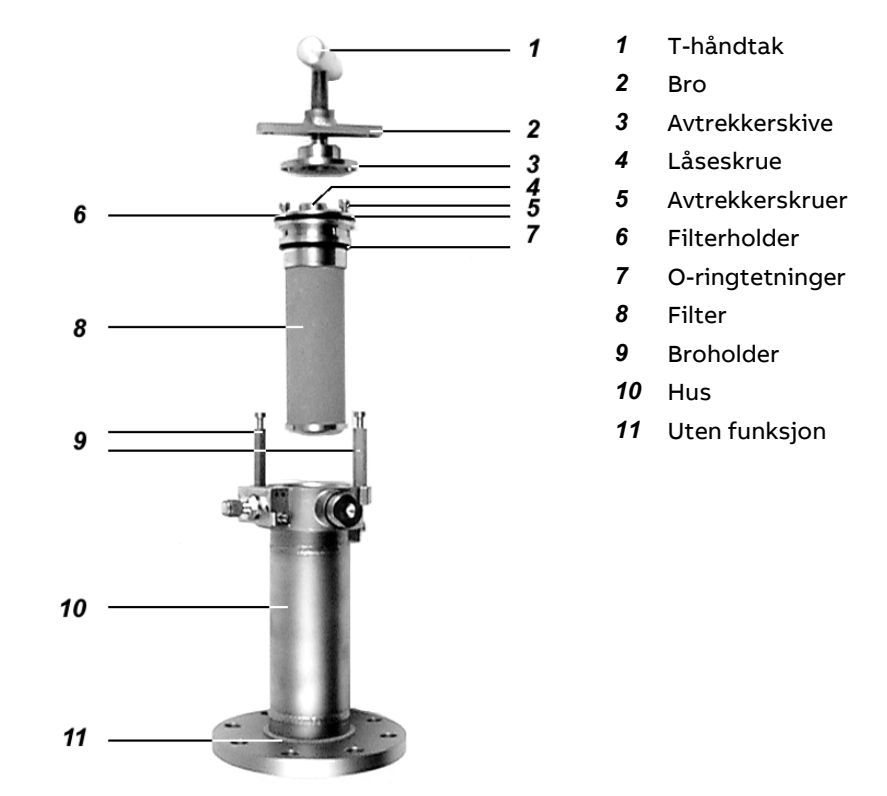

# Rengjøre eller skifte ut filteret

|           | Delene i målegassprøveenheten er varme (ca. 180 °C)!<br>Under arbeidet som er beskrevet nedenfor, kan du komme i kontakt med<br>målegassen.<br>Bruk egnede vernehansker og vernebriller!                                                     |
|-----------|----------------------------------------------------------------------------------------------------|
| LES DETTE | Fett eller annen smuss på et nytt eller rengjort filter kan føre til feilaktige<br>måleverdier, dette gjelder særlig for et analysesystem med integrert FID.<br>Når du monterer et nytt eller rengiort filter, må du bruke engangsbansker av |
|           | nitril, lateks eller lignende for å hindre at filteret kommer i kontakt med<br>huden.                                                                                                    |

#### Avbryte målemodus, gjøre klart til å ta ut filteret

- 1 Koble analysesystemet til "Nullgass lokal".
- 2 Vent til alle FTIR-måleverdiene har falt ned til null.
- 3 Koble målegassledningen fra gassprøvesonden, og lukk tilkoblingen på sonden med blindplugg.
- Ta av den termiske isoleringshetten fra filterinnretningen. 4

#### Ta ut filterinnsatsen

- 5 Drei T-håndtaket 1 på filterinnretningen mot urviseren. Da blir filterholderen 6 og filteret 8 trukket over avtrekkerskiven 3 og ut av huset 10.
- 6 Vri broen 2 til du kan trekke den av broholderen 9 gjennom de avlange hullene.
- 7 Trekk ut filterinnsatsen med bro 2 og avtrekkerskive 3.
- Vri avtrekkerskiven 3 til du kan trekke den av sekskantskruene 5 gjennom 8 de avlange hullene.

Du skal aldri løsne eller trekke sekskantskruene 5. De er fabrikkjustert slik at det skal være lett å røre på avtrekkerskiven 3.

#### Rengjøre eller skifte ut filteret

Enten rengjør filteret 8: Blås bort smuss som sitter fast på overflaten, 9 med trykkluft. La trykkluften virke diagonalt på overflaten. Eller skift ut filteret 8:

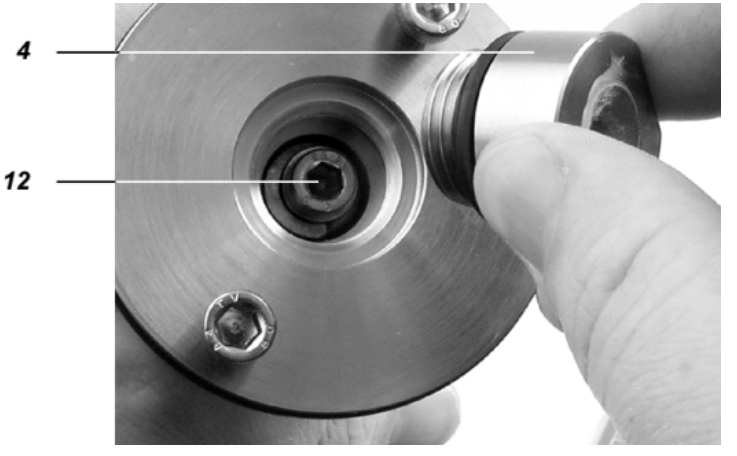

- 1 Skru ut låseskruen 4 med fastnøkkel nøkkelvidde 22.
- 2 Skru ut unbrakoskruen 12 under låseskruen 4.
- 3 Ta ut filteret.
- 4 Sett inn nytt filter.
- 10 Skift ut tetningene 7 (O-ringer fra tilbehøret). Ikke smør O-ringene. Fett fører til feilaktige måleverdier.

#### Sette inn filterinnsatsen

11 Sett inn filterinnsatsen igjen. Gjennomfør trinn 5 til 8 i motsatt rekkefølge.

#### Gjenopprette målemodus

- 12 Fjern blindpluggen fra gassprøvesonden, og koble til målegassledningen igjen.
- 13 Gjennomfør lekkasjekontroll (se side 145) på gassprøvesonden samt tilkoblingen på målegassledningen.
- 14 Fest den termiske isoleringshetten på filterinnretningen.
- 15 Slå på målegassen igjen.

# Skifte ut målegassfilter i ASP-blokken

# Slitedeler

| Slitedeler                               | Delenr. | Utskifting, merknad                                            |
|------------------------------------------|---------|----------------------------------------------------------------|
| Målegassfilter i<br>ASP-blokken, montert | 769427  | Minst hver 12. måned avhengig av<br>støvinnholdet i målegassen |
| Reservedelspose O-ringer                 | 769424  | 1 stor og 1 liten O-ring                                       |

## Skifte ut hele målegassfilteret

For å unngå at hele analysesystemet skal være stanset i lengre perioder, bør du skifte ut hele målegassfilteret. Filteret kan dretter tas ut, rengjøres, skiftes ut eller settes sammen separat.

# Rengjøre eller skifte ut målegassfilter

| <b>A</b> FORSIKTIG | ASP-blokken er varm (ca. 180 °C)!                                                                                                    |  |
|--------------------|----------------------------------------------------------------------------------------------------|--|
|                    | Bruk egnede vernehansker og vernebriller!                                                                                                    |  |
| LES DETTE          | Hydrokarboner kan føre til feilaktige måleverdier, dette gjelder særlig for et<br>analysesystem med integrert FID.<br>Når du setter inn et nytt eller rengjort filter, må du passe på at det ikke<br>havner hydrokarboner i analysesystemet. Når du håndterer et nytt eller<br>rengjort filter, må du bruke engangshansker av nitril, lateks eller lignende<br>samt smurt verktøy. |  |
|                    | Gjøre klart til å ta ut filteret, avbryte målemodus                                                                                                    |  |
|                    | <b>1</b> Gjør klart en fettfri og varmebestand arbeidsflate/oppbevaringsplass.                                                                                                    |  |
|                    | 2 Gjør klart smurt gripeverktøy (tang, kraftig pinsett o.l.).                                                                                                    |  |
|                    | 3 Gjør klart nytt filter. Kontroller at O-ringen sitter riktig i det tiltenkte sporet i filteret.                                                                                                    |  |
|                    | <b>4</b> Koble analysesystemet til "Nullgass probe".                                                                                                    |  |
|                    | 5 Vent til alle FTIR-måleverdiene har falt ned til null.                                                                                                    |  |
|                    | Ta ut filteret                                                                                                    |  |
|                    | <b>6</b> Åpne analysatorboks AU2.                                                                                                    |  |
|                    | 7 Løsne de tre festeskruene 1 (4 mm unbrakonøkkel).                                                                                                    |  |

8 Ta av dekslet på målegassfilteret **2** fra ASP-blokken, legg det fra deg på den klargjorte arbeidsflaten og la det kjøle seg ned til romtemperatur.

9 Grip målegassfilterenheten 3 etter fjæren med det smurte verktøyet, ta den ut av ASP-blokken og legg den fra deg på arbeidsflaten.

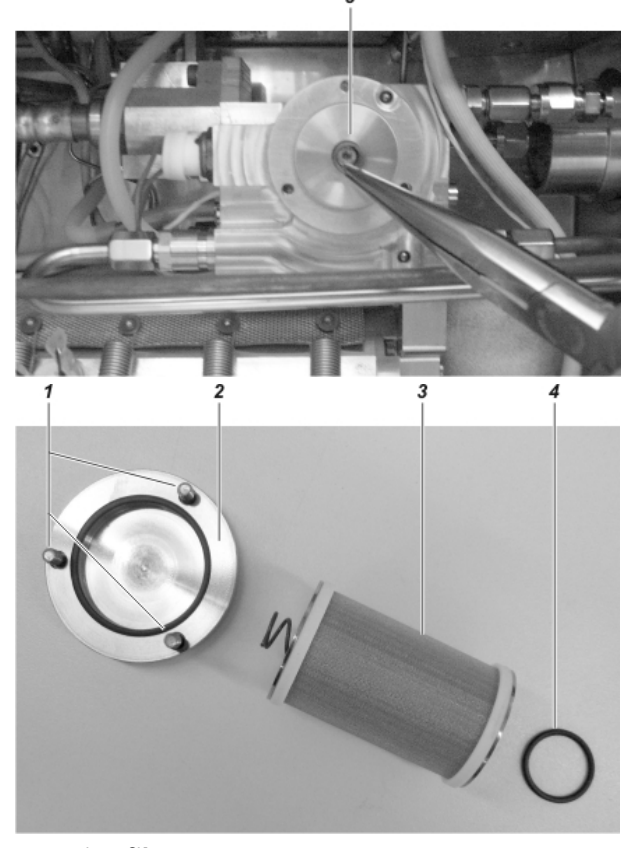

#### Sette inn filteret

- 10 Fjern smøringen fra verktøyet, bruk det til å gripe det nye filteret etter fjæren og sett filteret forsiktig inn i ASP-blokken. Pass på at O-ringen 4 sitter riktig i det tiltenkte sporet i det nye filteret. Bruk alltid utelukkende nye O-ringer, også for rengjorte målegassfiltre. Tilsmussede eller skadde O-ringer påvirker tettheten til målegassveien negativt og fører til feilaktige måleverdier!
- 11 Sett dekslet til målegassfilteret 2 på ASP-blokken og skru det fast med de tre festeskruene 1. Trekk til festeskruene helt til det blir kontakt med metallet i målegassfilterholderen.

#### Gjenopprette målemodus

- 12 Gjennomfør forenklet lekkasjekontroll (se side 145).
- 13 Slå på målegassen igjen.

# Skifte ut filter i trykkluft-hovedregulatoren (-J85)

# Slitedeler

| Slitedeler                             | Delenr. | Utskifting     |
|----------------------------------------|---------|----------------|
| Filter i<br>trykkluft-hovedregulatoren | 990048  | Hver 12. måned |

# Skifte ut filterelement

| <b>A</b> FORSIKTIG | Try | ykkluft-hovedregulatoren står under trykk (5,5–7 bar)!                                                                                                    |
|--------------------|-----|----------------------------------------------------------------------------------------------------|
|                    |     | Gjøre klart til å skifte ut filteret, avbryte målemodus                                                                                                    |
|                    | 1   | Koble analysesystemet til "Nullgass probe".                                                                                                    |
|                    | 2   | Vent til alle måleverdiene har falt ned til null.                                                                                                    |
|                    | 3   | Koble målegassledningen fra gassprøvesonden, og lukk tilkoblingen på<br>sonden med blindplugg.                                                             |
|                    | 4   | Slå av tilførselen av instrumentluft på tilførselsledningen (kilde foran<br>analyseskapet).                                                                |
|                    | 5   | Vent til trykket på inngangen har sunket (indikator på<br>trykkluft-hovedregulatoren –J85).                                                                |
|                    |     | Skifte ut filterelement                                                                                                    |
|                    |     |                                                                                                    |
|                    | 6   | Skru filterhuset <b>1</b> på langsomt for å slippe ut resttrykket i filteret. Sett<br>om nødvendig en 22 mm fastnøkkel mot den nedre enden av filterhuset. |
|                    | 7   | Skru ut og ta vekk filterhuset.                                                                                                    |

- 8 Drei ut det svarte sluttstykket 3 for hånd. Hold ast den øverste svarte sylinderen 2 med den andre hånden.
- **9** Ta ut det bruke filterelementet og sett inn et nytt filterelement.
- 10 Sett sammen filteret igjen. Gjennomfør trinn 6 til 8 i motsatt rekkefølge. Trekk til filteret håndfast.

#### Gjenopprette målemodus

- 11 Slå på tilførselen av instrumentluft igjen
- **12** Fjern blindpluggen fra gassprøvesonden, og koble til målegassledningen igjen.
- 13 Slå på målegassen igjen.

# Skifte ut filter i målegass-trykkreguleringen

# Slitedeler

| Slitedeler         | Delenr.  | Utskifting                       |
|--------------------|----------|----------------------------------|
| Filter i målegass- | 4868313, | Minst hver 12. måned avhengig av |
| trykkreguleringen  | 4805885  | støvinnholdet i omgivelsene      |

# Skifte ut filteret

1 Løsne 5 skruer og ta av dekslet på ACF5000-E-boksen AU1. Papirfiltrene i målegass-trykkreguleringen sitter på høyre side i ACF5000-E-boksen.

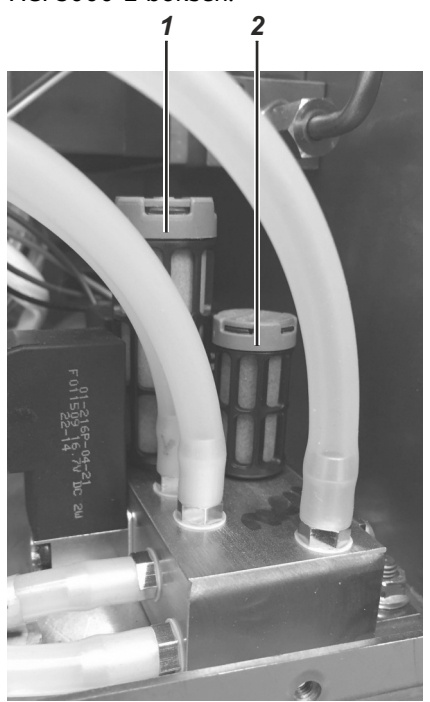

- 2 Skru ut de brukte papirfiltrene for hånd, og skru inn nye filtre.
  1 Stort filter, delenr. 4868313
  2 Lite filter, delenr. 4805885
- 3 Sett på dekslet på ACF5000-E-boksen, og fest det med skruene.

LES DETTE

Før utskiftingen må du notere deg variablene (for variabler > 85 skal filtrene skiftes ut) og sammenligne dem med variablene etter utskiftingen. Etter utskiftingen skal de være mindre.

Kontroller kvaliteten på instrumentluften hvis du må skifte ut filtrene ofte.

# Skifte ut filterpatroner i luftrenseren AU5

## Slitedeler

|      | Slitedeler                                                                                                    | Delenr. | Utskifting                                                      |
|------|----------------------------------------------------------------------------------------------------|---------|-----------------------------------------------------------------|
|      | 2 PU+CA-filtre i luftrense-<br>ren (AU5), montert                                                              | 8329425 | Ca. hvert 3. år (avhengig av kvaliteten<br>på instrumentluften) |
| OBS! | Ikke la tilkoblingene i de nye filterpatronene være åpne for lenge, da hindrer<br>du at fuktighet trenger inn. |         |                                                                 |

## Skifte ut filterpatroner

- 1 Stans tilførselen av instrumentluft til luftrenseren AU5 ved å stenge reduksjonsventilen -J85.
- **2** Stans energiforsyningen til luftrenseren AU5 ved å trekke ut kjøleenhetspluggen på AU5.
- 3 Løsne 4 skruer og ta av dekslet til luftrenseren AU5.

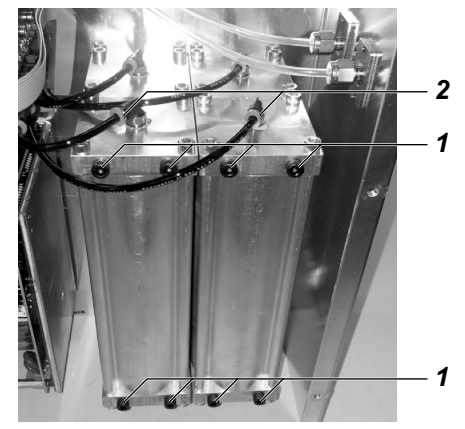

Det er kun de to fremre filterpatronene som skal skiftes ut.

- 4 Løsne 4 unbrakoskruer 1 øverst og nederst på filterpatronen.
- 5 Trykk klemringen **2** øverst og nederst i retning av tilkoblingen, og trekk ut slangen.
- 6 Ta ut den gamle filterpatronen og sett inn ny filterpatron (påskriften "Input" vendt nedover).
- 7 Sett inn slangen i klemringen mot motstanden til den stanser, først nederst, deretter øverst.
- 8 Fest filterpatronen med de 4 unbrakoskruene.
- 9 Gjenta trinn 4 til 8 for de andre filterpatronene.
- 10 Sett på og fest dekslet til luftrenseren AU5.
- **11** Gjenopprett tilførselen av instrumentluft til luftrenseren AU5 ved å åpne reduksjonsventilen -J85.
- **12** Gjenopprett energiforsyningen til luftrenseren AU5 ved å sette inn kjøleenhetspluggen på AU5.
- 13 Dersom det er montert en FID i analysesystemet, utleveres statusmeldingen "Flammefeil" fordi instrumentluftforsyningen ble stanset. Opphev denne status ved å starte FID på nytt (se side 47).

# Skifte ut filtermatte i viften

# Slitedeler

| Slitedeler                                | Delenr. | Utskifting                                                      |
|-------------------------------------------|---------|-----------------------------------------------------------------|
| Filtermatte i innløps- og<br>utløpsfilter | 990046  | Minst hver 12. måned avhengig av<br>støvinnholdet i omgivelsene |

# Skifte ut filtermatten

1 Løsne ventilasjonsgitteret for innløpsfilteret (nederst på høyre skapvegg) ut av rammen ved å bruke en skrutrekker i de to åpningene.

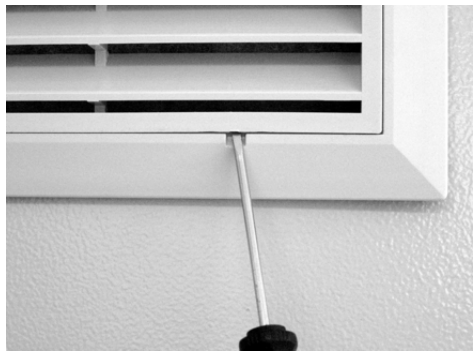

- 2 Skift ut filtermatten i ventilasjonsgitteret.
- 3 Sett ventilasjonsgitteret inn i rammen, og trykk det på plass.
- 4 Gjenta trinn 1 til 3 for utløpsfilteret (øverst på venstre skapvegg).

# Skifte ut batteri på systemcontrolleren

# Slitedeler

|      | Slitedeler                                                                                                    | Туре                                               | Utskifting                                                                         |  |  |
|------|----------------------------------------------------------------------------------------------------|----------------------------------------------------|------------------------------------------------------------------------------------|--|--|
|      | Batteri på sys-<br>temcontrolleren                                                                                                    | Varta CR3032 (typ nr. 6032)<br>eller Renata CR2032 | Ca. hvert 4. år (i<br>forbindelse med<br>vedlikeholdsarbeid på<br>analysesystemet) |  |  |
| OBS! | På systemcontrolleren sitter det elektroniske komponenter som er<br>ømfintlige for skader som skyldes elektrostatiske utladinger.<br>Når du skifter ut batteriet, må du iverksette egnede tiltak for å unng<br>elektrostatiske utladinger.<br>Før du skifter ut batteriet, må du kontrollere at energiforsyningen t<br>analysesystemet er slått av. |                                                    |                                                                                    |  |  |

# Skifte ut batteri på systemcontrolleren

- 1 Løsne 10 skruer og ta av dekslet på systemcontrollerhuset.
- 2 Ta det brukte batteriet **1** ut av holderen, og sett et nytt batteri inn i holderen.

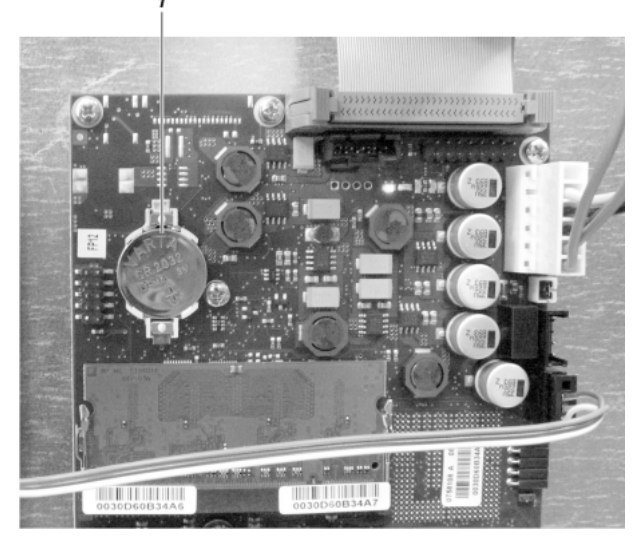

- 3 Sett på dekslet på systemcontrollerhuset, og fest det med skruene.
- 4 Kasser det brukte batteriet iht. lokalt gjeldende forskrifter.

# Skifte ut trykkutjevningsskrueforbindelser

# Slitedeler

| Slitedeler                           | Delenr. | Utskifting     |
|--------------------------------------|---------|----------------|
| Trykkutjevningsskrueforbin-<br>delse | 8329416 | Hver 12. måned |

# Skifte ut trykkutjevningsskrueforbindelser

1 Løsne kontramutteren **1** i oversiden av skapet og ta ut skrueforbindelsen oppover.

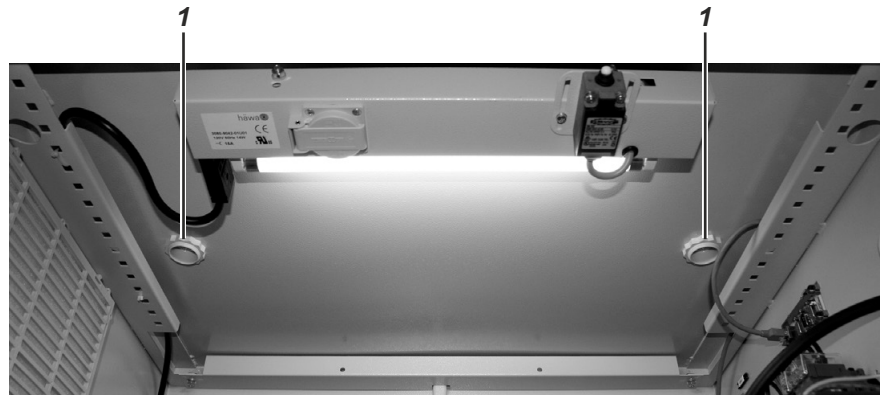

- 2 Rengjør området rundt festehullet med fuktig klut.
- **3** Sett på ny skrueforbindelse med tetningsring ovenfra, og fest dette med kontramutteren nedenfra.

# Statusmeldinger, feilutbedring

#### OBS

Dette kapitlet beskriver tiltak for å reagere på statusmeldinger og utbedre feil. Disse krever spesialkunnskaper og vil i visse tilfeller gjøre det nødvendig å arbeid på et analysesystem som er åpnet og strømførende! Derfor skal dette kun gjennomføres av kvalifisert og spesialopplært personale!

# Dynamisk QR-kode

### Bruk

Dynamisk QR-kode er en enestående funksjon for å vise dynamisk genererte QR-koder i displayet til gassanalysatoren.

QR-koden som vies, inneholder i tillegg til statistisk systeminformasjon også dynamisk generert informasjon om systemkonfigurasjonen og om statusen til gassanalysatoren.

#### Statiske data for å identifisere enheten (eksempler)

- Produksjonsnummer
- Produksjonsdato
- Programvareversjon
- Serienumre for monterte analysatormoduler og komponenter

#### Dynamiske data for diagnose i tilfelle feil (eksempler)

- Statusmeldinger
- Måleverdier
- Temperatur-, trykk- og gjennomstrømningsverdier
- Driftverdier
- Analysatorspesifikke verdier

I forbindelse med mobile enheter (smarttelefon, nettbrett o.l.) utgjør dynamiske QR-koder en innovativ kommunikasjonsmåte for brukeren som igjen gjør at ABB-service kan gi forbedret brukerstøtte for spesifikke tilfeller. Dette bidrar til å forkorte reaksjonstidene i tilfelle feil og dermed gjøre gassanalysatorene mer tilgjengelige.

Dynamiske QR-koder er kompatible med ABB-appen "my Installed Base" samt standard apper for skanning av QR-koder.

### Håndtering

Du åpner QR-koden i diagnosemenyen for gassanalysatoren, og du viser den i displayet. Det finnes en direkte tilknytning til diagnosemenyen fra oversikten over statusmeldingene. I tillegg kan du åpne QR-koden i remote-HMI og skanne den fra dataskjermen.

Du skanner den viste QR-koden ved hjelp av skanner-appen for QR-koder som er installert på den mobile enheten. Tekstinformasjonen som deretter vises på den mobile enheten, blir deretter sendt per e-post eller andre overføringstjenester til den lokale servicepartneren som er angitt i "Measurement Care"-avtalen.

Det er også mulig å fotografere den viste QR-koden og sende bildet av QR-koden til servicepartneren.

# Åpne QR-koden

#### Menybane

### Menu $\rightarrow$ Diagnosis/Info. $\rightarrow$ QR Code Display

#### Framgangsmåte

- 1 Velg systemoversikt eller ønsket analysatormodul.
- 2 Åpne QR-koden med ENTER.
- 3 Skann QR-koden.
- **4** Bruk **Back** for å gå tilbake til valg eller **Meas** for å gå tilbake til visning av måleverdiene.

Du kan åpne diagnosemenyen direkte fra oversikten over statusmeldingene.

Du kan åpne QR-koden i remote-HMI og deretter skanne den fra dataskjermen.

# Anbefalt apper for å skanne QR-koder

ABB anbefaler å bruke følgende apper for å skanne QR-koder (gratis tilgjengelig for iOS og Android):

### "my Installed Base" fra ABB

Last ned i App Store:

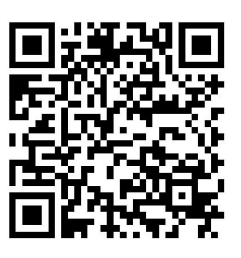

Last ned i Google Play:

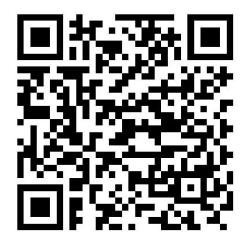

"QR Scanner" av Kaspersky

Last ned i App Store:

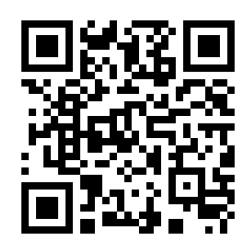

Last ned i Google Play:

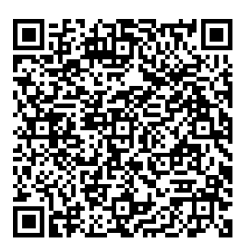

# Prosesstatus

## Definisjoner

Prosesstatusen (se nedenfor) informerer om måleverdien og dermed om tilstanden til prosessen som overvåkes med analysesystemet.
Systemstatusen (se side 175) informerer om tilstanden til selve analysesystemet.

## Prosesstatus

Begrepet "prosesstatus" omfatter

- brudd på måleområdegrensene med måleverdien og
- brudd på grenseverdier med måleverdien

## Brudd på måleområdegrensene

Dersom måleverdien for en målekomponent er > +130 % eller < -100 % av måleområdets omfang, blinker måleverdien for den gjeldende målekomponenten i displayet. Det blir også generert en statusmelding for hvert tilfelle. Disse statusmeldingene føres inn i loggboken.

De nevnte terskelverdiene kan ikke endres.

### Brudd på grenseverdier

Dersom måleverdien for en målekomponent over- eller underskrider en grenseverdi, blir denne tilstanden utlevert som binært signal til en digital utgang.

To forutsetninger må være oppfylt for dette:

- Grenseverdien skal være tilordnet en digital utgang vha. funksjonsblokk-konfigurering.
- Parameterne for grenseverdiovervåkning (effektiv retning, terskelverdi, hysterese) må være stilt inn (se side 110).

Bestemte digitale utganger er allerede fabrikkinnstilt med grenseverdier. Dette er dokumentert i enhetssertifikatet.

# Systemstatus: statusmeldinger

## Hvor genereres statusmeldinger?

Statusmeldinger genereres

- av analysesystemet, dvs. av
  - systemcontrolleren (signalbehandling, justering, systembuss),
  - analysatormodulene,
  - temperatur- og trykkregulatorene,
  - I/O-modulene og eksterne I/O-enheter;
- av periferikomponenter, f.eks. av
  - komponentene for målegassbehandling.

## Brukerkonfigurerte statusmeldinger

Statusmeldinger genereres automatisk av analysesystemet og periferikomponentene. I tillegg er det mulig å konfigurere funksjonsblokken **Meldingsgenerator** for å integrere statusmeldinger både fra analysesystemet og fra periferikomponenter i statusmeldingsbehandlingen. Du finner en detaljert beskrivelse av funksjonsblokken i den tekniske informasjonen "Funksjonsblokker – beskrivelser og konfigurering".

## Behandling av statusmeldinger

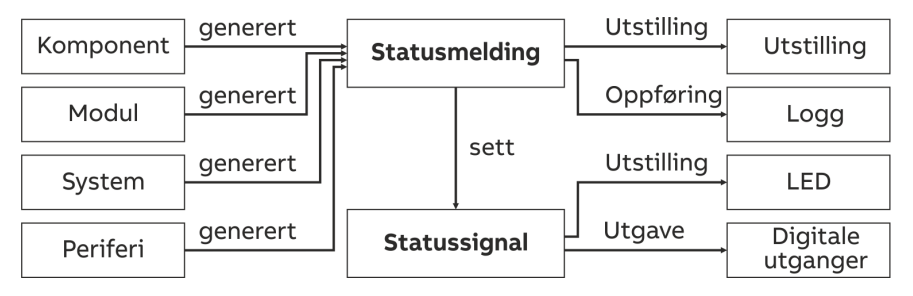

- Statusmeldingene vises i displayet og føres inn i loggboken.
- Statusmeldingene stiller inn et respektivt statussignal (totalstatus eller enkeltstatus).
- Statussignalene vises vha. status-LED-er og utleveres via de digitale utgangene i systemcontrolleren.

# Visning av statusmeldinger i displayet

Når det opptrer en statusmelding, vises den blinkende meldingsvisningen samt funksjonstasten Statusmelding i displayet. Brukeren kan trykke på denne funksjonstasten for å åpne oversikten over statusmeldinger og se på meldingene.

## Føre statusmeldinger inn i loggboken

Statusmeldingene føres inn i loggboken. Meldinger som informerer om en forbigående tilstand i analysesystemet, eller som ikke påvirker måleverdien direkte, føres ikke inn i loggboken. Dette gjelder f.eks. meldingene

- "Et passord er aktivt!"
- "Dette systemet fjernstyres for øyeblikket!"
- "Automatisk justering pågår."

# Systemstatus: statussignaler

### Totalstatus eller enkeltstatus

Det er fabrikk-konfigurert (se side 124) om statussignalet utleveres som totalstatus eller enkeltstatus.

### Totalstatus

Dersom analysesystemet er konfigurert for å utlevere totalstatus, angir statusmeldingene totalstatusen.

### **Enkeltstatus**

Dersom analysesystemet er konfigurert for å utlevere enkeltstatus, angir statusmeldingene enkeltstatusen "Svikt", "Vedlikeholdsbehov" eller "Funksjonskontroll".

Tabellen nedenfor viser hvilken årsak enkeltstatussignalene kan ha, og hvordan måleverdiene skal evalueres.

| Enkeltstatussignal                         | Årsak                                                                                                    | Evaluering av måle-<br>verdien                         |
|--------------------------------------------|----------------------------------------------------------------------------------------------------|--------------------------------------------------------|
| Failure (Svikt)                            | Det har oppstått en tilstand<br>på analysesystemet, som<br>krever at brukeren griper inn<br>umiddelbart. | Måleverdien er ugyl-<br>dig.                           |
| Maintenance request<br>(Vedlikeholdsbehov) | Det har oppstått en tilstand<br>på analysesystemet, som<br>krever at brukeren griper inn<br>snart.       | Måleverdien er i or-<br>den.                           |
| Maintenance mode<br>(Funksjonskontroll)    | Analysesystemet blir justert<br>eller betjent.                                                           | Måleverdien skal<br>forkastes som<br>prosessmåleverdi. |

# Enkeltstatus per analysatormodul eller per målekomponent

Enkeltstatussignaler viser som regel til hele analysesystemet.

Det er likevel mulig å utlevere enkeltstatussignalene enkeltvis for hver analysatormodul eller hver målekomponent via digitale utganger ved å konfigurere funksjonsblokken **Meldingsinngang**. Du finner en detaljert beskrivelse av funksjonsblokken i den tekniske informasjonen "Funksjonsblokker – beskrivelser og konfigurering".

Statusmeldinger for I/O-modulene rapporteres alltid som systemstatus.

### Signalisere status

Statusen til analysesystemet signaliseres vha. status-LED-er:

| LED   | Status                                 |
|-------|----------------------------------------|
| Error | Totalstatus eller enkeltstatus "Svikt" |
|       |                                        |
| Maint | Enkeltstatus "Vedlikeholdsbehov"       |
|       |                                        |

# Kategorier for statusmeldinger

## Kategorier for statusmeldinger

Med hensyn til brukerens reaksjon finnes det tre kategorier statusmeldinger:

- statusmeldinger som ikke krever kvittering
- statusmeldinger som krever kvittering
- statusmeldinger som krever kvittering og utbedring

#### Statusmeldinger som ikke krever kvittering

Analysesystemet arbeider som vanlig når statusen er borte. Når statusen er borte, tilbakestilles statussignalet og statusmeldingen forsvinner. Eksempel: temperaturfeil under oppvarmingsfasen.

#### Statusmeldinger som krever kvittering

Analysesystemet arbeider som vanlig når statusen er borte. Men brukeren må likevel informeres om statusen. Når statusen er borte, tilbakestilles statussignalet. Statusmeldingen forsvinner når brukeren har kvittert for statusmeldingen. På denne måten informeres brukeren om funksjonsfeilen i analysesystemet.

Eksempel: ingen nye måleverdier fra analog/digital-omformeren.

#### Statusmeldinger som krever kvittering og utbedring

Når statusen er borte, arbeider ikke analysesystemet nødvendigvis som vanlig. Derfor må brukeren kvittere for statusen og aktivt utbedre årsaken til statusmeldingen. Statusmeldingen tilbakestilles og statusmeldingen forsvinner når brukeren har kvittert for statusmeldingen og årsaken til statusmeldingen er utbedret.

Eksempel: Offset-driften mellom to justeringer overskrider det tillatte området.

| Oversikt                |   |                                                                                |          |                             |  |  |  |  |
|-------------------------|---|--------------------------------------------------------------------------------|----------|-----------------------------|--|--|--|--|
| Tabellen nedenfor viser |   |                                                                                |          |                             |  |  |  |  |
|                         | • | tidssekvensen for tre kategorier statusmeldinger samt                          |          |                             |  |  |  |  |
|                         | • | identifikasjon for statusmeldingene i statusmeldingsoversikten (q, Q og<br>I). |          |                             |  |  |  |  |
|                         | S | tatusmeldinger som ikke krev                                                   | ver kvit | tering                      |  |  |  |  |
| Status begynner         |   | Status slutter                                                                 |          |                             |  |  |  |  |
| LED lyser               |   | LED slukner                                                                    |          |                             |  |  |  |  |
| Statussignal stilles    |   | Statussignal tilbakestilles                                                    |          |                             |  |  |  |  |
| Statusmelding opptrer   |   | Statusmelding forsvinner                                                       |          |                             |  |  |  |  |
|                         | S | tatusmeldinger som krever k                                                    | vitterin | g                           |  |  |  |  |
| Status begynner         |   | Status slutter                                                                 |          | Kvittere                    |  |  |  |  |
| LED lyser               |   | LED slukner                                                                    |          |                             |  |  |  |  |
| Statussignal stilles    |   | Statussignal tilbakestilles                                                    |          |                             |  |  |  |  |
| Statusmelding opptrer   | q | Statusmelding blir værende                                                     | Ι        | Statusmelding forsvinner    |  |  |  |  |
| Status begynner         |   | Kvittere                                                                       |          | Status slutter              |  |  |  |  |
| LED lyser               |   |                                                                                |          | LED slukner                 |  |  |  |  |
| Statussignal stilles    |   |                                                                                |          | Statussignal tilbakestilles |  |  |  |  |
| Statusmelding opptrer   | q | Statusmelding blir værende                                                     | Q        | Statusmelding forsvinner    |  |  |  |  |
|                         | S | tatusmeldinger som krever k                                                    | vitterin | ıg og utbedring             |  |  |  |  |
| Status begynner         |   | Status slutter                                                                 |          | Kvittere, utbedre           |  |  |  |  |
| LED lyser               |   |                                                                                |          | LED slukner                 |  |  |  |  |
| Statussignal stilles    |   |                                                                                |          | Statussignal tilbakestilles |  |  |  |  |
| Statusmelding opptrer   | q | Statusmelding blir værende                                                     | Ι        | Statusmelding forsvinner    |  |  |  |  |
| Status begynner         |   | Kvittere, utbedre                                                              |          | Status slutter              |  |  |  |  |
| LED lyser               |   |                                                                                |          | LED slukner                 |  |  |  |  |
| Statussignal stilles    |   |                                                                                |          | Statussignal tilbakestilles |  |  |  |  |
| Statusmelding opptrer   | q | Statusmelding blir værende                                                     | Q        | Statusmelding forsvinner    |  |  |  |  |

# Statusmeldinger system

# Listens oppbygging

| Listen over statusmeldinger inneholder følgende informasjon: |                                                                                      |  |  |  |  |  |
|--------------------------------------------------------------|--------------------------------------------------------------------------------------|--|--|--|--|--|
| Nr.                                                          | Nummeret på statusmeldingen, vises i den detaljerte framstil-<br>lingen i menylinjen |  |  |  |  |  |
| Tekst                                                        | Full tekst for statusmeldingen, vises i den detaljerte framstil-<br>lingen           |  |  |  |  |  |
| S                                                            | x = Statusmelding angir totalstatus                                                  |  |  |  |  |  |
| Α                                                            | x = Statusmelding angir enkeltstatus "Svikt"                                         |  |  |  |  |  |
| W                                                            | x = Statusmelding angir enkeltstatus "Vedlikeholdsbehov"                             |  |  |  |  |  |
| F                                                            | x = Statusmelding angir enkeltstatus "Funksjonskontroll"                             |  |  |  |  |  |
| Reaksjon/<br>kommentar                                       | Forklaringer på og tiltak for statusmeldingene                                       |  |  |  |  |  |

# Statusmeldinger

| Nr.               | Tekst                                                                                                    | S | Α | W | F | Reaksjon/kommentar                                                                                     |  |
|-------------------|----------------------------------------------------------------------------------------------------|---|---|---|---|----------------------------------------------------------------------------------------------------|--|
| Runtime error     |                                                                                                    |   |   |   |   |                                                                                                    |  |
| 1 to<br>21        | Runtime error 1 to<br>Runtime error 21                                                                        |   |   |   |   | Kontakt service dersom samme statusmelding vises gjentatte ganger.                                     |  |
| System controller |                                                                                                    |   |   |   |   |                                                                                                    |  |
| 101               | The system controller shuts<br>down at                                                                        |   |   |   |   | Til informasjon. Oppgir dato og klokkeslett                                                            |  |
| 102               | System controller system start<br>at                                                                          |   |   |   |   | Til informasjon. Oppgir dato og klokkeslett samt<br>varmstart/kaldstart                                |  |
| 103               | Installed module:                                                                                             |   |   |   |   | Til informasjon                                                                                        |  |
| 104               | Delete module:                                                                                                |   |   |   |   | Til informasjon                                                                                        |  |
| 105               | Reactivate module:                                                                                            |   |   |   |   | Til informasjon                                                                                        |  |
| 106               | A user installed the module:                                                                                  |   |   |   |   | Til informasjon                                                                                        |  |
| 107               | A user deleted the module:                                                                                    |   |   |   |   | Til informasjon                                                                                        |  |
| 108               | A user replaced the module:                                                                                   |   |   |   |   | Til informasjon                                                                                        |  |
| 109               | A password is active! To delete,<br>please press the <meas> key in<br/>the display of measured values.</meas> |   |   |   |   | Informasjon om passordbeskyttelse, se avsnittet<br>"Passordbeskyttelse" (se side 61). Ikke i loggboken |  |
| 110               | The system starts up.                                                                                         |   |   |   |   | Ikke i loggboken                                                                                       |  |
| 111               | This system is currently under<br>remote control!                                                             |   |   |   |   | Ikke i loggboken                                                                                       |  |
| 112               | The display and operating unit<br>synchronizes with the analyzer.<br>Please wait.                             |   |   |   |   | Ikke i loggboken                                                                                       |  |
| 113               | The system time was changed from -> to:                                                                       |   |   |   |   | Ikke i loggboken                                                                                       |  |

| Nr.        | Tekst                                                                                                    | S | A | W | F | Reaksjon/kommentar                                                                                                    |  |
|------------|----------------------------------------------------------------------------------------------------|---|---|---|---|----------------------------------------------------------------------------------------------------|--|
| 114        | Changed parameters are saved.<br>Please wait.                                                                                                    |   |   |   |   |                                                                                                    |  |
| 116        | The Profibus module is in-<br>stalled on a wrong slot! The<br>Profibus interface is therefore<br>not functional. Please install<br>the Profibus module on the slot<br>X20/X21.                                                                                                    | x | x |   |   | Se meldingsteksten                                                                                                    |  |
| 117        | The configuration backup was saved.                                                                                                    |   |   |   |   |                                                                                                    |  |
| 118        | The configuration backup was<br>loaded and the system re-<br>started.                                                                                                    |   |   |   |   |                                                                                                    |  |
| 119        | The system configuration could<br>not be loaded. For that reason,<br>the system does not currently<br>contain a configuration. Please<br>load in the menu: Config-<br>ure/System/<br>Save configuration the backup<br>configuration. Or load a confi-<br>guration with the use of SMT. | × | x |   |   | Se meldingsteksten                                                                                                    |  |
| 120        | All passwords are reset to the<br>system defaults. Please save the<br>configuration, power off the<br>system and remove the jumper.<br>Then repower the system.                                                                                                    |   |   |   |   | Se meldingsteksten                                                                                                    |  |
| 121        | The maintenance switch is ON.                                                                                                    |   |   |   | х | Til informasjon                                                                                                    |  |
| 122        | The system disk has been rei-<br>nitialized! This system contains<br>no configuration now! Please<br>use SMT to reinstall your con-<br>figuration.                                                                                                    |   |   | х |   | Se meldingsteksten                                                                                                    |  |
| QAL3       |                                                                                                    |   |   |   |   |                                                                                                    |  |
| 126        | The QAL3 historien buffer is full. Please read-out QAL3 data.                                                                                                    |   |   | х |   | Se meldingsteksten                                                                                                    |  |
| 127        | The calibration drift exceed the QAL3 limits.                                                                                                    |   |   | х |   |                                                                                                    |  |
| System bus |                                                                                                    |   |   |   |   |                                                                                                    |  |
| 201        | The system bus module se-<br>lected could not be found.                                                                                                    | x | х |   |   | Kontroller pluggforbindelser og avslutningsimpedanser<br>på systembuss. Kontroller om systemnummeret for<br>systembus-modulen er lagt inn riktig:<br>MENY → Diagnose/info. → Systemoversikt |  |
| 203        | The system bus module does not exist.                                                                                                    | х | х |   |   | Kontroller pluggforbindelser og avslutningsimpedanser<br>på systembuss.                                                                                                    |  |
| 208        | The system bus could not transfer any data to the data-base.                                                                                                    | x | х |   |   | Programvareversjonen for systembuss-modulen er ikke<br>kompatibel med den til systemcontrolleren. Oppdager<br>programvaren til systemcontrolleren.                                          |  |
| Nr.   | Tekst                                                                               | S | Α | W | F | Reaksjon/kommentar                                                                                                    |  |
|-------|-------------------------------------------------------------------------------------|---|---|---|---|----------------------------------------------------------------------------------------------------|--|
| 209   | The system bus connection to this module is interrupted.                            | х | x |   |   | Kontroller systembuss-forbindelsen til den viste sys-<br>tembuss-modulen. Kontroller energiforsyningen for den<br>viste systembuss-modulen.              |  |
| 210   | The configuration of the sys-<br>tem bus module has changed.                        | х | x |   |   | Til informasjon. Konfigurasjonsdataene oppdateres automatisk.                                                                                            |  |
| 211   | The system bus module no<br>longer has an internal memory.                          | х | x |   |   | Kontroller konfigurasjonen av systembuss-modulen:<br>MENY → Diagnose/info. → Systemoversikt                                                              |  |
| 214   | The system is currently being maintained with Optima SMT.                           |   |   |   |   |                                                                                                    |  |
| 215   | The analyzer module has an internal communication error!                            | х | x |   |   | Kontakt service.                                                                                                    |  |
| 216   | The analyzer module has an internal program error!                                  | х | x |   |   | Kontakt service.                                                                                                    |  |
| 250   | The analyzer module could not be found.                                             | х | x |   |   | Kontroller pluggforbindelser og kabling.                                                                                                    |  |
| 251   | The connection to the analyzer module was lost.                                     | х | x |   |   | Kontroller pluggforbindelser og kabling.                                                                                                    |  |
| 252   | The EEPROM data of the ana-<br>lyzer are faulty.                                    | х | x |   |   | Kontroller konfigurasjonen med TCT.                                                                                                    |  |
| 253   | The communication with the analyzer is disrupted,                                   | х | x |   |   | Kontroller pluggforbindelser og kabling.                                                                                                    |  |
| 254   | The boot program of the ana-<br>lyzer module is faulty. Notify<br>Service!          | x | x |   |   | Kontakt service.                                                                                                    |  |
| 255   | The program of the analyzer module is faulty. Notify Service!                       | х | x |   |   | Kontakt service.                                                                                                    |  |
| Analy | zer modules                                                                         |   |   |   |   |                                                                                                    |  |
| 300   | No new measured values from the analog/digital converter.                           | х | x |   |   | Kontakt service.                                                                                                    |  |
| 301   | The measured value exceeds<br>the value range of the ana-<br>log/digital converter. | х | х |   |   | Kontroller målegasskonsentrasjonen. Kontakt service.                                                                                                    |  |
| 302   | The offset drift exceeds the half of the range permissible.                         |   |   | х |   | Kontroller analysatormodul og prøvebehandling. Tillatt<br>område: 150 % av det minste installerte måleområdet.                                           |  |
| 303   | The offset drift exceeds the permissible range.                                     | х | x |   |   | Kontakt service dersom driften overskrider disse ver-<br>diene.                                                                                          |  |
| 304   | The amplification drift exceeds the half of the range permissible.                  |   |   | x |   | Juster den viste detektoren manuelt til nullpunkt og<br>endepunkt. Kontroller analysatormodul og<br>prøvebehandling. Tillatt område: 50 % av følsomheter |  |
| 305   | The amplification drift exceeds the permissible range.                              | х | х |   |   | detektoren. Kontakt service dersom driften overskrider<br>denne verdien.                                                                                 |  |

| Nr.    | Tekst                                                                                                    | S | Α | ¥ | F | Reaksjon/kommentar                                                                                                    |
|--------|----------------------------------------------------------------------------------------------------|---|---|---|---|----------------------------------------------------------------------------------------------------|
| 306    | The offset drift between two<br>adjustments exceeds the per-<br>missible range.                                               |   |   | x |   | Disse meldingene genereres av den automatiske<br>justeringen. Kontroller plausibiliteten av justeringen.<br>Utbedre den mulige årsaken til en uplausibilitet. Juster                                                                                                    |
| 307    | The amplification drift between two adjustments exceeds the permissible range.                                                |   |   | х |   | den viste detektoren manuelt til nullpunkt (nr. 306) og<br>endepunkt (nr. 307). Tillatt område: 15 % av det minste<br>installerte måleområdet. 6 % av det minste installerte<br>måleområdet ved målinger på anlegg som trenger<br>godkjenning, og anlegg iht. 27. og 30. BImSchV |
| 308    | A calculation error occurred while calculating the measured value.                                                            | x | x |   |   | Kontakt service.                                                                                                    |
| 309    | The thermostat works errone-<br>ously.                                                                                        |   |   | х |   | Se statusmelding for den relevante temperaturen                                                                                                    |
| 310    | The temperature correction for<br>this component was deac-<br>tivated because the tempera-<br>ture measured value is invalid. |   |   | х |   | Se statusmelding for den relevante temperaturen                                                                                                    |
| 311    | The pressure regulator works erroneously.                                                                                     | х | х |   |   | Se statusmelding for den relevante trykkdetektoren                                                                                                    |
| 312    | The pressure correction for this<br>component was deactivated<br>because the pressure measured<br>value is invalid.           |   |   | x |   | Se statusmelding for den relevante trykkdetektoren                                                                                                    |
| 313    | No excess sensitivity correction<br>for this component is possible,<br>as the correction value is inva-<br>lid.               |   |   | х |   | Se statusmelding for den relevante korrekturdetektoren                                                                                                    |
| 314    | No carrier gas correction for<br>this component is possible, as<br>the correction value is invalid.                           |   |   | x |   | Se statusmelding for den relevante korrekturdetektoren                                                                                                    |
| Auxili | ary detector                                                                                                    |   |   |   |   |                                                                                                    |
| 315    | No new measured values from the analog/digital converter.                                                                     |   |   | х |   | Kontakt service.                                                                                                    |
| 316    | The measured value exceeds the value range of the ana-log/digital converter.                                                  |   |   | x |   | Kontakt service.                                                                                                    |
| 317    | A calculation error occurred while calculating the measured value.                                                            |   |   | x |   | Kontakt service.                                                                                                    |
| FID    |                                                                                                    |   |   |   |   |                                                                                                    |
| 321    | The temperature of the detec-<br>tor falls below the minimum<br>temperature.                                                  | x | x |   |   | Statusmelding under oppvarmingsfasen. Dersom<br>statusmeldingen inntreffer etter oppvarmingsfasen:<br>Kontroller sikringen og skifte den ut om nødvendig.                                                                                                    |
| 322    | The flame is off.                                                                                                    | х | х |   |   | Statusmelding under oppvarmingsfasen. Dersom<br>statusmeldingen inntreffer etter oppvarmingsfasen:<br>Kontroller forsyningsgassene, kontroller tennpluggen.                                                                                                    |

| Nr.   | Tekst                                                                         | S | Α | W | / F | Reaksjon/kommentar                                                                                                    |
|-------|-------------------------------------------------------------------------------|---|---|---|-----|----------------------------------------------------------------------------------------------------|
| 323   | The analyzer is in<br>fail-safe mode.                                         | x | x |   |     | Årsaker: flammetemperatur > nominell detektorverdi +<br>220 °C, maskinvarefeil, Pt-100-ledningsbrudd eller<br>-kortslutning.<br>Slå energiforsyningen av og deretter på igjen ette ≥<br>3 sekunder. Kontakt service dersom statusmeldingen<br>inntreffer på nytt. |
|       |                                                                               |   |   |   |     | Merk: Fail safe-tilstand betyr: oppvarming på,<br>brenngassventil stengt, instrumentluftventil stengt,<br>husspyling på, nullgassventil åpnet.                                                                                                    |
| Temp  | perature controller                                                           |   |   | - |     |                                                                                                    |
| 324   | The temperature exceeds or<br>falls below the top or bottom<br>limit value 1. |   |   | x |     | Statusmeldinger under oppvarmingsfasen.<br>Dersom statusmeldingene inntreffer etter<br>oppvarmingsfasen: Kontroller om det tillatte området                                                                                                    |
| 325   | The temperature exceeds or falls below the top or bottom limit value 2.       |   |   | x |     | For omgivelsestemperatur (se side 192) er överholdt.<br>FID: Temperaturene for ASP-blokken (T - Re . D) og ev.<br>FTIR-cellen (T - Re . E) ligger utenfor grenseverdiene.                                                                                         |
| Press | ure regulator                                                                 |   |   |   |     |                                                                                                    |
| 326   | No new measured values from the analog/digital converter.                     | х | х |   |     | Kontakt service.                                                                                                    |
| 327   | The measured value exceeds the value range of the ana-log/digital converter.  | x | x |   |     | Kontakt service.                                                                                                    |
| 328   | A calculation error occurred while calculating the measured value.            | х | x |   |     | Kontakt service.                                                                                                    |
| 329   | The pressure exceeds or falls<br>below the top or bottom limit<br>value 1.    |   |   | х |     | FID: Kontroller forsyningsgasstrykk:<br>Utgang = instrumentluft,<br>Luft = brennluft,                                                                                                    |
| 330   | The pressure exceeds or falls<br>below the top or bottom limit<br>value 2.    |   |   | x |     | H2 = brenngass.                                                                                                    |
| 331   | The position value of the pres-<br>sure is outside the valid area.            | х | х |   |     | FID: Kontroller forsyningsgasstrykk                                                                                                    |
| I/O d | evices                                                                        |   |   |   |     |                                                                                                    |
| 332   | Loss of auxiliary current in the I/O card.                                    | х | х |   |     | I/O-kortet er defekt. Skift ut kortet.                                                                                                    |
| 333   | An I/IO type that is not yet available is configured.                         | x | х |   |     | Korriger konfigurasjonen med test- og<br>justeringsprogramvare.                                                                                                    |
| 334   | No new measured values from the analog/digital converter.                     | x | х |   |     | I/O-kortet er defekt. Skift ut kortet.                                                                                                    |
| 335   | The measured value exceeds the value range of the ana-log/digital converter.  | x | x |   |     | Kontroller signaler på de analoge inngangene.<br>Hvis dette er i orden, så kontrollerer du konfigurasjon og<br>justering av de analoge inngangene.                                                                                                    |
| 336   | A calculation error occurred while calculating the measured value.            | x | x |   |     | Kontroller konfigurasjon og justering av de analoge inn-<br>og utgangene.                                                                                                    |
| 337   | Line break and analog output.                                                 | х | х |   |     | Kontroller ledningene i den analoge utgangen.                                                                                                    |
| 338   | Line break in digital input (hu-<br>midity sensor).                           | x | x |   |     | Kontroller fuktsensoren i systemkjøleren.                                                                                                    |

| Nr.  | Tekst                                                                                       | S | A | W | F | Reaksjon/kommentar                                                                                                 |
|------|---------------------------------------------------------------------------------------------|---|---|---|---|----------------------------------------------------------------------------------------------------|
| 339  | Line break or short-circuit in the analog input.                                            | х | х |   |   | Kontroller temperaturen til systemkjøleren.                                                                        |
| 340  | The value of the analog input<br>exceeds or falls below the top<br>or bottom limit value 1. |   |   | х |   | Kontroller temperaturen til systemkjøleren.                                                                        |
| 341  | The value of the analog input<br>exceeds or falls below the top<br>or bottom limit value 2. |   |   | х |   | Kontroller temperaturen til systemkjøleren.                                                                        |
| Flow | monitor                                                                                     |   |   |   |   |                                                                                                    |
| 342  | The flow rate undershoots limit value 1                                                     |   |   | х |   | Kontroller prøvebehandlingen.<br>Grenseverdi 1 = 25 % MBU.                                                         |
| 343  | Flow rate undershoots limit value 2.                                                        | х | х |   |   | Kontroller prøvebehandlingen.<br>Grenseverdi 2 = 10 % MBU.<br>Den automatiske justeringen blir avbrutt og sperret. |
| Meas | ured value                                                                                  |   |   |   |   |                                                                                                    |
| 344  | The measured value exceeds the value range of the measur-ing range.                         |   |   |   |   | Måleverdi > +130 % MBU; ikke i loggboken                                                                           |
| 345  | The measured value falls below<br>the value range of the measur-<br>ing range.              |   |   |   |   | Måleverdi < -100 % MBU; ikke i loggboken                                                                           |
| Flow | controller                                                                                  |   |   |   |   |                                                                                                    |
| 398  | No new measured values from the analog/digital converter.                                   | x | х |   |   | Kontakt service.                                                                                                   |
| 399  | The measured value exceeds the value range of the ana-log/digital converter.                | x | х |   |   | Kontroller målegasskonsentrasjonen. Kontroller<br>pluggforbindelser i analysesystemet. Kontakt service.            |
| 400  | A calculation error occurred while calculating the measured value.                          | x | x |   |   | Kontakt service.                                                                                                   |
| 401  | The flow exceeds or falls below the top or bottom limit value 1.                            |   |   | х |   | Kontroller målegassveien. Kontakt service.                                                                         |
| 402  | The flow exceeds or falls below the top or bottom limit value 2.                            | x | х |   |   | Kontroller målegassveien. Kontakt service.                                                                         |
| 403  | The position value of the flow<br>controller is outside the valid<br>area.                  | x | x |   |   | Kontakt service.                                                                                                   |
| ZO23 |                                                                                             | _ |   |   |   |                                                                                                    |
| 404  | Temperaturen over- eller un-<br>derskrider den øvre eller nedre<br>grenseverdien 2.         | x | х |   |   | Kontakt service.                                                                                                   |
| 405  | Det ble gjennomført en<br>ZO23-funksjonstest:                                               |   |   |   |   | Til informasjon                                                                                                    |
| 406  | Denne ZO23-analysatoren har<br>ikke bestått funksjonstesten!                                |   |   | х |   | Endre testfaktor eller kontroller målecellen med testgasser.                                                       |
| 407  | En ZO23-funksjonstest pågår.                                                                |   |   |   | х | Til informasjon                                                                                                    |
| 408  | ZO23-funksjonstesten ble av-<br>brutt!                                                      |   |   |   | x | Hold målegasskonsentrasjonen stabil eller bruk<br>testgass.                                                        |

| Nr.   | Tekst                                                                                                    | S | A | w | F | Reaksjon/kommentar                                                                                                    |
|-------|----------------------------------------------------------------------------------------------------|---|---|---|---|----------------------------------------------------------------------------------------------------|
| FID   |                                                                                                    |   |   |   |   |                                                                                                    |
| 411   | The analyzer is in standby. Re-<br>activation in the menu: Service/<br>TestStandby/Restart FID                                          | x |   |   | x | Start FID på nytt.                                                                                                    |
| 412   | Ignition failed. The analyzer<br>needs to be reactivated manu-<br>ally. Reactivation in the menu:<br>Service/TestStandby/Restart<br>FID | x | x |   |   | Kontroller driftsgasser.<br>Start FID på nytt.                                                                           |
| 413   | Failure of auxiliary current in the analyzer hardware.                                                                                  | х | х |   |   | Kontakt service.                                                                                                    |
| 414   | The position value of this con-<br>troller is below the permissible<br>range. (< 20%)                                                   |   |   | x |   | Kontroller driftsgasser og tilkoblingsledninger. Start FID<br>på nytt om nødvendig. Kontakt service.                     |
| 415   | The position value of this con-<br>troller is above the permissible<br>range. (> 90%)                                                   |   |   | x |   |                                                                                                    |
| Adjus | stment                                                                                                    |   |   |   |   |                                                                                                    |
| 500   | System bus communication disrupted.                                                                                                    |   |   |   |   |                                                                                                    |
| 501   | Required functionality is not available in the system module.                                                                           |   |   |   |   | Kontroller programvareversjonen til analysatormodulen, og gjennomfør oppdatering om nødvendig.                           |
| 502   | A system error occurred in the system module addressed.                                                                                 |   |   |   |   | Justeringen avbrytes.<br>Kontakt service.                                                                                |
| 503   | Amplification error during ad-<br>justment. Adjustment impossi-<br>ble.                                                                 |   |   | x |   | Justeringen avbrytes.<br>For lav konsentrasjon av endegass – kontroller.                                                 |
| 507   | A combination of the following<br>errors has occurred: drift half,<br>drift, amplification of the delta<br>drift.                       |   |   |   |   | Juster den viste detektoren manuelt til nullpunkt og<br>endepunkt.                                                       |
| 508   | Unknown error number. Check<br>software versions.                                                                                       |   |   |   |   | Melding under den automatiske justeringen.<br>Kontroller programvareversjoner for analysatormodul<br>og systemcontroller |
| 509   | Automatic adjustment started.                                                                                                    |   |   |   |   | Til informasjon                                                                                                    |
| 510   | Automatic adjustment ended.                                                                                                    |   |   |   |   | Til informasjon                                                                                                    |
| 511   | Automatic adjustment canceled externally.                                                                                               |   |   |   |   | Til informasjon                                                                                                    |
| 512   | Automatic adjustment in pro-<br>gress.                                                                                                  |   |   |   | х | Til informasjon. Ikke i loggboken                                                                                        |
| 513   | System bus communication<br>disrupted during automatic<br>adjustment.                                                                   |   |   |   |   |                                                                                                    |
| 514   | External adjustment started.                                                                                                    |   |   |   |   | Til informasjon                                                                                                    |
| 515   | External adjustment ended.                                                                                                    |   | _ |   |   | Til informasjon                                                                                                    |
| 516   | External adjustment in pro-<br>gress.                                                                                                   |   |   |   | x | Til informasjon. Ikke i loggboken                                                                                        |

| Nr. | Tekst                                                                                                    | S | Α | w | F | Reaksjon/kommentar                                                   |
|-----|----------------------------------------------------------------------------------------------------|---|---|---|---|----------------------------------------------------------------------|
| 517 | Device is being serviced.                                                                                                    |   |   |   | х | Til informasjon, f.eks. under manuell justering. Ikke i<br>loggboken |
| 518 | The adjustment could not be carried out, because the meas-<br>ured value is instable.                                                        |   |   |   |   |                                                                      |
| 519 | Pre-amplifier overrun error: The<br>adjustment could not be car-<br>ried out, because the<br>pre-amplifier is overdriven.                    |   |   |   |   |                                                                      |
| 520 | Basic adjustment zero point started.                                                                                                    |   |   |   |   | Til informasjon                                                      |
| 521 | Basic adjustment zero point ended.                                                                                                    |   |   |   |   | Til informasjon                                                      |
| 522 | Basic adjustment zero point canceled.                                                                                                    |   |   |   |   | Til informasjon                                                      |
| 523 | Basic adjustment zero point<br>incomplete. System bus com-<br>munication disrupted during<br>adjustment.                                     |   |   |   |   | Til informasjon                                                      |
| 524 | Basic adjustment zero point in progress.                                                                                                    |   |   |   | х | Til informasjon. Ikke i loggboken                                    |
| 525 | Linearization not possible: The<br>linearization provides no valid<br>result. Measured value may be<br>imprecise. Check center point<br>gas. |   |   |   |   | Se meldingsteksten                                                   |
| 526 | Linearization not possible: The<br>linearization could not be car-<br>ried out, as the identification<br>line is not linear.                 |   |   |   |   | Se meldingsteksten                                                   |
| 527 | Basic adjustment for compo-<br>nent:                                                                                                    |   |   |   |   | Til informasjon                                                      |
| 528 | Automatic adjustment could<br>not be started, as the adjust-<br>ment was manual.                                                             |   |   |   |   | Til informasjon                                                      |
| 529 | The adjustment was canceled,<br>as no raw measured values can<br>be entered.                                                                 | х |   | х |   |                                                                      |
| 530 | The adjustment was canceled,<br>as the pressure switch did not<br>detect adjustment gas.                                                     | х |   | x |   |                                                                      |
| 531 | Auto validation started.                                                                                                    |   |   |   |   | Til informasjon                                                      |
| 532 | Auto validation ended.                                                                                                    |   |   |   |   | Til informasjon                                                      |
| 533 | Auto validation canceled ex-<br>ternally.                                                                                                    |   |   |   |   | Til informasjon                                                      |
| 534 | Automatic validation in pro-<br>gress.                                                                                                    |   |   |   | х | Til informasjon. Ikke i loggboken                                    |
| 535 | Automatic validation successful for:                                                                                                    |   |   |   |   |                                                                      |

| Nr.   | Tekst                                                     | S | Α | w | F | Reaksjon/kommentar                                                                                 |
|-------|-----------------------------------------------------------|---|---|---|---|----------------------------------------------------------------------------------------------------|
| 536   | Automatic validation outside the limit for:               |   |   |   |   |                                                                                                    |
| 537   | Automatic validation outside the limit for:               |   |   | х |   |                                                                                                    |
| User- | configured messages                                       |   |   |   |   |                                                                                                    |
| 800   | An external error occurred dur-<br>ing:                   | х | х |   |   | Standardtekster for funksjonsblokken<br><b>Meldingsgenerator</b> , suppleres med de lange tekstene |
| 801   | A user-defined error occurred during:                     | х | х |   |   | som blir definert under konfigurering av<br>funksjonsblokken                                       |
| 802   | A user-defined maintenance request occurred during        |   |   | х |   |                                                                                                    |
| 803   | A user-defined maintenance<br>mode event occurred during: |   |   |   | х |                                                                                                    |
| Vario | us messages                                               |   |   |   |   |                                                                                                    |
| 1000  | This function block has an er-<br>ror:                    | х | х |   |   | Suppleres med referanse til funksjonsblokk-<br>typen                                               |

# Statusmeldinger FTIR

# Listens oppbygging

Listen over statusmeldinger inneholder følgende informasjon: Nummeret på statusmeldingen, vises i den detaljerte framstil-Nr. lingen i menylinjen x = Statusmelding angir enkeltstatus "Svikt" Α w x = Statusmelding angir enkeltstatus "Vedlikeholdsbehov" F x = Statusmelding angir enkeltstatus "Funksjonskontroll" S x = Statusmelding angir totalstatus Tekst Statusmeldingens korte og lange tekst Reaksjon/ Forklaringer på og tiltak for statusmeldingene kommentar Ta kontakt med service hvis det vises statusmeldinger med numre > 2000 som ikke er oppført i listen. Statusmeldingene 2013, 2014, 2015, 2025, 2026, 2027, 2028, 2029, 2030, 2031,

## Statusmeldinger

LES DETTE

| Nr.  | Α | w | F | S | Kort og lang tekst                                                                                                    | Reaksjon/kommentar                                                                                                    |
|------|---|---|---|---|----------------------------------------------------------------------------------------------------|----------------------------------------------------------------------------------------------------|
| 424  | x |   |   | x | Temperature Problem<br>The temperature value of the controller and<br>the redundant temperature measurement<br>differ.                        | Kontroller temperaturene til<br>målegassprøvekomponentene:<br>Meny → Diagnose/info → Modulspesifikt<br>→ Rå måleverdier hjelpestørrelser →<br>MGEn<br>Om nødvendig: Kontakt service.                                                          |
| 425  | x |   |   | x | Excess temperature<br>The temperature value of the controller ex-<br>ceeds the maximum limit value.                                           | Kontroller temperaturene:<br>Meny → Diagnose/info → Modulspesifikt<br>→ Regulator måleverdier<br>Ta kontakt med service i tilfelle<br>konstante eller stigende verdier.                                                                       |
| 426  |   | x |   | × | Emergency stop<br>The temperature controller was deactivated<br>due to a malfunction. To activate, rectify fault<br>and confirm this message. | Kontroller temperaturene:<br>Meny → Diagnose/info → Modulspesifikt<br>→ Regulator måleverdier<br>Etter nedkjøling til T < 190 °C: Kvitter<br>meldingen for å slå på oppvarmingen<br>igjen.<br>Kontakt service hvis feilen oppstår på<br>nytt. |
| 2001 |   | х |   |   | WARNINGLOW<br>Alarm state: WARNINGLOW                                                                                                    | Kontroller målegasskonsentrasjonen.<br>Kontakt service.                                                                                                    |
| 2002 |   | х |   |   | WARNINGHIGH<br>Alarm state: WARNINGHIGH                                                                                                    | Kontroller målegasskonsentrasjonen.<br>Kontakt service.                                                                                                    |
| 2003 |   |   |   |   | WARNING<br>Alarm state: WARNING                                                                                                    | Kontroller målegasskonsentrasjonen.<br>Kontakt service.                                                                                                    |
| 2004 | x |   |   |   | OFFLINE<br>Alarm state: OFFLINE                                                                                                    | Kontroller målegasskonsentrasjonen.<br>Kontakt service.                                                                                                    |
| 2005 |   | х |   |   | MAINTENANCE<br>Alarm state: MAINTENANCE                                                                                                    | Kontroller målegasskonsentrasjonen.<br>Kontakt service.                                                                                                    |

2032 er bare til informasjon.

| Nr.  | Α | W | F | S | Kort og lang tekst                                                                                                    | Reaksjon/kommentar                                                                                                    |
|------|---|---|---|---|----------------------------------------------------------------------------------------------------|----------------------------------------------------------------------------------------------------|
| 2006 | x |   |   |   | ALARMLOW<br>Alarm state: ALARMLOW                                                                                                    | Kontroller målegasskonsentrasjonen.<br>Kontakt service.                                                                                                    |
| 2007 | х |   |   |   | ALARMHIGH                                                                                                    | Kontroller målegasskonsentrasjonen.                                                                                                    |
|      |   |   |   |   | Alarm state: ALARMHIGH                                                                                                    | Kontakt service.                                                                                                    |
| 2008 | x |   |   |   | ALARM<br>Alarm state: ALARM                                                                                                    | Kontroller målegasskonsentrasjonen.<br>Kontakt service.                                                                                                    |
| 2009 | х |   |   |   | FAULT                                                                                                    | Kontroller målegasskonsentrasjonen.                                                                                                    |
|      |   |   |   |   | Alarm state: FAULT                                                                                                    | Kontakt service.                                                                                                    |
| 2218 |   |   |   |   | InstrEboxTmpHm<br>Instrument health error: EBOX Tempera-<br>ture(HM) The health monitoring reports a<br>problem with the EBOX temperature                  | Kontroller den innvendige og utvendige<br>temperaturen. Kontroller funksjonen til<br>vifte og kjøleenhet.<br>Kontakt service.                                                                                                    |
| 2219 |   |   |   |   | InstrBMXSTempHm<br>Instrument health error: BMXS Tempera-<br>ture(HM) The health monitoring reports a<br>problem with the board temperature of the<br>BMXS | Kontroller den innvendige og utvendige<br>temperaturen. Kontroller funksjonen til<br>vifte og kjøleenhet.<br>Kontakt service.                                                                                                    |
| 2222 |   |   |   |   | InstrDetTempHm<br>Instrument health error: Detector Temp. (HM)<br>The health monitoring reports a problem with<br>the detector temperature                 | Kontroller den innvendige og utvendige<br>temperaturen. Kontroller funksjonen til<br>vifte og kjøleenhet.<br>Kontakt service.                                                                                                    |
| 2226 |   |   |   |   | InstrCoAddFwdHm<br>Instrument health error: CoAdd. Rej. Fwd (HM)<br>CoAdd reports a problem with the forwards<br>movement. Please check for vibrations.    | Se meldingsteksten                                                                                                    |
| 2227 |   |   |   |   | InstrCoAddRevHm<br>Instrument health error: CoAdd. Rej. Rev (HM)<br>CoAdd reports a problem in reverse move-<br>ment Please check for vibrations           | Se meldingsteksten                                                                                                    |
| 2500 |   | × |   |   | Ref. Temp. >><br>The analyzer temperature is outside the de-<br>fined range for the last zero point reference.                                             | Legg inn manuelle referanse i tilfelle<br>deaktivert "automatisk reaksjon på<br>temperaturbrudd".<br>I tilfelle aktivert "automatisk reaksjon på<br>temperaturbrudd" er meldingen til<br>informasjon.<br>Nettside → ACF5000-innstillinger →<br>Temperaturområde kontroll |
| 2501 |   |   |   |   | Auto ref. Start<br>Automatic zero point reference started.                                                                                                 | Til informasjon                                                                                                    |
| 2502 |   |   |   |   | Auto ref. End<br>Automatic zero point reference ended.                                                                                                    | Til informasjon                                                                                                    |
| 2503 |   |   |   |   | Auto ref. Cancel<br>Automatic zero point reference canceled ex-<br>ternally.                                                                               | Til informasjon                                                                                                    |
| 2504 |   |   | х |   | Auto ref. In progress<br>Automatic zero point reference in progress.                                                                                       | Til informasjon                                                                                                    |
| 2505 |   | x |   |   | Auto ref. Errors<br>Automatic zero point reference failed.                                                                                                 | Legg inn manuell referanse.<br>Kontakt service hvis feilen oppstår på<br>nytt.                                                                                                    |
| 2506 | x |   |   | x | High alarm<br>High alarm triggered by the components:                                                                                                    | Til informasjon                                                                                                    |

| 2507AAC end<br>Automatic Adjustment Check end.Til informasjon2508AAC cancelation<br>Automatic Adjustment Check externally canceled.Til informasjon2509AAC in progress<br>Automatic Adjustment Check in progress.Til informasjon2510XAAC start<br>Automatic Drift Check started.Til informasjon2511ADC end<br>Automatic Drift Check externally canceled.Til informasjon2512ADC cancelation<br>Automatic Drift Check externally canceled.Til informasjon2513ADC in progress<br>Automatic Drift Check externally canceled.Til informasjon2514XZero point gas<br>Zero point gas was activated manually.Til informasjon2516XGas port 1 active<br>Gas port 1 activated manually.Til informasjon |  |
|----------------------------------------------------------------------------------------------------|--|
| 2508AAC cancelation<br>Automatic Adjustment Check externally canceled.Til informasjon2509AAC in progress<br>Automatic Adjustment Check in progress.Til informasjon2510×ADC start<br>Automatic Drift Check started.Til informasjon2511ADC end<br>Automatic Drift Check ended.Til informasjon2512ADC cancelation<br>Automatic Drift Check externally canceled.Til informasjon2513ADC in progress<br>Automatic Drift Check in progress.Til informasjon2514×Zero point gas<br>Zero point gas was activated manually.Til informasjon2515×End point gas<br>End point gas was activated manually.Til informasjon                                                                                 |  |
| 2509AAC in progress<br>Automatic Adjustment Check in progress.Til informasjon2510xADC start<br>Automatic Drift Check started.Til informasjon2511ADC end<br>Automatic Drift Check ended.Til informasjon2512ADC cancelation<br>Automatic Drift Check externally canceled.Til informasjon2513ADC in progress<br>Automatic Drift Check in progress.Til informasjon2514XZero point gas<br>Zero point gas was activated manually.Til informasjon2515XEnd point gas<br>End point gas was activated manually.Til informasjon                                                                                                    |  |
| 2510xADC start<br>Automatic Drift Check started.Til informasjon2511ADC end<br>Automatic Drift Check ended.Til informasjon2512ADC cancelation<br>Automatic Drift Check externally canceled.Til informasjon2513ADC in progress<br>Automatic Drift Check in progress.Til informasjon2514XZero point gas<br>Zero point gas was activated manually.Til informasjon2515XEnd point gas<br>End point gas was activated manually.Til informasjon2516XGas port 1 active<br>Gas port 1 activated manually.Til informasjon                                                                                                    |  |
| 2511ADC end<br>Automatic Drift Check ended.Til informasjon2512ADC cancelation<br>Automatic Drift Check externally canceled.Til informasjon2513ADC in progress<br>Automatic Drift Check in progress.Til informasjon2514XZero point gas<br>Zero point gas was activated manually.Til informasjon2515XEnd point gas<br>End point gas was activated manually.Til informasjon2516XGas port 1 active<br>Gas port 1 activated manually.Til informasjon                                                                                                    |  |
| 2512ADC cancelation<br>Automatic Drift Check externally canceled.Til informasjon2513ADC in progress<br>Automatic Drift Check in progress.Til informasjon2514xZero point gas<br>Zero point gas was activated manually.Til informasjon2515xEnd point gas<br>End point gas was activated manually.Til informasjon2516xGas port 1 active<br>Gas port 1 activated manually.Til informasjon                                                                                                    |  |
| 2513ADC in progress<br>Automatic Drift Check in progress.Til informasjon2514xZero point gas<br>Zero point gas was activated manually.Til informasjon2515xEnd point gas<br>End point gas was activated manually.Til informasjon2516xGas port 1 active<br>Gas port 1 activated manually.Til informasjon                                                                                                    |  |
| 2514xZero point gas<br>Zero point gas was activated manually.Til informasjon2515xEnd point gas<br>End point gas was activated manually.Til informasjon2516xGas port 1 active<br>Gas port 1 activated manually.Til informasjon                                                                                                    |  |
| 2515xEnd point gas<br>End point gas was activated manually.Til informasjon2516xGas port 1 active<br>Gas port 1 activated manually.Til informasjon                                                                                                    |  |
| 2516 x Gas port 1 active<br>Gas port 1 activated manually. Til informasjon                                                                                                    |  |
|                                                                                                    |  |
| 2517 x Gas port 2 active Til informasjon   Gas port 2 activated manually. Gas port 2 activated manually. Gas port 2 activated manually.                                                                                                    |  |
| 2518 x Gas port 3 active Til informasjon   Gas port 3 activated manually. Til informasjon                                                                                                    |  |
| 2519 x AAC cell 1 active Til informasjon   Validation cell 1 activated manually. X X                                                                                                    |  |
| 2520 x AAC cell 2 active Til informasjon   Validation cell 2 activated manually. Til informasjon                                                                                                    |  |
| 2521 x AAC cell 3 active Til informasjon   Validation cell 3 activated manually. X X                                                                                                    |  |
| 2522 x AAC cell 4 active Til informasjon   Validation cell 4 activated manually. Til informasjon                                                                                                    |  |
| 2523 x AAC cell 5 active Til informasjon   Validation cell 5 activated manually. X X                                                                                                    |  |
| 2524 x Back purging<br>Back purging of the probe in progress. Til informasjon                                                                                                    |  |
| 2525 x FTIR adjust. Til informasjon   FTIR analyzer adjustment in progress, Til informasjon                                                                                                    |  |
| 2526 x Emergency purging<br>Temperature error on the emergency purging<br>is active. To end the emergency purging,<br>please select the menu: Service/Test<br>Emergency Purging                                                                                                    |  |
| 2527   x   X   Ext. purging   Se meldingsteksten     External temperature error emergency purging is activated.   Se meldingsteksten                                                                                                    |  |
| 2528 Ambient temp. > Til informasjon<br>The ambient temperature exceeds limit value<br>1.                                                                                                    |  |
| 2529 x AAC end Til informasjon                                                                                                    |  |

| Nr.  | Α | W | F | S | Kort og lang tekst                                                                                                    | Reaksjon/kommentar                                                       |
|------|---|---|---|---|----------------------------------------------------------------------------------------------------|--------------------------------------------------------------------------|
|      |   |   |   |   | Automatic Adjustment Check end.                                                                                                    |                                                                          |
| 2530 | х |   |   | х | Ambient temp. >><br>The ambient temperature exceeds limit value<br>2.                                                                                                    | Til informasjon                                                          |
| 2531 |   | x |   |   | FTIR purging <<<br>The flow rate of FTIR purging falls below the<br>limit value.                                                                                                    | Kontroller innstillingene for trykk- og<br>gjennomstrømningsregulatoren. |
| 2534 | х |   |   | х | Cabinet temp. >><br>The internal cabinet temperature is too high.<br>The analyzer heaters were deactivated. To<br>activate the heaters, please select the menu:<br>Service/Test Emergency Purging | Se meldingsteksten                                                       |
| 2535 |   |   |   |   | Bypass activated<br>The air purifier is inactive. The analyzer is<br>purged via the bypass and not via the air puri-<br>fier.                                                                     | Til informasjon                                                          |

# Utbedre feil i analysesystemet

# Måleverdivisningen blinker

#### Målesignalet overskrider grensene for måleområdet

Merk: måleverdi > +130 % MBU eller måleverdi < -100 % MBU. I tillegg genereres statusmeldingene 344 eller 345.

## Måleverdivisningen blinker alternerende med --E--

#### Feil i målesignalbehandlingen

- Se på statusmeldinger.
- Finn og utbedre feilårsaken.

#### Kun mA-visningen blinker alternerende med --E--

#### Feil i utgangsstrømkretsen

• Finn og utbedre feilårsaken (f.eks. ledningsbrudd).

#### Gjennomstrømningsfeil

#### Eksterne gassledninger eller filtre tilsmusset, blokkert eller lekk

- Koble analysesystemet fra gassbehandlingssystemet.
- Blås gjennom gassledningene med trykkluft eller støt gjennom dem mekanisk.
- Skift ut filterinnsatser og -fyllinger.
- Kontroller om gassledningene lekker.

#### Gassveier i analysesystemet knekt eller utette

- Koble analysesystemet fra gassbehandlingssystemet.
- Kontroller om gassledningene i analysesystemet er knekt eller har løsnet fra tilkoblingene.

# Temperaturfeil

#### Analysesystemet fortsatt i oppvarmingsfasen

 Komponentene i analyseskapet har nådd nominelle temperaturer etter ca. 2 timer. Gassprøvesonden har nådd nominell temperatur etter 3–4 timer.

#### For sterk luftbevegelse

- Reduser luftbevegelsen rundt analysesystemet.
- Installer avskjerming mot trekken

#### Omgivelsestemperatur utenfor det tillatte området

• Beskytt analysesystemet mot kulde og varme fra f.eks. sol, ovn og kjeler.

| Overhold de klimatiske betingelsene:                   |                   |
|--------------------------------------------------------|-------------------|
| Omgivelsestemperatur ved lagring og transport          | –25 til +65 °C    |
| Omgivelsestemperatur i drift                           |                   |
| med montert vifte (ekstrautstyr)                       | +5 til +30 °C     |
| med montert kjøleenhet (ekstrautstyr)                  | +5 til +45 °C     |
| Relativ luftfuktighet i drift                          |                   |
| i årsgjennomsnitt                                      | maks. 75 %        |
| kortvarig                                              | maks. 95 %        |
| sjelden og lett kondensering tillatt så lenge analyses | ystemet er koblet |
| inn og FTIR-spektrometeret er spylt                    |                   |

# Utbedre feil i FID

## Temperaturfeil

# Tilkoblingsledninger til temperatursensoren eller oppvarming frakoblet

- Kontroller tilkoblingsledninger og pluggforbindelser.
- Kontroller at ledninger sitter i endehylsene.
- Kontroller energiforsyningen til oppvarmingen.

# Ustabil måleverdivisning

#### Vibrasjoner

Reduser vibrasjonene på monteringsstedet for analysesystemet.

#### Målegassvei lekk

 Kontroller om målegassveien i analysatormodulen og prøvetakingen er tett.

#### Tap av følsomhet

Kontakt service.

#### For høyt trykk i målegassutgangen

- Kontroller avluftsledningen. Den skal ha en stor og klar bredde.
- Kontakt service: Få kontrollert blokkeringer i luftstråleinjektoren og instrumentlufttrykket.

#### Brennluft tilsmusset

• Kontakt service: Få kontrollert brennluftforsyningen og luftrenseren.

#### Varierende driftsgasstrykk

• Kontroller instrumentluft- og brenngassforsyningen.

#### Avgassing av hydrokarboner i H<sub>2</sub>-sikkerhetsventilen (ekstrautstyr "Hydrogenovervåkning av analyseskapet")

 Avgassing av hydrokarboner opptrer kun i de første ukene etter idriftsetting av analysesystemet.

### Trykkregulatorfeil

# Ustabile trykkverdier eller trykkregulator-variabler ikke like som nominell verdier

- Kontroller inngangstrykk for driftsgassene.
- Kontakt service.

#### Nullpunktsdrift

#### Tilsmusset målegassledning

• Rengjør målegassledningen.

#### Tilsmusset ASP-blokk eller FID

- Reduser hydrokarboninnholdet.
- Skift ut katalysatoren.

#### Tilsmusset brenngassledning

Rengjør brenngassledningen.

#### Flammen antennes ikke

#### Luft i brenngassledningen

Når du kobler til eller skifter ut brenngassflasken, må du passe på at det ikke kan trenge luft inn i tilførselsledningen for brenngass. Luft som har trengt inn i tilførselsledningen for brenngass, fører til at flammen i analysatoren slukner.

Analysatormodulen forsøker å antenne flammen igjen selvstendig opptil 10 ganger med et tidsrom på ca. 10 minutter med stadig stigende brenngasstrykk. Dersom dette ikke lykkes, går analysatormodulen over til driftstilstanden "Vent på omstart". I dette tilfellet må antenning av flammen startes på nytt:

# Menu $\rightarrow$ Service/Test $\rightarrow$ Analyzer Spec. Adjustment $\rightarrow$ Standby/Restart FID

Merk: Driftstilstanden "Vent på omstart" betyr: oppvarming på, brenngassventil stengt, instrumentluftventil åpen, husspyling på.

## FID i fail safe-tilstand

Dersom det oppstår en alvorlig feil i FID, settes den i fail safe-tilstand. I menyen Standby/omstart FID vil det for parameteren Status vises Fail safe.

Fail safe-tilstand betyr: oppvarming på, brenngassventil stengt, instrumentluftventil stengt, husspyling på, nødspyling aktiveres.

Årsaken til svikten må bestemmes ved hjelp av Statusmeldinger (se side 179).

Omstart i menyen er ikke mulig. Etter at feilen er utbedret, må du starte analysatormodulen på nytt ved å slå den av og på igjen.

# Kontakt service

#### Hvem hjelper deg videre?

Ta kontakt med din lokale servicepartner. I nødstilfeller kan du kontakte

ABB Service,

Telefon: +49-(0)180-5-222 580, telefaks: +49-(0)621-381 931 29031, E-post: automation.service@de.abb.com

## Før du tar kontakt med service ...

Før du tar kontakt med service på grunn av en feil eller en statusmelding, må du kontrollere om det faktisk finnes en feil, og om analysesystemet ikke overholder de måletekniske dataene.

### Når du tar kontakt med service ...

Når du tar kontakt med service på grunn av en feil eller en statusmelding, må du oppgi følgende:

- Produksjonsnummeret (F-nr.) for analysesystemet Du finner det på typeskiltet og i enhetssertifikatet.
- Programvareversjonene for systemcontrolleren og systemmodulen Du finner dem i menypunktet
  - MENU  $\rightarrow$  Diagnosis/Information  $\rightarrow$  System overview,
- En nøyaktig beskrivelse av feilen eller statusen samt teksten eller nummeret til statusmeldingen.

Dermed bidrar du til at servicepersonalet kan hjelpe deg fortere.

Hold enhetssertifikatet klart. Det inneholder viktig informasjon som gjør at servicepersonalet kan finne fram til årsaken til feilen.

## Når du sender analysesystemet inn til service ...

OBS

Når du sender analysesystemet inn til service, f.eks. for reparasjon, må du oppgi hvilke gasser som er blitt ført inn i analysesystemet! Denne informasjonen trengs for at servicepersonalet eventuelt skal kunne iverksette beskyttelsestiltak mot skadelige gasser.

# Driftsnedlegging

# Sette analysesystemet ut av drift

# Sette analysesystemet forbigående ut av drift

- 1 Sett gassflytstyringen til "Nullgass probe" (innkobling av nulluft via sonden) for å stanse tilførselen av målegass.
- 2 Vent til alle måleverdiene tilsvarer verdiene for den rengjorte nulluften fra luftrenseren.
- **3** Koble målegassledningen fra gassprøvesonden, og lukk tilkoblingen på sonden med blindplugg.
- 4 Sett gassflytstyringen til "Nullgass lokal" (lokal innkobling av nulluft).
- 5 FID (ekstrautstyr): Steng av brenngasstilførselen.
- 6 Koble ut energiforsyningen til de enkelte komponentene, og koble til slutt ut hovedbryteren på den høyre utvendige skapveggen. Slå også av den andre hovedbryteren i tilfelle UPS-forsyning.
- 7 Steng av tilførselen av instrumentluft til analysesystemet.

# Pakke analyseskapet

#### Pakke analyseskapet

| 1         | 1<br>2 | Vakuumpakk analyseskapet i folie.<br>Legg tørkemiddel i transportkassen. Tilpass mengden tørkemiddel til<br>pakkevolumet og forventet transportvarighet (minst 3 måneder). |
|-----------|--------|----------------------------------------------------------------------------------------------------|
| 3         | 3      | Legg analyseskapet i transportkassen på vibrasjonsdempere, og kil den fast.                                                                                                |
|           | 4      | Merk av transportkassen riktig (som "Skjør last").                                                                                                    |
| MERKNADER | •      | Det skal ikke bli igjen noe fuktighet i analysesystemet som kan fryse i<br>tilfelle lave lagrings- og transporttemperaturer.                                               |
| •         | •      | Analyseskapet og FTIR-spektrometeret skal pakkes inn på et tørt og<br>oppvarmet sted, fortrinnsvis på monteringsstedet.                                                    |
| •         | •      | Vi anbefaler på det sterkeste at analyseskapet transporteres av et<br>kompetent firma.                                                                                     |
| •         | •      | Analyseskapet skal transporteres liggende på ryggen.                                                                                                    |
| •         | •      | Omgivelsesbetingelser under transport og lagring:<br>Temperatur −25 til +65 °C, luftfuktighet ≤ 75 %.                                                                      |

# Avfallshåndtering

# Merknader for avfallshåndtering

Produkter som er merket med symbolet ved siden av, skal ikke kastes som restavfall (husholdningsavfall). De skal leveres separat til en innsamling av elektrisk og elektronisk avfall.

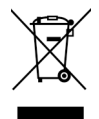

Dette produktet og emballasjen består av materialer som kan gjenvinnes av spesialiserte gjenvinningsselskaper.

Ta hensyn til følgende merknader for avfallshåndtering:

- Dette produktet omfattes av WEEE-direktivet 2012/19/EU og tilsvarende nasjonal lovgivning (i Tyskland: ElektroG).
- Produktet skal leveres til et spesialisert gjenvinningsselskap. Det skal ikke kasseres på kommunale avfallsstasjoner. Disse skal kun brukes for private produkter iht. WEEE-direktiv 2012/19/EU.
- Dersom det ikke er mulig å kassere den gamle enheten på riktig måte, kan ABB-service ta imot og kassere enheten mot et gebyr. Du finner din kontaktpartner for ABB-service under abb.com/contacts eller på +49 180 5 222 580.

# Indeks

#### ••

"Ekstrautstyr "Hydrogenovervåkning av analyseskapet • 11, 18, 43, 148

# Α

Analysesystemet, bruk og funksjon • 14 Analysesystemets komponenter • 16 Automatic Adjustment Check (AAC) Innstillinger og eksport av QAL3-data • 65, 78, 80 Konfigurere tidssekvens • 78, 90, 98, 152 Automatisk justering • 69, 70 Avbryt-taster • 50, 55 Avfallshåndtering • 197

# В

Beskrivelse av analysesystemet • 14 Betingelser for målegassinnganger • 24 Betjene analysesystemet • 64 Betjening • 50 Betjening med tasteinnlegging • 60, 140 Betjening med verdiinnlegging • 59, 138 Bytte måleområde • 102

# D

Display • 50, 51 Driftsgasser og testgasser • 25, 42, 47 Driftsnedlegging • 196 Dynamisk QR-kode • 172

# Ε

Endre antallet desimaler • 104, 105, 133 Endre måleområdegrenser • 103, 105, 107 Endre modultekst • 113 Endre passord • 62, 116 Endre strømområde for de analoge utgangene • 153 Energiforsyning • 27, 46 Erstatte systemmodul • 121

# F

FID

Konvertering av konsentrasjonsdata • 25, 74 Lekkasje- og funksjonskontroller • 147 Standby / omstart • 49, 156 Flytte visningselement fra en siden til en annen • 135 Flytte visningselement innenfor en side • 136, 137, 139, 141 Funksjonstaster • 50, 51, 56

# G

Generelle merknader • 33, 142 Gjennomføre manuell justering • 69, 100, 103 Gjennomføre manuell referanse • 92 Grunnjustering • 154, 155

# I

Idriftsetting • 47 Innledning • 6 Installasjon • 33 Installere driftsgasser • 42 Installere gassprøvesonde og filterinnretning • 37 Installere målegassledning • 36, 40

## J

Justering Betjening • 92 Grunnlag • 68 Konfigurasjon • 76 Justeringsmetoder • 72, 85 Justerings-reset • 154, 155

# Κ

Kategorier for statusmeldinger • 177 Klargjøre installasjonen • 20 Koble gassveier og kjøre inn valideringsceller • 92, 152 Koble til elektriske ledninger • 44 Konfigurasjon Komponentfunksjoner • 102 Systemfunksjoner • 114 Visningsfunksjoner • 51, 129 Konfigurer automatisk tilbakespyling av gassprøvesonden • 26, 43, 152, 159 Konfigurere Automatic Drift Check (ADC) • 83, 90, 152 Konfigurere automatisk endring av måleområde 103, 107 Konfigurere automatisk justering av FID • 71, 86, 90 Konfigurere automatisk justering av oksygensensor • 71, 88, 90 Konfigurere automatisk referanse-FTIR • 76, 90 Konfigurere brukerside • 130, 132, 134 Konfigurere Bus-I/O-er • 128 Konfigurere Ethernet-forbindelse • 125 Konfigurere filter • 71, 108 Konfigurere grenseverdiovervåkning • 110, 174 Konfigurere grenseverdiovervåkning FTIR • 111 Konfigurere innlegging av verdier • 59, 131, 138, 139 Konfigurere lagring av FTIR-spektre • 158 Konfigurere måleområde • 102 Konfigurere manuell justering • 69, 85 Konfigurere Modbus-forbindelse • 126 Konfigurere Profibus • 127 Konfigurere statussignaler • 124, 176 Konfigurere stolpevisning eller punktvisning • 131, 133, 137 Konfigurere tasteinnlegging • 60, 131, 140, 141 Konfigurere tørr basis og O2-referanse • 67, 112

Kontakt service • 195 Kontrollere tidskonflikter for automatiske prosesser • 65, 90 Krav til analyseskapets monteringssted • 22, 34, 35

# L

Lagre konfigurasjon • 123 Lagre referanse som initialreferanse • 97 Legge inn verdier • 51, 59, 133, 138 Legge til måleområde • 105 Legge til systemmodul • 120 Lekkasjekontroll • 145, 163, 165 Leveringsomfang • 30, 33

#### Μ

Mål, vekt, støynivå • 29 Måleverdivisning • 65, 67 Manuell justering • 69 Meldingsvisning • 52 Menystruktur • 66

## Ν

Nødspyling • 43, 150, 151 Nødvendige materialer for installasjonen (ikke i leveringsomfanget) • 31, 35, 42, 45 Numerisk tastatur • 50, 54 Ny idriftsetting • 47, 148, 168

# 0

Opprette manuell referanse • 92 Overvåkning av innvendig skaptemperatur • 151

## Ρ

Pakke analyseskapet • 196 Parameteroversikt • 130, 131, 133 Passordbeskyttelse • 61, 65, 116, 179 Prosesstatus • 174

# R

Rengjøre analyseskapet • 144

# S

Sette analysesystemet ut av drift • 196 Sette opp analyseskapet • 34 Sideoversikt • 130, 131, 132 Sikkerhetsinstruksjoner • 8, 142 Sikkerhetsinstruksjoner for håndtering av analysesystemet • 10, 142 Sikkerhetsinstruksjoner for håndtering av analysesystemet med montert FID • 10, 11, 43, 46, 142 sikkerhetsinstruksjoner for håndtering av FTIR-spektrometeret • 10, 12, 142 Sikkerhetsinstruksjoner for håndtering av giftig gass • 10, 13, 142 Sikifte ut batteri på systemcontrolleren • 161, 170 Skifte ut filter i målegass-trykkreguleringen • 161, 167 Skifte ut filter i trykkluft-hovedregulatoren (-J85) 161.166 Skifte ut filter på gassprøvesonden • 161, 162 Skifte ut filtermatte i viften • 161, 169 Skifte ut filterpatroner i luftrenseren AU5 • 161, 168 Skifte ut målegassfilter i ASP-blokken • 161, 164 Skifte ut slitedeler • 161 Skifte ut trykkutjevningsskrueforbindelser • 161, 171 Skrive inn tekst • 54, 58, 113 Slette måleområde • 106 Slette systemmodul • 122 Sperre betjening • 62, 63, 117 Starte Automatic Adjustment Check (AAC) manuelt • 98 Starte automatisk justering manuelt • 70, 101 Status-LED-er • 50, 53 Statusmeldinger FTIR • 188 Statusmeldinger system • 157, 179, 194 Statusmeldinger, feilutbedring • 53, 56, 172 Stille inn systemmoduler • 118, 129 Stille inn tidssone, dato og klokkeslett • 114 Styre justeringen • 68 Systemstatus Statusmeldinger • 174, 175 Statussignaler • 124, 176

# Т

Tasteinnlegging • 51, 60, 133, 140 Tiltenkt bruk • 8

## U

Utbedre feil i analysesystemet • 183, 192 Utbedre feil i FID • 193 Utgangsstrømrespons • 91

## V

Valg av prøvetakingspunkt, montering av gjennomføringsrør • 20 Vedlikehold • 142 Vedlikeholdsbryter • 149 Velge aktiv komponent • 109 Velge språk for brukergrensesnittet • 113, 115 Vise diagnoseverdier for referansemålingen • 96 Vise status for siste referanse • 95 Visningens egenskaper • 113, 129 Visnings- og betjeningsenhet • 50 Visningsoversikt • 130, 131, 132 Visuell kontroll • 143

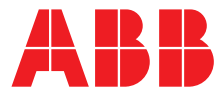

#### **ABB** Automation GmbH **Measurement & Analytics**

Stierstädter Str. 5 60488 Frankfurt am Main Germany Tel: +49 69 7930-4666 Email: cga@de.abb.com

#### abb.com/analytical

Vi forbeholder oss retten til å utføre tekniske endringer samt endringer av innholdet i dette dokumentet når som helst uten forvarsel. Ved bestillinger gjelder de avtalte detaljerte opplysningene. ABB tar intet ansvar for eventuelle feil eller mangler i dette dokumentet. Vi forbeholder oss alle rettigheter for dette dokumentet samt temaene og illustrasjonene som det inneholder. Mangfoldiggjøring, videresending til tredjepart eller bruk av innholdet, også utdrag, er forbudt uten skriftlig godkjenning fra ABB på forhånd. 3KXG141001R4203 © ABB 2019